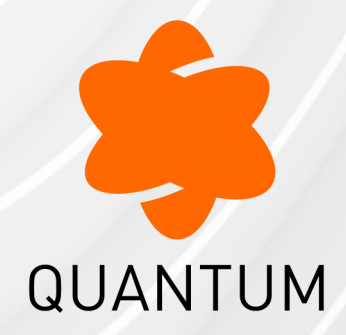

29 May 2025

## SITE TO SITE VPN

## **R82**

Administration Guide

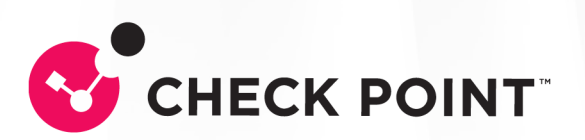

# **Check Point Copyright Notice**

© 2024 - 2025 Check Point Software Technologies Ltd.

All rights reserved. This product and related documentation are protected by copyright and distributed under licensing restricting their use, copying, distribution, and decompilation. No part of this product or related documentation may be reproduced in any form or by any means without prior written authorization of Check Point. While every precaution has been taken in the preparation of this book, Check Point assumes no responsibility for errors or omissions. This publication and features described herein are subject to change without notice.

#### **RESTRICTED RIGHTS LEGEND:**

Use, duplication, or disclosure by the government is subject to restrictions as set forth in subparagraph (c)(1)(ii) of the Rights in Technical Data and Computer Software clause at DFARS 252.227-7013 and FAR 52.227-19.

#### TRADEMARKS:

Refer to the Copyright page for a list of our trademarks.

Refer to the <u>Third Party copyright notices</u> for a list of relevant copyrights and third-party licenses.

# **Important Information**

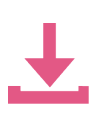

#### Latest Software

We recommend that you install the most recent software release to stay up-todate with the latest functional improvements, stability fixes, security enhancements and protection against new and evolving attacks.

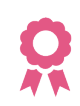

#### Certifications

For third party independent certification of Check Point products, see the <u>Check</u> <u>Point Certifications page</u>.

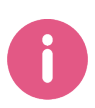

#### **Check Point R82** For more about this release, see the R82 <u>home page</u>.

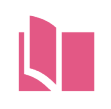

#### Latest Version of this Document in English Open the latest version of this document in a Web browser.

Download the latest version of this document in PDF format.

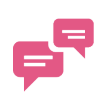

#### Feedback

Check Point is engaged in a continuous effort to improve its documentation. Please help us by sending your comments.

#### **Revision History**

| Date                  | Description                                                                                                    |
|-----------------------|----------------------------------------------------------------------------------------------------|
| 29 May<br>2025        | Added <i>"Best Practices for Quantum Safe Key Exchange and VPN Tunnel Encryption " on page 53</i> . This replaces the former "Quantum Safe Key Exchange" section. |
| 27 April<br>2025      | Updated "Dead Peer Detection" on page 160                                                                                                    |
| 21<br>October<br>2024 | First release of this document                                                                                                    |

# **Table of Contents**

| Introduction to Site to Site VPN                                      |    |
|-----------------------------------------------------------------------|----|
| IPsec VPN                                                             | 12 |
| VPN Components                                                        |    |
| Understanding the Terminology                                         |    |
| Site to Site VPN                                                      | 14 |
| VPN Communities                                                       | 15 |
| Routing VPN Traffic                                                   |    |
| IPv6 Support and Limitations                                          |    |
| Getting Started with Site to Site VPN                                 |    |
| Advanced VPN Settings                                                 |    |
| Advanced VPN settings in the Security Gateway object                  |    |
| Advanced VPN settings in the VPN Community object                     |    |
| VPN Domain Advanced Configuration                                     |    |
| Excluding the VPN Gateway's External IP Addresses from the VPN Domain |    |
| Specific VPN Domain for Gateway Communities                           |    |
| Granular Encryption for Externally Managed Gateways                   |    |
| IPsec and IKE                                                         |    |
| Overview                                                              |    |
| IKE Phase I                                                           |    |
| IKE Phase II                                                          |    |
| IKEv1 and IKEv2                                                       |    |
| IKE Methods of Encryption and Integrity                               |    |
| IKE Phase I Modes                                                     |    |
| Renegotiating IKE & IPsec Lifetimes                                   | 41 |
| Perfect Forward Secrecy                                               | 42 |
| IP Compression                                                        |    |
| Subnets and Security Associations                                     | 43 |

| IKE DoS Protection                                                     | 45  |
|------------------------------------------------------------------------|-----|
| Configuring Advanced IKE Properties                                    |     |
| VPN Community Object - Advanced Settings                               | 51  |
| Best Practices for Quantum Safe Key Exchange and VPN Tunnel Encryption | 53  |
| Introduction                                                           | 53  |
| Configuring Quantum Safe Key Exchange in SmartConsole                  | 54  |
| Configuring Quantum Safe Key Exchange with Management API              | 55  |
| Post-Quantum VPN Tunnel Encryption Best Practices                      |     |
| Link Selection                                                         |     |
| Enhanced Link Selection                                                | 59  |
| Overview of Enhanced Link Selection                                    |     |
| Configuration Steps for Enhanced Link Selection                        | 62  |
| Legacy Link Selection                                                  | 67  |
| Overview of Legacy Link Selection                                      | 67  |
| Configuring Legacy Link Selection                                      |     |
| Legacy Link Selection Examples                                         | 77  |
| Distributing VPN Traffic Between VPN Peers                             | 80  |
| Service-Based Legacy Link Selection                                    | 83  |
| Trusted Links                                                          | 89  |
| On Demand Links (ODL)                                                  |     |
| Legacy Link Selection and ISP Redundancy                               | 95  |
| Legacy Link Selection with non-Check Point Devices                     |     |
| Public Key Infrastructure (PKI)                                        |     |
| Need for Integration with Different PKI Solutions                      | 100 |
| Supporting a Wide Variety of PKI Solutions                             |     |
| Trusting an External CA                                                | 103 |
| Enrolling a Managed Entity                                             |     |
| Validation of a Certificate                                            | 105 |
| Enrolling with a Certificate Authority                                 | 107 |
| Special Considerations for PKI                                         | 112 |
|                                                                        |     |

| Configuration of PKI Operations                               |  |
|---------------------------------------------------------------|--|
| Adding Matching Criteria to the Validation Process            |  |
| Configuring OCSP                                              |  |
| Domain-Based VPN                                              |  |
| Overview of Domain-based VPN                                  |  |
| VPN Routing and Access Control                                |  |
| Configuring VPN Routing in Domain-Based VPN                   |  |
| Configuring VPN Routing for Security Gateways in SmartConsole |  |
| Configuration in the VPN Configuration File 'vpn_route.conf'  |  |
| Configuring the 'Accept VPN Traffic Rule'                     |  |
| Configuring Multiple Hubs                                     |  |
| VPN with LSM Profiles                                         |  |
| Route-Based VPN                                               |  |
| Overview of Route-based VPN                                   |  |
| VPN Tunnel Interface (VTI)                                    |  |
| Using Dynamic Routing Protocols                               |  |
| VTIs in a Clustered Environment                               |  |
| Configuring VTIs in Gaia Operating System                     |  |
| Enabling Route-Based VPN                                      |  |
| Configuring Numbered VTIs - Example                           |  |
| Enabling Dynamic Routing Protocols on VTIs - Example          |  |
| Configuring Anti-Spoofing on VTIs in SmartConsole             |  |
| Routing Multicast Packets Through VPN Tunnels                 |  |
| Large Scale VPN (LSV)                                         |  |
| Configuring LSV                                               |  |
| Monitoring LSV Peers and Tunnels                              |  |
| Tunnel Management                                             |  |
| Overview of Tunnel Management                                 |  |
| Permanent Tunnels                                             |  |
| Permanent Tunnels in a MEP Environment                        |  |
|                                                               |  |

| Tunnel Testing for Permanent Tunnels                                  |  |
|-----------------------------------------------------------------------|--|
| Terminating Permanent Tunnels                                         |  |
| Dead Peer Detection                                                   |  |
| Permanent Tunnel Based on Dead Peer Detection                         |  |
| VPN Tunnel Sharing                                                    |  |
| Configuring Tunnel Features                                           |  |
| Permanent Tunnels                                                     |  |
| Advanced Permanent Tunnel Configuration                               |  |
| Tracking Options                                                      |  |
| Monitoring the Status of Site to Site VPN Tunnels with Network Probes |  |
| Route Injection Mechanism                                             |  |
| Overview of Route Injection                                           |  |
| Automatic RIM                                                         |  |
| Custom Scripts                                                        |  |
| Injecting Peer Security Gateway Interfaces                            |  |
| Configuring RIM                                                       |  |
| Configuring RIM in Gaia                                               |  |
| Wire Mode                                                             |  |
| Overview of Wire Mode                                                 |  |
| Wire Mode Scenarios                                                   |  |
| Special Considerations for Wire Mode                                  |  |
| Configuring Wire Mode                                                 |  |
| Directional VPN Enforcement                                           |  |
| Overview of Directional VPN                                           |  |
| Directional Enforcement within a Community                            |  |
| Configurable Objects in a Direction                                   |  |
| Directional Enforcement Between VPN Communities                       |  |
| Configuring Directional VPN Within a VPN Community                    |  |
| Configuring Directional VPN Between VPN Communities                   |  |
| Multiple Entry Point (MEP) VPNs                                       |  |

| Overview of MEP                                                                 | 189   |
|---------------------------------------------------------------------------------|-------|
| VPN High Availability Using MEP or Clustering                                   | 189   |
| Explicit MEP                                                                    | 190   |
| MEP Selection Methods                                                           | 192   |
| Implicit MEP                                                                    | 198   |
| Routing Return Packets                                                          | 201   |
| Special Considerations                                                          | 202   |
| Configuring MEP                                                                 | 202   |
| Configuring Explicit MEP                                                        | 203   |
| Configuring Implicit MEP                                                        | 204   |
| Configuring IP Pool NAT                                                         | 207   |
| VPN with a Virtual Gateway in a Cloud                                           | 209   |
| Configuration Flow for Site to Site VPN Tunnels with a Cloud                    | 209   |
| Prerequisites for Site to Site VPN Tunnels with a Cloud                         | 210   |
| Limitations of Site to Site VPN Tunnels with a Cloud                            | 210   |
| Important Notes for Site to Site VPN Tunnels with a Cloud                       | 211   |
| Configuring a New Site to Site VPN Tunnel with a Cloud                          | 213   |
| Removing an Existing Site to Site VPN Tunnels with a Cloud                      | . 215 |
| Monitoring Site to Site VPN with Cloud                                          | . 215 |
| VPN with External VPN Gateways                                                  | . 216 |
| Configuring Site to Site VPN with External VPN Gateways Using Certificates      | 216   |
| Configuring Site to Site VPN with External VPN Gateways Using Pre-Shared Secret | 219   |
| Firewall Control Connections in VPN Communities                                 | 221   |
| Overview                                                                        | 221   |
| Why Disabling Implied Rules Blocks Firewall Control Connections                 | 221   |
| Allowing Firewall Control Connections Inside a VPN                              | 222   |
| Resolving Connectivity Issues                                                   | 223   |
| IPsec NAT-Traversal                                                             | 223   |
| Command Line Reference                                                          | 225   |
| Syntax Legend for CLI Commands                                                  | 226   |
|                                                                                 |       |

| ił | ke debug                   |  |
|----|----------------------------|--|
| p  | probemon                   |  |
| v  | /pn                        |  |
|    | vpn check_ttm              |  |
|    | vpn compreset              |  |
|    | vpn compstat               |  |
|    | vpn crl_zap                |  |
|    | vpn crlview                |  |
|    | vpn debug                  |  |
|    | vpn dll                    |  |
|    | vpn drv                    |  |
|    | vpn dump_psk               |  |
|    | vpn ipafile_check          |  |
|    | vpn ipafile_users_capacity |  |
|    | vpn macutil                |  |
|    | vpn mep_refresh            |  |
|    | vpn neo_proto              |  |
|    | vpn nssm_toplogy           |  |
|    | vpn overlap_encdom         |  |
|    | vpn rim_cleanup            |  |
|    | vpn rll                    |  |
|    | vpn set_slim_server        |  |
|    | vpn set_snx_encdom_groups  |  |
|    | vpn set_trac               |  |
|    | vpn shell                  |  |
|    | vpn show_tcpt              |  |
|    | vpn sw_topology            |  |
|    | vpn tu                     |  |
|    | vpn tu del                 |  |
|    | vpn tu list                |  |
|    |                            |  |

| vpn tu mstats                                        |     |
|------------------------------------------------------|-----|
| vpn tu tlist                                         |     |
| vpn ver                                              |     |
| mcc                                                  |     |
| mcc add                                              |     |
| mcc add2main                                         |     |
| mcc del                                              |     |
| mcc lca                                              |     |
| mcc main2add                                         |     |
| mcc show                                             |     |
| Working with Kernel Parameters                       |     |
| Kernel Debug                                         | 322 |
| Appendix                                             |     |
| Configuring specific settings for each VPN Community |     |
| Glossary                                             |     |
|                                                      |     |

# Introduction to Site to Site VPN

## **IPsec VPN**

The IPsec VPN solution lets the Security Gateway encrypt and decrypt traffic to and from other Security Gateways and clients. Use SmartConsole to easily configure VPN connections between Security Gateways and remote devices.

For Site to Site VPN Communities, you can configure Star and Mesh topologies for VPN networks, and include third-party gateways.

The VPN tunnel guarantees:

- Authenticity Uses standard authentication methods
- Privacy All VPN data is encrypted
- Integrity Uses industry-standard integrity assurance methods

#### IKE and IPsec

The Check Point VPN solution uses these secure VPN protocols to manage encryption keys, and send encrypted packets. IKE (Internet Key Exchange) is a standard key management protocol that is used to create the VPN tunnels. IPsec is a protocol that supports secure IP communications that are authenticated and encrypted on private or public networks.

## **VPN** Components

#### Explanation

- VPN endpoints, such as Security Gateways, Security Gateway clusters, or remote clients (such as laptop computers or mobile phones) that communicate over a VPN.
- VPN trust entities, such as a Check Point Internal Certificate Authority (ICA). The ICA is part of the Check Point suite used for creating SIC trusted connection between Security Gateways, authenticating administrators and third party servers. The ICA provides certificates for internal Security Gateways and remote access clients which negotiate the VPN link.
- VPN Management tools, such as Security Management Server and SmartConsole.

## **Understanding the Terminology**

#### Terms

- VPN Virtual Private Network. A secure, encrypted connection between networks and remote clients on a public infrastructure, to give authenticated remote users and sites secured access to an organization's network and resources.
- Virtual Tunnel Interface Virtual Tunnel Interface. A virtual interface that is a member of an existing, Route Based, VPN tunnel.
- VPN Peer A gateway that connects to a different VPN gateway using a Virtual Tunnel Interface.
- VPN Domain A group of computers and networks connected to a VPN tunnel by one VPN Gateway that handles encryption and protects the VPN Domain members.
- VPN Community A named collection of VPN domains, each protected by a VPN Gateway.
- VPN Security Gateway The Security Gateway that manages encryption and decryption of traffic between members of a VPN Domain, typically located at one (Remote Access VPN) or both (Site to Site VPN) ends of a VPN tunnel.
- Site to Site VPN An encrypted tunnel between two Security Gateways, typically of different geographical sites.
- Remote Access VPN An encryption tunnel between a Security Gateway and Remote Access clients, such as Endpoint Security VPN, and communities.
- Remote Access Community A group of computers, appliances, and devices that access, with authentication and encryption, the internal protected network from physically remote sites.
- Star Topology A "hub and spoke" virtual private network community, with Security Gateways defined as Satellites (spokes) that create tunnels only with the central Security Gateway ("hub").
- Meshed Topology A VPN community with a VPN Domain that creates a tunnel to other VPN Domains.
- Domain-based VPN A method to route encrypted traffic with parameters defined by Security Gateways.
- Route-based VPN A routing method for participants in a VPN Community, defined by the VPN Tunnel Interfaces (VTI).
- IKE (Internet Key Exchange) An Encryption key management protocol that enhances IPSec by providing additional features, flexibility, and ease of configuration.

 IPsec - A set of secure VPN protocols that manage encryption keys and encrypted packet traffic, to create a standard for authentication and encryption services.

## Site to Site VPN

The basis of Site to Site VPN is the encrypted VPN tunnel. Two Security Gateways negotiate a link and create a VPN tunnel and each tunnel can contain more than one VPN connection.

One Security Gateway can maintain more than one VPN tunnel at the same time.

Sample Site to Site VPN Deployment

| Item | Description                    |  |  |
|------|--------------------------------|--|--|
| A, B | Security Gateways              |  |  |
| 2    | VPN tunnel                     |  |  |
| 3    | Internal network in VPN domain |  |  |
| 4    | Host 4                         |  |  |
| 5    | Host 5                         |  |  |

In this sample VPN deployment, Host 4 and Host 5 securely send data to each other. The Security Gateways perform IKE negotiation and create a VPN tunnel. They use the IPsec protocol to encrypt and decrypt data that is sent between Host 4 and Host 5.

#### **VPN Workflow**

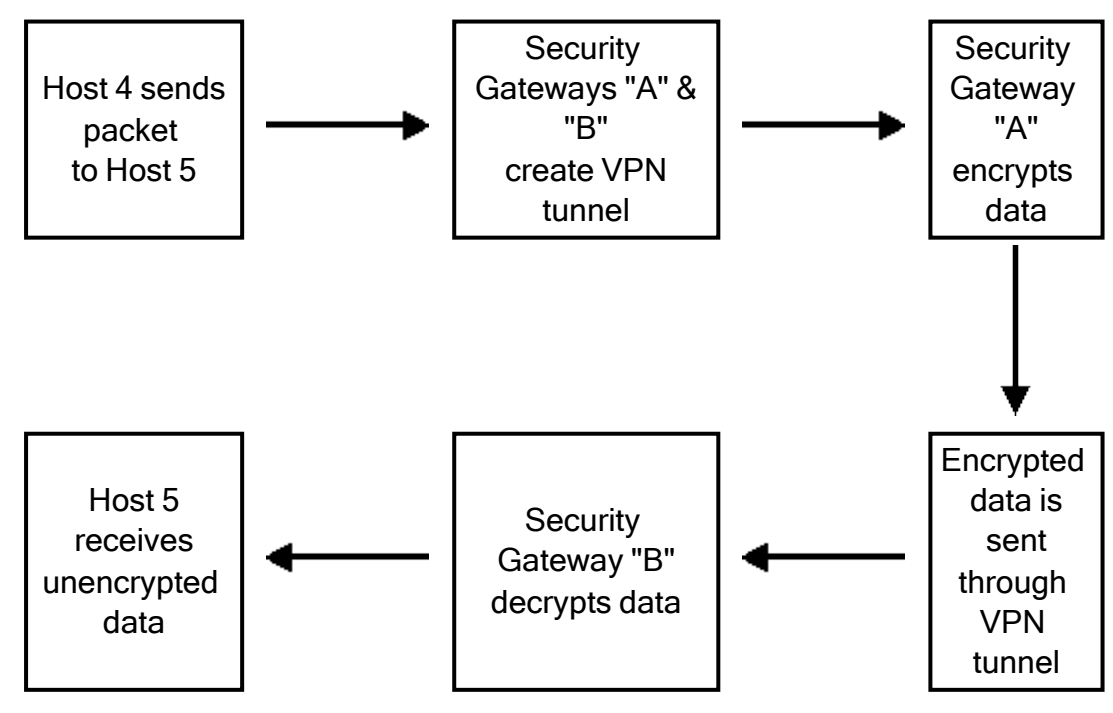

## **VPN** Communities

A VPN Domain is a collection of internal networks that use Security Gateways to send and receive VPN traffic. Define the resources that are included in the VPN Domain for each Security Gateway.

Then join the Security Gateways into a VPN Community- collection of VPN tunnels and their attributes. Network resources of different VPN Domains can securely communicate with each other through VPN tunnels that terminate at the Security Gateways in the VPN Communities.

#### Explanation

VPN Communities are based on Star and Meshed topologies:

- In a Star VPN Community, each satellite Security Gateway has a VPN tunnel to the central Security Gateway, but not to other Security Gateways in the community.
- In a Meshed VPN Community, there are VPN tunnels between each pair of Security Gateway.

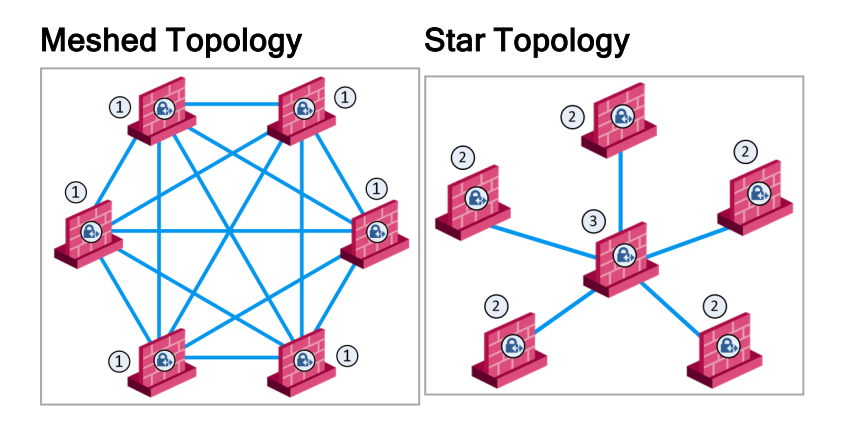

| ltem | Description                 |  |  |
|------|-----------------------------|--|--|
| 1    | Security Gateway            |  |  |
| 2    | Satellite Security Gateways |  |  |
| 3    | Central Security Gateway    |  |  |

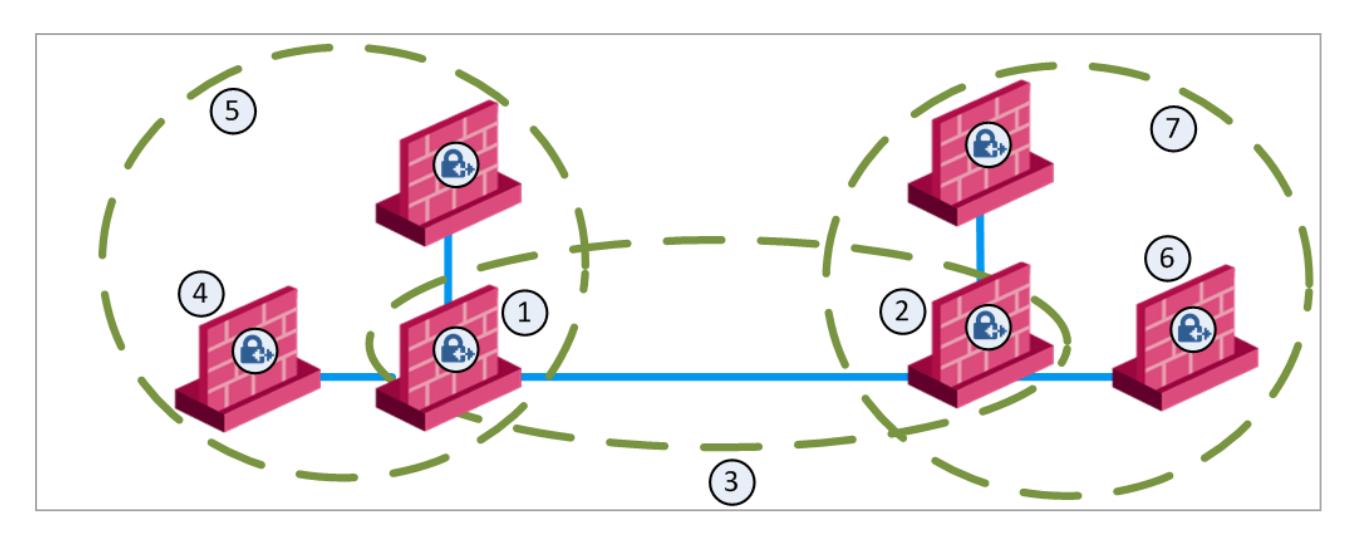

#### Sample Combination VPN Community

| Item | Description                                 |  |  |  |
|------|---------------------------------------------|--|--|--|
| 1    | London Security Gateway                     |  |  |  |
| 2    | New York Security Gateway                   |  |  |  |
| 3    | London - New York Meshed VPN Community      |  |  |  |
| 4    | London company partner (external network)   |  |  |  |
| 5    | London Star VPN Community                   |  |  |  |
| 6    | New York company partner (external network) |  |  |  |
| 7    | New York Star VPN Community                 |  |  |  |

This deployment is composed of a Mesh community for London and New York Security Gateways that share internal networks. The Security Gateways for external networks of company partners do not have access to the London and New York internal networks. However, the Star VPN Communities let the company partners access the internal networks of the sites that they work with.

## **Routing VPN Traffic**

Configure the Security Gateway to route VPN traffic based on VPN Domains or based on the routing settings of the operating system.

**Note** - For each VPN Security Gateway, you must configure an existing Security Gateway as a default gateway.

#### **Domain-Based VPN**

The VPN traffic is routed according to the VPN Domains that are defined in SmartConsole. Use domain based routing to let satellite Security Gateways in a star-based topology send VPN traffic to each other. The central Security Gateway creates a VPN tunnel to each satellite Security Gateway and the traffic is routed to the correct VPN domain.

#### **Route-Based VPN**

VPN traffic is routed according to the routing settings (static or dynamic) of the Security Gateway operating system. The Security Gateway uses a VTI (VPN Tunnel Interface) to send the VPN traffic as if it were a physical interface. The VTIs of Security Gateways in a VPN community connect and can support dynamic routing protocols.

#### Granular Routing Control

The Link Selection feature gives you granular control of the VPN traffic in the network. Use this feature to enable the Security Gateway to:

- Find the best possible route for VPN traffic
- Select the interfaces that are used for VPN traffic to internal and external networks
- Configure the IP addresses that are used for VPN traffic
- Use route probing to select available VPN tunnels
- Use Load Sharing for Link Selection to equally distribute VPN traffic to VPN tunnels

## **IPv6 Support and Limitations**

This release includes limited IPv6 support for IPsec VPN communities.

#### Explanation

IPv6 is supported for Site to Site VPN only (Main IP to Main IP).

The Main IP address for both Security Gateways must be defined as an IPv6 Address. You can define other IP addresses that are IPv4 or IPv6.

IPv6 supports IKEv2 encryption only. IKEv2 is automatically always used for IPv6 traffic.

You can configure the encryption method only for IPv4 traffic.

VPN tunneling only supports IPv4 inside an IPv4 tunnel, and IPv6 inside an IPv6 tunnel.

IPv4 traffic inside an IPv6 tunnel is not supported.

These VPN features are not supported for IPv6:

- Remote Access VPN
- CRL fetch for the Internal Certificate Authority
- Multiple Entry Points (MEP)
- Route-based VPN (VTI)
- Wire Mode VPN
- Security Gateways with a Dynamic IP address (DAIP).
- Route Injection Mechanism (RIM)
- Traditional mode Firewall Policies
- IKE Denial of Service protection
- IKE Aggressive Mode
- Traditional Mode VPN
- Migration from Traditional VPN mode to Simplified VPN mode
- Tunnel Management (permanent tunnels)
- Directional VPN Enforcement
- Link Selection
- GRE Tunnels

- Tunnel View in SmartView Monitor
- VPN Overview page
- The vpn\_route.conf configuration file (see "Configuration in the VPN Configuration File 'vpn\_route.conf" on page 123)

# Getting Started with Site to Site VPN

Step 1 - Enable the IPsec VPN Software Blade on Security Gateways

Site to Site VPN requires two or more Security Gateways with the **IPsec VPN** Software Blade enabled.

You can enable other Software Blades on these Security Gateways.

Make sure that Trusted Communication is established between all Security Gateways and the Management Server.

Do these steps in SmartConsole:

- 1. Install and configure the Security Gateways:
  - a. Install the required Security Gateways.
  - b. Create the new Security Gateway objects.
  - c. Establish the Secure Internal Communication.
  - d. Get the interfaces with topology.

See the:

- *R82 Installation and Upgrade Guide*.
- R82 Security Management Administration Guide.
- 2. From the left navigation panel, click Gateways & Servers.
- 3. Open each Security Gateway object.
- 4. Enable the IPsec VPN Software Blade:
  - a. On the General Properties page, click the Network Security tab.
  - b. Select IPsec VPN.
- 5. Configure the VPN Domain:

The VPN Domain (Encryption Domain) defines the networks and IP addresses that are included in the VPN Community.

- a. From the left tree, click **Network Management > VPN Domain**.
- b. Select one of these:
  - All IP Addresses behind the Gateway based on Topology information

This is the default.

The VPN Domain is automatically defined as all IP Addresses behind the Security Gateway, based on the topology configuration of the Security Gateway interfaces.

User-defined

You can manually configure the VPN Domain to include one or more networks behind the Security Gateway.

Select the applicable object (Network, Network Group, Address Range).

In this picker window, you can click **New** to create a new required object.

6. Click OK.

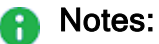

- For advanced configuration of a VPN Domain, see "VPN Domain Advanced Configuration" on page 28.
- The Management Server automatically creates a certificate for this Security Gateway object from its Internal Certificate Authority (ICA).
   On the IPsec VPN page of this Security Gateway object, you can upload a certificate from an external Certificate Authority. See "Public Key Infrastructure (PKI)" on page 100

#### Step 2 - Create a VPN Community

A VPN Community object determines settings for encryption and tunnels between the member gateways.

You can create a Star VPN Community or a Meshed VPN Community.

For basic explanation and examples, see "VPN Communities" on page 15.

The basic use case is to configure a VPN Community between Check Point Security Gateways with the same Management Server (**locally** managed Security Gateways).

To configure a VPN Community with **externally** managed VPN Gateways, see "VPN with External VPN Gateways" on page 216.

Procedure:

- 1. From the top toolbar, click **Objects > Object Explorer**.
- 2. From the left tree, click VPN Communities.

3. Create a new required Site to Site VPN Community object.

#### To create a Star VPN Community

Click New > VPN Community > Star Community.

- a. Enter the name for this VPN Community.
- b. On the Gateways page:
  - In the Center Gateways section, select the applicable Security Gateway / Cluster objects.
    - **Important** This field does not support:
      - VSX Gateways and VSX Clusters
      - Maestro Security Groups
      - Quantum Spark appliances that run Gaia Embedded OS.

Select **Mesh center gateways** for the center Security Gateways to connect with each other.

- In the Satellite Gateways section, select the applicable Security Gateway objects.
- c. On the Encrypted Traffic page:

Select **Accept all encrypted traffic**, if it is necessary to encrypt all traffic between the Security Gateways.

Select the applicable option:

- Both center and satellite gateways
- Satellite gateways only

If you do not need to encrypt all traffic between the Security Gateways, then create the applicable Access Control rules in the Security Policy (see the next step).

- d. On the VPN Routing page, select To center only.
- e. Click OK.
- f. Close the Object Explorer window.

For information about other options, such as **Encryption**, **Shared Secret**, and **Advanced**, see *"IPsec and IKE" on page 37*.

For information about the MEP option, see "Multiple Entry Point (MEP) VPNs" on page 189.

#### To create a Meshed VPN Community

#### Click New > VPN Community > Meshed Community.

- a. Enter the name for this VPN Community.
- b. On the Gateways page:

Add the applicable Security Gateway objects.

c. On the Encrypted Traffic page:

Select **Accept all encrypted traffic**, if it is necessary to encrypt all traffic between the Security Gateways.

If you do not need to encrypt all traffic between the Security Gateways, then create the applicable Access Control rules in the Security Policy (see the next step).

- d. Click OK.
- e. Close the Object Explorer window.

For information about other options, such as **Encryption**, **Shared Secret**, and **Advanced**, see "*IPsec and IKE*" on page 37.

#### Step 3 - Configure the Access Control Rules and install the Access Control Policy

If you did not select **Accept all encrypted traffic** on the **Encrypted Traffic** page of the VPN Community, then you must configure Access Control rules to allow traffic within VPN Communities.

For more information about Access Control policy, see the <u>*R82 Security Management</u>* Administration Guide.</u>

1. Configure the required Access Control rules.

Configure rules in SmartConsole > Security Policies view > Access Control.

All layers of the Access Control Policy can contain VPN rules.

To make a rule apply to a VPN Community, make sure the **VPN** column of the Rule Base contains one of these:

- Any The rules applies to all VPN Communities and to non-VPN related traffic. If you configure a new VPN Community after the rule was created, the rule also applies to the new VPN Community.
- One or more specified VPN communities For example, MyIntranet. Rightclick in the VPN column of a rule and select Specific VPN Communities. The rule applies to the communities shown in the VPN column.

2. Install the Access Control Policy on the Security Gateways that participate in this VPN Community.

#### Example Rules:

#### Example 1

This rule allows encrypted traffic between domains of member Security Gateways of the specific VPN Community "**MyCommunity**":

| Name                                 | Source | Destination | VPN           | Services &<br>Applications |
|--------------------------------------|--------|-------------|---------------|----------------------------|
| Allow traffic<br>within<br>community | * Any  | *Any        | * MyCommunity | * Any                      |

#### Example 2

This rule allows traffic from all VPN Communities to the internal network on all services:

| Name          | Source | Destination      | VPN   | Services & Applications |
|---------------|--------|------------------|-------|-------------------------|
| Allow all VPN | * Any  | Internal_Network | * Any | * Any                   |

#### Example 3

This rule allows traffic between two VPN Domains with all services:

| Name                | Source                                      | Destination                                 | VPN        | Services &<br>Applications |
|---------------------|---------------------------------------------|---------------------------------------------|------------|----------------------------|
| Site to Site<br>VPN | Local_VPN_<br>Domain<br>Peer_VPN_<br>Domain | Local_VPN_<br>Domain<br>Peer_VPN_<br>Domain | *Site2Site | * Any                      |

#### Step 4 - Test the VPN Tunnel

To make sure that a VPN tunnel works:

- Locate the Access Control rule for the traffic that has to pass through the VPN tunnel. In the Track column, select Log.
- 2. From the left navigation panel, click Logs & Events > Logs.
- 3. From the top, click **New Tab**.

- From the bottom of the window, click **Tunnel and User Monitoring**.
   Check Point SmartView Monitor opens.
- 5. Click the Security Gateway to see IPsec VPN traffic and tunnels opened.

A successful connection shows encrypt, decrypt and key install logs.

Alternatively:

- a. In SmartConsole, from the left navigation panel, click Logs & Events.
- b. On the Logs tab, search for VPN to see the applicable logs.

Example:

| Logs      | × New Ta                                                | b ;                                                | ×\ | General Overview | ×    | +                     |                       |              |          |                                                    |
|-----------|---------------------------------------------------------|----------------------------------------------------|----|------------------|------|-----------------------|-----------------------|--------------|----------|----------------------------------------------------|
| * <       | > @                                                     | C <sub>A</sub>                                     | ٩  | 🕓 Last 7 Days    | • EI | nter search query (C  | trl+F)                |              |          |                                                    |
|           | Showing first 100 results (962 ms) out of 2,838 results |                                                    |    |                  |      |                       |                       |              |          |                                                    |
| Time      |                                                         | в                                                  | I  | Origin           | A.,  | Source                | Destination           | Service      | Policy   | Description                                        |
| Today, 7: | 46:32 AM                                                | $\mathcal{V}_{\mathbf{a}}^{\mathbf{b},\mathbf{a}}$ | U  | 📼 GW124          | ٩    | GW124 (172.23.43.124) | GW126 (172.23.43.126) |              |          |                                                    |
| Today, 7: | 46:32 AM                                                | $\mathcal{V}_{\mathbf{a}}^{\mathbf{a}}$            | U  | 📼 GW126          | •    | GW124 (10.2.2.1)      | GW126 (10.2.2.10)     | echo-request | Standard | Decrypted in community MyIntranet                  |
| Today, 7: | 46:32 AM                                                | $\mathcal{V}_{\mathcal{V}}$                        | U  | 📼 GW124          | ٩    | GW124 (172.23.43.124) | GW126 (172.23.43.126) |              |          |                                                    |
| Today, 7: | 46:32 AM                                                |                                                    | Û  | 📼 GW124          | 0    | GW124 (172.23.43.124) | GW126 (172.23.43.126) | IKE          | Standard | IKE Traffic Accepted from 172.23.43.124 to 172.23. |
| Today, 7: | 46:32 AM                                                | $\mathcal{V}_{\mathbf{a}}^{\mathbf{a}}$            | U  | 📼 GW126          | ٩    | GW124 (172.23.43.124) | GW126 (172.23.43.126) |              |          |                                                    |
| Today, 7: | 46:32 AM                                                | $\mathcal{V}_{\alpha}^{*}$                         | Û  | 📼 GW124          | 0    | GW124 (10.2.2.1)      | GW126 (10.2.2.10)     | echo-request | Standard | Encrypted in community MyIntranet                  |
| Today, 7: | 46:32 AM                                                | $\mathcal{V}_{k}^{*}$                              | U  | 📼 GW126          | ٩    | GW124 (172.23.43.124) | GW126 (172.23.43.126) |              |          |                                                    |
| Today, 7: | 46:32 AM                                                |                                                    | U  | 📼 GW126          | 0    | GW124 (172.23.43.124) | GW126 (172.23.43.126) | IKE          | Standard | IKE Traffic Accepted from 172.23.43.124 to 172.23. |

Note - For advanced VPN Gateway configuration, see "Advanced VPN Settings" on page 26.

## **Advanced VPN Settings**

For advanced VPN Gateway configuration, see other chapters in this Administration Guide.

## Advanced VPN settings in the Security Gateway object

| Settings in Security Gateway | Related Information                         |
|------------------------------|---------------------------------------------|
| Link Selection               | "Link Selection" on page 58                 |
| VPN Tunnel Sharing           | "VPN Tunnel Sharing" on page 162            |
| Wire Mode                    | "Wire Mode" on page 178                     |
| NAT Traversal                | "Resolving Connectivity Issues" on page 223 |

### Advanced VPN settings in the VPN Community object

| Settings in VPN<br>Community | VPN<br>Community | Related Information                                                                                                    |
|------------------------------|------------------|----------------------------------------------------------------------------------------------------|
| Gateways                     | Meshed<br>Star   | "Link Selection" on page 58<br>"VPN Domain Advanced Configuration" on page 28                                                                                                    |
| Encrypted<br>Traffic         | Meshed<br>Star   | The option <b>Accept all encrypted traffic</b> creates a new rule in the Access Control policy.<br>This rule encrypts all traffic between all Security Gateways that participate in this VPN Community. |
| Encryption                   | Meshed<br>Star   | "VPN Community Object - Encryption Settings" on page 49                                                                                                    |
| Tunnel<br>Management         | Meshed<br>Star   | "Configuring Tunnel Features" on page 162                                                                                                    |
| VPN Routing                  | Star             | "Configuring VPN Routing in Domain-Based VPN" on page 121                                                                                                    |
| MEP                          | Star             | "Multiple Entry Point (MEP) VPNs" on page 189                                                                                                    |
| Excluded<br>Services         | Meshed<br>Star   | You can add services, for which the traffic must <b>not</b> be encrypted.                                                                                                    |
| Shared Secret                | Meshed<br>Star   | "Configuring Site to Site VPN with External VPN<br>Gateways Using Pre-Shared Secret" on page 219                                                                                                    |

| Settings in VPN<br>Community | VPN<br>Community | Related Information                              |
|------------------------------|------------------|--------------------------------------------------|
| Wire Mode                    | Meshed<br>Star   | "Configuring Wire Mode" on page 182              |
| Advanced                     | Meshed<br>Star   | "Configuring Advanced IKE Properties" on page 49 |

# VPN Domain Advanced Configuration

Advanced configuration of a VPN Domain is granular.

The procedures below provide the required steps in SmartConsole.

## Excluding the VPN Gateway's External IP Addresses from the VPN Domain

#### Procedure

If a third-party peer VPN Gateway excludes its external IP address from the VPN Domain, you must configure the Check Point VPN Gateway to exclude its own external IP addresses from the VPN Domain.

- 1. From the left navigation panel, click Gateways & Servers.
- 2. Double-click the Security Gateway / Cluster object.
- 3. From the left tree, expand Network Management and click VPN Domain.
- 4. In the Advanced section, select Exclude gateway's external IP addresses from the VPN Domain.
- 5. Click OK.
- 6. Install the Access Control policy on all Security Gateways, that participate in the same VPN Communities as this VPN Gateway / Cluster object.

## **Specific VPN Domain for Gateway Communities**

Important - The Specific VPN Domain for Gateway Communities feature requires Security Gateways R80.40 and higher.

Ð Note - This feature is also called "Encryption Domain per VPN Community".

#### **Overview**

If a Security Gateway participates in more than one VPN Community, you can configure a different VPN Domain for this Security Gateway for each VPN Community, in which it participates.

By default, a Security Gateway's Encryption Domain is shared with all the VPN Communities, in which this Security Gateway participates.

Access to different resources within the Encryption Domain is implemented using the Access Control Rule Base.

In some cases you may need to configure the Encryption Domain in a granular way.

You can configure the VPN domain of a Security Gateway for each VPN Community, which makes it safer and easier to control the VPN Communities that are logically separated.

#### Procedure

In SmartConsole, you can configure a specific VPN Domain for a Security Gateway in these objects:

- In the Security Gateway object (to override the configuration from a VPN Community)
- In the VPN Community object (to override the configuration from the Security) Gateway object).

To configure a specific VPN Domain in the Security Gateway Object

- 1. From the left navigation panel, click Gateways & Servers.
- 2. Double-click the Security Gateway / Cluster object.
- 3. From the left tree, expand Network Management and click VPN Domain.
- 4. In the Advanced section, in the line Set Specific Domain for Gateway Communities, click Set.

Note - This option is available only if in the VPN Domain section you select User-defined.

- 5. Select the VPN Community, for which it is necessary to override the VPN Domain and click **Set**.
- 6. Select the applicable option:
  - Based on the Security Gateway object configuration

This configuration option uses the VPN Domain that is configured in the Security Gateway object > in the Network Management folder > on the VPN Domain page > in the VPN Domain section.

Override

Select the applicable Network or Network Group object (you can create a new object in this picker window).

This configuration option overrides:

- The VPN Domain that is configured in the Security Gateway object > in the Network Management folder > on the VPN Domain page > in the VPN Domain section.
- The VPN Domain that is configured in the Meshed VPN Community / Star VPN Community object > on the Gateways page.
- The VPN Domain that is configured in the Remote Access VPN Community object > on the Participating Gateways page.
- 7. Click OK to close the Set Specific VPN Domain for Gateway Communities window.
- 8. Click OK to close the Communities Specific VPN Domain window.
- 9. Click OK to close the Security Gateway / Cluster object.
- 10. Install the Access Control policy on all Security Gateways, that participate in the same VPN Communities as this Security Gateway / Cluster object.

#### To configure a specific VPN Domain in the VPN Community Object:

- 1. In top right corner, in the **Objects** pane, click **VPN Communities**.
- 2. Double-click the applicable VPN Community object.
- 3. On the **Gateways** pane, double-click the relevant Security Gateway object (or create a new object).
- 4. In the VPN Domain section, select the applicable option:
  - Based on the Security Gateway object configuration

This configuration option uses the VPN Domain that is configured in the Security Gateway object > in the Network Management folder > on the VPN Domain page > in the VPN Domain section.

Override

Select the applicable Network or Network Group object (you can create a new object in this picker window).

This configuration option overrides:

- The VPN Domain that is configured in the Security Gateway object > Network Management folder > VPN Domain page > in the VPN Domain section.
- The VPN Domain that is configured in the Meshed VPN Community / Star VPN Community object > on the Gateways page.
- The VPN Domain that is configured in the Remote Access VPN Community object > on the **Participating Gateways** page.
- 5. Click **OK** to close the VPN Domain configuration window.
- 6. Click **OK** to close the VPN Community configuration window.
- 7. Install the Access Control policy on all Security Gateways, that participate in this VPN Community.

#### Example 1

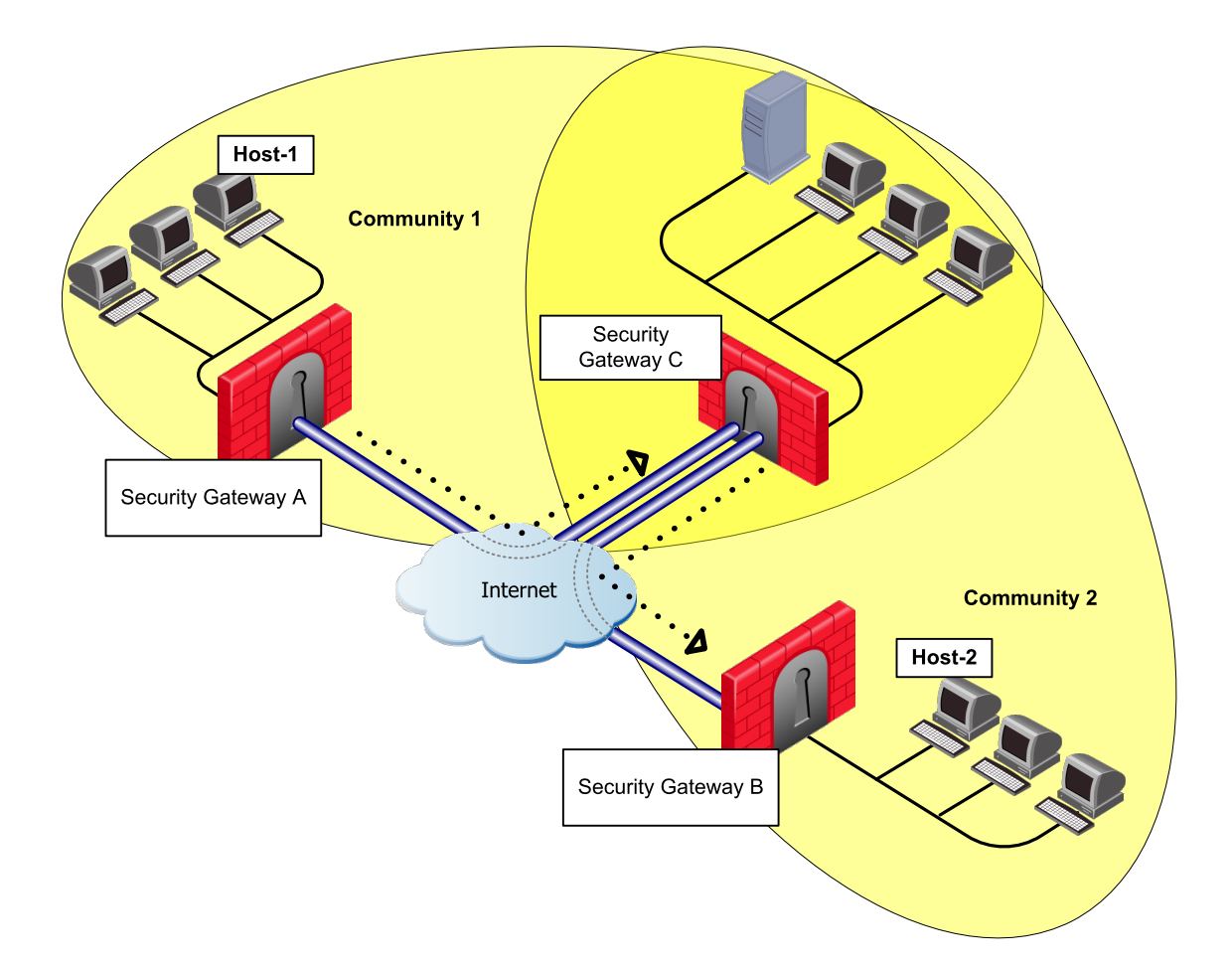

- "Security Gateway A" ("Partner A") is part of "Community-1".
- "Security Gateway B" ("Partner B") is part of "Community-2".
- "Security Gateway C" (Corporate Branch) is part of "Community 1" and "Community 2".
- The network behind "Security Gateway C" 10.2.2.0 is split into 2 networks using the 255.255.255.128 subnet mask.

In this scenario, the administrator limits the access from "Security Gateway A" in "Community 1" to some of the resources behind Security Gateway C, which is also part of "Community 1".

To allow access to the required resources from "Security Gateway A" to resources protected by "Security Gateway C", the administrator configures an Encryption Domain per the specific VPN Community.

For "Security Gateway C", the administrator must configure two Encryption Domains - one for "Community 1" and one for "Community 2".

The access is limited to the specific Encryption Domain - network 10.2.2.0/25.

#### **Required configuration:**

- 1. Open the Start VPN Community object.
- 2. From the left tree, click Gateways.
- 3. In the **Center Gateways** section, double-click the center Security Gateway that participates in more than one VPN community.

In this example, "Security Gateway C".

4. In the VPN Domain section, select the Override.

Select (or create) the Network object that represents the network that we allow "Security Gateway B" ("Partner B") to access.

In this example, Network address is 10.2.2.0 and Net Mask is 255.255.255.18

| Network |                                      | <b>ର୍ </b> 🛛 🗙  |
|---------|--------------------------------------|-----------------|
|         | pn-domain-part<br>ter Object Comment | ner-a           |
| 44      |                                      |                 |
| General | IPv4                                 |                 |
| NAT     | Network address:                     | 10.2.2.0        |
|         | Net mask:                            | 255.255.255.128 |
|         | Broadcast address:                   |                 |
|         | <ul> <li>Included</li> </ul>         |                 |
|         | O Not included                       | d               |
|         | IDv6                                 |                 |
|         | IPVO                                 |                 |
|         | Network address:                     |                 |
|         | Prefix:                              |                 |
|         |                                      |                 |
| Groups  | 🖉 Add Tag                            |                 |
|         |                                      |                 |
|         | C                                    | OK Cancel       |

5. Click OK.

#### Example 2

Using the same setup, you can use the Encryption Domain per Community configuration to allow access between "Host 1" and "Host 2" in both directions.

The configuration changes are applied to the Encryption Domain of "Security Gateway C" for each relevant VPN Communities. In this example, "Community 1" and "Community 2".

#### **Required configuration:**

| Community     | Encryption Domain                               | Install On                                   |
|---------------|-------------------------------------------------|----------------------------------------------|
| "Community 1" | Network behind "Security Gateway C"<br>"Host 2" | "Security Gateway C"<br>"Security Gateway A" |
| "Community 2" | Network behind "Security Gateway C"<br>"Host 1" | "Security Gateway C"<br>"Security Gateway B" |

- 1. Create a new host ("Host 2" behind "Security Gateway B") to represent the Encryption Domain of "Security Gateway C" to publish for "Security Gateway A".
- 2. Create a new host ("Host 1" behind "Security Gateway A") to represent the Encryption Domain of "Security Gateway C" to publish for "Security Gateway B".
- 3. Create a new Network Group to include the current Encryption Domain of "Security Gateway C" and the additional host ("Host 2") for "Community 1".
- 4. Create a new Network Group to include the current Encryption Domain of "Security Gateway C" and the additional host ("Host 1") for "Community 2".
- 5. For "Community 1", change the Encryption Domain for "Security Gateway C", use the new Network Group created in step 3.
- 6. For "Community 2", change the Encryption Domain for "Security Gateway C", use the new Network Group created in step 4.

This type of configuration "tricks" the satellite Security Gateways to think that the destination host is part of "Security Gateway C" Encryption Domain. Therefore, the satellite Security Gateways encrypt the packets that they send to the center Security Gateway. The center Security Gateway decrypts the packets, re-encrypts them, and then re-routes them to the other satellite Security Gateways.

## Granular Encryption for Externally Managed Gateways

#### Overview

Note - The Granular Encryption for an Externally Managed VPN Gateway feature requires Security Gateways R81 and higher.

When you add an Externally Managed VPN Gateway to a VPN Community, the Externally Managed VPN Gateway may use a different encryption suite than the VPN Community.

With Granular Encryption, you can add an Externally Managed VPN Gateway that uses a different encryption suite to participate in an existing community without the need to change the encryption methods in use or split the VPN community.

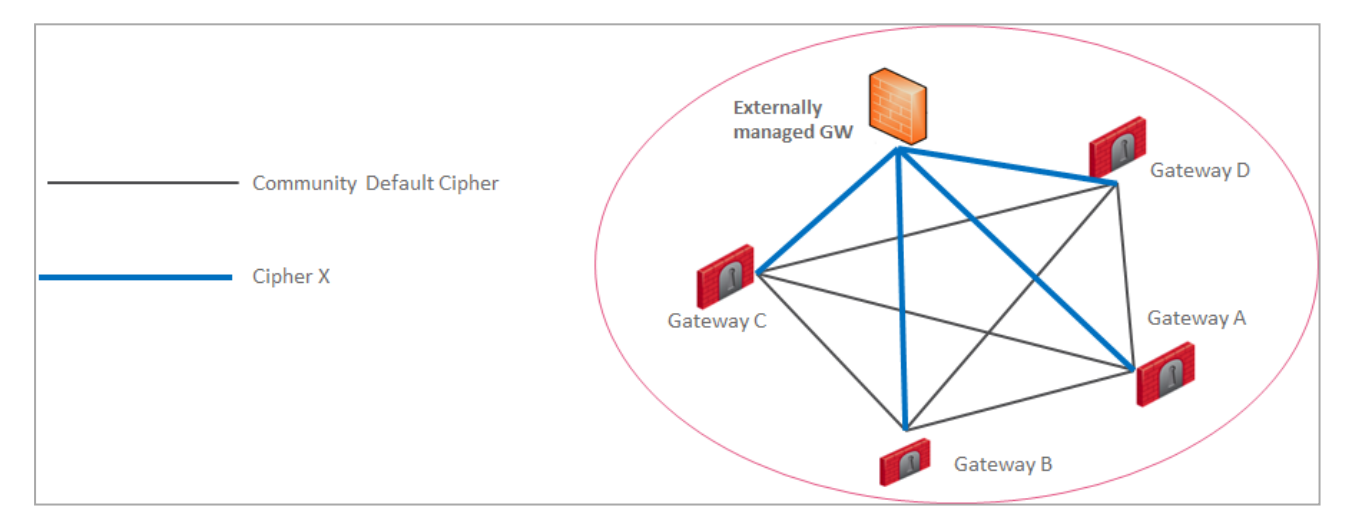

#### Procedure

**Note** - Make sure to create a Interoperable Device object that represents the External Gateway.

In the top right corner, in the **Objects** pane, click **New > More > Network Object > More > Interoperable Device**.

- 1. Open the VPN Community object.
- 2. From the left tree, click Encryption.
- In the section Override Encryption for Externally Managed Gateways, click the + button.

The Granular Encryption window opens.

4. In the Encryption Context section:

The Security Gateways you select in this section use Granular Encryption.

- a. In the Internal Gateway field, select one of these:
  - \*Any All locally managed Security Gateways that participate in this VPN Community use Granular Encryption to communicate with the External Gateway.
  - Specific Security Gateway / Cluster object The selected Security Gateway / Cluster uses Granular Encryption to communicate with the External Gateway.
  - Note This field shows only the Security Gateways that are already added to this VPN Community object. You can add a Security Gateway to this VPN Community on the Gateways page.
- b. In the **External Gateway** field, select an Interoperable Device that represents the External Gateway.

Note - If Granular Encryption is set for a specific locally managed Security Gateway in addition to the use of "\* Any" in a different Encryption Context, then the Granular Encryption settings apply.

- 5. In the **Encryption Settings** section, configure the required settings for the VPN communication between the selected peers.
- 6. Click **OK** to close the **Granular Encryption** window.
- 7. Click **OK** to close the VPN Community object.
- 8. Install the Access Control policy on all Security Gateways, that participate in this VPN Community.
# **IPsec and IKE**

### Overview

In symmetric cryptographic systems, both communicating parties use the same key for encryption and decryption. The material used to build these keys must be exchanged in a secure fashion. Information can be securely exchanged only if the key belongs exclusively to the communicating parties.

The goal of the *Internet Key Exchange* (IKE) is for both sides to independently produce the same symmetrical key. This key then encrypts and decrypts the regular IP packets used in the bulk transfer of data between VPN peers. IKE builds the VPN tunnel by authenticating both sides and reaching an agreement on methods of encryption and integrity. The outcome of an IKE negotiation is a *Security Association* (SA).

This agreement upon keys and methods of encryption must also be performed securely. For this reason, IKE is composed of two phases. The first phase lays the foundations for the second.

Diffie-Hellman (DH) is that part of the IKE protocol used for exchanging the material from which the symmetrical keys are built. The Diffie-Hellman algorithm builds an encryption key known as a "shared secret" from the private key of one party and the public key of the other. Since the IPsec symmetrical keys are derived from this DH key shared between the peers, at no point are symmetric keys actually exchanged.

For more on Cryptographic Suites for IPsec, see: RFC 4308.

### **IKE Phase I**

Explanation

During IKE Phase I:

• The peers authenticate, either by certificates or via a pre-shared secret.

(More authentication methods are available when one of the peers is a remote access client.)

• A Diffie-Hellman key is created.

The nature of the Diffie-Hellman protocol means that both sides can independently create the shared secret, a key which is known only to the peers.

Key material (random bits and other mathematical data) as well as an agreement on methods for IKE phase II are exchanged between the peers. In terms of performance, the generation of the Diffie-Hellman Key is slow and heavy. The outcome of this phase is the IKE SA, an agreement on keys and methods for IKE phase II. Figure below illustrates the process that takes place during IKE phase I.

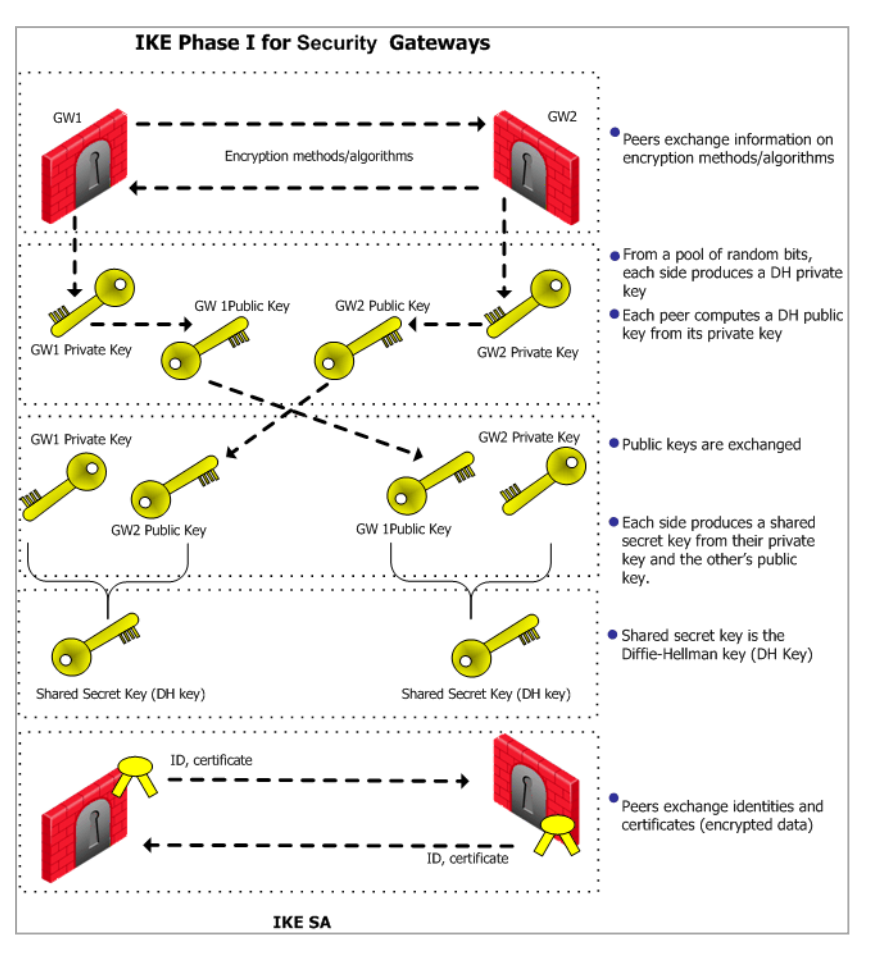

Note - The exact negotiation stages differ between IKEv1 and IKEv2.

## IKE Phase II

### Explanation

IKE Phase II (Quick Mode or IPsec Phase) is encrypted according to the keys and methods agreed upon in IKE phase I. The key material exchanged during IKE phase II is used for building the IPsec keys. The outcome of phase II is the IPsec Security Association. The IPsec SA is an agreement on keys and methods for IPsec, thus IPsec takes place according to the keys and methods agreed upon in IKE phase II.

After the IPsec keys are created, bulk data transfer takes place:

# IKEv1 and IKEv2

### Explanation

IKEv2 is supported inside VPN Communities working in **Simplified** mode.

IKEv2 is configured in the VPN Community object > **Encryption**. The default setting is **IKEv1 only**.

IKEv2 is automatically always used for IPv6 traffic. The encryption method configuration applies to IPv4 traffic only.

To configure IKE settings for Remote Access VPN users in SmartConsole, click **Menu > Global properties > Remote Access > VPN - Authentication and Encryption**.

### **IKE Methods of Encryption and Integrity**

### Explanation

Two parameters are decided during the negotiation:

- Encryption algorithm
- Hash algorithm

| Parameter  | IKE Phase 1 (IKE SA)                                                                                                 | IKE PHASE 2 (IPSec SA)                                                                                                    |
|------------|----------------------------------------------------------------------------------------------------|----------------------------------------------------------------------------------------------------|
| Encryption | <ul> <li>AES-128</li> <li>AES-256<br/>(default)</li> <li>3DES</li> <li>DES</li> <li>CAST (IKEv1<br/>only)</li> </ul> | <ul> <li>AES-128 (default)</li> <li>AES-256</li> <li>3DES</li> <li>DES</li> <li>DES-40CP (IKEv1 only)</li> <li>CAST (IKEv1 only)</li> <li>CAST-40 (IKEv1 only)</li> <li>CAST-40 (IKEv1 only)</li> <li>NULL</li> <li>AES-GCM-128</li> <li>AES-GCM-256</li> </ul> |

| Parameter | IKE Phase 1 (IKE SA)                                                                                                  | IKE PHASE 2 (IPSec SA)                                                                                                |
|-----------|----------------------------------------------------------------------------------------------------|----------------------------------------------------------------------------------------------------|
| Integrity | <ul> <li>MD5</li> <li>SHA1 (default)</li> <li>SHA-256</li> <li>SHA-512</li> <li>AES-XCBC</li> <li>SHA -384</li> </ul> | <ul> <li>MD5</li> <li>SHA1 (default)</li> <li>SHA-256</li> <li>SHA-512</li> <li>AES-XCBC</li> <li>SHA -384</li> </ul> |

NULL means perform an integrity check only; packets are not encrypted.

### **Diffie Hellman Groups**

The Diffie-Hellman key computation (also known as exponential key agreement) is based on the Diffie Hellman (DH) mathematical groups.

A Security Gateway supports these DH groups during the two phases of IKE.

| Parameter             | IKE Phase 1 (IKE SA)                                                                                                    | IKE Phase 2 (IPsec SA)                                                                                                    |
|-----------------------|----------------------------------------------------------------------------------------------------|----------------------------------------------------------------------------------------------------|
| Diffie-Hellman Groups | <ul> <li>Group2 (1024 bits)<br/>(default)</li> <li>Group1 (768 bits)</li> <li>Group5 (1536 bits)</li> <li>Group14 (2048 bits)</li> <li>Group19 (256-bit<br/>ECP)</li> <li>Group20 (384-bit<br/>ECP)</li> </ul> | <ul> <li>Group2 (1024 bits)<br/>(default)</li> <li>Group1 (768 bits)</li> <li>Group5 (1536 bits)</li> <li>Group14 (2048 bits)</li> <li>Group19 (256-bit<br/>ECP)</li> <li>Group20 (384-bit<br/>ECP)</li> </ul> |

A Diffie-Hellman group with more bits ensures a key that is harder to break, but carries a heavy cost in terms of performance, since the computation requires more CPU cycles.

### **IKE Phase I Modes**

### Explanation

Between Security Gateways, there are two modes for IKE Phase I.

These modes only apply to IKEv1:

IKEv1 Phase I - Main Mode

This is the default.

The Security Gateway performs the IKE negotiation with six packets.

The Main Mode is preferred the Aggressive Mode because:

- Main Mode is partially encrypted, from the point at which the shared DH key is known to both peers.
- Main Mode is less susceptible to Denial of Service (DoS) attacks.

In the Main Mode, the DH computation is performed *after* authentication.

In the Aggressive Mode, the DH computation is performed parallel to authentication. A peer that is not yet authenticated can force processor intensive Diffie-Hellman computations on the other peer.

#### IKEv1 Phase I - Aggressive Mode

The Security Gateway performs the IKE negotiation with three packets.

Use the IKE Phase I Aggressive Mode when a Check Point Security Gateway needs to negotiate with third-party VPN solutions that do not support the IKE Phase I Main Mode.

When dealing with remote access, IKE has additional modes:

- Hybrid Mode Provides an alternative to IKE phase I, where the Security Gateway is allowed to authenticate with certificates and the client via some other means, such as SecurID. For more information on Hybrid mode, see the <u>R82 Remote Access VPN</u> <u>Administration Guide</u>.
- Office Mode This is an extension to the IKE protocol. The Office Mode is used to resolve routing issues between remote access clients and the VPN domain. During the IKE negotiation, a special mode called "*config mode*" is inserted between phases I and II. During this "config mode", the Remote Access VPN client requests an IP address from the Security Gateway. After the Security Gateway assigns the IP address, the client creates a virtual adapter in the Operating System. The virtual adapter uses the assigned IP address. For more information, see the <u>R82 Remote Access VPN Administration Guide</u>.

### **Renegotiating IKE & IPsec Lifetimes**

#### Explanation

IKE phase I is more processor intensive than IKE phase II, because the Diffie-Hellman keys have to be produced, and the peers authenticated, each time. For this reason, IKE phase I is performed less frequently. However, the IKE SA is only valid for a certain period, after which the IKE SA must be renegotiated. The IPsec SA is valid for an even shorter period, meaning many IKE phase II negotiations take place.

The period between each renegotiation is known as the **lifetime**. Generally, the shorter the lifetime, the more secure the IPsec tunnel (at the cost of more processor intensive IKE negotiations). With longer lifetimes, future VPN connections can be set up more quickly. By default, IKE phase I occurs once a day; IKE phase II occurs every hour but the time-out for each phase is configurable.

Configure the frequency of IKE and IPsec Security Associations in SmartConsole > **Objects** menu > **Object Explorer** > **VPN Communities** > the VPN Community object properties > **Advanced**. After the changes, install the Access Control policy.

### **Perfect Forward Secrecy**

### Explanation

The keys created by peers during IKE phase II and used for IPsec are based on a sequence of random binary digits exchanged between peers, and on the DH key computed during IKE phase I.

The DH key is computed once, then used a number of times during IKE phase II. Since the keys used during IKE phase II are based on the DH key computed during IKE phase I, there exists a mathematical relationship between them. For this reason, the use of a single DH key may weaken the strength of subsequent keys. If one key is compromised, subsequent keys can be compromised with less effort.

In cryptography, **Perfect Forward Secrecy** (PFS) refers to the condition in which the compromise of a current session key or long-term private key does **not** cause the compromise of earlier or subsequent keys. Security Gateways meet this requirement with a PFS mode. When PFS is enabled, a fresh DH key is generated during IKE phase II, and renewed for each key exchange.

However, because a new DH key is generated during each IKE phase I, no dependency exists between these keys and those produced in subsequent IKE Phase I negotiations. Enable PFS in IKE phase II only in situations where extreme security is required.

The supported DH groups for PFS are: 1, 2, 5, 14, 19, and 20. The default is group 2 (1042 bits).

Configure this in VPN Community Properties > Encryption > IKE Security Association (Phase 2) > Use Perfect Forward Secrecy. After the changes, install the Access Control policy.

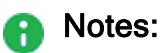

- The Perfect Forward Secrecy (PFS) feature supports only IPsec and only for Endpoint VPN clients. When the PFS is enabled on a Security Gateway, all non-supported Remote Access VPN clients fail to connect with the error "The user is not defined properly".
- The Perfect Forward Secrecy (PFS) feature uses the same Diffie-Helman (DH) group in Phase 2 as configured for Phase 1 (SmartConsole > Menu > Global properties > Remote Access > VPN - Authentication and Encryption > Encryption algorithms > Edit > Phase 1 > Use Diffie-Helman group).

After the changes, install the Access Control policy.

The Perfect Forward Secrecy (PFS) feature supports only IPsec and only for Endpoint VPN clients. When the PFS is enabled on a Security Gateway, all non-supported Remote Access VPN clients fail to connect with the error "The user is not defined properly".

### **IP** Compression

### Explanation

IP compression is a process that reduces the size of the data portion of the TCP/IP packet. Such a reduction can cause significant improvement in performance. IPsec supports the *Flate/Deflate* IP compression algorithm. Deflate is a smart algorithm that adapts the way it compresses data to the actual data itself. Whether to use IP compression is decided during IKE phase II. IP compression is not enabled by default.

IP compression is important for Remote Access client users with slow links.

Security Gateway encryption makes TCP/IP packets appear "mixed up". This kind of data cannot be compressed and bandwidth is lost as a result. If IP compression is enabled, packets are compressed *before* encryption. This has the effect of recovering the lost bandwidth.

### **Subnets and Security Associations**

### Explanation

By default, a VPN tunnel is created for the complete subnets that host computers reside on, and not just for the host computers involved in the communication.

If you disable the **Support Key exchange for subnets** option on each Security Gateway, you can create a *unique* Security Association for a pair of peers.

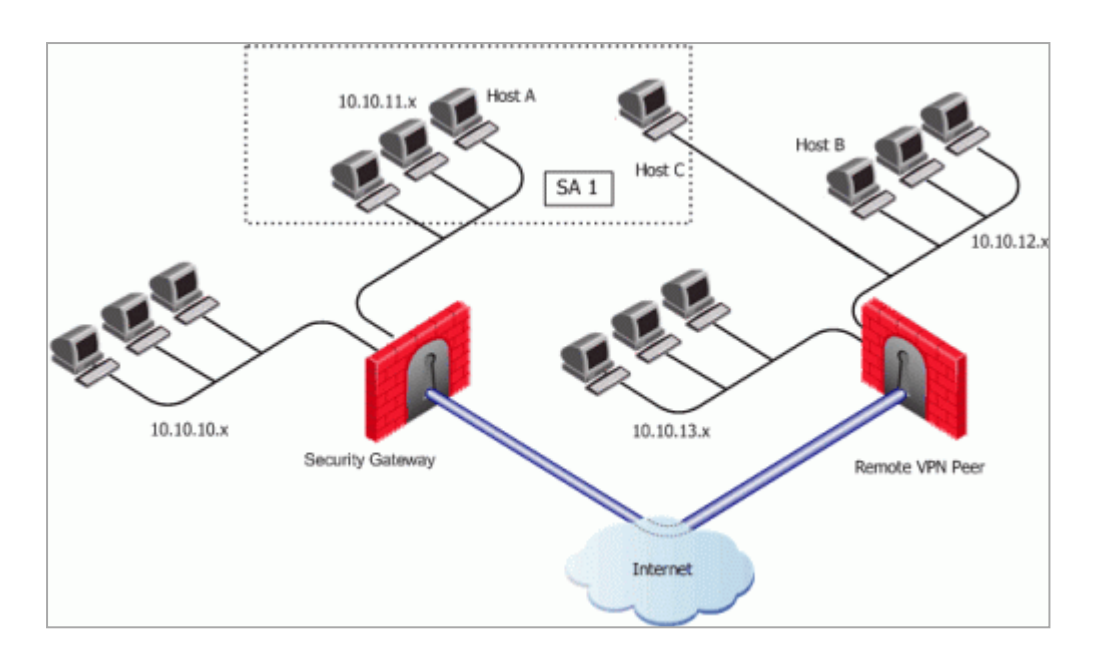

If the Security Gateway is configured to **Support key exchange for subnets**, but the option is unsupported on the remote peer, when Host A communicates with Host C, a Security Association (**SA 1**) will be negotiated between Host A's subnet and Host C's IP address. The same SA is then used between any host on the 10.10.11.x subnet and Host C.

When Host A communicates with Host B, a separate Security Association (**SA 2**) is negotiated between Host A's subnet and Host B. As before, the same SA is then used between any host in 10.10.11.x subnet and Host B.

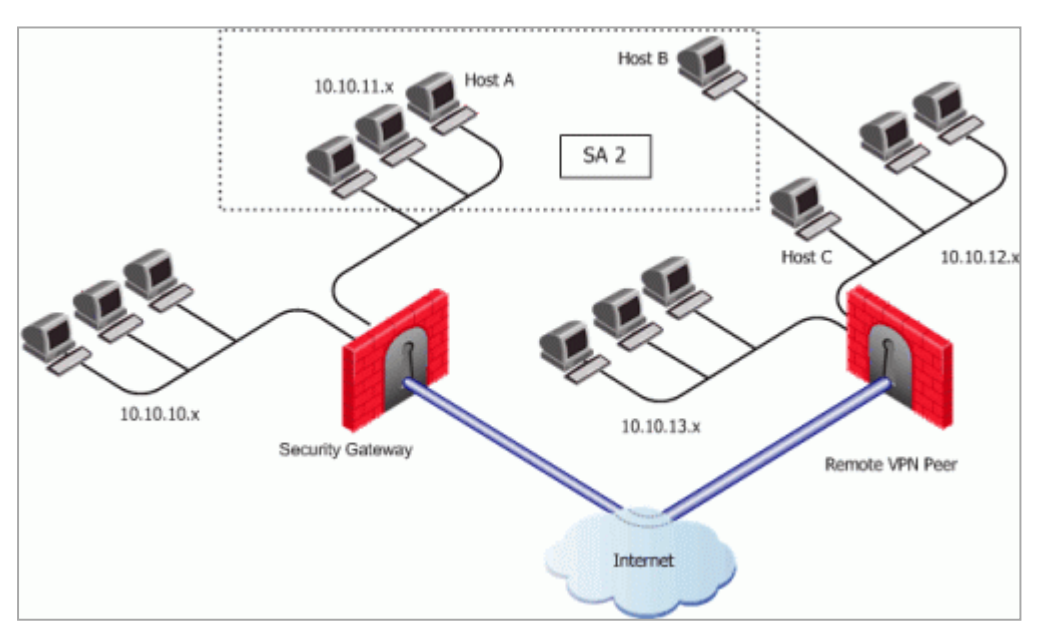

When **Support Key exchange for subnets** is not enabled on communicating Security Gateways, then a security association is negotiated between individual IP addresses; in effect, a unique SA per host.

## **IKE DoS Protection**

### **Understanding DoS Attacks**

Denial of Service (DoS) attacks are intended to reduce performance, block legitimate users from using a service, or even bring down a service. They are not direct security threats in the sense that no confidential data is exposed, and no user gains unauthorized privileges. However, they consume computer resources such as memory or CPU.

Generally, there are two kinds of DoS attack. One kind consists of sending malformed (garbage) packets in the hope of exploiting a bug and causing the service to fail. In the other kind of DoS attack, an attacker attempts to exploit a vulnerability of the service or protocol by sending well-formed packets. IKE DoS attack protection deals with the second kind of attack.

### **IKE DoS Attacks**

The IKE protocol requires that the receiving Security Gateway allocates memory for the first IKE Phase 1 request packet that it receives. The Security Gateway replies, and receives another packet, which it then processes using the information gathered from the first packet.

An attacker can send many IKE first packets, while forging a different source IP address for each. The receiving Security Gateway is obliged to reply to each, and assign memory for each. This can consume all CPU resources, thereby preventing connections from legitimate users.

The attacker sending IKE packets can pretend to be a machine that is allowed to initiate IKE negotiations, such as a Check Point Security Gateway. This is known as an identified source. The attacker can also pretend to have an IP address that the receiving Security Gateway does not know about, such as a Remote Access client, or a Check Point Security Gateway with a dynamic IP address. This is known as an unidentified source.

### **Defense Against IKE DoS Attacks**

When the number of simultaneous IKE negotiations handled exceeds the accepted threshold, it concludes that it is either under load or experiencing a Denial of Service attack. In such a case, the Security Gateway can filter out peers that are the probable source of a potential Denial of Service attack. The following sections describe different types of defenses against IKE DoS attacks.

IKE DoS protection is not supported for IPv6 addresses.

### Settings for IKE DoS Attack Protection in SmartConsole

**Note** - IKE DoS protection is not supported for IPv6 addresses.

To protect against IKE DoS attacks:

- 1. In SmartConsole, click Menu > Global properties > VPN > Advanced.
- 2. In the IKE Denial of Service protection section, configure these settings:
  - Support IKE DoS protection from identified source The default setting for identified sources is Stateless. If the Security Gateway is under load, this setting requires the peer to respond to an IKE notification in a way that proves that the IP address of the peer is not spoofed. If the peer cannot prove this, the Security Gateway does not begin the IKE negotiation.

If the source is identified, protecting using **Puzzles** is over cautious, and may affect performance. A third possible setting is **None**, which means no DoS protection.

Support IKE DoS protection from unidentified source - The default setting for unidentified sources is Puzzles. If the Security Gateway is under load, this setting requires the peer to solve a mathematical puzzle. Solving this puzzle consumes peer CPU resources in a way that makes it difficult to initiate multiple IKE negotiations simultaneously.

For unidentified sources, **Stateless** protection may not be sufficient because an attacker may well control all the IP addresses from which the IKE requests appear to be sent. A third possible setting is **None**, which means no DoS protection.

- 3. Click OK.
- 4. Install the Access Control Policy.

### Advanced Settings for IKE DoS Attack Protection

**Note** - IKE DoS protection is not supported for IPv6.

You can configure the advanced IKE DoS attack protection on the Management Server with <u>Database Tool (GuiDBEdit Tool)</u>.

| Parameter             | Description                                                                                                    | Accepted<br>Values | Default<br>Value |
|-----------------------|----------------------------------------------------------------------------------------------------|--------------------|------------------|
| ike_dos_<br>threshold | Determines the percentage of<br>maximum concurrent ongoing<br>negotiations, above which the<br>Security Gateway will request<br>DoS protection.<br>If the threshold is set to 0, the<br>Security Gateway always<br>requests DoS protection. | 0 - 100            | 70               |

| Parameter                                               | Description                                                                                                    | Accepted<br>Values | Default<br>Value |
|---------------------------------------------------------|----------------------------------------------------------------------------------------------------|--------------------|------------------|
| ike_dos_<br>puzzle_level_<br>identified_<br>initiator   | Determines the level of the<br>puzzles sent to known peer<br>Security Gateways.<br>This parameter also determines<br>the maximum puzzle level a<br>Security Gateway is willing to<br>solve.                                                                                       | 0-32               | 19               |
| ike_dos_<br>puzzle_level_<br>unidentified_<br>initiator | Determines the level of the<br>puzzles sent to unknown peers<br>(such as Remote Access clients<br>and DAIP Security Gateways).<br>This parameter also determines<br>the maximum puzzle level that<br>DAIP Security Gateways and<br>Remote Access clients are<br>willing to solve. | 0 - 32             | 19               |
| ike_dos_max_<br>puzzle_time_gw                          | Determines the maximum time<br>in milliseconds a Security<br>Gateway is willing to spend<br>solving a DoS protection<br>puzzle.                                                                                                    | 0 - 30000          | 500              |
| ike_dos_max_<br>puzzle_time_<br>daip                    | Determines the maximum time<br>in milliseconds a DAIP Security<br>Gateway is willing to spend<br>solving a DoS protection<br>puzzle.                                                                                                    | 0 - 30000          | 500              |
| ike_dos_max_<br>puzzle_time_sr                          | Determines the maximum time<br>in milliseconds a client is willing<br>to spend solving a DoS<br>protection puzzle.                                                                                                    | 0 - 30000          | 5000             |

| Parameter                               | Description                                                                                                    | Accepted<br>Values             | Default<br>Value |
|-----------------------------------------|----------------------------------------------------------------------------------------------------|--------------------------------|------------------|
| ike_dos_<br>supported_<br>protection_sr | When downloaded to a client, it<br>controls the level of protection<br>the client is willing to support.<br>Security Gateways use the<br>ike_dos_protection_<br>unidentified_initiator<br>parameter (equivalent to the<br>Global Property Support IKE<br>DoS Protection from<br>unidentified Source) to decide<br>what protection to require from<br>remote clients, but /<br>SecureClient clients use the<br>ike_dos_protection.<br>This same client property is<br>called ike_dos_supported_<br>protection_sr on the<br>Security Gateway. | None,<br>Stateless,<br>Puzzles | Puzzles          |

### Protection After Successful Authentication

You can configure fields with <u>Database Tool (GuiDBEdit Tool)</u> or dbedit (see <u>skl3301</u>) to protect against IKE DoS attacks from peers who may authenticate successfully and then attack a Security Gateway. These settings are configured in the Global Properties table and not per Security Gateway. By default these protections are off. Once you enter a value, they will be activated.

To limit the amount of IKE Security Associations (SAs) that a user can open, configure the following fields:

| Type of VPN  | Field                              | Recommended Value |
|--------------|------------------------------------|-------------------|
| Site to site | number_of_ISAKMP_SAs_kept_per_peer | 5                 |
| Remote user  | number_of_ISAKMP_SAs_kept_per_user | 5                 |

To limit the amount of tunnels that a user can open per IKE, configure the following fields:

| Type of<br>VPN | Field                          | Recommended<br>Value |
|----------------|--------------------------------|----------------------|
| Site to site   | number_of_ipsec_SAs_per_IKE_SA | 30                   |

| Type of<br>VPN | Field                                   | Recommended<br>Value |
|----------------|-----------------------------------------|----------------------|
| Remote user    | number_of_ipsec_SAs_per_user_IKE_<br>SA | 5                    |

### **Client Properties**

Some Security Gateway properties change name when they are downloaded to Remote Access VPN Clients.

The modified name appears in the userc.C file, as follows:

| Property Name on Security Gateway                                                                                                    | Property name on Client in user.C file                       |
|----------------------------------------------------------------------------------------------------|--------------------------------------------------------------|
| ike_dos_protection_unidentified_initiator<br>(Equivalent to the Global Property Support IKE DoS<br>Protection from unidentified Source) | <pre>ike_dos_protection or ike_support_dos_ protection</pre> |
| ike_dos_supported_protection_sr                                                                                                    | ike_dos_protection                                           |
| ike_dos_puzzle_level_unidentified_initiator                                                                                             | ike_dos_acceptable_<br>puzzle_level                          |
| ike_dos_max_puzzle_time_sr                                                                                                    | ike_dos_max_puzzle_<br>time                                  |

### **Configuring Advanced IKE Properties**

IKE is configured in two places:

- In the VPN Community network object (for IKE properties).
- In the Security Gateway / Cluster object (for subnet key exchange).

### VPN Community Object - Encryption Settings

IPv6 automatically works with IKEv2 encryption only.

The option that you select here, applies to IPv4 traffic.

To configure a VPN Community object:

- 1. In SmartConsole, click Objects menu > Object Explorer (or press Ctrl+E).
- 2. From the left navigation tree, click VPN Communities.

3. Double-click the VPN Community object.

The Community object window opens and shows the Gateways page.

- 4. From the navigation tree, click **Encryption**.
- 5. Configure the settings.

### Encryption Method - for IKE Phase I and IKE Phase II

- IKEv2 only Only support encryption with IKEv2. Security Gateways in this community cannot access peer Security Gateways that support IKEv1 only.
- Prefer IKEv2, support IKEv1 If a peer supports IKEv2, the Security Gateway will use IKEv2. If not, it will use IKEv1 encryption. This is recommended if you have a community of older and new Check Point Security Gateways.
- **IKEv1 only** IKEv2 is not supported.

### **Encryption Suite**

- Use this encryption suite Select the methods negotiated in IKE phase 2 and used in IPSec connections. Select and choose the option for best interoperability with other vendors in your environment.
  - VPN-A or VPN B See RFC 4308 for more information.
  - Suite-B GCM-128 or 256 See RFC 6379 for more information.
- Custom encryption suite -If you require algorithms other than those specified in the other options, select the properties for IKE Phase 1, including which Diffie-Hellman group to use. Also, select properties for IKE Phase 2.

If there is a Security Gateway with Dynamically Assigned IP address inside the VPN Community, then R77.30 (or lower) Security Gateways that respond to its IKE negotiation, use the configuration defined in SmartConsole > Menu > Global properties > Remote Access > VPN -Authentication and Encryption.

### More

- Use aggressive mode (Main mode is the default) Select only if the peer only supports aggressive mode. This is only supported with IKEv1.
- Use Perfect Forward Secrecy, and the Diffie-Hellman group Select if you need extremely high security.
- Quantum Safe Key Exchange See "Best Practices for Quantum Safe Key Exchange and VPN Tunnel Encryption " on page 53.

- Support IP compression Select to decrease bandwidth consumption and for interoperability with third party peers configured to use IP Compression.
- Override Encryption for Externally Managed Gateways See "IPsec and IKE" on page 37.
- 6. Click OK.
- 7. Install the Access Control Policy.

## **VPN Community Object - Advanced Settings**

### Explanation

Configure these options in the VPN Community object Advanced page:

### IKE (Phase 1)

When to renegotiate the IKE Security Associations.

### IKE (Phase 2)

When to renegotiate the IPsec security associations. This sets the expiration time of the IPsec encryption keys.

### NAT

**Disable NAT inside the VPN community** - Select to not apply NAT for the traffic while it passes through IPsec tunnels in the community.

### Reset

Reset all VPN properties to the default.

### Instructions

 On the IPsec VPN > VPN Advanced page, select one of the options in the VPN Tunnel Sharing section. There are several settings that control the number of VPN tunnels between peer gateways:

Note - Wire Mode is not supported for IPv6 connections.

 Use the community settings - Create the number of VPN tunnels as defined on the community Tunnel Management page.

- Custom settings:
  - One VPN tunnel per each pair of hosts A VPN tunnel is created for every session initiated between every pair of hosts.
  - One VPN tunnel per subnet pair After a VPN tunnel has been opened between two subnets, subsequent sessions between the same subnets will share the same VPN tunnel. This is the default setting and is compliant with the IPsec industry standard.
  - One VPN tunnel per Gateway pair One VPN tunnel is created between peer gateways and shared by all hosts behind each peer gateway.
- 2. On the **Capacity Optimization** page, select limit **Maximum concurrent IKE negotiations**, so you can maximize VPN throughput.

If you have many employees working remotely, you may want to raise the default values.

# Best Practices for Quantum Safe Key Exchange and VPN Tunnel Encryption

Important - This feature supports only Security Gateways with version R82 and higher.

### Introduction

In modern cyber security environments, ensuring the robustness of encryption is important. Internet Key Exchange version 2 (IKEv2) is critical for establishing secure VPN tunnels. Quantum Safe Key Exchange includes these enhancements to IKEv2 that strengthen its resilience:

### IKEv2 Intermediate Exchange (RFC-9242)

This enhancement introduces an additional exchange that can utilize the existing IKE fragmentation mechanism, which helps prevent IP fragmentation of large IKE messages.

This is particularly valuable when longer key exchange methods are employed, as it cannot be used in the initial IKEv2 exchange.

### IKEv2 Multiple Key Exchanges (RFC-9370)

With this enhancement, IKEv2 can perform multiple key exchanges with the use of different cryptographic algorithms, including Post-Quantum algorithms.

The security of the entire exchange is designed to be at least as strong as the most secure algorithm employed, to ensure that even if one method is compromised, the overall key exchange remains protected.

These enhancements greatly improve IKEv2 performance and security, especially in environments where large key exchanges and Post-Quantum Cryptography (PQC) are being adopted.

In addition, this section includes recommended Post Quantum Encryption Best Practices for VPN tunnel encryption.

# Configuring Quantum Safe Key Exchange in SmartConsole

### Procedure

- In SmartConsole, click the Objects menu > Object Explorer (or press the CTRL+E keys).
- 2. From the left navigation tree, click VPN Communities.
- 3. Double-click an existing VPN Community object (or create a new object).

The VPN Community object window opens and shows the Gateways page.

- 4. From the navigation tree, click **Encryption**.
- 5. Select the checkbox Quantum Safe Key Exchange.
  - Note When you select this checkbox, the VPN Community object uses the default profile.
     To change the default profile settings, you must use Management API. See *"Configuring Quantum Safe Key Exchange with Management API" on the next page.*
- 6. Configure other required settings in this VPN Community object.
- 7. Click OK.
- 8. Install the Access Control Policy on all Security Gateways that participate in this VPN Community.

## Configuring Quantum Safe Key Exchange with Management API

### Management API Reference

Refer to one of these Management API References > Chapter "VPN":

- Online <u>Check Point Management API Reference</u>.
- Offline Management API Reference on the Management Server R82 and higher at this URL (must enable this access as described in <u>sk174606</u>):

```
https://<IP Address of Management Server>/api_
docs/#introduction
```

Example: https://192.168.3.57/api\_docs/#introduction

### Procedure

1. If it is necessary to change the default profile settings for Quantum Safe Key Exchange, then create the required Multiple Exchanges Proposal object.

In the Management API Reference, refer to the Chapter "VPN" > Section "Multiple Key Exchanges":

add multiple-key-exchanges

2. Configure IKE parameters in the VPN Community.

In the Management API Reference, refer to the Chapter "VPN".

For a Meshed VPN Community, refer to the Section "VPN Community Meshed":

add vpn-community-meshed set vpn-community-meshed

For a Star VPN Community, refer to the Section "VPN Community Star":

add vpn-community-star set vpn-community-star

**Required API Parameters:** 

| IKE Phase   | Parameter   | Sub-Parameter                                                                            |
|-------------|-------------|------------------------------------------------------------------------------------------|
| IKE Phase 1 | ike-phase-1 | <ul> <li>multiple-key-<br/>exchanges</li> <li>use-multiple-key-<br/>exchanges</li> </ul> |
| IKE Phase 2 | ike-phase-2 | <ul> <li>multiple-key-<br/>exchanges</li> <li>use-multiple-key-<br/>exchanges</li> </ul> |

3. Install the Access Control Policy on all Security Gateways that participate in this VPN Community.

In the Management API Reference, refer to the Chapter "Policy".

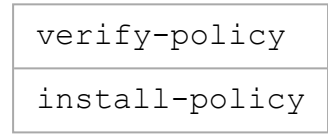

# Post-Quantum VPN Tunnel Encryption Best Practices

In addition to Quantum Safe Key Exchange, we recommend Best Practices for VPN Tunnel Encryption. To follow all of these Best Practices, all member gateways in the VPN Community must support all of these settings.

- In SmartConsole, click the Objects menu > Object Explorer (or press the CTRL+E keys).
- 2. From the left navigation tree, click VPN Communities.
- 3. Double-click an existing VPN Community object (or create a new object).

The VPN Community object window opens and shows the Gateways page.

- 4. From the navigation tree, click **Encryption**.
- 5. For Encryption Method, select IKEv2 only.
- 6. Select Custom encryption suite.
- 7. For Encryption algorithm, select AES-256.
- 8. For Data Integrity, select SHA-384.
- 9. For Diffie-Hellman Group, select a group higher than 15.

- 10. Select the checkbox Use Perfect Forward Secrecy.
- 11. Select the checkbox Quantum Safe Key Exchange.

```
    Note - When you select this checkbox, the VPN Community object uses the default profile.
    To change the default profile settings, you must use Management API. See "Configuring Quantum Safe Key Exchange with Management API" on page 55.
```

- 12. Configure other required settings in this VPN Community object.
- 13. Click **OK**.
- 14. Install the Access Control Policy on all Security Gateways that participate in this VPN Community.

# Link Selection

Link Selection is a method to define which interface is used for incoming and outgoing VPN traffic as well as the best possible path for the traffic.

With the Link Selection mechanisms, the administrator can choose which IP addresses are used for VPN traffic on each Security Gateway.

Link Selection has many configuration options to enable you to control VPN traffic.

These options include:

- Use probing to choose links according to their availability.
- Use VPN Load Sharing for Link Selection to distribute VPN traffic over available links.
- Use Service Based Link Selection to control bandwidth use.

Configuration settings for Remote Access VPN clients can be configured together or separately from the Site-to-Site VPN configuration.

Starting in R82, there are two Link Selection mechanisms:

• Enhanced Link Selection - see "Enhanced Link Selection" on page 59.

This is a new feature in R82.

• Legacy Link Selection - see "Legacy Link Selection" on page 67.

This is an existing feature.

The "Legacy" word was added to distinguish it from the new Enhanced Link Selection.

### **Enhanced Link Selection**

### **Overview of Enhanced Link Selection**

Enhanced Link Selection improves interoperability by enabling the configuration of multiple external interfaces for VPN connections. This feature supports redundancy and Load Sharing without relying on Check Point's proprietary VPN Link Selection protocol (RDP). It enhances compatibility with third-party and cloud-based Site-to-Site (S2S) IPsec vendors, overcoming limitations of previous configurations.

### How does the feature work?

When multiple Site to Site VPN connections are established, the Security Gateway monitors each connection to ensure it is operational. The Security Gateway use the primary connections when they are active. If none are available, the system switches to backup connections based on their configured priority.

### Link selection granularity

The following diagram illustrates how traffic can be routed through different ISPs, with each active interface communicating with its respective peer. Interfaces on the same gateway do not communicate with each other.

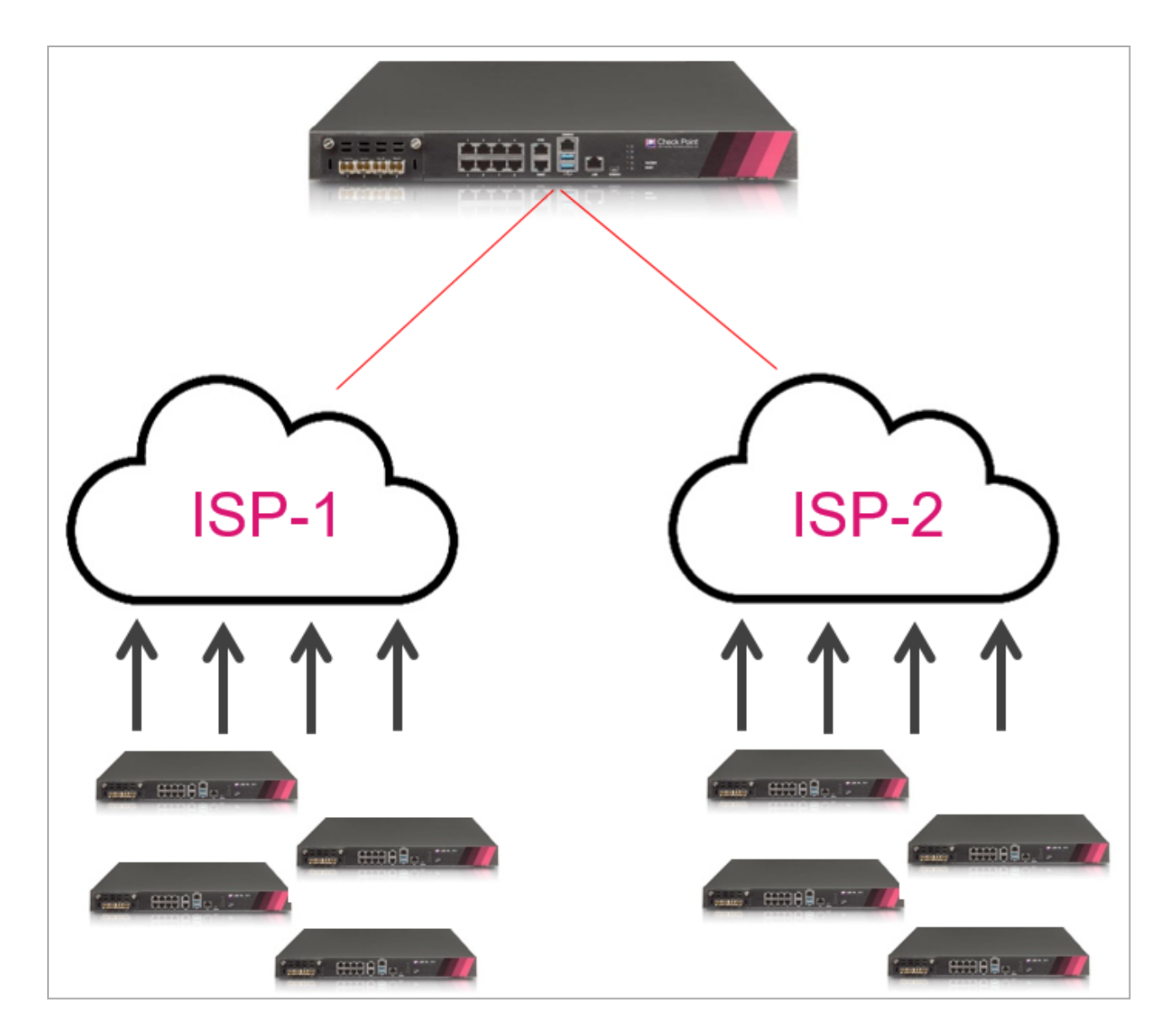

### ISP Redundancy with Cloud

Enhanced Link Selection ensures redundancy in communication with cloud and third-party vendors.

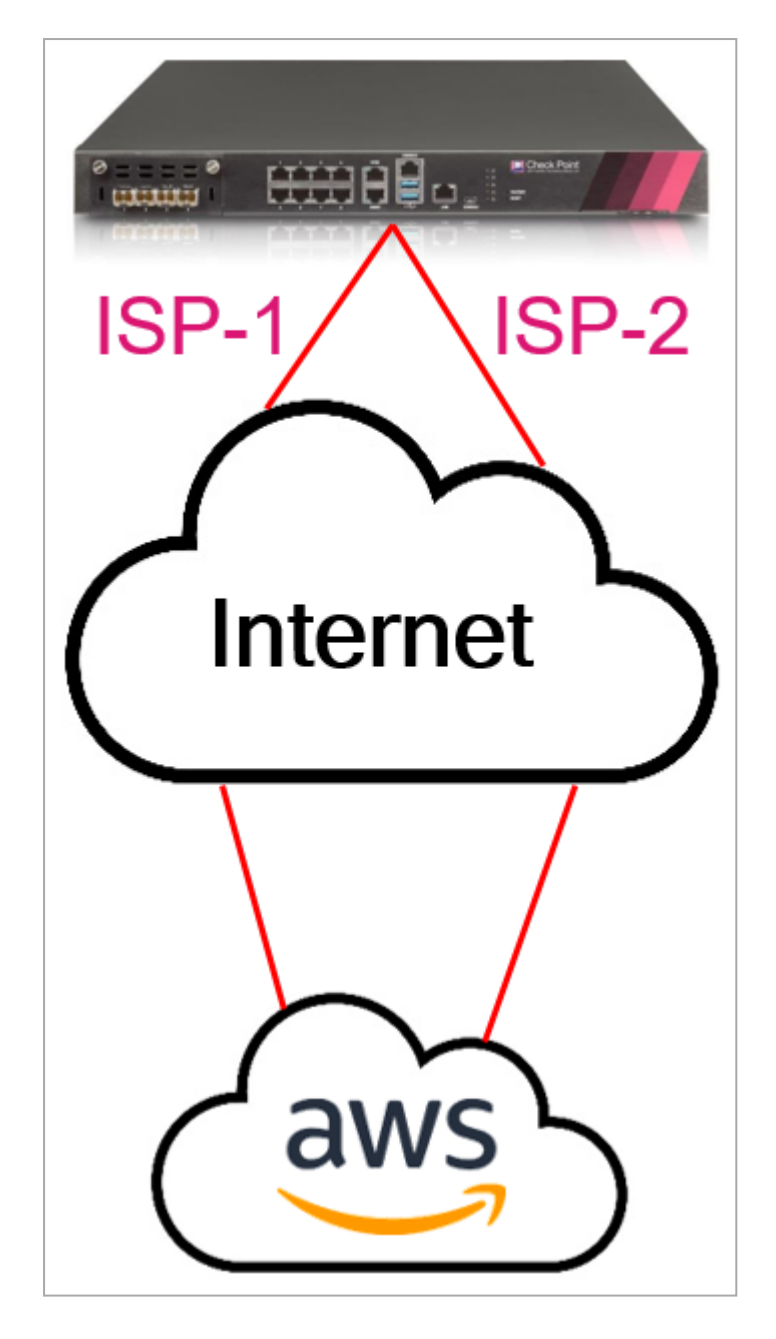

Highlights:

- VPN Link Redundancy: Provides redundancy with third-party and cloud vendors.
- Granular Link Selection: Configure link selection per gateway or per community.
- Enhanced VPN Link Reliability: Improves link reliability by addressing vulnerabilities, such as "out-of-window" drops in tunnels serving multiple links.
- Infrastructure for SD-WAN: Serves as the foundation for SD-WAN, which gives capabilities for modern networking needs.

VPN Interoperability does not support the following:

- Security Gateways with a Dynamically Assigned IP Address (DAIP)
- Quantum Spark Gateways
- Configurations with more than one IPv6 address per interface
- Large Scale VPN (LSV)
- Remote Access VPN
- ElasticXL
- Security Group interfaces with more than one IPv6 address assigned (in Maestro and Scalable Chassis)

### **Configuration Steps for Enhanced Link Selection**

The steps are used to configure enhanced link selection with the use of standard tunnels within a Site to Site VPN Star of Meshed community. Specifically, this configuration is meant to set up and manage VPN connections between multiple Security Gateways to ensure secure communication and efficient traffic management across different network interfaces.

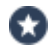

**Best Practice** - If a Security Gateway participates in several VPN Communities, then we recommend to configure the required interfaces for the Enhanced Link Selection.

You can configure the required interfaces in these ways (you can always override the current configuration):

| Scenario                                                                                     | Recommended Configuration                                                                                                    |
|----------------------------------------------------------------------------------------------|----------------------------------------------------------------------------------------------------|
| In all VPN Communities, it is necessary to use the same interfaces on this Security Gateway. | Select the required interfaces in the Security<br>Gateway object > <b>IPsec VPN</b> section > <b>Enhanced</b><br><b>Link Selection</b> page > <b>Interfaces</b> section.<br>When you add this Security Gateway object in the<br>VPN Community objects, the configured Security<br>Gateway interfaces are selected automatically. |

| Scenario                                                                                                    | Recommended Configuration                                                                                                    |
|----------------------------------------------------------------------------------------------------|----------------------------------------------------------------------------------------------------|
| <ol> <li>In most of these VPN<br/>Communities, it is necessary<br/>to use the same interfaces on<br/>this Security Gateway.</li> <li>In some of these VPN<br/>Communities, it is necessary<br/>to use specific interfaces on<br/>this Security Gateway.</li> </ol> | <ol> <li>Select the required interfaces in the Security<br/>Gateway object &gt; IPsec VPN section &gt;<br/>Enhanced Link Selection page &gt; Interfaces<br/>section.</li> <li>When you add this Security Gateway object in<br/>the VPN Community objects, the configured<br/>Security Gateway interfaces are selected<br/>automatically.</li> <li>In the applicable VPN Community objects, in<br/>the Security Gateway object, override the<br/>default configuration to select the required<br/>interfaces.</li> </ol> |
| In different VPN Communities is necessary to use different interfaces on this Security Gateway.                                                                                                    | In each VPN Community object, in the Security<br>Gateway object, override the default configuration to<br>select the required interfaces.                                                                                                    |

### To configure Enhanced Link Selection within a Site to Site VPN Star or Meshed community, follow these steps in SmartConsole:

### 1. Create a VPN Community.

Create a Star VPN Community or a Meshed VPN Community object.

See "Getting Started with Site to Site VPN" on page 20.

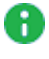

Note - If you edit an existing VPN Community object, then on the Gateways page, in the Link Selection Mode, make sure to select Enhanced (Recommended).

### 2. Add the required Security Gateways to the VPN Community.

- In a Meshed VPN Community, on the Gateways page, add the required Security Gateways in the section Participating Gateways.
- In a Star VPN Community, on the Gateways page, add the required Security Gateways in the sections Center Gateways and Satellite Gateways.

By default, when you add a Security Gateway to a VPN Community, it uses the interfaces based on the Security Gateway object configuration.

### To select different Security Gateway interfaces in a VPN Community

a. On the **Gateways** page, in the applicable section, select the Security Gateway object.

b. Click the pencil icon from the toolbar.

The "VPN configuration for <Name of Security Gateway Object> in <Name of VPN Community Object> community" window opens.

c. In the VPN Domain section, select the applicable option.

If you selected **Override**, then select the applicable Network or Network Group object.

In the picker window, you can configure a new required object.

- d. In the Interfaces section, select Override.
- e. Click the [+] icon.

- f. Select the required interface and configure the required settings:
  - i. In the External Interface field, select the required interface.
  - ii. Optional: In the Next Hop IP Address field, configure the IP address of the Next Hop.

If you do not configure an IP address, then the Security Gateway calculates it automatically based on the operating system routing table.

- iii. Optional: If this interface connects to a NAT device, configure the IP address in the Static NAT IP Address field to reflect the address after NAT.
- iv. In the Redundancy Mode field, select the required mode.
  - To configure VPN Load Sharing, select Active in all interfaces.
  - To configure VPN High Availability, set one interface to Active and the remaining interfaces to Backup.

#### Use Case: What happens when you configure four interfaces and set all of them to Active?

When you configure a Site to Site VPN with four interfaces set to Active, the IPsec traffic is distributed across four distinct tunnels.

Each tunnel uses a different external interface as its source IP address, while it connects to the designated peer IP address.

If the peer gateway is also configured with two active interfaces, the local gateways will establish a total of eight tunnels for VPN Load Sharing.

This configuration enhances redundancy and optimizes bandwidth usage by allowing simultaneous traffic distribution across multiple tunnels.

### Use Case: What happens when you configure four interfaces, with two set to Active and two set to Backup?

IPsec traffic is distributed between the two active interfaces.

If both active interfaces fail, the backup interface with the highest priority becomes Active

If the first-priority backup interface is also non-operational, the backup interface the next highest priority becomes Active .

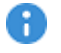

Important - VPN Load Sharing decisions are made on a perconnection basis rather than per-packet basis.

v. If you selected Backup in the Redundancy Mode field, configure the desired priority in the **Priority** field.

This priority determines which Backup interface is selected if all Active interfaces are considered down. For example, if the next hop becomes unreachable due to an issue with an ISP.

- vi. Click OK to close the Interface Settings window.
- g. Repeat steps **e-f** to add and configure additional interfaces as necessary.
- h. Click **OK** to close the **VPN configuration** window.
- i. Click **OK** to close the VPN Community object.

#### 3. Configure Peer Gateways.

Repeat the configuration process for other Security Gateways in this VPN Community.

#### 4. Verify Interface Availability.

- a. The Security Gateway uses Dead Peer Detection (DPD) to monitor the status of the interface.
- b. Ensure that DPD packets are being sent and received correctly to maintain the active status of the tunnel.

The Enhanced Link Selection uses DPD through IKE messages for tunnel resolution, and all Gateway vendors support this feature. DPD also serves to maintain tunnel activity continuously. But this is not its primary purpose, as a permanent tunnel can always be activated for that function. You can monitor the IKE session, including DPD activity, with the "ikeview" tool.

#### 5. Handle Failover.

a. Ensure the VPN connection can survive link failovers by automatically switching to backup tunnels.

Monitor the external interfaces, preferably with the "fw monitor" tool. Alternatively, you can use "tcpdump" tool to identify the source of the ESP data during link failover.

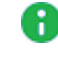

Note - There may be a brief downtime during the transition of the VPN. tunnel to the Backup interface.

b. Verify the failover functionality by monitoring DPD responses and IPsec tunnel renegotiation.

Verify that during failover, there is no DPD response on the failed Active tunnel. A new tunnel (IKE session) should establish with the backup peer IP address.

### Legacy Link Selection

Best Practice - Starting in R82, use "Enhanced Link Selection" on page 59.

### **Overview of Legacy Link Selection**

Link Selection is a method to define which interface is used for incoming and outgoing VPN traffic as well as the best possible path for the traffic.

With the Legacy Link Selection, the administrator can choose which IP addresses are used for VPN traffic on each Security Gateway.

Configuration settings for Remote Access VPN clients can be configured together or separately from the Site-to-Site configuration.

### **Configuring Legacy Link Selection**

### Procedure

- 1. From the left navigation panel, click Gateways & Servers.
- 2. Double-click the Security Gateway / Cluster object.
- 3. In the left panel, click **IPsec VPN > Link Selection**.
- 4. Configure which IP address Remote VPN peers must use to connect to the local Security Gateway.

In the IP Selection by Remote Peer section, select the applicable option:

Always use this IP Address:

Select this option and one of the options below to always use a certain IP address when VPN peers are trying to determine the Security Gateway's IP address.

Main address

The VPN tunnel is created using the main IP address of the Security Gateway / Cluster object that is configured on the **General Properties** page on the object.

Selected address from topology table

The VPN tunnel is created using the selected IP address (these are the IP addresses that are configured on the Security Gateway / Cluster interfaces as they appear on the **Network Management** page of the object.

### Statically NATed IP

The VPN tunnel is created using the IP address you enter in this field.

Use this option if the applicable interface is located behind a static NAT device.

This IP address does not need to appear on the **Network Management** page of the object.

### Calculate IP based on network topology

The VPN tunnel is created using the IP address that is calculated based on the network topology.

Make sure the settings are correct on the **Network Management** page of the object > the applicable interfaces > the **Topology** section.

### Using DNS resolving:

Select this option if this Security Gateway has a Dynamically Assigned IP Address (DAIP).

A VPN tunnel to a DAIP Security Gateway can only be initiated using DNS resolving because the IP address of the DAIP Security Gateway cannot be known in advance.

If you select this option for a non-DAIP Security Gateway, then you must configure the IP address on the **Network Management** page of the object. Without DNS resolving, a DAIP Security Gateway can only initiate the first connection between two peers. The second connection can be initiated by the peer gateway as long as the IP address of the DAIP Security Gateway has not changed.

• Full hostname

Enter the full Fully Qualified Domain Name (FQDN) for this Security Gateway.

The DNS hostname that is used is "<gateway\_name>.<domain\_ name>".

For example, if the Security Gateway object name is "MyGw", and the domain name is "example.com", then the FQDN will be "MyGw.example.com".

• Gateway's name and domain name (specified in Global Properties)

Uses the combination of these:

- a. The Security Gateway object name on the General Properties page.
- b. The domain name that must be configured in the Global Properties
   > VPN > Advanced page > in the section Link Selection settings > in the field Domain name of DNS resolving.
- Using probing. Link redundancy mode:

When more than one IP address is available on a Security Gateway / Cluster for VPN, Link Selection may employ the Check Point proprietary RDP probing method to determine which link will be used.

The RDP probing method is implemented using a proprietary protocol that uses UDP port 259. This protocol is proprietary to Check Point and works only between Check Point Security Gateways. This protocol does **not** comply with RDP as specified in RFC 908 and RFC 1151.

IP addresses you do not want to be examined (meaning, internal IP addresses) may be removed from the list of IP addresses to be examined.

After a Security Gateway maps the links' availability, a Link Selection per connection can be made based on one of the redundancy modes.

- a. Select the applicable probing redundancy mode:
  - High Availability

In the High Availability link probing mode, the VPN tunnel uses the first IP address to respond, or the primary IP address if a primary IP address is configured and active. If the chosen IP address stops responding, the connection fails over to another responding IP address. If a primary IP address is configured, the VPN tunnel will stay on the backup IP address until the primary IP address responds again.

Load Sharing

In the Load Sharing link probing mode, the encrypted traffic is distributed between all available VPN links. Every new connection ready for encryption uses the next available VPN link in a round robin manner. When a VPN link becomes unavailable, all of its connections are distributed between the other available VPN links. A link's availability is determined using RDP probing.

- b. Configure the probing settings:
  - i. Click Configure.
  - ii. Select the applicable option:

For more information, click the **Help** button.

· Probe all addresses defined in the topology tab

The Security Gateway sends RDP packets to all IP addresses looking for an available VPN link.

• Probe the following addresses

Configure a list of interfaces on this Security Gateway to probe.

Primary address

Select the IP address of the applicable interface on this Security Gateway that must have priority over the other IP addresses being probed.

Using ongoing probing

If a Security Gateway has multiple IP addresses available for VPN traffic, then when a session is initiated, all possible destination IP addresses continuously receive RDP packets until one of them responds. Connections go through the first IP address to respond (or to a primary IP address, if a primary IP address is configured and active), and stay with this IP address until the IP address stops responding. The RDP probing is activated when a connection is opened and continues as a background process.

Using one time probing

If a Security Gateway has multiple IP addresses available for VPN traffic, then when a session is initiated, all possible destination IP addresses receive one RDP session to test the route. The first IP address to respond is chosen, and stays chosen until the next time a policy is installed.

iii. Click OK.

The peer Security Gateway that responds to the connection will route the reply traffic through the same route that it was received on, as long as that VPN link is available.

5. Configure the outgoing route selection:

For outbound traffic, there are different methods that can be used to determine which path to use when connecting with a remote VPN peer.

- a. In the **Outgoing Route Selection** section, select how to determine the outgoing interface:
  - Operating system routing table

With this method, the Security Gateway examines its routing table to find the VPN link with the lowest metric (the highest route priority) to send traffic.

### Route based probing

With this method, the Security Gateway examines its routing table to find the VPN link with the lowest metric (the highest route priority) to send traffic. However, before choosing a VPN link to send traffic, all routing possibilities are examined to check that the selected VPN link is active. The Security Gateway then selects the best match (highest prefix length) active route with the lowest metric, and hence the highest priority. This method is recommended when there is more than one external interface.

If in the section IP Selection by Remote Peer you selected Using probing. Link redundancy mode with Load Sharing, it also affects Route based probing link selection. In this case, Route based probing distributes the outgoing encrypted traffic between all available VPN links. All possible VPN links to the peer Security Gateway are derived from the routing table and the VPN link's availability is tested with the Check Point RDP probing. Every new connection ready for encryption uses the next available VPN link in a round robin manner.

### **Example for Route Based Probing**

The local Security Gateway, with RDP probing, considers all possible routes between itself and the remote peer Security Gateway.

The Security Gateway then decides on the most effective route between the two Security Gateways:

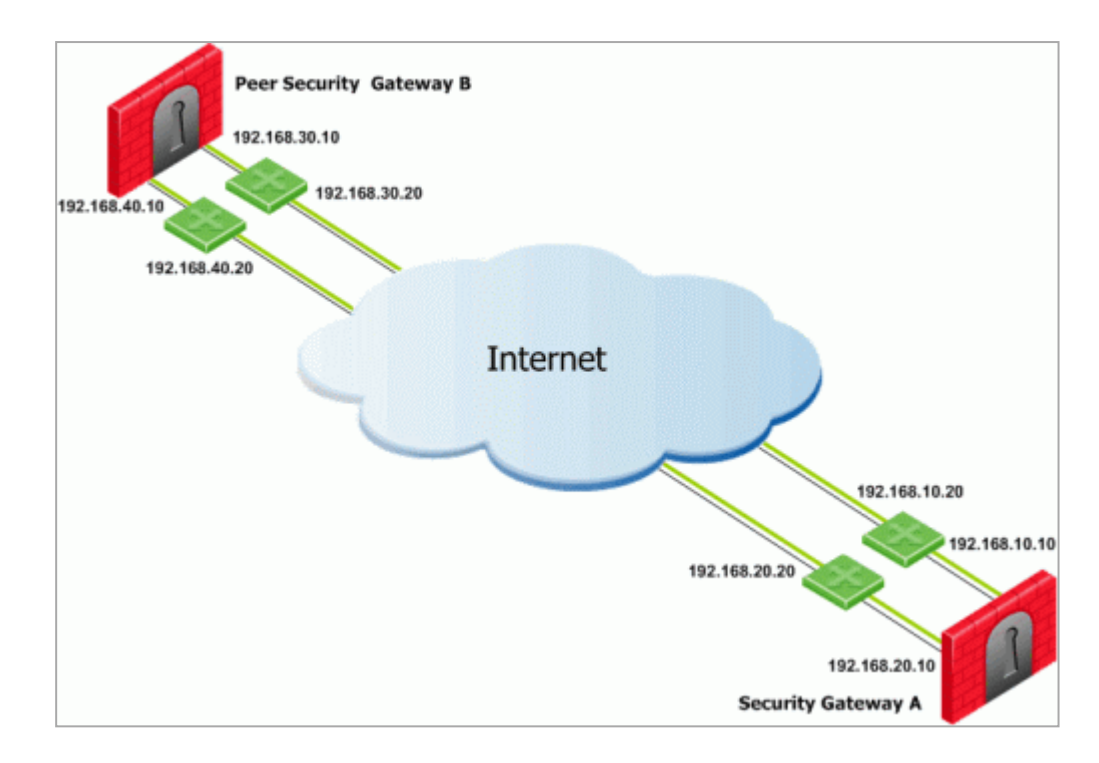

In this scenario:

Security Gateway "A" has two external interfaces, 192.168.10.10 and 192.168.20.10.

Peer Security Gateway "B" also has two external interfaces: 192.168.30.10 and 192.168.40.10.

### For Security Gateway "A", the routing table reads:

| Destination   | Netmask       | Next hop      | Metric |
|---------------|---------------|---------------|--------|
| 192.168.40.10 | 255.255.255.0 | 192.168.10.20 | 1      |
| 192.168.40.10 | 255.255.255.0 | 192.168.20.20 | 2      |
| 192.168.30.10 | 255.255.255.0 | 192.168.10.20 | 3      |
| 192.168.30.10 | 255.255.255.0 | 192.168.20.20 | 4      |

### For Security Gateway "B", the routing table reads:

| Destination   | Netmask       | Next hop      | Metric |
|---------------|---------------|---------------|--------|
| 192.168.20.10 | 255.255.255.0 | 192.168.40.20 | 1      |
| Destination   | Netmask       | Next hop      | Metric |
|---------------|---------------|---------------|--------|
| 192.168.20.10 | 255.255.255.0 | 192.168.30.20 | 2      |
| 192.168.10.10 | 255.255.255.0 | 192.168.40.20 | 3      |
| 192.168.10.10 | 255.255.255.0 | 192.168.30.20 | 4      |

If all routes for outgoing traffic from Security Gateway "A" are available, the route from 192.168.10.10 to 192.168.40.10 has the lowest metric (highest priority) and is therefore the preferred route.

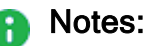

- For IKE and RDP sessions, route based probing uses the same IP address and interface for responding traffic.
- Route based probing enables the use of On Demand Links (ODL), which are triggered upon failure of all primary links. You can run a script to activate an On Demand Link when all other links with higher priorities become unavailable. For more information, see "On Demand Links (ODL)" on page 93.
- Some network protocols (for example, TCP) might timeout in the time between link failure and the next attempt to resolve. Administrators can decrease these default values. Note that high resolution frequency can overload the Security Gateway.

This configuration also changes the default resolution timeouts for the MEP mechanism.

- For Layer 2 links, there must be routes to the peer's encryption domains through the local Layer 2 interface device.
- The Link Selection route based probing is resolved using a "resolver" mechanism.

To determine if a selected route failed, this mechanism uses the sum of the values of these parameters:

 $\circ$  resolver\_session\_interval

Defines for how many seconds the remote peer status (up or down) stays valid.

Default value: 30 seconds

o resolver\_ttl

Defines how many seconds the Security Gateway waits before it decides that a remote peer is down. Default value: 10

To change the default values:

- i. In the top left corner of SmartConsole, click **Menu** > click **Global properties**.
- ii. In the left panel, click the **Advanced** page > click **Configure**.
- iii. In the left panel, expand **FireWall-1** and click **Resolver**.
- iv. Configure the required values.
- v. Click **OK** to close the **Advanced Configuration** window.
- vi. Click OK to close the Global Properties window.
- vii. Install the Access Control policy.

b. In the **Outgoing Route Selection** section, select how to determine the outgoing interface when responding to a remotely initiated VPN tunnel.

**1** Note - These settings apply only to IKE and Check Point RDP connections.

Click Setup and select the applicable option:

Use outgoing traffic configuration

Select this option to choose an interface with the same method selected in the **Outgoing Route Selection** section of the **Link Selection** page.

Reply from the same interface

Select this option to send the returning traffic through the same interface and next hop IP address, through which it arrived.

When you select the **Route Based Probing** option, the default option becomes **Reply from the same interface**.

c. In the **Outgoing Route Selection** section, select which source IP address to use for outgoing packets initiated by the Security Gateway.

Click **Source IP address settings** and select the applicable option:

Automatic (derived from the method of IP selection by remote peer)

Uses the source IP address based on the method selected in the IP Selection by Remote Peer section:

- If you selected the Main address or Selected address from topology table method, then the source IP address for initiating a VPN tunnel is the IP address that you configured in that method.
- If you selected the Calculate IP based on network topology, Statically NATed IP, Use DNS resolving, or Use probing method, then the source IP address for initiating a VPN tunnel is the IP address of the chosen outgoing interface.
- Manual
  - Main IP address

Uses the main IP address of the Security Gateway object configured on the **General Properties** page.

Selected address from topology table

Uses the selected IP addresses.

• IP address of chosen interface

Uses the IP address of the interface, through which the traffic is being routed.

6. Configure how the Security Gateway needs to notify you about every new resolving decision performed with one of its remote VPN peers.

In the **Tracking** section, in the **Outgoing Link Tracking** field, select the applicable option:

None

The Security Gateway does not any notification - neither log, nor alert.

Log

The Security Gateway generates a log.

### Popup Alert

The Security Gateway generates a predefined alert that appears in SmartView Monitor GUI (when it is open) in a popup window.

### SNMP Trap Alert

The Security Gateway sends a predefined SNMP Trap that appears in SmartView Monitor GUI (when it is open).

### User Defined Alert

The Security Gateway generates a user-defined alert that appears in SmartView Monitor GUI (when it is open) in a popup window.

- Notes:
  - When you select any option other than None, the Security Gateway sends a log for every new resolving decision performed with one of its remote VPN peers.
  - If you selected Using probing. Link redundancy mode or selected Route based probing, then the Security Gateway sends a log for all resolving changes.

For example, if the used VPN link becomes unavailable and a new available VPN link is chosen.

- 7. Click OK.
- 8. Install the Access Control policy.
- Note When a local Security Gateway performs a successful IKE negotiation with a VPN peer Security Gateway, that VPN peer uses the local Security Gateway's IP address as the destination IP address for the next IPsec traffic and IKE negotiations that it initiates.

This does not apply if you selected "Using probing. Link redundancy mode".

## Legacy Link Selection Examples

Link Selection can be used in many environments.

This section describes various scenarios and how the Legacy Link Selection should be configured in each scenario.

### Security Gateway with a Single External Interface

This is the simplest scenario, where the local Security Gateway has a single external interface for VPN traffic.

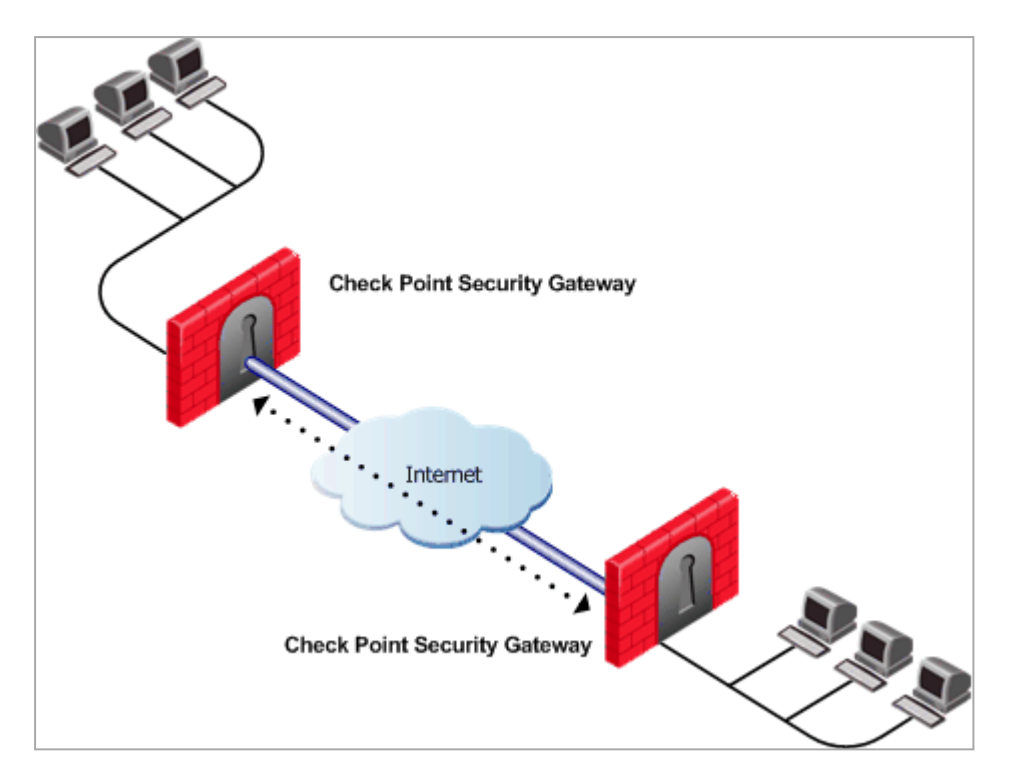

Because there is only one interface available for VPN, configure **one** of these settings in the **IP Selection by Remote Peer** section and install the Access Control policy:

- Select Main address.
- Select Selected address from topology table and select the required IP address.
- If the IP address of the local Security Gateway is located behind a Static NAT device, select Statically NATed IP and enter the NATed IP address.

### Security Gateway with Several IP Addresses Used by Different Parties

In this scenario:

- The local Security Gateway has a point-to-point connection from two different interfaces.
- Each interface is used by a different VPN peer.

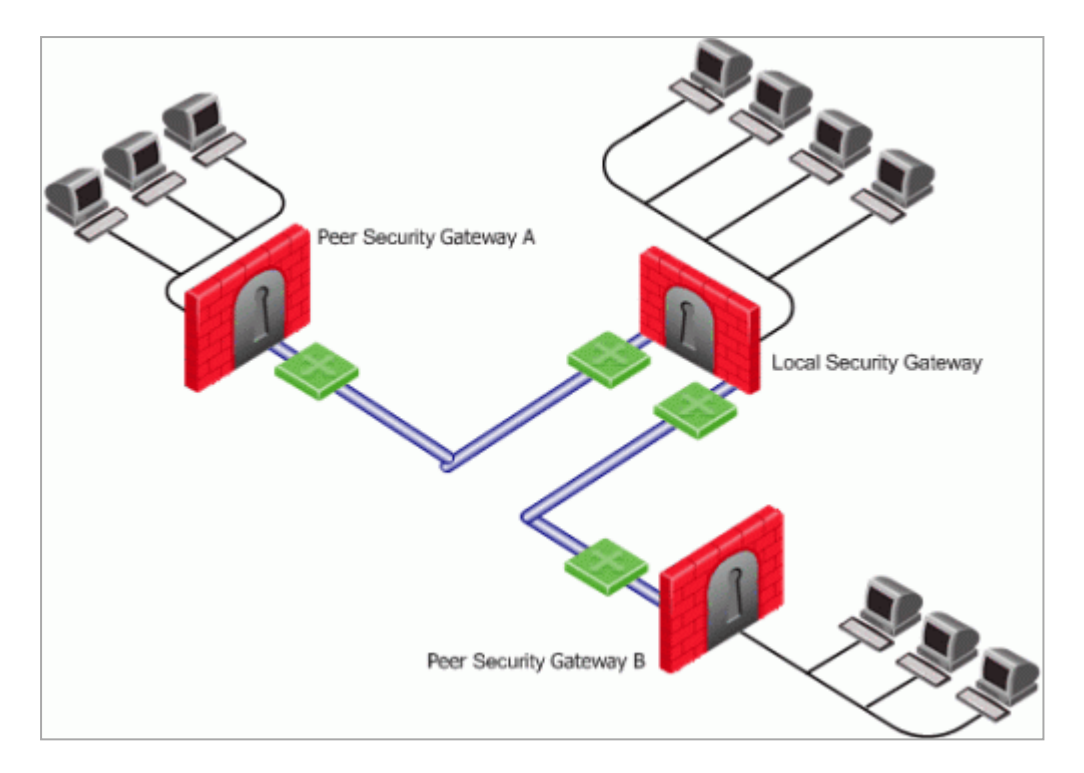

The local Security Gateway has two IP addresses used for VPN:

- One interface is used for VPN with the peer Security Gateway "A".
- One interface is used for VPN with the peer Security Gateway "B".

Configure these settings in the IP Selection by Remote Peer section:

- 1. Select Using probing. Link redundancy mode.
- 2. Select High Availability.
- 3. Click Configure.
- 4. Select Probe all addresses defined in the topology tab.
- 5. Select Using one time probing.
- 6. Click OK.
- 7. Install the Access Control policy.

Because only one IP address is available for each VPN peer, probing only has to take place one time.

### Security Gateway with an Interface Behind a Static NAT Device

In this scenario:

- The local Security Gateway has two external interfaces available for VPN traffic eth0 and eth1.
- The IP address of the interface eth0 is translated using a static NAT device:

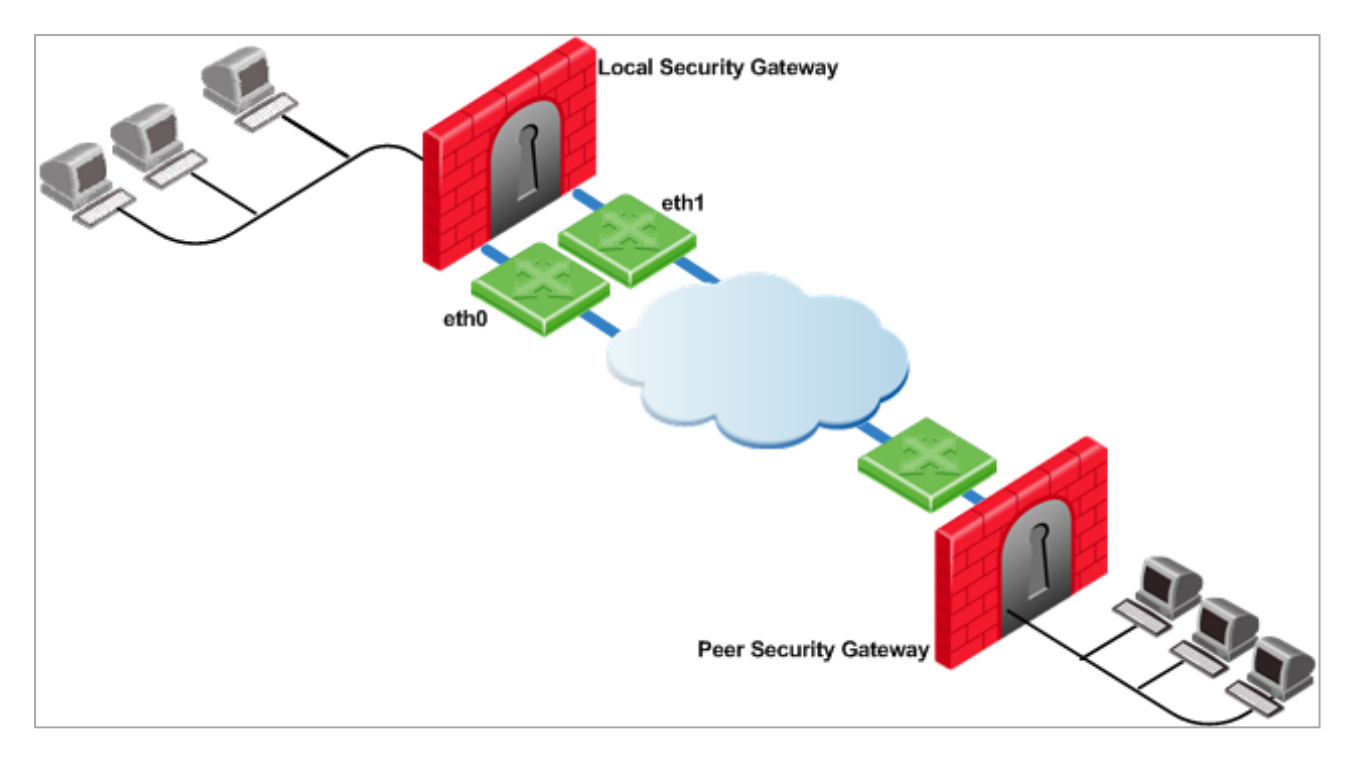

Configure these settings in the IP Selection by Remote Peer section:

- 1. Select Using probing. Link redundancy mode.
- 2. Select High Availability.
- 3. Click Configure.
- 4. Select Probe all addresses defined in the topology tab.

To probe the Static NATed IP address, select **Probe the following addresses** > click **Add** > enter the NATed IP address > click **OK**.

- 5. Select Using ongoing probing.
- 6. Click OK.
- 7. Install the Access Control policy.

## **Distributing VPN Traffic Between VPN Peers**

Depending on your configuration, there are many ways to distribute VPN traffic between the local Security Gateway and its VPN peers, between available VPN links on the local Security Gateway.

### VPN Load Sharing with Multiple External Interfaces on Each End

In the following scenario, the local Security Gateway and the VPN peer Security Gateway each have two external interfaces available for VPN traffic - eth0 and eth1.

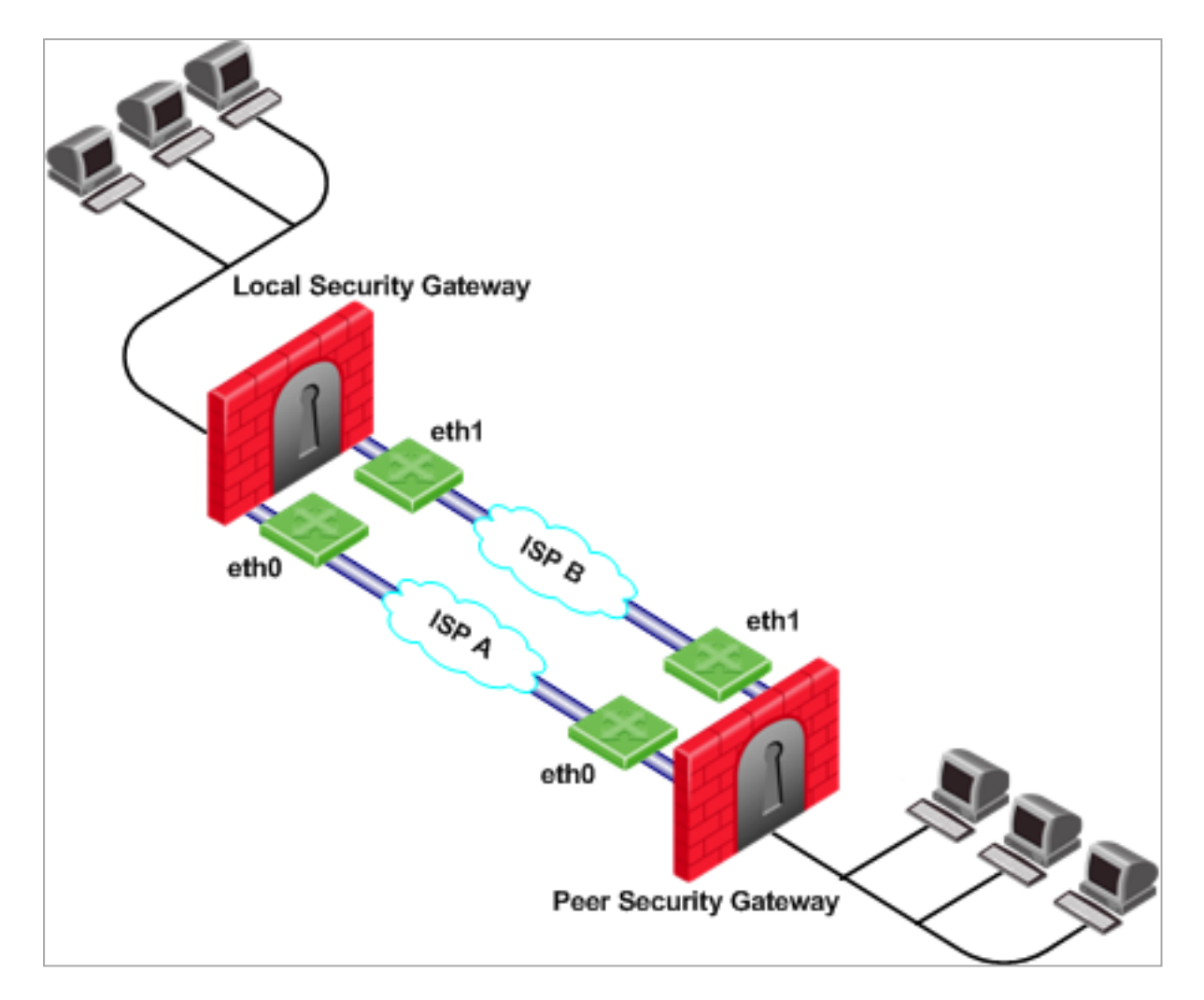

Configure these settings in the IP Selection by Remote Peer section in each Security Gateway (local and each VPN peer):

- 1. Select Using probing. Link redundancy mode.
- 2. Select Load Sharing.
- 3. Click Configure.
- 4. Select Probe all addresses defined in the topology tab.

To probe only specific external interfaces, select **Probe the following addresses** > click **Add** > enter the IP addresses of the applicable interfaces > click **OK**.

- 5. Select Using ongoing probing.
- 6. Click OK.
- 7. Install the Access Control policy.

If one VPN link goes down (for example, eth0), traffic is automatically routed through the other VPN link (for example, eth1).

To support this configuration, make sure that the routing tables allow packets to flow back and forth:

- Between the eth0 interfaces of the local Security Gateway and of the VPN peer Security Gateway
- Between the ethl interfaces of the local Security Gateway and of the VPN peer Security Gateway

### VPN Load Sharing with Multiple External Interfaces on One End

In the following scenario:

- The local Security Gateway has two external interfaces available for VPN traffic eth0 and eth1.
- The VPN peer Security Gateway has one external interface for VPN traffic.

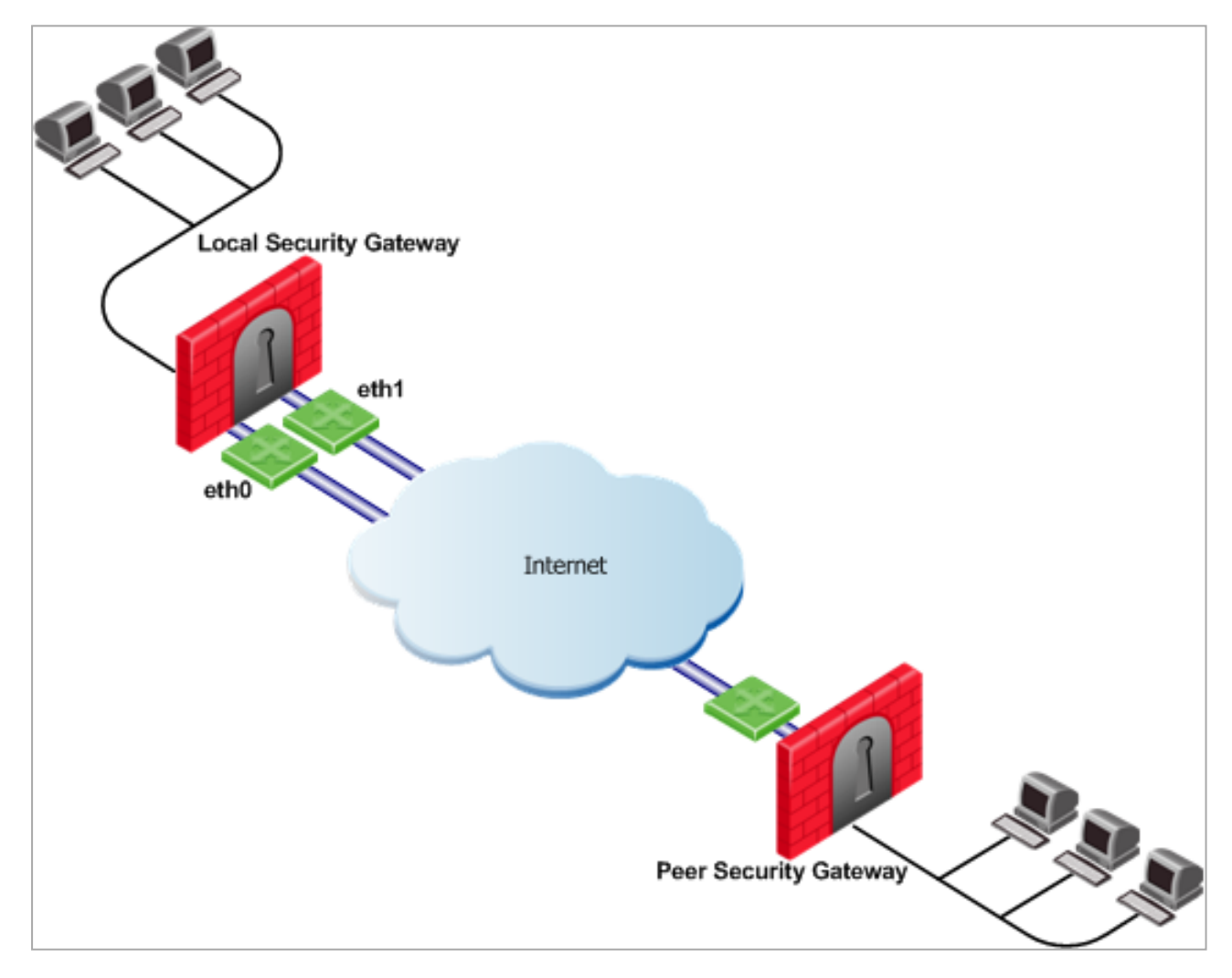

Configure these settings on the local Security Gateway:

- 1. In the IP Selection by Remote Peer section:
  - a. Select Using probing. Link redundancy mode.
  - b. Select Load Sharing.

As a result, the peer Security Gateway will distribute its outgoing VPN traffic between the interfaces eth0 and eth1 of the local Security Gateway.

2. In the Outgoing Route Selection section:

Select the applicable option:

- If you select Operating system routing table, then:
  - The local Security Gateway only uses one of its local interfaces for outgoing VPN traffic.
  - The local Security Gateway only uses the route with the lowest metric and best match to reach the single IP address of the peer Security Gateway, based on the routing table.
- If you select Route based probing, then:

The local Security Gateway distributes the outgoing VPN traffic between both outbound VPN links.

- 3. Click OK.
- 4. Install the Access Control policy.

### Service-Based Legacy Link Selection

For configuration steps, refer to <u>sk56384</u> to configure the required settings in the Security Gateway object, and on the Management Server in the <code>\$FWDIR/conf/vpn\_service\_based routing.conf file.</code>

### Explanation

With the Service-Based Legacy Link Selection, administrators can control outgoing VPN traffic and bandwidth use by assigning a service or a group of services to a specific interface for outgoing VPN routing decisions.

The encrypted traffic of an outgoing connection is routed through the configured interface according to the traffic's service.

The VPN links to the peer Security Gateway are derived from the routing table and the VPN link's availability is tested with RDP probing.

If all VPN links through the interface assigned to a specific service stop responding to RDP probing, a VPN link failover occurs, as in any other probing mode.

When a VPN link through the assigned interface is restored, new outgoing encrypted connections are assigned to it, while existing encrypted connections are maintained over the backup VPN link until they are completed.

It is possible to configure the traffic of a specific service not to fail over. In this case, traffic of the configured service is routed only through interfaces assigned to this service, even if these interfaces stop responding to RDP probing.

If the same service is assigned to more than one interface, this service's traffic is distributed between the configured interfaces. Every new outgoing encrypted connection uses the next available link in a round robin manner.

All traffic from services that are not assigned to a specific interface is distributed between the remaining interfaces.

If all VPN links through these interfaces are down, the encrypted traffic is distributed between the interfaces that are configured for specific services.

Service-Based Legacy Link Selection is supported on Security Gateways R71 and higher.

### Example - Service-Based Link Selection with Two Interfaces on Each End

In the scenario below, the local and peer Security Gateways each have two external interfaces for VPN traffic - eth0 and eth1.

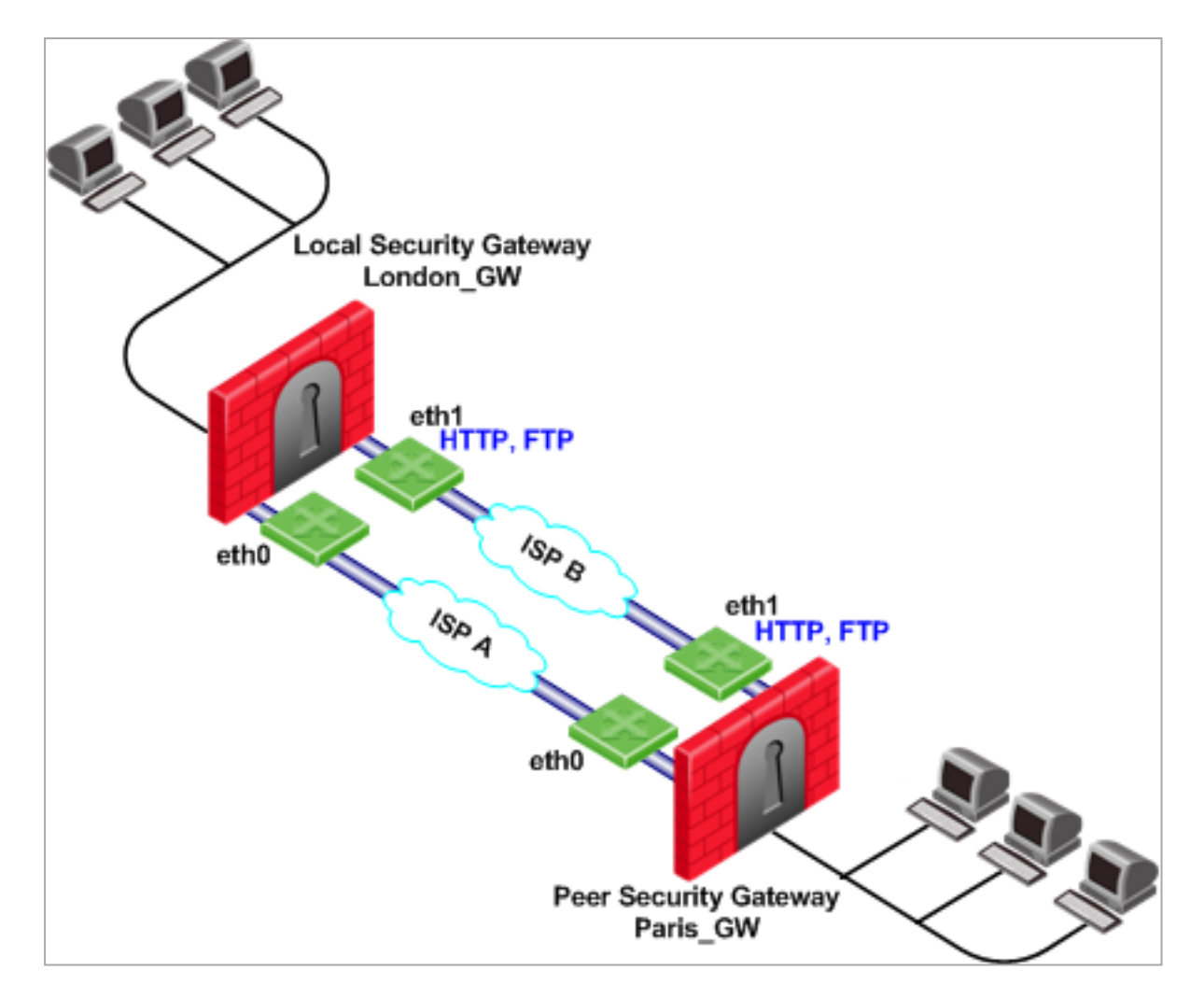

In this example, the interface eth1 of both Security Gateways is dedicated to HTTP and FTP traffic. All other traffic is routed to the interface eth0.

If the available link through the interface ethl stops responding to RDP probing, HTTP and FTP traffic will fail over to the interface ethl.

It is possible to specify that HTTP and FTP traffic should only be routed through the interface eth1 even if the link through the interface eth1 stops responding. Specify this by including the string "dont\_failover" when editing the <code>\$FWDIR/conf/vpn\_service\_based\_routing.conf file.</code>

All other traffic that is not HTTP or FTP will be routed through the interface eth0. If the link through the interface eth0 stops responding to RDP probing, all traffic will be routed through the interface eth1.

The Service-Based Link Selection configuration file for this environment should look like this:

| Security Gateway | Interface | Service | [dont_failover] |
|------------------|-----------|---------|-----------------|
| London_GW        | eth1      | http    |                 |

| Security Gateway | Interface | Service | [dont_failover] |
|------------------|-----------|---------|-----------------|
| London_GW        | eth1      | ftp     |                 |
| Paris_GW         | eth1      | http    |                 |
| Paris_GW         | eth1      | ftp     |                 |

Alternatively, in SmartConsole, you can create a Services Group that includes HTTP and FTP services.

In the example below, this group is called **http\_ftp\_grp**. With this Services Group, the Service-Based Link Selection configuration file for this environment should look like this:

| Security Gateway | Interface | Service      | [dont_failover] |
|------------------|-----------|--------------|-----------------|
| London_GW        | eth1      | http_ftp_grp |                 |
| Paris_GW         | eth1      | http_ftp_grp |                 |

### Example - Service-Based Link Selection with Multiple Interfaces on Each End

In the following scenario, the local and peer Security Gateways each have three external interfaces available for VPN - eth0, eth1, and eth2.

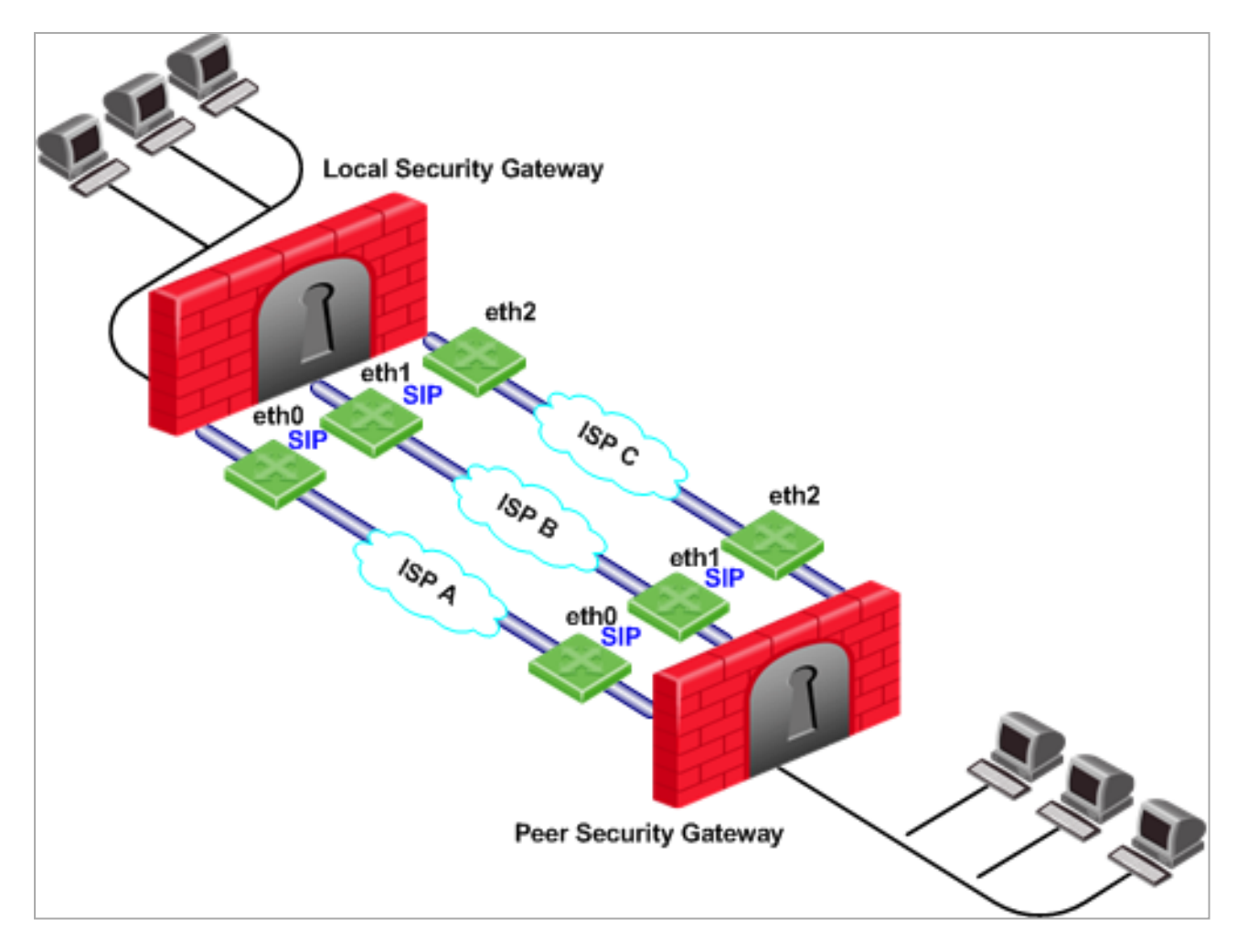

To use all three external interfaces and distribute the VPN traffic between the available VPN links, configure these settings on each Security Gateway:

- 1. In the IP Selection by Remote Peer section:
  - a. Select Using probing. Link redundancy mode.
  - b. Select Load Sharing.
- 2. In the Outgoing Route Selection section:

Select Route based probing.

- 3. Click OK.
- 4. Install the Access Control policy.

To control your bandwidth use, dedicate one or more links to a specific service or services using Service-Based Legacy Link Selection.

In this scenario, the interfaces  $\tt eth0$  and  $\tt eth1$  of both Security Gateways are dedicated to SIP traffic.

SIP traffic is distributed between the interfaces eth0 and eth1. All other traffic is routed through the interface eth2.

If either the link through the interface eth0 or the link through the interface eth1 stops responding to RDP probing, SIP traffic will fail over to the other SIP interface (eth1 or eth0, respectively).

If the link through the interface eth2 stops responding to RDP probing, all traffic will be routed though the interface eth0 or the interface eth1.

### Example - Service-Based Link Selection with Two Interfaces on One End

In the following scenario:

- The local Security Gateway has two external interfaces available for VPN traffic eth0 and eth1.
- The peer Security Gateway has a single external interface for VPN traffic.

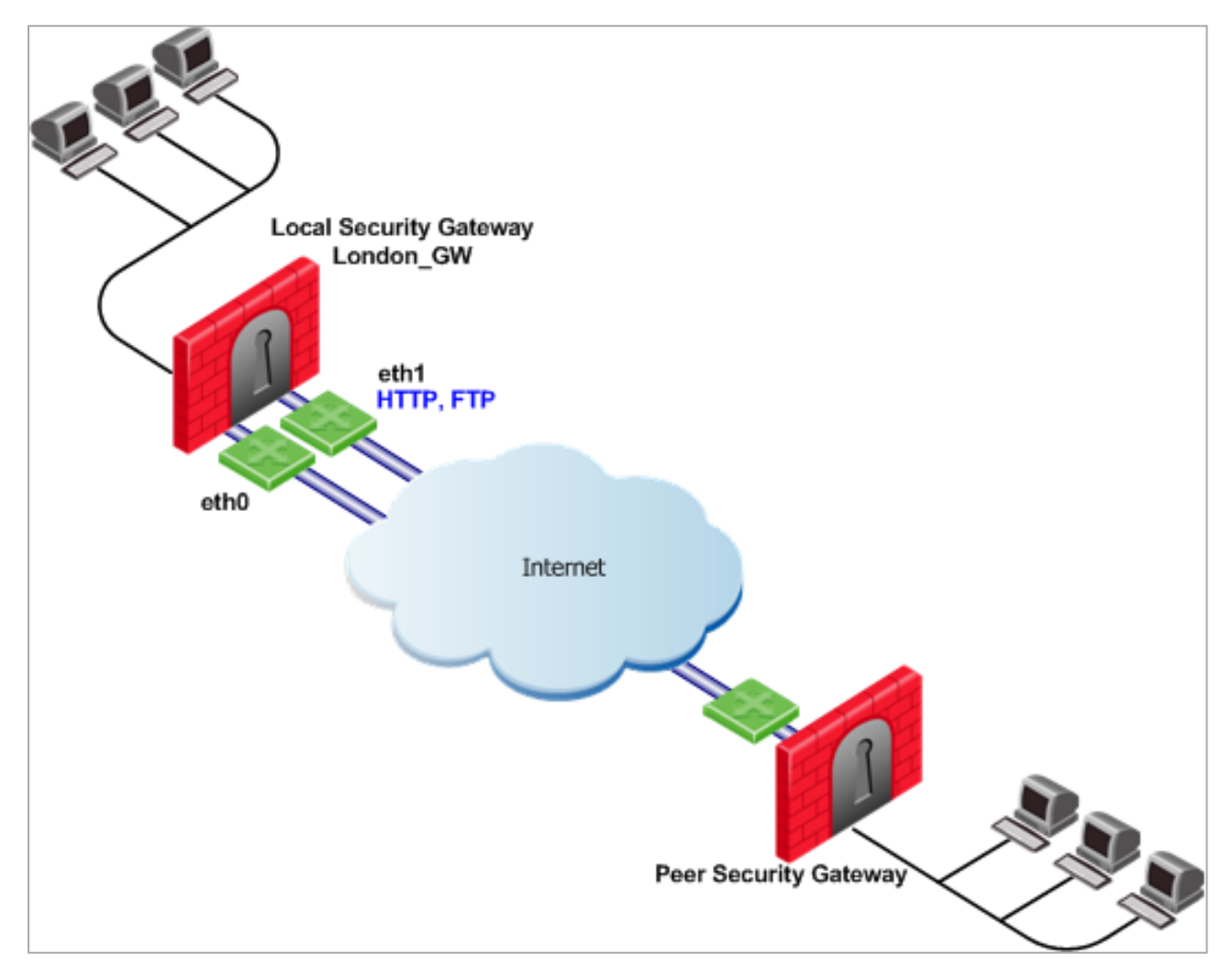

To use all external interfaces and distribute the VPN traffic between the available VPN links, configure these settings on the local Security Gateway "London\_GW":

- 1. In the IP Selection by Remote Peer section:
  - a. Select Using probing. Link redundancy mode.
  - b. Select Load Sharing.
- 2. In the **Outgoing Route Selection** section:

Select Route based probing.

- 3. Click OK.
- 4. Install the Access Control policy.

To control your bandwidth use, dedicate the interface eth1 of the local Security Gateway to HTTP and FTP traffic.

The local Security Gateway will route outgoing HTTP and FTP connections through the interface eth1.

All other traffic, not HTTP or FTP, will be routed through the interface eth0.

In this scenario, HTTP and FTP traffic should not fail over. HTTP and FTP traffic should only be routed through the interface eth1, even if the link through the interface eth1 stops responding to RDP probing. This is configured by specifying the string "dont\_failover" when editing the \$FWDIR/conf/vpn service based routing.conf file.

The Service-Based Legacy Link Selection configuration file for this environment should look like this:

| Security Gateway | Interface | Service | [dont_failover] |
|------------------|-----------|---------|-----------------|
| London_GW        | eth1      | http    | dont_failover   |
| London_GW        | eth1      | ftp     | dont_failover   |

Because the Service-Based Legacy Link Selection configuration applies only to outgoing VPN traffic of the local Security Gateway, the VPN peer Security Gateway can send HTTP and FTP traffic to either interface of the local Security Gateway.

The outgoing VPN traffic of the peer Security Gateway is distributed between the interfaces eth0 and eth1 of the local Security Gateway.

## **Trusted Links**

### Explanation

The Trusted Links feature allows you to configure an interface as "trusted" for VPN traffic, so that traffic sent on that link is not encrypted.

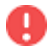

**Warning** - Configure a trusted link if you are confident that the link is already encrypted and secure and you do not need a second encryption.

If you configure an interface as trusted, traffic routed through that interface will be sent in clear-text, while traffic sent through other interfaces will still be encrypted.

Trusted interfaces should be configured symmetrically on the local Security Gateway and the VPN peer Security Gateway.

If only one side of the link is configured as trusted for VPN traffic, clear traffic received by a non-trusted interface will be dropped by the VPN peer Security Gateway.

If you have configured a specific link as trusted for VPN traffic and you use probing, the probing method considers all links, including the trusted link, when choosing a link for a connection.

The probing method chooses the link based on these criteria:

• The configured redundancy mode.

In the IP Selection by Remote Peer section, select Using probing. Link redundancy mode and then select High Availability or Load Sharing.

If Service-Based Legacy Link Selection is configured in the \$FWDIR/conf/vpn\_ service\_based\_routing.conf file.

If the trusted link is chosen for a connection, the traffic is not encrypted.

If another, non-trusted, link is chosen, the traffic is encrypted.

In an MEP configuration (see "*Multiple Entry Point (MEP) VPNs*" on page 189), trusted links are only supported for connections initiated by a peer Security Gateway to a MEP Security Gateway. Unencrypted VPN connections routed through a trusted interface and initiated by a MEP Security Gateway may be dropped by the peer Security Gateway.

Trusted links are not supported in the Traditional VPN mode, in which trusted link settings are ignored and VPN traffic is always encrypted.

Trusted links are supported on Security Gateways R71 and higher.

### **Configuring Trusted Links**

Use the Database Tool (GuiDBEdit Tool) to configure Trusted Links:

- 1. Close all SmartConsole windows connected to the Management Server.
- 2. Connect with *Database Tool (GuiDBEdit Tool)* to the Management Server.
- 3. In the top left pane, go to **Network objects > network\_objects**.
- 4. In the top right pane, click the Security Gateway / Cluster object that you want to edit.
- 5. In the bottom pane, search for the interface that you want to configure as trusted from within the interfaces set.

The interface name appears in the "officialname" attribute.

- 6. Within the trusted interface set, change the value of the "vpn\_trusted" attribute to "true" (default value: "false").
- 7. Configure trusted interfaces symmetrically on the peer Security Gateways.

If only one side of the link is configured as trusted for VPN traffic, clear traffic received by a non-trusted interface will be dropped by the peer Security Gateway.

- 8. Save changes (File menu > Save All).
- 9. Connect with SmartConsole to the Management Server.
- In SmartConsole, install the Access Control Policy on the Security Gateway / Cluster object.

### **Trusted Links Scenarios**

In the following scenario:

- Both the local Security Gateway and the VPN peer Security Gateway have two external interfaces available for VPN traffic - eth0 and eth1.
- The interface eth1 on both Security Gateways has been configured as a trusted interface.

Therefore, traffic sent from the interface eth1 of the local Security Gateway is sent unencrypted and is accepted by the interface eth1 of the peer Security Gateway, and the other way around.

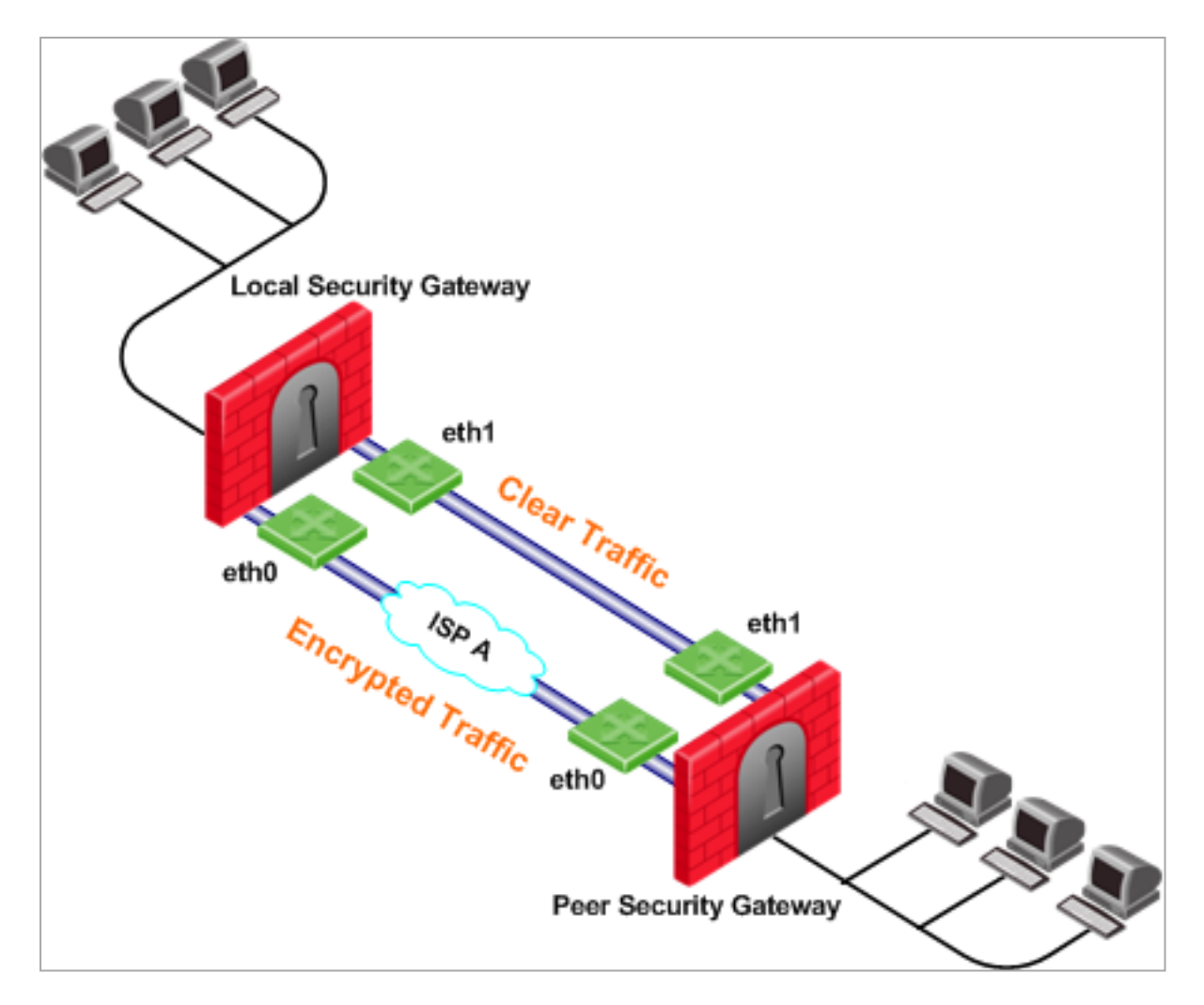

If in the IP Selection by Remote Peer section, you selected Using probing. Link redundancy mode, selected High Availability, then clicked Configure, selected Primary IP address, and selected the IP address of the trusted link, then the trusted link will be used for VPN traffic. If the trusted link stops responding to RDP probing, the link through Interface eth0 will be used for VPN traffic and traffic will be encrypted.

If in the IP Selection by Remote Peer section, you selected Using probing. Link redundancy mode and selected Load Sharing, then the VPN traffic will be distributed between the available VPN links. Connections routed through the interface eth0 will be encrypted, while connections routed through the trusted link will not be encrypted.

### Example - Using Trusted Links with Service-Based Legacy Link Selection

In the following scenario:

- The local and peer Security Gateways have two external interfaces available for VPN traffic - eth0 and eth1.
- The interface eth1 on both Security Gateways is configured as a trusted interface for VPN traffic because encryption is not needed on that link.

 In addition, the interface eth1 of both Security Gateways is dedicated to SIP traffic using the Service-Based Legacy Link Selection.

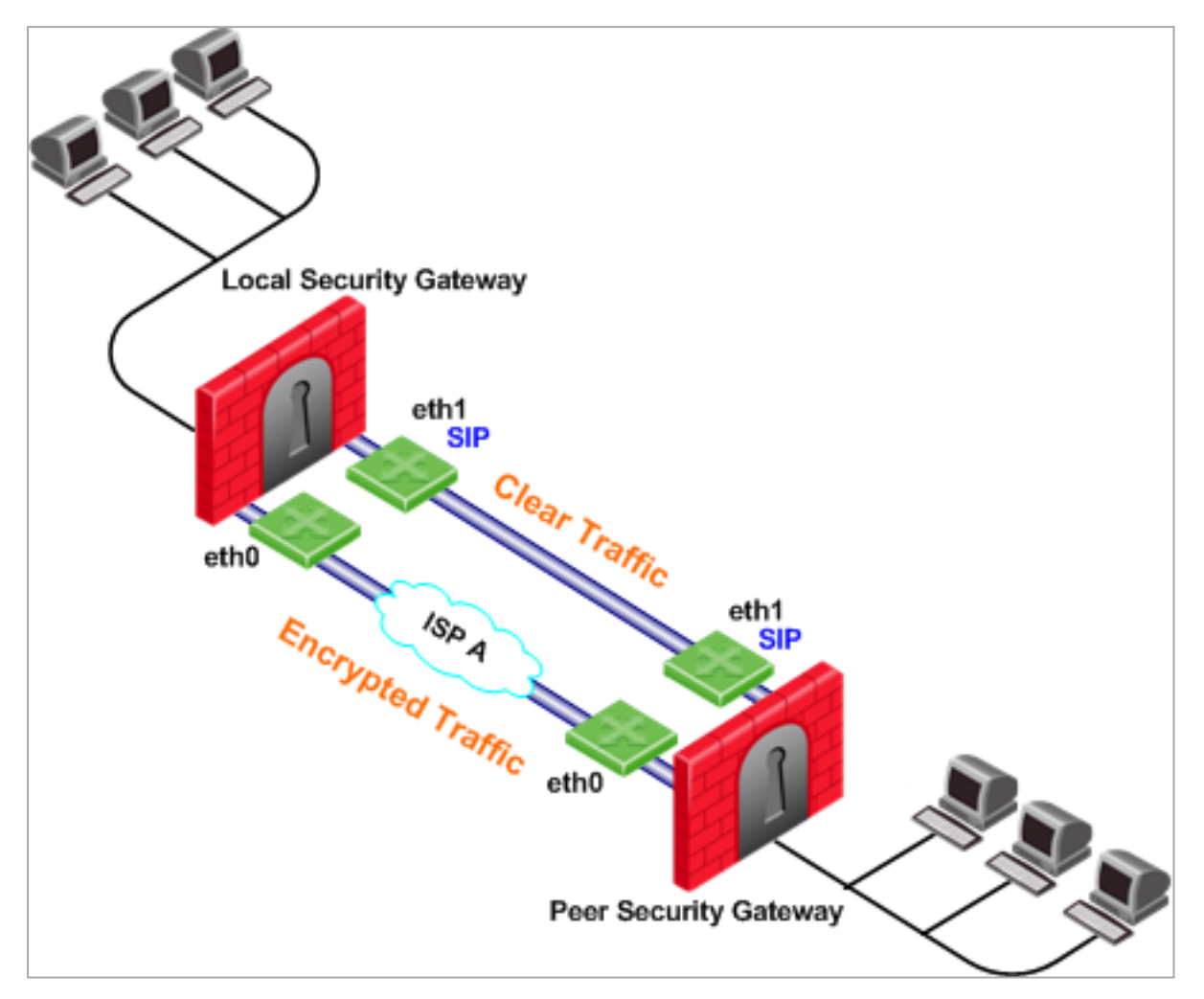

SIP traffic is routed through the trusted link between the two interfaces eth1 and will not be encrypted. If the trusted link stops responding to RDP probing, SIP traffic will be routed through the interfaces eth0 and will be encrypted.

All other traffic that is not SIP is encrypted and routed through the interface eth0 link. However, if the interface eth0 stops responding to RDP probing, all the traffic will be routed through the trusted link and will not be encrypted.

## On Demand Links (ODL)

### Explanation

Route based probing enables the use of an On Demand Link (ODL), which is triggered upon failure of all primary links.

When a failure is detected, a custom script is used to activate the ODL and change the applicable routing information.

The ODL's metric must be set to be larger than a configured minimum for it to be considered an ODL.

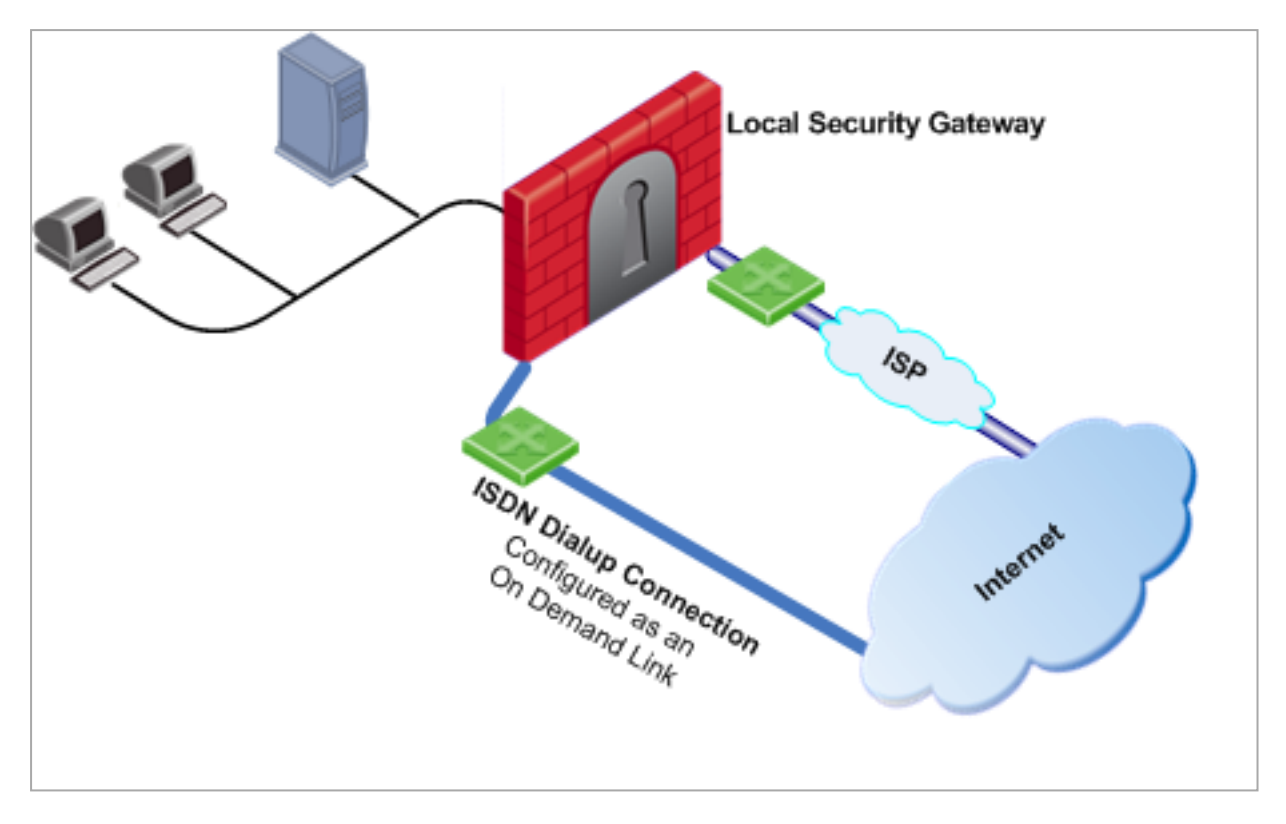

The Security Gateway has two external links for Internet connectivity: one to an ISP, the other to an ISDN dial-up. The ISDN dial-up connection is configured as an On Demand Link.

On the Security Gateway, the **Route based probing** mechanism probes all of the non-On Demand Links and selects the active link with the lowest metric.

In this case, it probed the ISP link. A script is run to activate the On Demand Link when all other links with higher priorities become unavailable. When the link becomes available again, a shutdown script is run automatically and the connection continues through the link with the ISP.

**Note** - On Demand Links are probed only one time with a single RDP session. Failover between On Demand Links is not supported.

### **Configuring On Demand Links**

You can enable On Demand Links only if in the section **Outgoing Route Selection** you selected **Route based probing**.

Configure On Demand Links commands with *Database Tool (GuiDBEdit Tool)*.

| Attribute in Security<br>Gateway Object | Description                                                                                                    |
|-----------------------------------------|----------------------------------------------------------------------------------------------------|
| use_on_demand_<br>links                 | Enables on-demand links.<br>The default is false. Change to true.                                                                                                    |
| on_demand_metric_<br>min                | Defines the minimum metric level for an on-demand link.<br>This value must be equal to or higher than the configured<br>minimum metric.                                             |
| on_demand_<br>initial_script            | The name of the on-demand script, which runs when all not-<br>on-demand routes stop responding.<br>Put the script in the <i>\$FWDIR/conf/</i> directory on the Security<br>Gateway. |
| on_demand_<br>shutdown_script           | This script is run when the failed links become available.<br>Put the script in the <i>\$FWDIR/conf/</i> directory on the Security<br>Gateway.                                      |

If you do not want to use Database Tool (GuiDBEdit Tool), you can configure the "use\_on\_demand\_links" and "on\_demand\_metric\_min" settings in SmartConsole:

- 1. Click Menu > Global properties.
- 2. In the left panel, click Advanced page and click the Configure button.
- 3. Expand VPN Advanced Properties and click Link Selection.
- 4. Select use\_on\_demand\_links to enable On Demand Links.
- 5. In the **on\_demand\_metric\_min** field, configure the minimum metric level for an On Demand Link.
- 6. Click OK to close the Advanced Configuration window.
- 7. Click OK to close the Global Properties window.
- 8. Install the Access Control Policy.

## Legacy Link Selection and ISP Redundancy

ISP Redundancy enables reliable Internet connectivity by allowing a single or clustered Security Gateway to connect to the Internet via redundant ISP connections.

ISP Redundancy offers two modes of operation:

- Load Sharing mode
- Primary/Backup mode

### Configuring Legacy Link Selection and ISP Redundancy

Configure Link Selection and ISP Redundancy in the **Other > ISP Redundancy** page of the Security Gateway object:

- Load Sharing mode connects to both ISPs while sharing the load of outgoing connections between the ISPs according to a designated weight assignment. New connections are randomly assigned to a link. If a link fails, all new outgoing connections are directed to the active link. This configuration effectively increases the WAN bandwidth while providing connectivity protection. The assigned ISP Links weight is only supported for Security Gateway traffic.
- Primary/Backup mode connects to an ISP through the primary link, and switches to a backup ISP if the primary ISP link fails. When the primary link is restored, new outgoing connections are assigned to it, while existing connections are maintained over the backup link until they are complete.

The settings configured in the **ISP Redundancy** window are by default, applied to the **Link Selection** page and will overwrite any pre-existing configuration.

The following settings carry over:

- When ISP Redundancy is configured, the default setting in the Link Selection page is Use ongoing probing. However, Link Selection only probes the ISPs configured in the ISP Redundancy window. This enables connection failover of the VPN tunnel if connectivity to one of the Security Gateway interfaces fails.
- If the ISP Redundancy mode is Load Sharing, the Probing redundancy mode in the Link Selection page is also Load Sharing.
- If the ISP Redundancy mode is Primary/Backup, the Probing redundancy mode in the Link Selection page is High Availability.
  - The Primary ISP link of the ISP redundancy is set as the Primary Address of the Link Selection probing. The Primary Address is set under: IP Selection by Remote Peer > Use Probing > Configure (or View, if the settings are derived from the ISP Redundancy settings).

If you do not want the ISP Redundancy settings to affect the Link Selection settings, on the ISP Redundancy page, clear the check box that says **Apply settings to VPN traffic** and configure the required VPN settings on the **Link Selection** page. This may apply when you want to route VPN traffic differently than the clear traffic. For example, if you want to use Load Sharing for clear traffic and High Availability for VPN traffic, or if you want to use different primary ISPs for clear and VPN traffic.

### Example - Legacy Link Selection and ISP Redundancy

In the following scenario, the local Security Gateway maintains links to ISP "A" and ISP "B", both of which provide connectivity to the Internet with ISP Redundancy.

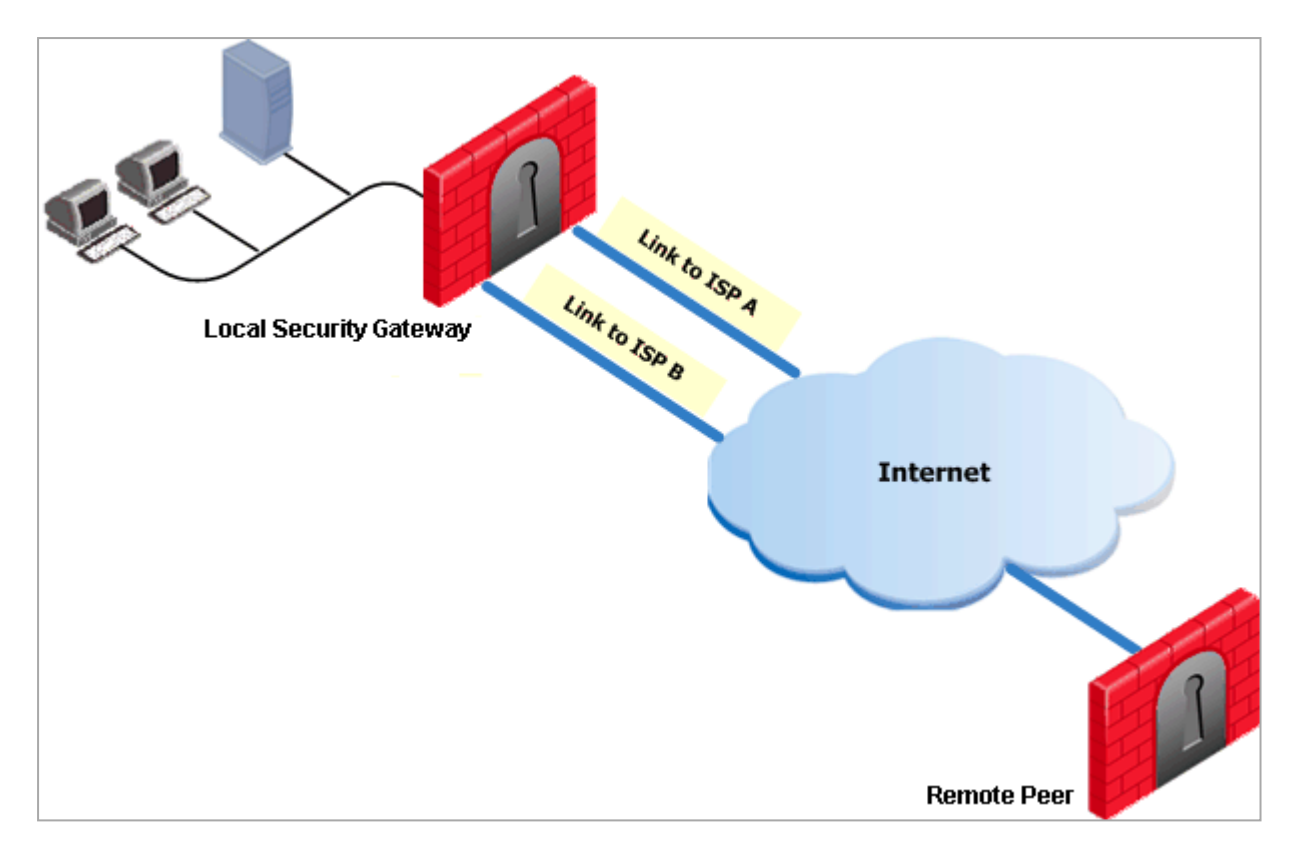

In the **Topology > ISP Redundancy** window, configure the ISP Redundancy settings, such as ISP Links and Redundancy mode. The ISP Redundancy settings are applied by default to VPN traffic. The derived Link Selection settings are visible in the **IPsec VPN > Link Selection** window.

In the following scenario, the **Apply settings to VPN traffic** on the **ISP Redundancy** page was cleared, and there are different setting configured for **Link Selection** and **ISP Redundancy**.

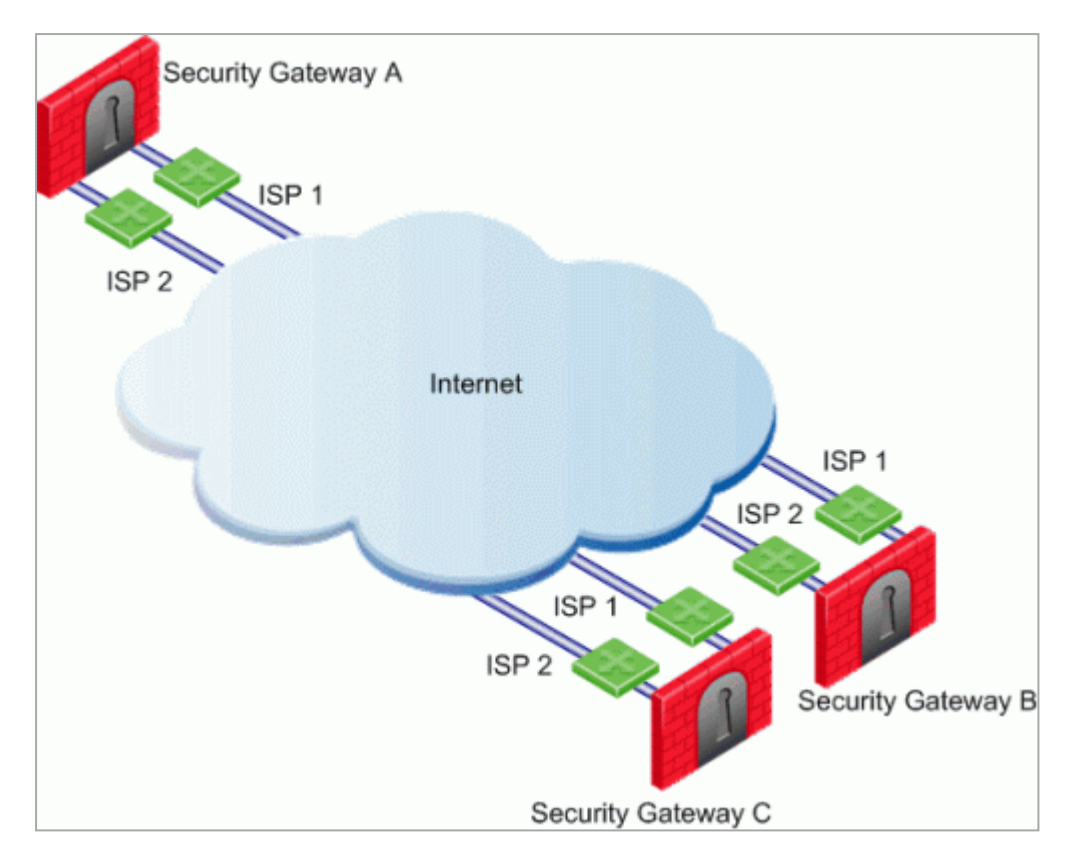

In this scenario:

- Security Gateways "A", "B", and "C" each have two interfaces configured as ISP links.
- ISP Redundancy is configured on Security Gateway "A".
- Security Gateway "A" should use ISP 1 to connect to Security Gateway "B" and ISP 2 to connect to Security Gateway "C". If one of the ISP links becomes unavailable, the other ISP should be used.

In this scenario, the administrator of Security Gateway "A" needs to:

- 1. Clear the box Apply settings to VPN traffic in the ISP Redundancy window.
- 2. Reconfigure the **Outgoing Route Selection** to **Route based probing** in the **Link Selection** window.
- 3. Configure the routing table so that ISP 1 is the highest priority for peer Security Gateway "B" and ISP 2 has the highest priority for peer Security Gateway "C".

## Legacy Link Selection with non-Check Point Devices

### Explanation

RDP probing, the probing method used for certain Link Selection features, is proprietary to Check Point and only works between Check Point entities. It is not supported with non-Check Point devices.

Since RDP probing is not active on non-Check Point Security Gateways, the following results apply if a Check Point Security Gateway sends VPN traffic to a non-Check Point Gateway:

- In the IP Selection by Remote Peer section, the option Use probing. Link redundancy mode cannot be used by locally managed Check Point Security Gateways to determine the IP address of non-Check Point devices. Use another method in this section.
- This combination of settings does not work with non-Check Point Gateways:
  - 1. If in the **Outgoing Route Selection** section you selected **Route based probing** and **Load Sharing**.
  - 2. You configured Service-Based Legacy Link Selection.

If either **Load Sharing** or Service-Based Legacy Link Selection is enabled on the local Security Gateway, but the VPN peer is a non-Check Point device, the local Security Gateway will only use one link to the non-Check Point device - the best match (highest prefix length) link with the lowest metric.

If in the Outgoing Route Selection section you selected Route based probing for VPN traffic to a non-Check Point device, the local Security Gateway always uses the best match (highest prefix length) link with the lowest metric.

# Public Key Infrastructure (PKI)

# **Need for Integration with Different PKI Solutions**

X.509-based PKI solutions provide the infrastructure that enables entities to establish trust relationships between each other based on their mutual trust of the Certificate Authority (CA). The trusted CA issues a certificate for an entity, which includes the entity's public key. Peer entities that trust the CA can trust the certificate - because they can verify the CA's signature - and rely on the information in the certificate, the most important of which is the association of the entity with the public key.

IKE standards recommend the use of PKI in VPN environments, where strong authentication is required.

A Security Gateway taking part in VPN tunnel establishment must have an RSA key pair and a certificate issued by a trusted CA. The certificate contains details about the module's identity, its public key, CRL retrieval details, and is signed by the CA.

When two entities try to establish a VPN tunnel, each side supplies its peer with random information signed by its private key and with the certificate that contains the public key. The certificate enables the establishment of a trust relationship between the Security Gateways; each Security Gateway uses the peer Security Gateway public key to verify the source of the signed information and the CA's public key to validate the certificate's authenticity. In other words, the validated certificate is used to authenticate the peer.

Every deployment of Check Point Security Management Server includes an Internal Certificate Authority (ICA) that issues VPN certificates for the VPN modules it manages. These VPN certificates simplify the definition of VPNs between these modules.

Situations can arise when integration with other PKI solutions is required, for example:

- A VPN must be established with a Security Gateway managed by an external Security Management Server. For example, the peer Security Gateway belongs to another organization which utilizes Check Point products, and its certificate is signed by its own Security Management Server ICA.
- A VPN must be established with a non-Check Point VPN entity. In this case, the peer's certificate is signed by a third-party CA.
- An organization may decide, for whatever reason, to use a third-party CA to generate certificates for its Security Gateways.

# Supporting a Wide Variety of PKI Solutions

### Overview

Check Point Security Gateways support many different scenarios for integrating PKI in VPN environments:

- Multiple CA Support for Single VPN Tunnel Two Security Gateways present a certificate signed by different Internal Certificate Authorities.
- Support for non-ICA CAs In addition to ICA, Security Gateways support the following Certificate Authorities:
  - External ICA The ICA of another Security Management Server
  - Other OPSEC certified PKI solutions
- CA Hierarchy CAs are typically arranged in a hierarchical structure where multiple CAs are subordinate to a root authority CA. A subordinate CA is a Certificate Authority certified by another Certificate Authority. Subordinate CAs can issue certificates to other, more subordinate CAs, forming a certification chain or hierarchy.

### **PKI and Remote Access VPN Users**

The Check Point Suite supports certificates not only for Security Gateways but for Remote Access VPN users as well.

For more information, see the <u>R82 Remote Access VPN Administration Guide</u>.

### PKI Deployments and Site to Site VPN

Following are some sample Certificate Authority deployments:

### Simple Deployment - Internal Certificate Authority

When the VPN tunnel is established between Security Gateways managed by the same Security Management Server, each peer has a certificate issued by the Security Management Server's ICA.

### CA of an external Security Management Server

If a Check Point Security Gateway is managed by an external Security Management Server (for example, when establishing a VPN tunnel with another organization's VPN modules), each peer has a certificate signed by its own Security Management Server's ICA.

Security Management Server "A" issues certificates for Security Management Server "B" that issues certificates for Security Gateway "B".

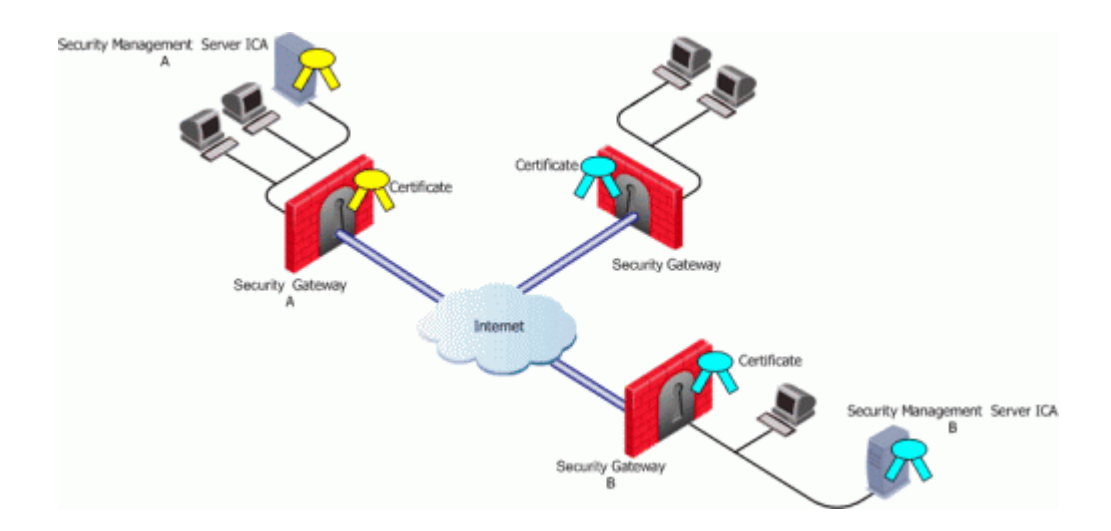

### CA services provided over the Internet

If the certificate of a Security Gateway is issued by a third party CA accessible over the Internet, CA operations such as registration or revocation are usually performed through HTTP forms. CRLs are retrieved from an HTTP server functioning as a CRL repository.

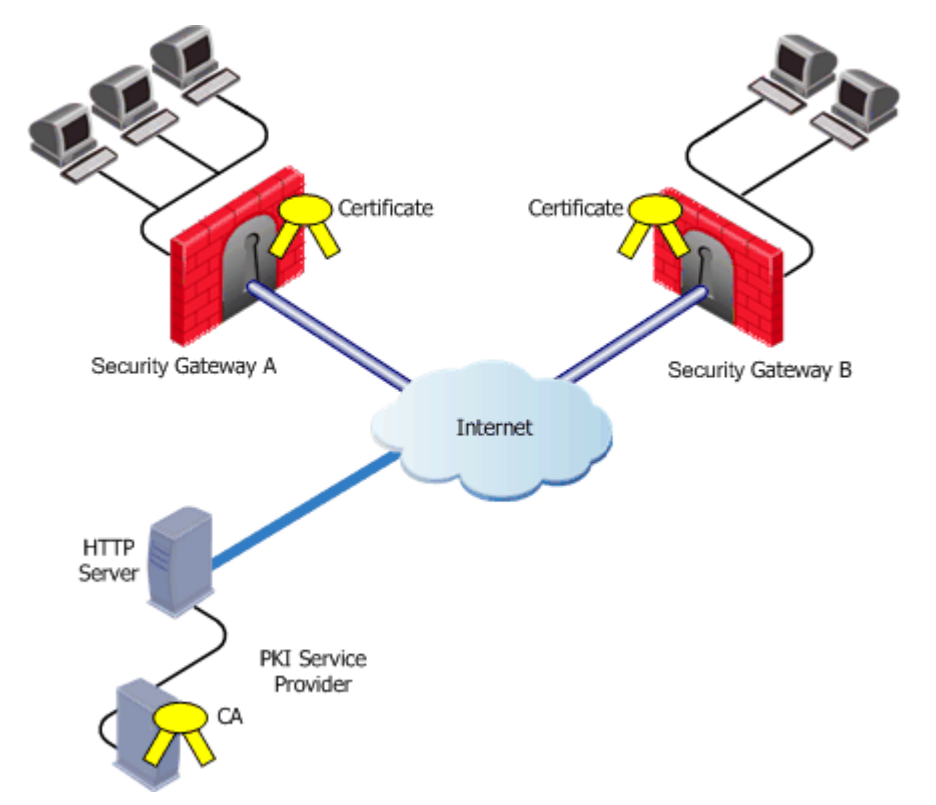

Security Gateways A and B receive their certificates from a PKI service provider accessible via the web. Certificates issued by external CAs may be used by Security Gateways managed by the same Security Management Server to verification.

### CA on the LAN

If the peer VPN Security Gateway certificate is issued by a third party CA on the LAN, the CRL is usually retrieved from an internal LDAP server, as shown:

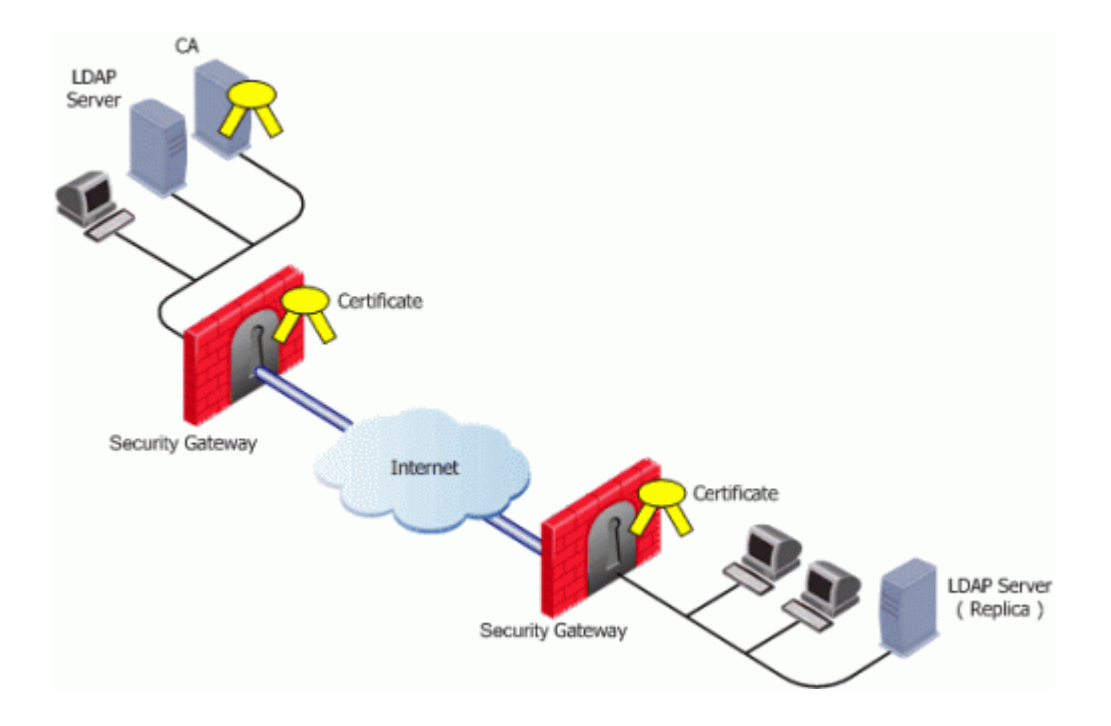

# **Trusting an External CA**

### Explanation

A trust relationship is a crucial prerequisite for establishing a VPN tunnel. However, a trust relationship is possible only if the CA that signs the peer's certificate is "trusted." Trusting a CA means obtaining and validating the CA's own certificate. Once the CA's Certificate has been validated, the details on the CA's certificate and its public key can be used to both obtain and validate other certificates issued by the CA.

The Internal Certificate Authority (ICA) is automatically trusted by all modules managed by the Security Management Server that employs it. External CAs (even the ICA of another Check Point Security Management Server) are not automatically trusted, so a module must first obtain and validate an external CA's certificate. The external CA must provide a way for its certificate to be imported into the Security Management Server.

If the external CA is:

• The ICA of an external Security Management Server.

See the R82 Security Management Administration Guide.

 An OPSEC Certified CA, use the CA options on the Servers and OPSEC Applications tab to define the CA and obtain its certificate.

### Subordinate Certificate Authorities

A subordinate CA is a Certificate Authority certified by another Certificate Authority. Subordinate CAs can issue certificates to other, more subordinate CAs, in this way forming a certification chain or hierarchy. The CA at the top of the hierarchy is the root authority or root CA. Child Certificate Authorities of the root CA are referred to as Subordinate Certificate Authorities.

With the CA options on the **Servers and OPSEC Applications** tab, you can define either a Certificate Authority as either Trusted or Subordinate. Subordinate CAs are of the type OPSEC, and not trusted.

# **Enrolling a Managed Entity**

### Explanation

Enrollment means requesting and obtaining a certificate from a CA, for an entity.

The process of enrollment begins with the generation of a key pair. A certificate request is then created out of the public key and additional information about the module. The type of the certificate request and the rest of the enrollment process depends on the CA type.

The case of an internally managed Security Gateway is the simplest, because the ICA is located on the Security Management Server machine. The enrollment process is completed automatically.

To obtain a certificate from an OPSEC Certified CA, Security Management Server takes the module details and the public key and encodes a PKCS#10 request. The request (which can include *SubjectAltName* for OPSEC certificates and Extended Key Usage extensions) is delivered to the CA manually by the administrator. Once the CA issues the certificate the administrator can complete the process by importing the certificate to the Security Management Server.

A certificate can also be obtained for the Security Gateway with Automatic Enrollment. With Automatic Enrollment, you can automatically issue a request for a certificate from a trusted CA for any Security Gateway in the community. Automatic Enrollment supports the following protocols:

- SCEP
- CMPV1
- CMPV2

**Note** - During SCEP enrollment, some HTTP requests may be larger than 2000 bytes, and may be dropped by the HTTP protocol inspection mechanism if enabled. A change of the default value will be required to enable these HTTP requests. If enrollment still fails, enrollment must be done manually. For more information, see the <u>R82 Threat Prevention</u> <u>Administration Guide</u>.

# Validation of a Certificate

### Explanation

When an entity receives a certificate from another entity, it must:

- 1. Verify the certificate signature, i.e. verify that the certificate was signed by a trusted CA. If the certificate is not signed directly by a trusted CA, but rather by a subsidiary of a trusted CA, the path of CA certificates is verified up to the trusted CA.
- 2. Verify that the certificate chain has not expired.
- 3. Verify that the certificate chain is not revoked. A CRL is retrieved to confirm that the serial number of the validated certificate is not included among the revoked certificates.

In addition, VPN verifies the validity of the certificate's use in the given situation, confirming that:

- The certificate is authorized to perform the required action. For example, if the private key is needed to sign data (e.g., for authentication) the KeyUsage extension on the certificate if present is checked to see if this action is permitted.
- The peer used the correct certificate in the negotiation. When creating a VPN tunnel with an externally managed module, the administrator may decide that only a certificate signed by a specific CA from among the trusted CAs can be accepted. (Acceptance of certificates with specific details such as a *Distinguished Name* is possible as well).

### **Revocation Checking**

There are two available methods useful in determining the status of a certificate:

- 1. Online Certificate Status Protocol (OCSP)
- 2. CRL

### OCSP

Online Certificate Status Protocol (OCSP) enables applications to identify the state of a certificate. OCSP may be used for more timely revocation information than is possible with CRLs and may also be used to obtain additional status information. When OCSP client issues a status request to an OCSP server, acceptance of the certificate in question is suspended until the server provides a response.

To use OCSP, the root CA must be configured to use this method instead of CRL. This setting is inherited by the subordinate CAs.

See "Configuring OCSP" on page 119.

CRL

VPN can retrieve the CRL from either an HTTP server or an LDAP server. If the CRL repository is an HTTP server, the module uses the URL published in the CRL **Distribution Point** extension on the certificate and opens an HTTP connection to the CRL repository to retrieve the CRL.

If the CRL repository is an LDAP server, VPN attempts to locate the CRL in one of the defined LDAP account units. In this scenario, an LDAP account unit must be defined. If the CRL **Distribution Point** extension exists, it publishes the DN of the CRL, namely, the entry in the Directory under which the CRL is published or the LDAP URI. If the extension does not exist, VPN attempts to locate the CRL in the entry of the CA itself in the LDAP server.

### **CRL Prefetch-Cache**

Since the retrieval of CRL can take a long time (in comparison to the entire IKE negotiation process), VPN stores the CRLs in a CRL cache so that later IKE negotiations do not require repeated CRL retrievals.

The cache is pre-fetched:

- every two hours
- on policy installation
- when the cache expires

If the pre-fetch fails, the previous cache is not erased.

Note - The ICA requires the use of a CRL cache.

An administrator can shorten the lifetime of a CRL in the cache or even to cancel the use of the cache. If the CRL Cache operation is canceled, the CRL must be retrieved for each subsequent IKE negotiation, thus considerably slowing the establishment of the VPN tunnel. Because of these performance implications, we recommend that you only disable CRL caching when the level of security demands continuous CRL retrieval.

### Special Considerations for the CRL Pre-fetch Mechanism

The CRL pre-fetch mechanism makes a "best effort" to obtain the most up to date list of revoked certificates. However, after the cpstop and cpstart commands have been executed, the cache is no longer updated. The Security Gateway continues to use the old CRL for as long as the old CRL remains valid (even if there is an updated CRL available on the CA). The pre-fetch cache mechanism returns to normal functioning only after the old CRL expires and a new CRL is retrieved from the CA.

In case there is a requirement that after the <code>cpstop</code> and <code>cpstart</code> commands, the CRLs will be updated immediately, proceed as follows:

After executing the "cprestart" command, run the "vpn crl\_zap" on page 251 command to empty the cache

or

- In SmartConsole:
  - 1. Click Menu > Global properties > Advanced > Configure.
  - 2. Click Certificates and PKI properties.
  - 3. Select flush\_crl\_cache\_file\_on\_install.
  - 4. Click OK.
  - 5. Install the Access Control Policy.

When a new policy is installed, the cache is flushed, and a new CRL will be retrieved on demand.

### **CRL Grace Period**

Temporary loss of connection with the CRL repository or slight differences between clocks on the different machines may cause valid of CRLs to be considered invalid - and thus the certificates to be invalid as well. VPN overcomes this problem by supplying a CRL Grace Period. During this period, a CRL is considered valid even if it is not valid according to the CRL validity time.

## **Enrolling with a Certificate Authority**

A certificate is automatically issued by the Internal Certificate Authority for all internally managed entities that are VPN-capable. That is, after the administrator enables the **IPsec VPN** Software Blade in a Security Gateway or Cluster object (on the **General Properties** page > on the **Network Security** tab).

The process for obtaining a certificate from an **OPSEC PKI** CA or **External Check Point** CA is identical.

### Manual Enrollment with OPSEC Certified PKI

To create a PKCS#10 Certificate Request:

- 1. Create a Certificate Authority object.
- 2. From the left navigation panel, click Gateways & Servers.
- 3. Double-click the applicable Security Gateway or Cluster object.
- 4. From the left tree, click **General Properties** and make sure to enable the **IPsec VPN** Software Blade.
- 5. From the left tree, click **IPsec VPN**.

6. In the section Repository of Certificates Available to the Gateway, click Add.

The Certificate Properties window opens.

7. In the Certificate Nickname field, enter a text string.

The nickname is only an identifier and has no bearing on the content of the certificate.

8. From the drop-down menu **CA to enroll from**, select the Certificate Authority that issues the certificate.

**Note** - The menu shows only trusted Certificate Authorities and subordinate Certificate Authorities that lead directly to a trusted Certificate Authority. If the CA that issues the certificate is a subordinate CA that does not lead directly to a trusted CA, it is not in the menu.

- 9. In the section Key pair generation and storage, select the applicable method:
  - Store keys on the Security Management server Certificate creation is performed entirely between the Management Server and applicable CA. The keys and the certificate are downloaded securely to the Security Gateway (Cluster Members) during policy installation.
  - Store keys on the Module Management Server directs the Security Gateway (or Cluster Members) to create the keys and supply only the required material for creation of the certificate request. Only the certificate is downloaded to the Security Gateway (Cluster Members) during policy installation.
- 10. Click Generate.

The Generate Certificate Properties window opens.

11. Enter the applicable DN.

The CA administrator determines the final DN that appears in the certificate.

If a **Subject Alternate Name** extension is required in the certificate, select **Define Alternate Name**.

The public key and the DN are then used to DER-encode a PKCS#10 Certificate Request.
Note - Adding the object's IP address as the Alternate Name extension can be configured as a default setting.

This configuration also applies for Internal Certificate Authorities.

- a. In SmartConsole, click **Menu > Global properties > Advanced > Configure**.
- b. Click Certificates and PKI properties.
- c. Select these options:
  - add\_ip\_alt\_name\_for\_ICA\_certs (closer to the top of this page)
  - add\_ip\_alt\_name\_for\_opsec\_certs (closer to the bottom of this page)
- d. Click OK to close the Advanced Configuration window.
- e. Click OK to close the Global properties window.
- 12. When the certificate appears in the section **Repository of Certificates Available to the Gateway**:
  - a. Select this certificate.
  - b. Click View.
  - c. In the Certificate View window:
    - i. Click inside the window.
    - ii. Select the whole text (press the CTRL+A keys, or right-click the mouse and click Select All).
    - iii. Copy the whole text (press the CTRL+C keys, or right-click the mouse and click Copy).
    - iv. Paste the text into a plain text editor (like Notepad).
    - v. Click OK.
- 13. Send the certificate information to the Certificate Authority administrator.

The CA administrator must now complete the task of issuing the certificate.

Different CAs provide different ways of doing this, such as an advanced enrollment form (as opposed to the regular form for users).

The issued certificate may be delivered in various ways, for example, email.

- 14. After the certificate arrives from the Certificate Authority administrator, you must save it in the Certificate Authority object:
  - a. In SmartConsole, click Objects > Object Explorer (or press the CTRL+E keys).
  - b. In the left tree, click **Servers**.

- c. Double-click the applicable Certificate Authority object.
- d. Click the OPEC PKI tab.
- e. In the Certificate section, click Get.
- f. Browse to the location, where you saved the certificate file.
- g. Select the certificate file and click Open.
- h. If the certificate details are correct, click **OK** to accept this certificate.
- i. Click OK to close the Certificate Authority Properties window.
- j. Close the **Object Explorer** window.
- 15. Publish the SmartConsole session

Automatic Enrollment with the Certificate Authority

On the OPSEC PKI tab of the Certificate Authority object:

- 1. Select the option Automatically enroll certificate.
- 2. Select the applicable protocol scep or cmp.

Follow these steps:

- 1. From the left navigation panel, click Gateways & Servers.
- 2. Double-click the applicable Security Gateway or Cluster object.
- 3. From the left tree, click **General Properties** and make sure to enable the **IPsec VPN** Software Blade.
- 4. From the left tree, click **IPsec VPN**.
- 5. In the section **Repository of Certificates Available to the Gateway**, click **Add**.

The Certificate Properties window opens.

6. In the **Certificate Nickname** field, enter a text string.

The nickname is only an identifier and has no bearing on the content of the certificate.

7. From the drop-down menu **CA to enroll from**, select the Certificate Authority that issues the certificate.

**Note** - The menu shows only trusted CAs and subordinate CAs that lead directly to a trusted CA. If the CA that issues the certificate is a subordinate CA that does not lead directly to a trusted CA, it is not in the menu.

8. In the section Key pair generation and storage, select the applicable method:

- Store keys on the Security Management server Certificate creation is performed entirely between the Management Server and applicable CA. The keys and the certificate are downloaded securely to the Security Gateway (Cluster Members) during policy installation.
- Store keys on the Module Management Server directs the Security Gateway (or Cluster Members) to create the keys and supply only the required material for creation of the certificate request. Only the certificate is downloaded to the Security Gateway (Cluster Members) during policy installation.
- 9. Click Generate and select Automatic enrollment.

The Generate Keys and Get Automatic Enrollment Certificate window opens.

- Supply the **Key Identifier** and your secret **Authorization code**.
- Click OK.
- 10. When the certificate appears in the section **Repository of Certificates Available to the Gateway**:
  - a. Select this certificate.
  - b. Click View.
  - c. In the Certificate View window, click Copy to Clipboard or Save to File.
- 11. Send the request to CA administrator.

Different Certificate Authorities provide different means for doing this. For example, an advanced enrollment form on their website. The issued certificate can be delivered in various ways, such as by email. After you receive the certificate, save it to disk.

- 12. From the left tree click, IPsec VPN.
- 13. In the section Repository of Certificates Available to the Gateway:
  - a. Select the applicable certificate.
  - b. Click Complete.
- 14. Browse to the folder where you stored the issued certificate, select the certificate, and examine the certificate details.
- 15. Click **OK** to close the Security Gateway or Cluster object.
- 16. Publish the SmartConsole session

#### Enrolling through a Subordinate CA

When enrolling through a Subordinate CA:

- Supply the password of the Subordinate CA which issues the certificate (not the CA at the top of the hierarchy).
- The Subordinate CA must lead directly to a trusted CA.

### **Special Considerations for PKI**

Using the Internal CA vs. Deploying a Third Party CA

The Internal CA makes it easy to use PKI for Check Point applications such as site-to-site and remote access VPNs. However, an administrator may prefer to continue using a CA that is already functioning within the organization, for example a CA used to provide secure email, and disk encryption.

### Distributed Key Management and Storage

Distributed Key Management (DKM) provides an additional layer of security during the key generation phase. Instead of the Security Management Server generating both public and private keys and downloading them to the module during a policy installation, the management server instructs the module to create its own public and private keys and send (to the management server) only its public key. The private key is created and stored on the module in either a hardware storage device, or via software that emulates hardware storage. Security Management Server then performs certificate enrollment. During a policy installation, the certificate is downloaded to the module.

Local key storage is supported for all CA types.

DKM is supported for all enrollment methods. You can configure it as a default setting:

- 1. In SmartConsole, click Menu > Global properties > Advanced > Configure.
- 2. In the left panel, click Certificates and PKI properties.
- 3. Select use\_dkm\_cert\_by\_default.
- 4. Click OK.
- 5. Install the Access Control Policy.

**Note** - Generating certificates for Edge devices does not support DKM and will be generated locally on the management even if "use\_dkm\_cert\_by\_default" is enabled.

### **Configuration of PKI Operations**

### Trusting a CA - Step-By-Step

This section describes the procedures for obtaining a CA's own certificate, which is a prerequisite for trusting certificates issued by a CA.

To trust a CA, a CA server object has to be defined.

The following sections deal with the various configuration steps required in different scenarios.

### Trusting an ICA:

A VPN module automatically trusts the ICA of the Security Management Server that manages it. No further configuration is required.

### **Trusting an Externally Managed CA:**

#### Procedure

An externally managed CA is the ICA of another Security Management Server. The CA certificate has to be supplied and saved to disk in advance.

To establish trust:

1. In Object Explorer, click New > Server > More > Trusted CA.

The Certificate Authority Properties window opens.

- 2. Enter a Name for the CA object.
- 3. Go to the OPSEC PKI tab.
- 4. Click Get.
- 5. Browse to where you saved the peer CA certificate and select it.

The certificate details are shown.

Make sure the certificate's details are correct.

Make sure the SHA-1 and MD5 fingerprints of the CA certificate are correct.

6. Click OK.

### Trusting an OPSEC Certified CA:

### Procedure

The CA certificate has to be supplied and saved to the disk in advance.

**Note** - In case of SCEP automatic enrollment, you can skip this stage and fetch the CA certificate automatically after configuring the SCEP parameters.

The CA's Certificate must be retrieved either by downloading it with the CA options in the Certificate Authority object, or by obtaining the CA's certificate from the peer administrator in advance.

Define the CA object according to the following steps

1. In Object Explorer, click New > Server > More > Trusted CA or Subordinate CA.

The Certificate Authority Properties window opens.

- 2. Enter a Name for the CA object.
- 3. On the OPSEC PKI tab:
  - For automatic enrollment, select **Automatically enroll certificate**.
  - From the Connect to CA with protocol, select the protocol used to connect with the certificate authority, either SCEP, CMPV1 or CMPV2.

**Note** - For entrust 5.0 and later, use CMPV1.

- 4. Click Properties:
  - If you chose SCEP as the protocol, in the Properties for SCEP protocol window, enter the CA identifier (such as example.com) and the Certification Authority/Registration Authority URL.
  - If you chose CMPV1 as the protocol, in the Properties for CMP protocol V1 window, enter the applicable IP address and port number. (The default port is 829).
  - If you chose CMPV2 as the protocol, in the Properties for CMP protocol -V2 window, decide whether to use direct TCP or HTTP as the transport layer.

**Note** - If Automatic enrollment is not selected, then enrollment will have to be performed manually.

5. Choose a method for retrieving CRLs from this CA.

If the CA publishes CRLs on HTTP server choose **HTTP Server(s)**.

Certificates issued by the CA must contain the CRL location in an URL in the CRL Distribution Point extension.

If the CA publishes CRL on LDAP server, choose LDAP Server(s).

In this case, you must define an LDAP Account Unit as well. See the <u>*R82 Security*</u> <u>*Management Administration Guide*</u> for more details about defining an LDAP object. In the LDAP Account Unit Properties window, on the General tab, make sure to check the CRL retrieval.

Certificates issued by the CA must contain the LDAP DN on which the CRL resides in the CRL distribution point extension.

- 6. Click Get.
- 7. If SCEP is configured, it will try to connect to the CA and retrieve the certificate. If not, browse to where you saved the peer CA certificate and select it.

The certificate is fetched. Verify the certificate's details. Display and validate the SHA-1 and MD5 fingerprints of the CA certificate.

8. Click OK.

### Certificate Revocation (All CA Types)

A certificate issued by the Internal Certificate Authority it is revoked when the certificate object is removed. Otherwise, the CA administrator controls certificate revocation with the options on the **Advanced** tab of the CA object. In addition, the certificate must be removed from the Security Gateway.

A certificate cannot be removed if the Security Management Server infers from other settings that the certificate is in use, for example, that the Security Gateway belongs to one or more VPN communities and this is the only certificate of the Security Gateway.

To remove the certificate:

- 1. From the left navigation panel, click Gateways & Servers...
- 2. Double-click the Security Gateway / Cluster object.
- 3. In the left panel, click **IPsec VPN**.
- 4. In the **Repository of Certificates Available to the Gateway**, select the applicable certificate and click **Remove**.
- 5. Click OK.
- 6. Install the Access Control policy.

### **Certificate Recovery and Renewal**

When a certificate is revoked or becomes expired, it is necessary to create another one or to refresh the existing one.

Removal of a compromised or expired certificate automatically triggers creation of a new certificate, with no intervention required by the administrator.

To manually renew a certificate:

- 1. From the left navigation panel, click Gateways & Servers..
- 2. Double-click the Security Gateway / Cluster object.
- 3. In the left panel, click **IPsec VPN**.
- 4. In the **Repository of Certificates Available to the Gateway**, select the applicable certificate and click **Renew**.
- 5. Click OK.
- 6. Install the Access Control policy.

**Note** - A Security Gateway can have only one certificate signed by one CA. When the new certificate is issued, you will be asked to replace the existing certificate signed by the same CA.

#### **CA Certificate Rollover**

CA Certificate Rollover is a VPN feature that enables rolling over the CA certificates used to sign client and Security Gateway certificates for VPN traffic, without risk of losing functionality at transition.

To achieve a gradual CA certificate rollover, CA Certificate Rollover enables VPN support for multiple CA certificates generated by third-party OPSEC-compliant CAs, such as Microsoft Windows CA. With multiple CA certificates, you can gradually rollover client and Security Gateway certificates during a transitional period when client and Security Gateway certificates signed by both CA certificates are recognized.

When a certificate is added to a CA that already has a certificate, the new certificate is defined as Additional and receives an index number higher by one than the highest existing certificate index number. The original certificate is defined as Main.

Only additional certificates can be removed. CA Certificate Rollover provides tools for adding and removing certificates, and for changing the status of a certificate from additional to main and from main to additional.

CA Certificate Rollover is for rolling over CA certificates with different keys. To add a CA certificate with the same key as the existing CA certificate (for example, to extend its expiration date), just Get the certificate from the OPSEC PKI tab of the CA properties, and do not use CA Certificate Rollover.

#### Managing a CA Certificate Rollover

With multiple CA certificates, you can gradually rollover client and Security Gateway certificates during a transitional period when client and Security Gateway certificates signed by both CA certificates are recognized.

This section describes a recommended workflow for the most common scenario. For full details of the CLI commands, see the "CA Certificate Rollover CLI" section.

### Before you begin:

In SmartConsole, define a third-party OPSEC-compliant CA, such as Microsoft Windows CA, that is capable of generating multiple CA certificates. Generate the main CA certificate and define it in SmartConsole.

### To roll over with a new CA certificate

- 1. Generate from the third-party CA a second CA certificate in DER format (PEM is not supported), with different keys than the previous CA certificate. Copy the certificate to the Security Management Server.
- 2. Connect to the command line on the Security Management Server.
- 3. Log in to the Expert mode.
- 4. Add the new CA certificate to the Security Management Server database's definitions for the third-party CA:

mcc add <CA Name> <Certificate File>

See "mcc add" on page 314:

- *<CA* Name> is the name of the CA as defined in the Security Management Server database.
- Certificate File> is the certificate filename or path.
- 5. The new CA certificate should now be defined as additional #1.

Make sure with the "mcc lca" on page 317 or "mcc show" on page 319 command.

6. In SmartConsole, install the Access Control Policy on all Security Gateways.

Use the new additional CA certificate to sign client certificates.

For performance reasons, as long as most clients still use certificates signed by the old CA certificate, you should leave the new CA certificate as the additional one and the old certificate as the main one. As long as the new CA certificate is not the main CA certificate, do not use it to sign any Security Gateway certificates.

### CA Certificate Rollover CLI

To perform CA Certificate Rollover use the VPN Multi-Certificate CA commands - "mcc" on page 312.

### Adding Matching Criteria to the Validation Process

While certificates of an externally managed VPN entity are not handled by the local Security Management Server, you can still configure a peer to present a particular certificate when creating a VPN tunnel

### Configuration

- 1. Open the VPN page of the externally managed VPN entity.
- 2. Click Matching Criteria.
- 3. Choose the characteristics of the certificate the peer is expected to present, including:
  - The CA that issued it
  - The exact DN of the certificate
  - The IP address that appears in the Subject Alternate Name extension of the certificate. (This IP address is compared to the IP address of the VPN peer itself as it appears to the VPN module during the IKE negotiation.)
  - The e-mail address appearing in the Subject Alternate Name extension of the certificate

#### **CRL Cache Usage**

To cancel or modify the behavior of the CRL Cache:

- 1. Open the Advanced Tab of the Certificate Authority object.
- 2. To enable the CRL cache, check Cache CRL on the Security Gateway.

The cache should not be disabled for the ICA. In general, it is recommended that the cache be enabled for all CA types. The cache should be disabled (for non-ICAs) only if stringent security requirements mandate continual retrieval of the CRL.

Note - The ICA requires the use of a CRL cache, and should never be disabled.

3. If CRL Cache is enabled, choose whether a CRL is deleted from the cache when it expires or after a fixed period of time (unless it expires first). The second option encourages retrieval of a CRL more often as CRLs may be issued more frequently than the expiry time. By default a CRL is deleted from the cache after 24 hours.

#### Modifying the CRL Pre-Fetch Cache

- 1. In SmartConsole, click Menu > Global Properties > Advanced > Configure.
- 2. Click Certificates and PKI properties.
- 3. In the **prefetch\_crls\_duration** field, configure the duration.
- 4. Click OK.
- 5. Install the Access Control Policy.

#### Configuring CRL Grace Period

- 1. In SmartConsole, click Menu > Global properties > VPN > Advanced.
- 2. In the CRL Grace Period section, configure the applicable times.
- 3. Click OK.
- 4. Install the Access Control Policy.

The Grace Period can be defined for both the periods before and after the specified CRL validity period.

### **Configuring OCSP**

#### Procedure

To use OCSP, you must configure the CA object to use the OCSP revocation information method instead of the CRL method.

Use <u>Database Tool (GuiDBEdit Tool)</u> to change the value of the field **ocsp\_validation** to **true**. When set to true, the CA uses OCSP to make sure that certificates are valid. This is configured on the root CA and is inherited by the subordinate CAs.

To configure a CA to use OCSP, in Database Tool (GuiDBEdit Tool):

See <u>sk37803</u> for detailed instructions.

# **Domain-Based VPN**

### **Overview of Domain-based VPN**

Domain-Based VPN controls how VPN traffic is routed between Security Gateways within a community. To route traffic to a host behind a Security Gateway, you must first define the VPN domain for that Security Gateway. Configuration for VPN routing is done with SmartConsole or in the VPN routing configuration files on the Security Gateways.

In this figure, one of the host machines behind Security Gateway "A" tries to connect to a host computer behind Security Gateway "B". For technical or policy reasons, Security Gateway "A" cannot establish a VPN tunnel with Security Gateway "B". With VPN Routing, Security Gateways "A" and "B" can establish VPN tunnels through Security Gateway "C".

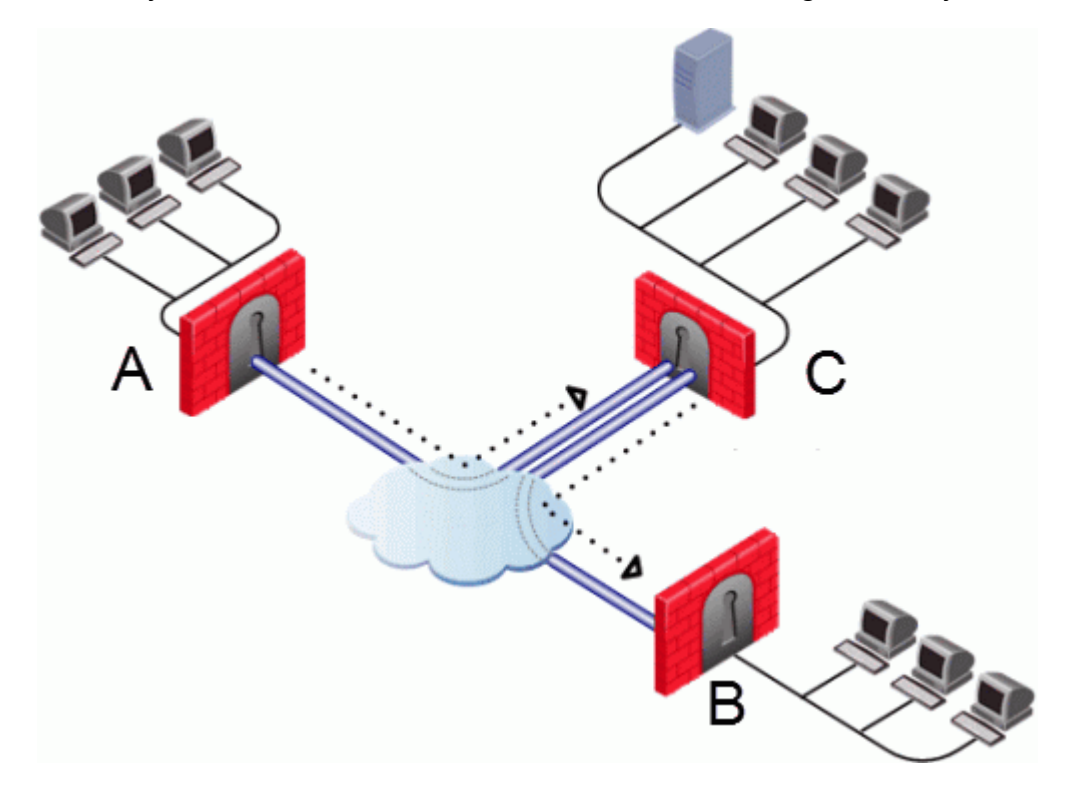

| Legend |
|--------|
|--------|

| Item | Description          |
|------|----------------------|
| Α    | Security Gateway "A" |
| В    | Security Gateway "B" |
| С    | Security Gateway "C" |

### **VPN Routing and Access Control**

VPN routing connections are subject to the same access control rules as any other connection. If VPN routing is correctly configured but a Security Policy rule exists that does not allow the connection, the connection is dropped. For example: a Security Gateway has a rule which forbids all FTP traffic from inside the internal network to anywhere outside. When a peer Security Gateway opens an FTP connection with this Security Gateway, the connection is dropped.

For VPN routing to succeed, a single rule in the Security Policy Rule Base must cover traffic in both directions, inbound and outbound, and on the central Security Gateway. To configure this rule, see *"Configuring VPN Routing for Security Gateways in SmartConsole" below.* 

# Configuring VPN Routing in Domain-Based VPN

Configure most common VPN routing scenarios through a Star VPN Community in SmartConsole.

You can also configure VPN routing between Security Gateways in the corresponding  $vpn_{route.conf}$  file that is configured on the Management Server.

You can only configure VPN routing between Security Gateways that belong to a VPN Community.

# Configuring VPN Routing for Security Gateways in SmartConsole

To configure VPN Routing in a Star community in SmartConsole

- 1. In the Star Community object:
  - a. In the **Center Gateways** section, select the Security Gateway that functions as the "Hub".
  - b. In the **Satellite Gateways** section, select Security Gateways as the "spokes", or satellites.
- 2. On the VPN Routing page, in the Enable VPN routing for satellites section, select one of these options:

- To center and to other Satellites through center This allows connectivity between the Security Gateways, for example if the spoke Security Gateways have dynamically assigned IP addresses, and the Hub is a Security Gateway with a static IP address.
- To center, or through the center to other satellites, to internet and other VPN targets This allows connectivity between the Security Gateways as well as the ability to inspect all communication passing through the Hub to the Internet.
- 3. Create the applicable Access Control Policy rules.

Remember: These rules must allow traffic in both directions.

4. NAT the satellite Security Gateways on the Hub, if the Hub is used to route connections from Satellites to the Internet.

### Configuration in the VPN Configuration File 'vpn\_route.conf'

### Explanation

For more granular control over VPN routing, edit the corresponding vpn\_route.conf file on the Management Server.

Important - On the Management Server, you must edit this file in the correct Backward Compatibility directory. See the summary table below ("Location of the 'vpn\_route.conf' files on the Management Server" below)

The configuration file, vpn\_route.conf, is a text file that contains the name of network objects.

The format is: **Destination**, **Next hop**, **Install on Security Gateway** (with tabbed spaces separating the elements).

Consider a simple VPN routing scenario consisting of Center gateway (hub) and two Satellite gateways (spokes). All machines are controlled from the same Security Management Server, and all the Security Gateways are members of the same VPN Community. Only Telnet and FTP services are to be encrypted between the Satellites and routed through the Center.

Although you can do this easily in a Star VPN Community, you can achieve the same goal if you edit the corresponding <code>vpn\_route.conf</code> file:

| Destination     | Next hop router interface | Install on |
|-----------------|---------------------------|------------|
| Spoke_B_VPN_Dom | Hub_C                     | Spoke_A    |
| Spoke_A_VPN_Dom | Hub_C                     | Spoke_B    |

In this example:

- "Spoke\_B\_VPN\_Dom" is the name of the network object that represents the VPN domain of spoke "B".
- "Hub\_C" is the name of the Security Gateway enabled for VPN routing.
- "Spoke\_B\_VPN\_Dom" is the name of the network object that represents the VPN domain of spoke "A".

Example of the file contents (values are separated with spaces):

Spoke\_B\_VPN\_DOM Hub\_C Spoke\_A Spoke\_A\_VPN\_DOM Hub\_C Spoke\_B

#### Location of the 'vpn\_route.conf' files on the Management Server

The 'vpn\_route.conf' files contain the configuration for Domain-Based Site to Site VPN.

### Important:

 You must edit this file in the context of the applicable Domain Management Server.

To go to the required context, use the command:

mdsenv <IP Address or Name of Domain Management Server>

If the required file does not exist, create a copy of the \$FWDIR/conf/vpn\_route.conf file, rename it, and edit it.

### Location of files on an R82 Security Management Server and a Domain Management Server:

| Version of the Target<br>Security Gateway                  | Location of the File                                                                                                    |
|------------------------------------------------------------|----------------------------------------------------------------------------------------------------|
| R82                                                        | <pre>\$FWDIR/conf/vpn_route.conf<br/>\$MDSDIR/customers/<name_of_<br>Domain&gt;/CPsuite-R82/fw1/conf/vpn_<br/>route.conf</name_of_<br></pre>      |
| R81.20                                                     | <pre>/opt/CPR8120CMP-R82/conf/vpn_route.conf \$MDSDIR/customers/<name_of_ domain="">/CPR8120CMP-R82/conf/vpn_ route.conf</name_of_></pre>         |
| R81.10                                                     | <pre>/opt/CPR8120CMP-R82/conf/vpn_route.conf \$MDSDIR/customers/<name_of_ domain="">/CPR8120CMP-R82/conf/vpn_ route.conf</name_of_></pre>         |
| R81.10.x on Quantum Spark<br>Appliances 1500 / 1600 / 1800 | <pre>/opt/CPSFWR81CMP-R82/conf/vpn_route.conf /opt/CPmds-R82/customers/<name_of_ domain="">/CPSFWR81CMP-R82/conf/vpn_ route.conf</name_of_></pre> |
| R81                                                        | <pre>/opt/CPR8120CMP-R82/conf/vpn_route.conf \$MDSDIR/customers/<name_of_ domain="">/CPR8120CMP-R82/conf/vpn_ route.conf</name_of_></pre>         |
| R80.40                                                     | <pre>/opt/CPR8040CMP-R82/conf/vpn_route.conf \$MDSDIR/customers/<name_of_ domain="">/CPR8040CMP-R82/conf/vpn_ route.conf</name_of_></pre>         |

| Version of the Target<br>Security Gateway                  | Location of the File                                                                                                    |
|------------------------------------------------------------|----------------------------------------------------------------------------------------------------|
| R80.30SP in Maestro                                        | <pre>/opt/CPR8040CMP-R82/conf/vpn_route.conf \$MDSDIR/customers/<name_of_ domain="">/CPR8040CMP-R82/conf/vpn_ route.conf</name_of_></pre>   |
| R80.30                                                     | <pre>/opt/CPR8040CMP-R82/conf/vpn_route.conf \$MDSDIR/customers/<name_of_ domain="">/CPR8040CMP-R82/conf/vpn_ route.conf</name_of_></pre>   |
| R80.20SP in Maestro, or<br>Scalable Chassis                | /opt/CPR8040CMP-R82/conf/vpn_route.conf<br>\$MDSDIR/customers/< <i>Name_of_</i><br><i>Domain</i> >/CPR8040CMP-R82/conf/vpn_<br>route.conf   |
| R80.20                                                     | /opt/CPR8040CMP-R82/conf/vpn_route.conf<br>\$MDSDIR/customers/< <i>Name_of_</i><br><i>Domain</i> >/CPR8040CMP-R82/conf/vpn_<br>route.conf   |
| R80.20.x on Quantum Spark<br>Appliances 1500 / 1600 / 1800 | <pre>/opt/CPSFWR80CMP-R82/conf/vpn_route.conf \$MDSDIR/customers/<name_of_ domain="">/CPSFWR80CMP-R82/conf/vpn_ route.conf</name_of_></pre> |
| R80.10                                                     | <pre>/opt/CPR8040CMP-R82/conf/vpn_route.conf \$MDSDIR/customers/<name_of_ domain="">/CPR8040CMP-R82/conf/vpn_ route.conf</name_of_></pre>   |

### Configuring the 'Accept VPN Traffic Rule'

### Procedure

In SmartConsole:

- 1. Double click a Star or Meshed VPN Community object.
- 2. On the Encrypted Traffic page, select Accept all encrypted traffic.
- 3. In a Star VPN Community, choose between accepting encrypted traffic on **Both** center and satellite gateways or Satellite gateways only.
- 4. Click OK.

### **Configuring Multiple Hubs**

### Explanation

Consider two Hubs- "A" and "B".

Hub "A" has two spokes - "spoke\_A1" and "spoke\_A2".

Hub "B" has a single spoke - "spoke\_B".

Hub "A" is managed by the Security Management Server "A".

Hub "B" is managed by the Security Management Server "B".

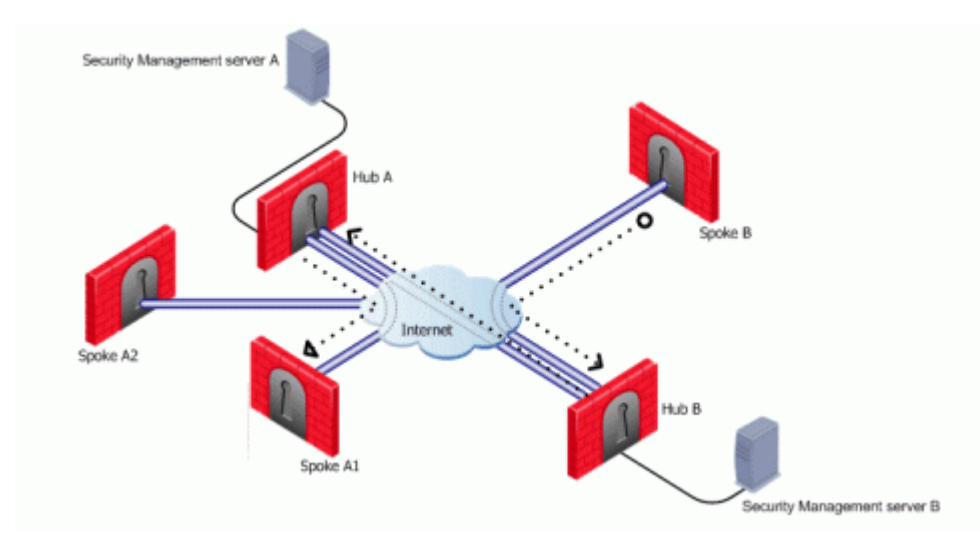

For the two Star VPN Communities, based around Hub "A" and Hub "B":

- Spokes "A1" and "A2" need to route all traffic going outside of the VPN Community through Hub "A".
- Spokes "A1" and "A2" also need to route all traffic to one another through Hub "A", the center of their Star VPN Community.
- Spoke "B" needs to route all traffic outside of its Star VPN Community through Hub "B".

"A\_community" is the VPN Community of "A" plus the spokes that belong to "A".

"B\_community" is the VPN Community of "B".

"Hubs\_community" is the VPN Community of "Hub\_A" and "Hub\_B".

For both vpn route.conf files:

- "A\_Community" is a Star VPN Community that contains Hub\_A, Spoke\_A1, and Spoke\_A2.
- "B\_Community" is a Star VPN Community that contains Hub\_B and Spoke\_B.
- "Hubs-Community" is a Meshed VPN Community that contains Hub\_A and Hub\_B

(it could also be a Star VPN Community with the meshed Central Security Gateways).

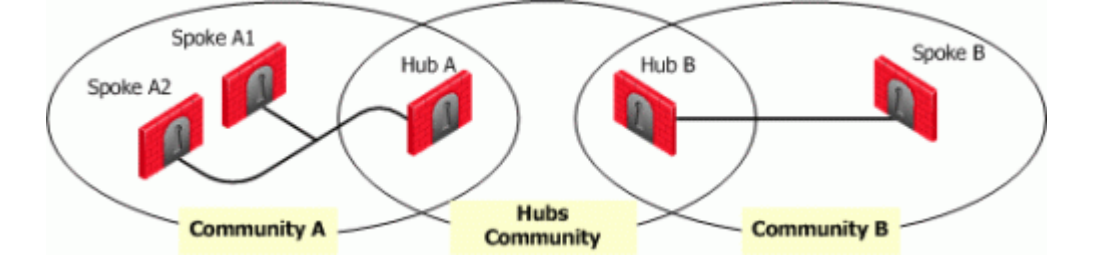

### Configuring VPN Routing and Access Control on Security Management Server "A"

The vpn route.conf file on Security Management Server "A" looks like this:

| Destination      | Next hop router interface | Install on |
|------------------|---------------------------|------------|
| Spoke_B_VPN_Dom  | Hub_A                     | A_Spokes   |
| Spoke_A1_VPN_Dom | Hub_A                     | Spoke_A2   |
| Spoke_A2_VPN_Dom | Hub_A                     | Spoke _A1  |
| Spoke_B_VPN_Dom  | Hub_B                     | Hub_A      |

Spokes "A1" and "A2" are combined into the network group object "A\_spokes".

| Source | Destination | VPN                                          | Service | Action |
|--------|-------------|----------------------------------------------|---------|--------|
| *Any   | *Any        | A_Community<br>B_Community<br>Hubs_Community | *Any    | Accept |

The applicable rule in the Security Policy Rule Base looks like this:

### Configuring VPN Routing and Access Control on Security Management Server "B"

| Destination      | Next hop router interface | Install On |
|------------------|---------------------------|------------|
| Spoke_A1_VPN_Dom | Hub_B                     | Spoke_B    |
| Spoke_A2_VPN_Dom | Hub_B                     | Spoke_B    |
| Spoke_A1_VPN_Dom | Hub_A                     | Hub_B      |
| Spoke_A2_VPN_Dom | Hub_A                     | Hub_B      |

The vpn\_route.conf file on Security Management Server "B" looks like this:

The applicable rule in the Security Policy Rule Base looks like this:

| Source | Destination | VPN                                          | Service | Action |
|--------|-------------|----------------------------------------------|---------|--------|
| *Any   | *Any        | B_Community<br>A_Community<br>Hubs_Community | *Any    | Accept |

### **VPN with LSM Profiles**

#### Explanation

You can configure a Star VPN Community between two SmartLSM Profiles. The procedures below show a SmartLSM Gateway Profile and SmartLSM Cluster Profile.

You can also configure the community with two SmartLSM Cluster Profiles or two SmartLSM Gateway Profiles.

All included SmartLSM Gateway and SmartLSM Cluster Profiles must have the IPsec VPN blade enabled.

The procedure requires configuration in:

- 1. SmartConsole
- 2. CLI on the Security Management Server
- 3. SmartProvisioning GUI
- 4. CLI on the Center Security Gateway

See the <u>R82 SmartProvisioning Administration Guide</u>.

## **Route-Based VPN**

### **Overview of Route-based VPN**

The use of VPN Tunnel Interfaces (VTI) is based on the idea that setting up a VTI between peer Security Gateways is similar to connecting them directly.

A VTI is a virtual interface that can be used as a Security Gateway to the VPN domain of the peer Security Gateway. Each VTI is associated with a single tunnel to a Security Gateway. The tunnel itself with all of its properties is defined, as before, by a VPN Community linking the two Security Gateways. Configure the peer Security Gateway with a corresponding VTI. The native IP routing mechanism on each Security Gateway can then direct traffic into the tunnel as it would for other interfaces.

All traffic destined to the VPN domain of a peer Security Gateway is routed through the "associated" VTI. This infrastructure allows dynamic routing protocols to use VTIs. A dynamic routing protocol daemon running on the Security Gateway can exchange routing information with a neighboring routing daemon running on the other end of an IPsec tunnel, which appears to be a single hop away.

Route-Based VPN can only be implemented between Security Gateways within the same VPN Community.

To deploy Route-Based VPN, the Directional Rules have to be configured in the Rule Base of the Security Management Server. See "*Directional Enforcement within a Community*" on page 183

### VPN Tunnel Interface (VTI)

A VPN Tunnel Interface is a virtual interface on a Security Gateway that is related to a VPN tunnel and connects to a remote peer. You create a VTI on each Security Gateway that connects to the VTI on a remote VPN peer. Traffic routed from the local Security Gateway via the VTI is transferred encrypted to the associated peer Security Gateway.

### Explanation

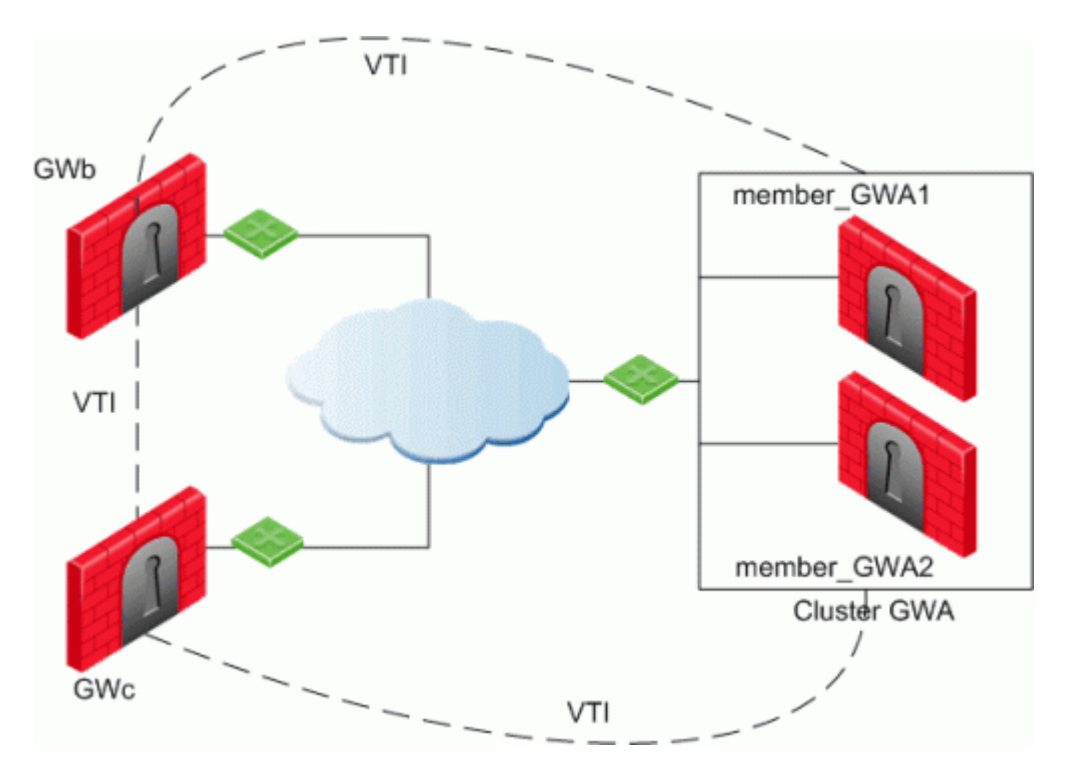

In this scenario:

- There is a VTI connecting "Cluster GWa" and "GWb" (you must configure the same Tunnel ID on these peers)
- There is a VTI connecting "Cluster GWa" and "GWc" (you must configure the same Tunnel ID on these peers)
- There is a VTI connecting "GWb" and "GWc" (you must configure the same Tunnel ID on these peers)

A virtual interface behaves like a point-to-point interface directly connected to the remote peer. Traffic between network hosts is routed into the VPN tunnel with the IP routing mechanism of the Operating System. Security Gateway objects are still required, as well as VPN Communities (and Access Control policies) to define which tunnels are available. However, VPN Encryption Domains for each peer Security Gateway are no longer necessary. The decision whether or not to encrypt depends on whether the traffic is routed through a virtual interface. The routing changes dynamically if a dynamic routing protocol (OSPF/BGP) is available on the network.

When a connection that originates on GWb is routed through a VTI to GWc (or servers behind GWc) and is accepted by the implied rules, the connection leaves GWb in the clear with the local IP address of the VTI as the source IP address. If this IP address is not routable, return packets will be lost.

The possible solutions for this issue are:

- Configure a static route on GWb that redirects packets destined to GWc from being routed through the VTI
- Not including it in any published route
- Adding route maps that filter out GWc's IP addresses

Having excluded those IP addresses from route-based VPN, it is still possible to have other connections encrypted to those addresses (i.e. when not passing on implied rules) by using Domain-based VPN definitions.

The VTI can be configured in two ways:

| VTI Type   | Description                                                                                                    |
|------------|----------------------------------------------------------------------------------------------------|
| Numbered   | You configure a local and remote IP address for each numbered VPN<br>Tunnel Interface (VTI).<br>For each Security Gateway, you configure a local IP address, a<br>remote address, and the local IP address source for outbound<br>connections to the tunnel.<br>The remote IP address must be the local IP address on the remote<br>peer Security Gateway.<br>More than one VTI can use the same IP Address, but they cannot use<br>an existing physical interface IP address. |
| Unnumbered | For unnumbered VTIs, you define a proxy interface for each Security<br>Gateway.<br>Each Security Gateway uses the proxy interface IP address as the<br>source for outbound traffic.<br>Unnumbered interfaces let you assign and manage one IP address for<br>each interface.<br>Proxy interfaces can be physical or loopback interfaces.                                                                                                    |

### **Using Dynamic Routing Protocols**

### Explanation

VTIs allow the ability to use Dynamic Routing Protocols to exchange routing information between Security Gateways.

The Dynamic Routing Protocols supported on Gaia are:

- BGP4
- OSPFv2
- RIPv1
- RIPv2

### **VTIs in a Clustered Environment**

### Explanation

When configuring numbered VTIs in a clustered environment, a number of issues need to be considered:

- Each member must have a unique source IP address.
- Every interface on each member requires a unique IP address.
- All VTIs going to the same remote peer must have the same name.
- Cluster IP addresses are required.

### Configuring VTIs in Gaia Operating System

### Explanation

See the <u>*R82 Gaia Administration Guide*</u> > Chapter Network Management > Section Network Interfaces > Section VPN Tunnel Interfaces.

**Note** - For VTIs between Gaia Security Gateways and Cisco GRE gateways, you must manually configure the Hello/Dead packet intervals at 10/40 on the Gaia Security Gateways, or at 30/120 on the peer gateway. If not, OSPF is not able to get into the "FULL" state.

### **Enabling Route-Based VPN**

#### Procedure

If you configure a Security Gateway for Domain-Based VPN and Route-Based VPN, then Domain-Based VPN takes precedence by default.

To force Route-Based VPN to take priority, you must create a dummy (empty) group and assign it to the VPN domain.

### To force Route-Based VPN to take priority:

- 1. In SmartConsole, from the left navigation panel, click Gateways & Servers.
- 2. Open the Security Gateway / Cluster object.
- 3. From the left tree, click **Network Management > VPN Domain**.
- 4. Select User defined.
- 5. Click the [...] button.
- 6. Click **New > Group > Simple Group**.
- 7. Enter a Name.
- 8. Click OK (leave this Group object empty).

### **Configuring Numbered VTIs - Example**

Example

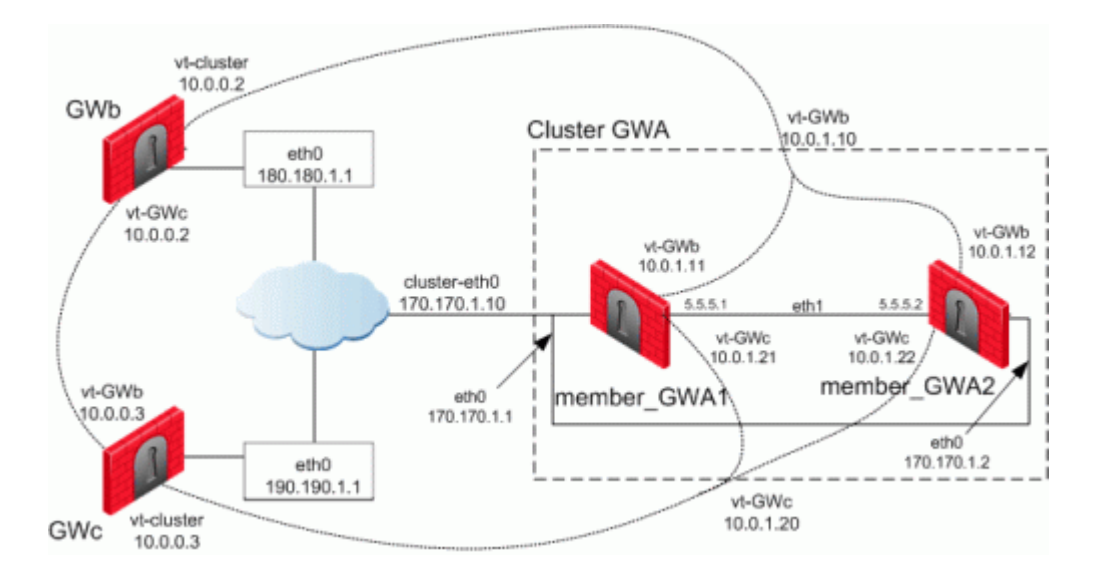

The Security Gateways in this scenario are:

| Device Type | Specific Computers                                |  |
|-------------|---------------------------------------------------|--|
| ClusterXL   | Cluster GWa:                                      |  |
|             | <ul><li>member_GWa1</li><li>member_GWa2</li></ul> |  |
| VPN peers   | ■ GWb<br>■ GWc                                    |  |

VTIs connect these Security Gateways:

- Members of "Cluster GWa" and "GWb"
- Members of "Cluster GWa" and "GWc"
- "GWb" and "GWc"

### IP Configuration:

| Peer        | Type of IP Address and Interface    | IP Address / Netmask                           |
|-------------|-------------------------------------|------------------------------------------------|
| Cluster GWa | External Unique IP address of eth0  | 170.170.1.1/24                                 |
| member_GWa1 | External VIP address of eth0        | 170.170.1.10/24                                |
|             | IP address of Sync interface eth1   | 5.5.5.1/24                                     |
|             | IP address of VTI for "GWb"         | Local: 10.0.1.11 / 24<br>Remote: 10.0.0.2 / 24 |
|             | VIP address of VTI for "GWb"        | 10.0.1.10/24                                   |
|             | IP address of VTI for "GWc"         | Local: 10.0.1.21 / 24<br>Remote: 10.0.0.3 / 24 |
|             | VIP address of VTI for "GWc"        | 10.0.1.20 / 24                                 |
| Cluster GWa | External Unique IP address of eth0  | 170.170.1.2/24                                 |
| member_GWa2 | External VIP address of eth0        | 170.170.1.10 / 24                              |
|             | IP address of Sync interface eth1   | 5.5.5.2/24                                     |
|             | IP address of VTI for "GWb"         | Local: 10.0.1.12 / 24<br>Remote: 10.0.0.2 / 24 |
|             | VIP address of VTI for "GWb"        | 10.0.1.10/24                                   |
|             | IP address of VTI "vt-GWc"          | Local: 10.0.1.22 / 24<br>Remote: 10.0.0.3 / 24 |
|             | VIP address of VTI for "GWc"        | 10.0.1.20 / 24                                 |
| GWb         | External Unique IP address of eth0  | 180.180.1.1 / 24                               |
|             | IP address of VTI for "Cluster GWa" | Local: 10.0.0.2 / 24<br>Remote: 10.0.1.10 / 24 |
|             | IP address of VTI "vt-GWc"          | Local: 10.0.0.2 / 24<br>Remote: 10.0.0.3 / 24  |
| GWc         | External Unique IP address of eth0  | 190.190.1.1 / 24                               |
|             | IP address of VTI for "Cluster GWa" | Local: 10.0.0.3 / 24<br>Remote: 10.0.1.20 / 24 |

| Peer | Type of IP Address and Interface | IP Address / Netmask                          |  |
|------|----------------------------------|-----------------------------------------------|--|
|      | IP address of VTI for "GWb"      | Local: 10.0.0.3 / 24<br>Remote: 10.0.0.2 / 24 |  |

The example configurations below use the same Security Gateway names and IP addresses that are described in Numbered VTIs.

### 1. Configure the required VTIs on 'member\_GWa1'

See the <u>*R82 Gaia Administration Guide*</u> > Chapter Network Management > Section Network Interfaces > Section VPN Tunnel Interfaces.

a. Configure a Numbered VPN Tunnel Interface for GWb.

Use these settings for the VTI:

| Parameter       | Value                                                                                                    |  |
|-----------------|----------------------------------------------------------------------------------------------------|--|
| VPN Tunnel ID   | Integer from 1 to 99<br>important -<br>You must<br>configure the<br>same ID for<br>GWb on all<br>Cluster<br>Members. |  |
| Peer            | GWb                                                                                                    |  |
| VPN Tunnel Type | Numbered                                                                                                    |  |
| Local Address   | 10.0.1.11                                                                                                    |  |
| Remote Address  | 10.0.0.2                                                                                                    |  |

b. Configure a Numbered VPN Tunnel Interface for GWc.

Use these settings for the VTI:

| Parameter       | Value                                                                                                    |  |
|-----------------|----------------------------------------------------------------------------------------------------|--|
| VPN Tunnel ID   | Integer from 1 to 99<br>Important -<br>You must<br>configure the<br>same ID for<br>GWc on all<br>Cluster<br>Members. |  |
| Peer            | GWc                                                                                                    |  |
| VPN Tunnel Type | Numbered                                                                                                    |  |
| Local Address   | 10.0.1.21                                                                                                    |  |
| Remote Address  | 10.0.0.3                                                                                                    |  |

2. Configure the required VTIs on 'member\_GWa2'

See the <u>*R82 Gaia Administration Guide*</u> > Chapter Network Management > Section Network Interfaces > Section VPN Tunnel Interfaces.

a. Configure a Numbered VPN Tunnel Interface for GWb.

Use these settings for the VTI:

| Parameter       | Value                                                                                                    |  |
|-----------------|----------------------------------------------------------------------------------------------------|--|
| VPN Tunnel ID   | Integer from 1 to 99<br>important -<br>You must<br>configure the<br>same ID for<br>GWb on all<br>Cluster<br>Members. |  |
| Peer            | GWb                                                                                                    |  |
| VPN Tunnel Type | Numbered                                                                                                    |  |
| Local Address   | 10.0.1.12                                                                                                    |  |
| Remote Address  | 10.0.0.2                                                                                                    |  |

b. Configure a Numbered VPN Tunnel Interface for GWc.

Use these settings for the VTI:

| Parameter       | Value                                                                                                    |  |
|-----------------|----------------------------------------------------------------------------------------------------|--|
| VPN Tunnel ID   | Integer from 1 to 99<br>Important -<br>You must<br>configure the<br>same ID for<br>GWc on all<br>Cluster<br>Members. |  |
| Peer            | GWc                                                                                                    |  |
| VPN Tunnel Type | Numbered                                                                                                    |  |
| Local Address   | 10.0.1.22                                                                                                    |  |
| Remote Address  | 10.0.0.3                                                                                                    |  |

### 3. Configure the required VTIs on 'GWb'

See the <u>*R82 Gaia Administration Guide*</u> > Chapter Network Management > Section Network Interfaces > Section VPN Tunnel Interfaces.

a. Configure a Numbered VPN Tunnel Interface for Cluster GWa.

Use these settings for the VTI:

| Parameter       | Value                                                                                                    |  |
|-----------------|----------------------------------------------------------------------------------------------------|--|
| VPN Tunnel ID   | Integer from 1 to 99<br>Important -<br>You must<br>configure the<br>same ID you<br>configured on<br>all Cluster<br>Members for<br>GWb. |  |
| Peer            | ClusterGWa                                                                                                    |  |
| VPN Tunnel Type | Numbered                                                                                                    |  |
| Local Address   | 10.0.0.2                                                                                                    |  |
| Remote Address  | 10.0.1.10                                                                                                    |  |

b. Configure a Numbered VPN Tunnel Interface for **GWc**.

Use these settings for the VTI:

| Parameter       | Value                                                                                                    |  |
|-----------------|----------------------------------------------------------------------------------------------------|--|
| VPN Tunnel ID   | Integer from 1 to 99<br>important -<br>You must<br>configure the<br>same ID for<br>this VTI on<br>GWb and<br>GWc. |  |
| Peer            | GWc                                                                                                    |  |
| VPN Tunnel Type | Numbered                                                                                                    |  |
| Local Address   | 10.0.0.2                                                                                                    |  |
| Remote Address  | 10.0.0.3                                                                                                    |  |

### 4. Configure the required VTIs on 'GWc'

See the <u>*R82 Gaia Administration Guide*</u> > Chapter Network Management > Section Network Interfaces > Section VPN Tunnel Interfaces.

a. Configure a Numbered VPN Tunnel Interface for Cluster GWa.

Use these settings for the VTI:

| Parameter       | Value                                                                                                    |  |
|-----------------|----------------------------------------------------------------------------------------------------|--|
| VPN Tunnel ID   | Integer from 1 to 99<br>Important -<br>You must<br>configure the<br>same ID you<br>configured on<br>all Cluster<br>Members for<br>GWc. |  |
| Peer            | ClusterGWa                                                                                                    |  |
| VPN Tunnel Type | Numbered                                                                                                    |  |
| Local Address   | 10.0.0.3                                                                                                    |  |
| Remote Address  | 10.0.1.20                                                                                                    |  |

b. Configure a Numbered VPN Tunnel Interface for **GWb**.

Use these settings for the VTI:

| Parameter       | Value                                                                                                    |  |
|-----------------|----------------------------------------------------------------------------------------------------|--|
| VPN Tunnel ID   | Integer from 1 to 99<br>important -<br>You must<br>configure the<br>same ID for<br>this VTI on<br>GWc and<br>GWb. |  |
| Peer            | GWb                                                                                                    |  |
| VPN Tunnel Type | Numbered                                                                                                    |  |
| Local Address   | 10.0.0.3                                                                                                    |  |
| Remote Address  | 10.0.0.2                                                                                                    |  |

#### 5. Configure the Cluster object in SmartConsole

After configuring the VTIs on the cluster members, you must configure the Cluster Virtual IP addresses of these VTIs in the cluster object in SmartConsole.

- a. From the left navigation panel, click Gateways & Servers.
- b. Right-click the cluster object and select Edit.
- c. From the left tree, click Network Management.
- d. Click Get Interfaces > Get Interfaces Without Topology.

The VTIs appear in the **Topology** column as **Point to point**.

Interfaces are members of the same VTI if these criteria match:

- Peer
- Remote IP address
- Interface name
- e. Configure the Cluster Virtual IP addresses on the VTIs:
  - i. Select the VTI interface and click Edit.
  - ii. On the General page, enter the Virtual IP address.
  - iii. Click OK.

Virtual IP Addresses:

| Name  | Topology       | Virtual IP | member_<br>GWa1 | member_<br>GWa2 | Comment         |
|-------|----------------|------------|-----------------|-----------------|-----------------|
| vpnt1 | Point to point | 10.0.1.10  | 10.0.1.11       | 10.0.1.12       | VTI with<br>GWb |
| vpnt2 | Point to point | 10.0.1.20  | 10.0.1.21       | 10.0.1.22       | VTI with<br>GWc |

- f. Click OK.
- g. Install the Access Control Policy on the cluster object.
# Enabling Dynamic Routing Protocols on VTIs -Example

### Example

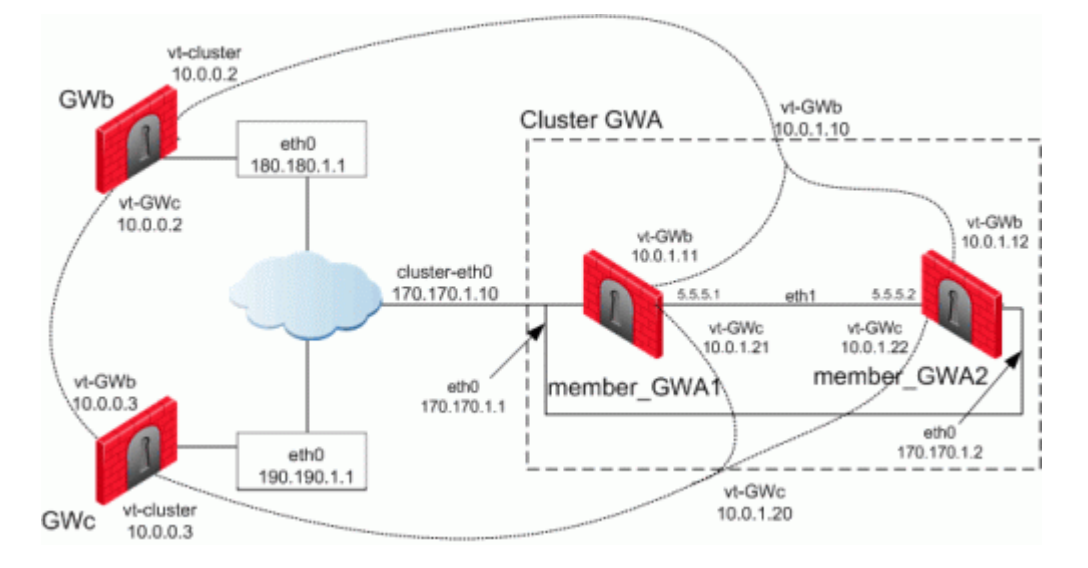

The example below shows how the OSPF dynamic routing protocol is enabled on VTIs.

Note that the network commands for single members and cluster members are not the same.

For more information on VTIs and advanced routing commands, see the:

- R82 Gaia Administration Guide.
- R82 Gaia Advanced Routing Administration Guide.

When peering with a Cisco GRE enabled device, a point to point GRE tunnel is required.

Configuration:

OSPF configuration on 'member\_GWa1'

vpnt1 is the VTI between 'member\_GWa1' and 'GWb'

vpnt2 is the VTI between 'member\_GWa1' and 'GWc'

```
member_GWal:0> set ospf area 0.0.0.0 on
member_GWal:0> set router-id 170.170.1.10
member_GWal:0> set ospf interface vpnt1 area 0.0.0.0 on
member_GWal:0> set ospf interface vpnt2 area 0.0.0.0 on
member_GWal:0> set route-redistribution to ospf2 from kernel all-ipv4-routes on
member_GWal:0> save config
member_GWal:0> show configuration ospf
```

#### OSPF configuration on 'member\_GWa2'

vpnt1 is the VTI between 'member\_GWa2' and 'GWb'

vpnt2 is the VTI between 'member\_GWa2' and 'GWc'

```
member_GWa2:0> set ospf area 0.0.0.0 on
member_GWa2:0> set router-id 170.170.1.10
member_GWa2:0> set ospf interface vpnt1 area 0.0.0.0 on
member_GWa2:0> set ospf interface vpnt2 area 0.0.0.0 on
member_GWa2:0> set route-redistribution to ospf2 from kernel all-ipv4-routes on
member_GWa2:0> save config
member GWa2:0> show configuration ospf
```

#### OSPF configuration on 'GWb'

vpnt1 is the VTI between 'GWb' and 'Cluster GWa'

vpnt3 is the VTI between 'GWb' and 'GWc'

```
GWb:0> set ospf area 0.0.0.0 on
GWb:0> set router-id 180.180.1.1
GWb:0> set ospf interface vpnt1 area 0.0.0.0 on
GWb:0> set ospf interface vpnt3 area 0.0.0.0 on
GWb:0> set route-redistribution to ospf2 from kernel all-ipv4-routes on
GWb:0> save config
GWb:0> show configuration ospf
```

**OSPF** configuration on 'GWc'

vpnt2 is the VTI between 'GWc' and 'Cluster GWa'

vpnt3 is the VTI between 'GWc' and 'GWb'

```
GWc:0> set ospf area 0.0.0.0 on
GWc:0> set router-id 190.190.1.1
GWc:0> set ospf interface vpnt2 area 0.0.0.0 on
GWc:0> set ospf interface vpnt3 area 0.0.0.0 on
GWc:0> set route-redistribution to ospf2 from kernel all-ipv4-routes on
GWc:0> save config
GWc:0> show configuration ospf
```

# Configuring Anti-Spoofing on VTIs in SmartConsole

### Procedure

- 1. From the left navigation panel, click Gateways & Servers.
- 2. Right-click the Security Gateway object and select Edit.
- 3. From the left tree, click **Network Management**.
- 4. Select a VTI interface, and click Edit.
- 5. From the left tree, click **General**.
- 6. In the **Topology** section, click **Modify**.
- 7. In the IP Addresses behind peer Security Gateway that are within reach of this interface section, select:
  - Not Defined To accept all traffic.
  - **Specific** To choose a particular network. The IP addresses in this network will be the only addresses accepted by this interface.
- In the Perform Anti-Spoofing based on interface topology section, select Don't check packets from to make sure Anti-Spoofing does not occur for traffic from IP addresses from certain internal networks to the external interface. Configure a Network object that represents those internal networks with valid addresses, and from the drop-down list, select that Network object.

Anti-Spoofing does not apply to objects selected in the **Don't check packets from** drop-down menu.

- 9. In the Spoof Tracking field, select the applicable options.
- 10. Click OK.
- 11. Install the Access Control Policy on the Security Gateway object.

# Routing Multicast Packets Through VPN Tunnels

### Explanation

Multicast is used to transmit a single message to a select group of recipients. IP Multicasting applications send one copy of each datagram (IP packet) and address it to a group of computers that want to receive it. This technique addresses datagrams to a group of receivers (at the multicast address) rather than to a single receiver (at a unicast address). The network is responsible for forwarding the datagrams to only those networks that need to receive them. PIM is required for this feature.

For more about Multicasting, see the <u>*R82 Security Management Administration Guide* > Chapter Creating an Access Control Policy > Section Multicast Access Control.</u>

Multicast traffic can be encrypted and forwarded across VPN tunnels that were configured with VPN Tunnel Interfaces (virtual interfaces associated with the same physical interface). All participant Security Gateways, both on the sending and receiving ends, must have a virtual interface for each VPN tunnel and a multicast routing protocol must be enabled on all participant Security Gateways.

To enable multicast service on a Security Gateway functioning as a rendezvous point, add a rule to the security policy of that Security Gateway to allow only the specific multicast service to be accepted unencrypted, and to accept all other services only through the community. Corresponding Access Control rules enabling multicast protocols and services should be created on all participating Security Gateways.

| Source                            | Destination                       | VPN                 | Services &<br>Applications | Action | Track |
|-----------------------------------|-----------------------------------|---------------------|----------------------------|--------|-------|
| Multicast<br>Security<br>Gateways | Multicast<br>Security<br>Gateways | Any                 | igmp<br>pim                | Accept | Log   |
| Sample<br>Host                    | Multicast<br>Group<br>Address     | Sample<br>Community | Multicast<br>Service Group | Accept | Log   |

For example:

# Large Scale VPN (LSV)

A VPN that connects branch offices, worldwide partners, remote clients, and other environments, can reach hundreds or thousands of peers. A VPN on this scale brings new challenges.

Each time a new VPN peer is deployed in production configuration and policy installation is required for all participating VPN Gateways.

Large Scale VPN (LSV) addresses these challenges and facilitates deployment without the need for peer configuration and policy installation.

## **Configuring LSV**

### Workflow

- 1. Configure the Certificate Authority.
- 2. Configure the Center VPN Security Gateway.
- 3. Configure the VPN Community.
- 4. Configure the LSV profile.
- 5. Install the Security Policy.

### **Configuring LSV**

This configuration is applied on the central VPN Gateway

1. Configure the Certificate Authority.

The CA certificate has to be supplied and saved to the disk in advance.

**Note** - In case of SCEP automatic enrollment, you can skip this stage and fetch the CA certificate automatically after configuring the SCEP parameters.

The CA's Certificate must be retrieved either by downloading it with the CA options in the Certificate Authority object, or by obtaining the CA's certificate from the peer administrator in advance.

Define the CA object according to the following steps

a. In Object Explorer, click New > Server > More > Trusted CA or Subordinate CA.

The Certificate Authority Properties window opens.

b. Enter a Name for the CA object.

- c. On the OPSEC PKI tab:
  - For automatic enrollment, select Automatically enroll certificate.
  - From the Connect to CA with protocol, select the protocol used to connect with the certificate authority, either SCEP, CMPV1 or CMPV2.

Note - For entrust 5.0 and later, use CMPV1.

- d. Click Properties:
  - If you chose SCEP as the protocol, in the Properties for SCEP protocol window, enter the CA identifier (such as example.com) and the Certification Authority/Registration Authority URL.
  - If you chose CMPV1 as the protocol, in the Properties for CMP protocol -V1 window, enter the applicable IP address and port number. (The default port is 829).
  - If you chose CMPV2 as the protocol, in the Properties for CMP protocol -V2 window, decide whether to use direct TCP or HTTP as the transport layer.

**Note** - If Automatic enrollment is not selected, then enrollment will have to be performed manually.

e. Choose a method for retrieving CRLs from this CA.

If the CA publishes CRLs on HTTP server choose HTTP Server(s).

Certificates issued by the CA must contain the CRL location in an URL in the **CRL Distribution Point** extension.

If the CA publishes CRL on LDAP server, choose LDAP Server(s).

In this case, you must define an LDAP Account Unit as well. See the <u>*R82</u> <u>Security Management Administration Guide</u> for more details about defining an LDAP object.</u>* 

In the LDAP Account Unit Properties window, on the General tab, make sure to check the CRL retrieval.

Certificates issued by the CA must contain the LDAP DN on which the CRL resides in the CRL distribution point extension.

f. Click Get.

g. If SCEP is configured, it will try to connect to the CA and retrieve the certificate. If not, browse to where you saved the peer CA certificate and select it.

The certificate is fetched. Verify the certificate's details. Display and validate the SHA-1 and MD5 fingerprints of the CA certificate.

- h. Click OK.
- 2. Configure the certificate for the central VPN Security Gateway.

The devices participating in the LSV community must all share a signed certificate from the same Certificate Authority signed for the Central VPN Gateway.

A certificate is automatically issued by the Internal Certificate Authority for all internally managed entities that are VPN-capable. That is, after the administrator enables the **IPsec VPN** Software Blade in a Security Gateway or Cluster object (on the **General Properties** page > on the **Network Security** tab).

The process for obtaining a certificate from an **OPSEC PKI** CA or **External Check Point** CA is identical.

#### Manual Enrollment with OPSEC Certified PKI

To create a PKCS#10 Certificate Request:

- a. Create a Certificate Authority object.
- b. From the left navigation panel, click Gateways & Servers.
- c. Double-click the applicable Security Gateway or Cluster object.
- d. From the left tree, click **General Properties** and make sure to enable the **IPsec VPN** Software Blade.
- e. From the left tree, click **IPsec VPN**.
- f. In the section Repository of Certificates Available to the Gateway, click Add.

The Certificate Properties window opens.

g. In the Certificate Nickname field, enter a text string.

The nickname is only an identifier and has no bearing on the content of the certificate.

h. From the drop-down menu **CA to enroll from**, select the Certificate Authority that issues the certificate.

**Note** - The menu shows only trusted Certificate Authorities and subordinate Certificate Authorities that lead directly to a trusted Certificate Authority. If the CA that issues the certificate is a subordinate CA that does not lead directly to a trusted CA, it is not in the menu.

- i. In the section **Key pair generation and storage**, select the applicable method:
  - Store keys on the Security Management server Certificate creation is performed entirely between the Management Server and applicable CA. The keys and the certificate are downloaded securely to the Security Gateway (Cluster Members) during policy installation.
  - Store keys on the Module Management Server directs the Security Gateway (or Cluster Members) to create the keys and supply only the required material for creation of the certificate request. Only the certificate is downloaded to the Security Gateway (Cluster Members) during policy installation.
- j. Click Generate.

The Generate Certificate Properties window opens.

k. Enter the applicable DN.

The CA administrator determines the final DN that appears in the certificate.

If a **Subject Alternate Name** extension is required in the certificate, select **Define Alternate Name**.

The public key and the DN are then used to DER-encode a PKCS#10 Certificate Request.

8

**Note** - Adding the object's IP address as the **Alternate Name** extension can be configured as a default setting.

This configuration also applies for Internal Certificate Authorities.

- In SmartConsole, click Menu > Global properties > Advanced > Configure.
- ii. Click Certificates and PKI properties.
- iii. Select these options:
  - add\_ip\_alt\_name\_for\_ICA\_certs (closer to the top of this page)
  - add\_ip\_alt\_name\_for\_opsec\_certs (closer to the bottom of this page)
- iv. Click OK to close the Advanced Configuration window.
- v. Click OK to close the Global properties window.
- I. When the certificate appears in the section **Repository of Certificates** Available to the Gateway:
  - i. Select this certificate.
  - ii. Click View.
  - iii. In the Certificate View window:
    - i. Click inside the window.
    - ii. Select the whole text (press the CTRL+A keys, or right-click the mouse and click Select All).
    - iii. Copy the whole text (press the **CTRL+C** keys, or right-click the mouse and click **Copy**).
    - iv. Paste the text into a plain text editor (like Notepad).
    - v. Click OK.

m. Send the certificate information to the Certificate Authority administrator.

The CA administrator must now complete the task of issuing the certificate.

Different CAs provide different ways of doing this, such as an advanced enrollment form (as opposed to the regular form for users).

The issued certificate may be delivered in various ways, for example, email.

- n. After the certificate arrives from the Certificate Authority administrator, you must save it in the Certificate Authority object:
  - In SmartConsole, click Objects > Object Explorer (or press the CTRL+E keys).
  - ii. In the left tree, click Servers.
  - iii. Double-click the applicable Certificate Authority object.
  - iv. Click the OPEC PKI tab.
  - v. In the Certificate section, click Get.
  - vi. Browse to the location, where you saved the certificate file.
  - vii. Select the certificate file and click Open.
  - viii. If the certificate details are correct, click OK to accept this certificate.
  - ix. Click OK to close the Certificate Authority Properties window.
  - x. Close the **Object Explorer** window.
- o. Publish the SmartConsole session

#### Automatic Enrollment with the Certificate Authority

On the **OPSEC PKI** tab of the Certificate Authority object:

- a. Select the option Automatically enroll certificate.
- b. Select the applicable protocol scep or cmp.

Follow these steps:

- a. From the left navigation panel, click Gateways & Servers.
- b. Double-click the applicable Security Gateway or Cluster object.
- c. From the left tree, click **General Properties** and make sure to enable the **IPsec VPN** Software Blade.
- d. From the left tree, click **IPsec VPN**.

e. In the section **Repository of Certificates Available to the Gateway**, click **Add**.

The Certificate Properties window opens.

f. In the Certificate Nickname field, enter a text string.

The nickname is only an identifier and has no bearing on the content of the certificate.

g. From the drop-down menu **CA to enroll from**, select the Certificate Authority that issues the certificate.

**Note** - The menu shows only trusted CAs and subordinate CAs that lead directly to a trusted CA. If the CA that issues the certificate is a subordinate CA that does not lead directly to a trusted CA, it is not in the menu.

- h. In the section **Key pair generation and storage**, select the applicable method:
  - Store keys on the Security Management server Certificate creation is performed entirely between the Management Server and applicable CA. The keys and the certificate are downloaded securely to the Security Gateway (Cluster Members) during policy installation.
  - Store keys on the Module Management Server directs the Security Gateway (or Cluster Members) to create the keys and supply only the required material for creation of the certificate request. Only the certificate is downloaded to the Security Gateway (Cluster Members) during policy installation.
- i. Click Generate and select Automatic enrollment.

The Generate Keys and Get Automatic Enrollment Certificate window opens.

- Supply the Key Identifier and your secret Authorization code.
- Click OK.

- j. When the certificate appears in the section **Repository of Certificates** Available to the Gateway:
  - i. Select this certificate.
  - ii. Click View.
  - iii. In the Certificate View window, click Copy to Clipboard or Save to File.
- k. Send the request to CA administrator.

Different Certificate Authorities provide different means for doing this. For example, an advanced enrollment form on their website. The issued certificate can be delivered in various ways, such as by email. After you receive the certificate, save it to disk.

- I. From the left tree click, IPsec VPN.
- m. In the section Repository of Certificates Available to the Gateway:
  - i. Select the applicable certificate.
  - ii. Click Complete.
- n. Browse to the folder where you stored the issued certificate, select the certificate, and examine the certificate details.
- o. Click OK to close the Security Gateway or Cluster object.
- p. Publish the SmartConsole session

#### Enrolling through a Subordinate CA

When enrolling through a Subordinate CA:

- Supply the password of the Subordinate CA which issues the certificate (not the CA at the top of the hierarchy).
- The Subordinate CA must lead directly to a trusted CA.
- 3. Configure the VPN community.

#### Configuring a new Star VPN Community

- a. From the left navigation panel, click Security Policies.
- b. In the top left section Access Control, click Policy.
- c. In the bottom left section Access Tools, click VPN Communities.
- d. Click **New** (\*) and select **Star Community**.

- e. Enter a name for the VPN Community.
- f. In the **Center Gateways** area, click the + icon to add one or more Security Gateways (Clusters) to be in the center of the community.
- g. In the **Satellite Gateways** area, click the **+** icon to add one or more Security Gateways (Clusters) to be around the center Security Gateways (Clusters).
- h. Click OK.

The VPN Community uses the default encryption and VPN Routing settings.

- i. **Optional**: Edit more settings in this VPN Community object.
- 4. Configure the LSV profile.

**Configuring the LSV Profile** 

- a. Edit the VPN Community object.
- b. From the left tree, click Gateways.
- c. In the Satellite Gateways section, click the + icon > New (\*) > Large Scale VPN.

| New Star Community                                                                                                    |                                                                            | ଦ ଡ                                                                                                    | x |
|----------------------------------------------------------------------------------------------------|----------------------------------------------------------------------------|----------------------------------------------------------------------------------------------------|---|
| LSV-C<br>Enter Obj                                                                                                    | ommunity<br>ect Comment                                                    |                                                                                                    |   |
| <ul> <li>Gateways</li> <li>Encrypted Traffic</li> <li>Encryption</li> <li>Tunnel Management</li> <li>VPN Routing</li> <li>MEP</li> <li>Excluded Services</li> <li>Shared Secret</li> <li>Wire Mode</li> <li>Advanced</li> </ul> | Center Gateways<br>All the connections between the<br>+ \ \ \ X<br>Gateway | e Gateways below and the Satellite Gateways will be encrypted.<br>Q Search<br>Gateway Comments VPN Domain<br>All IP addresses behind gateway based on topo                                                                                                    |   |
|                                                                                                    | Mesh center gateways Satellite Gateways All the connections between the +  | New Large Scale VPN Profile       Image: Constraint of the second second s |   |
|                                                                                                    |                                                                            | OK Cancel                                                                                                    |   |

The New Large Scale VPN Profile window opens.

- d. In the Certificate Authority section, select the applicable CA object.
- e. Optional: Configure the VPN domain for the LSV profile

You can limit the number of IP addresses used in an encryption domain of each satellite VPN Gateway and restrict the VPN access to specific group of networks.

- Important If the Encryption Domain of the LSV gateways overlaps (the same or partial Encryption Domain is configured for two or more peer devices), the default behavior is to use the VPN connection of the peer the connected last. The kernel parameter "lsv\_prefer\_new\_peer" on Security Gateways (Cluster Members) controls this behavior. The default value of this kernel parameter is 1.
- 5. Install the Security Policy.

### **Monitoring LSV Peers and Tunnels**

#### To monitor the LSV Peers

You can monitor LSV peers on a Security Gateway with the vpn lsv command.

- 1. Connect to the command line on the Security Gateway (each Cluster Member).
- 2. Log in to the Expert mode.
- 3. Run:

vpn lsv

Output:

# **Tunnel Management**

### **Overview of Tunnel Management**

The VPN tunnel transports data securely. You can manage the types of tunnels and the number of tunnels with these features:

- Permanent Tunnels Keeps VPN tunnels active to allow real-time monitoring capabilities.
- VPN Tunnel Sharing Provides greater interoperability and scalability between Security Gateways. It also controls the number of VPN tunnels created between peer Security Gateways.

See the status of all VPN tunnels in SmartView Monitor. For details see *Monitoring Tunnels* in the *R82 Logging and Monitoring Administration Guide*.

### **Permanent Tunnels**

As companies have become more dependent on VPNs for communication to other sites, uninterrupted connectivity has become more crucial than ever before. Therefore, it is essential to make sure that the VPN tunnels are kept up and running. Permanent Tunnels are constantly kept active and as a result, make it easier to recognize malfunctions and connectivity problems. Administrators can monitor the two sides of a VPN tunnel and identify problems without delay.

Each VPN tunnel in the community can be set to be a Permanent Tunnel. Since Permanent Tunnels are constantly monitored, if the VPN tunnel is down, then a log, alert, or user-defined action can be issued. A VPN tunnel is monitored by periodically sending "tunnel test" packets. As long as responses to the packets are received the VPN tunnel is considered "up." If no response is received within a given time period, the VPN tunnel is considered "down." Permanent Tunnels can only be established between Check Point Security Gateways. The configuration of Permanent Tunnels takes place on the community level and:

- Can be specified for an entire community. This option sets every VPN tunnel in the community as permanent.
- Can be specified for a specific Security Gateway. Use this option to configure specific Security Gateways to have permanent tunnels.
- Can be specified for a single VPN tunnel. This feature allows configuring specific tunnels between specific Security Gateways as permanent.

### Permanent Tunnels in a MEP Environment

In a *Multiple Entry Point* (MEP) environment, VPN tunnels that are active are rerouted from the predefined primary Security Gateway to the backup Security Gateway if the primary Security Gateway becomes unavailable. When a Permanent Tunnel is configured between Security Gateways in a MEP environment where RIM is enabled, the satellite Security Gateways see the center Security Gateways as "unified." As a result, the connection will not fail but will fail over to another center Security Gateway on a newly created permanent tunnel. For more information on MEP see "*Multiple Entry Point (MEP) VPNs*" on page 189.

### **Tunnel Testing for Permanent Tunnels**

Check Point uses a proprietary protocol to test if VPN tunnels are active and supports any siteto-site VPN configuration. Tunnel testing requires two Security Gateways and uses UDP port 18234. Check Point tunnel testing protocol does not support third-party Security Gateways.

### **Terminating Permanent Tunnels**

Once a Permanent Tunnel is no longer required, the tunnel can be shut down. Permanent Tunnels are shut down by deselecting the configuration options to make them active and re-installing the policy.

### **Dead Peer Detection**

In addition to Tunnel Testing, *Dead Peer Detection* (DPD) is a different method to test if VPN tunnels are active. *Dead Peer Detection* does support third-party Security Gateways and supports permanent tunnels with interoperable devices based on IKEv1/IKEv2 DPD (IKEv1 DPD is based on RFC 3706). It uses IKE traffic patterns to minimize the number of messages required to confirm the availability of a peer.

The tunnel test is the preferred keep-alive method for VPN tunnel between Check Point Security Gateways, as it relies on IPsec traffic and requires an established IPsec tunnel, while DPD uses IKE encryption level keys only for monitoring purposes.

### Permanent Tunnel Based on Dead Peer Detection

DPD can monitor remote peers with the permanent tunnel feature. All related behavior and configurations of permanent tunnels are supported.

Important - When configuring DPD with a third-party VPN gateway, you must include the Check Point Security Gateway's external interface IP address in the encryption domain of the third-party VPN peer.

To configure DPD for a permanent tunnel, the permanent tunnel must be in the VPN community. After you configure the permanent tunnel, configure Permanent Tunnel mode Based on DPD. There are different possibilities for permanent tunnel mode:

- tunnel\_test (default) The permanent tunnel is monitored by a tunnel test (as in earlier versions). It works only between Check Point Security Gateways. Keepalive packets are always sent.
- dpd Active DPD. A peer receives DPD requests at regular intervals (10 seconds). DPD requests are only sent when there is no traffic from the peer.
- passive The passive DPD mode. Peers do not send DPD requests to this peer. Tunnels with passive peers are monitored only if there is IPsec traffic and incoming DPD requests.

Note: To use this mode for only some gateways, enable the forceSendDPDPayload registry key on Check Point remote peers.

### To enable DPD monitoring:

On each VPN gateway in the VPN community, configure the **tunnel\_keepalive\_method** property, in <u>Database Tool (GuiDBEdit Tool)</u> or dbedit (see <u>skl3301</u>). This includes third-party gateways. (You cannot configure different monitor mechanisms for the same gateway).

- In Database Tool (GuiDBEdit Tool), go to Network Objects > network\_objects > <Name of Security Gateways object> > VPN.
- 2. For the **Value**, select a permanent tunnel mode.
- 3. Save all the changes.
- 4. Install the Access Control Policy.

### **Optional Configuration:**

IKE Initiation Prevention - By default, when a valid IKE SA is not available, a DPD request message triggers a new IKE negotiation. To prevent this behavior, set the property dpd\_allowed\_to\_init\_ike to false.

Edit the property in <u>Database Tool (GuiDBEdit Tool)</u> > Network Objects > network\_ objects > <Name of Security Gateways object> > VPN.

- Delete IKE SAs for dead peer Based on RFC 3706, a VPN Gateway has to delete IKE SAs from a dead peer. This functionality is enabled, by default.
  - To disable the feature, add this line to the \$CPDIR/tmp/.CPprofile.sh file and then reboot:

DPD DONT DEL SA=0 ; export DPD DONT DEL SA

**Note** - It is not supported to change the value of this environment variable in the current shell session with the "**export DPD\_DONT\_DEL\_SA=0**" command.

• To enable the feature (if you disabled it), remove the line with "DPD\_DONT\_DEL\_ SA" from the *\$CPDIR/tmp/.CPprofile.sh* file and then **reboot**.

Note - It is not supported to change the value of this environment variable in the current shell session with the "export DPD DONT DEL SA=1"command.

### **VPN Tunnel Sharing**

For a VPN community, the VPN tunnel sharing configuration is set on the **Tunnel Management** page of the **Community Properties** window.

For a specific Security Gateway, the configuration is set on the **VPN Advanced** page of the Security Gateway properties window.

Tunnel test is a proprietary Check Point protocol used to see if VPN tunnels are active. Tunnel testing requires two Security Gateways and uses UDP port 18234. Third party gateways do not support tunnel testing.

VPN Tunnel Sharing provides interoperability and scalability by controlling the number of VPN tunnels created between peer Security Gateways.

There are three available settings:

- One VPN tunnel per each pair of hosts
- One VPN tunnel per subnet pair
- One VPN tunnel per Security Gateway pair

In case of a conflict between the tunnel properties of a VPN community and a Security Gateway object that is a member of that same community, the "stricter" setting is followed. For example, a Security Gateway that was set to **One VPN Tunnel per each pair of hosts** and a community that was set to **One VPN Tunnel per subnet pair**, would follow **One VPN Tunnel per each pair of hosts**.

### **Configuring Tunnel Features**

### To configure Tunnel Management options:

- 1. In SmartConsole, click Object Explorer (Ctrl+E)
- 2. Click New > VPN Community and choose Star Community or Meshed community.
- 3. Click **Tunnel Management**. and configure the tunnel settings:

- Permanent Tunnels
- Tracking Options
- VPN Tunnel Sharing

### **Permanent Tunnels**

In the Star Community or Meshed community object, on the Tunnel Management page, select Set Permanent Tunnels.

These are the options:

- On all tunnels in the community
- On all tunnels of specific Security Gateways
- On specific tunnels in the community

To configure all tunnels as permanent, select **On all tunnels in the community**. Clear this option to terminate all Permanent Tunnels in the community.

### To configure on all tunnels of specific Security Gateways:

1. Select On all tunnels of specific gateways and click Select Gateways.

The Select Gateway window opens.

To terminate Permanent Tunnels connected to a specific Security Gateway, select the Security Gateway object and click **Remove**.

2. To configure the **Tracking** options for a specific Security Gateway, select a Security Gateway object and click **Gateway Tunnel Properties**.

To configure on specific tunnels in the community:

1. Select On specific tunnels in the community and click Select Permanent Tunnels.

The Select Permanent Tunnels window opens.

2. Double click in the white cell that intersects the Security Gateways where a permanent tunnel is required.

The Tunnel Properties window opens.

3. Click Set these tunnels to be permanent tunnels.

To terminate the Permanent Tunnel between these two Security Gateways, clear **Set** these tunnels to be permanent tunnels.

4. Click OK.

### **Advanced Permanent Tunnel Configuration**

You can configure advanced VPN settings globally. In addition, you can configure DPD thresholds per community.

### To configure advanced VPN settings globally:

- 1. In SmartConsole, click Menu > Global properties.
- 2. Click Advanced > Configure.
- 3. Click VPN Advanced Properties > Tunnel Management to see the attributes that may be configured to customize the amount of tunnel tests sent and the intervals in which they are sent:
  - life\_sign\_timeout Set the amount of time the tunnel test or DPD runs without a response before the peer host is declared 'down.'
  - life\_sign\_transmitter\_interval Set the time between tunnel tests or DPD.
  - life\_sign\_retransmissions\_count When a tunnel test does not receive a reply, another test is resent to confirm that the peer is 'down.' The Life Sign Retransmission Count is set to how many times the tunnel test is resent without receiving a response.
  - life\_sign\_retransmissions\_interval Set the time between the tunnel tests that are resent after it does not receive a response from the peer.
  - cluster\_status\_polling\_interval (applicable for High Availability Clusters only) -Set the time between tunnel tests between a primary Security Gateway and a backup Security Gateway. The tunnel test is sent by the backup Security Gateway. When there is no reply, the backup Security Gateway will become active.
- 4. Click OK.
- 5. If you changed the existing setting, then install the Access Control Policy.

### To configure DPD thresholds for each:

You can configure the DPD thresholds "life\_sign\_timeout" and "life\_sign\_transmitter" for each VPN Community.

- 1. Close all SmartConsole windows connected to the Security Management Server / Domain Management Server that manages the VPN Community object
- 2. Connect with the d <u>Database Tool (GuiDBEdit Tool)</u> to the Security Management Server / Domain Management Server that manages the VPN Community object.
- 3. In the left upper pane, click the **Tables** tab > **Managed Objects** > **communities**.
- 4. In the right upper pane, click VPN Community object.

- 5. In the lower pane, configure the applicable value for the attribute "life\_sign\_ timeout":
  - a. Scroll down to the "life\_sign\_timeout".
  - b. Right click the number in the Value column > click Edit.
  - c. Enter the applicable number of seconds:
    - Minimum: 5 seconds
    - Maximum: 3,600 seconds
    - Default: 40 seconds.
  - d. Click OK.
- 6. In the lower pane, configure the applicable value for the attribute "life\_sign\_ transmitter interval":
  - a. Scroll down to the "life\_sign\_transmitter\_interval".
  - b. Right click the number in the Value column > click Edit.
  - c. Enter the applicable number of seconds:
    - Minimum: 5 seconds
    - Maximum: 600 seconds
    - Default: 10 seconds
  - d. Click OK.
- 7. At the top, click the File menu > click Save All.
- 8. Close the Database Tool (GuiDBEdit Tool).
- 9. In SmartConsole, install the Access Control Policy on all Security Gateways that participate in this VPN Community.

### **Tracking Options**

You can configure alerts to stay updated on the status of permanent VPN tunnels.

### To configure logs and alerts for VPN tunnel status:

- 1. In the properties of the VPN Community object, open the **Tunnel Management** page.
- 2. In **Tunnel down track**, select the alert when a tunnel is down.
- 3. In **Tunnel up track**, select the alert when a tunnel is up.

The alerts are configured for the tunnels that are defined as permanent, based on the settings on the page.

4. In SmartConsole, install the Access Control Policy on all Security Gateways that participate in this VPN Community.

See the status of all VPN tunnels in SmartView Monitor.

### To open SmartView Monitor:

- 1. In SmartConsole, click Logs & Events.
- 2. Click New Tab.
- 3. From the bottom of this page, click **Tunnel & User Monitoring**.

For more details, see *Monitoring Tunnels* in the <u>*R82* Logging and Monitoring Administration</u> <u>*Guide*</u>.

# Monitoring the Status of Site to Site VPN Tunnels with Network Probes

Starting from R82, you can configure a dedicated **Network Probe** object for enhanced monitoring of Site to Site VPN Tunnels.

Security Gateways configured with a Site to Site VPN can use the Network Probe object to periodically test the availability of the specified destination. The results of these probes help determine whether the VPN peer is reachable.

For detailed information, see sk181994.

You can monitor the status of the Site to Site VPN tunnels in these ways:

- In SmartConsole, follow these steps:
  - 1. From the left navigation panel, click Security Policies.
  - 2. In the top middle panel, click Access Control.
  - 3. In the bottom middle panel Access Tools, click VPN Network Probes.
- On the Security Gateway, with the CLI command "cpview" see <u>sk101878</u> (at the top, click the "Software-blades" > "VPN" > "Tunnel-Monitoring" tab).
- On the Security Gateway, with the CLI command "probemon" in the Expert mode. See "probemon" on page 240.

# **Route Injection Mechanism**

### **Overview of Route Injection**

Route Injection Mechanism (RIM) enables a Security Gateway to use dynamic routing protocols to propagate the encryption domain of a VPN peer Security Gateway to the internal network. When a VPN tunnel is created, RIM updates the local routing table of the Security Gateway to include the encryption domain of the VPN peer.

Note - Route Injection is not currently supported for IPv6.

RIM can only be enabled when permanent tunnels are configured for the community. Permanent tunnels are kept alive by tunnel test packets. When a Security Gateway fails to reply, the tunnel is considered "down." As a result, RIM deletes the route to the failed link from the local routing table, which triggers neighboring dynamic routing enabled devices to update their routing information accordingly. This results in a redirection of all traffic destined to travel across the VPN tunnel, to a pre-defined alternative path.

There are two possible methods to configure RIM:

- Automatic RIM RIM automatically injects the route to the encryption domain of the peer Security Gateways.
- Custom Script Specify tasks for RIM to perform according to specific needs.

Route injection can be integrated with MEP functionality, which sends return packets back through the same MEP Security Gateway. For more information on MEP, see *"Multiple Entry Point (MEP) VPNs" on page 189*.

## Automatic RIM

### Explanation

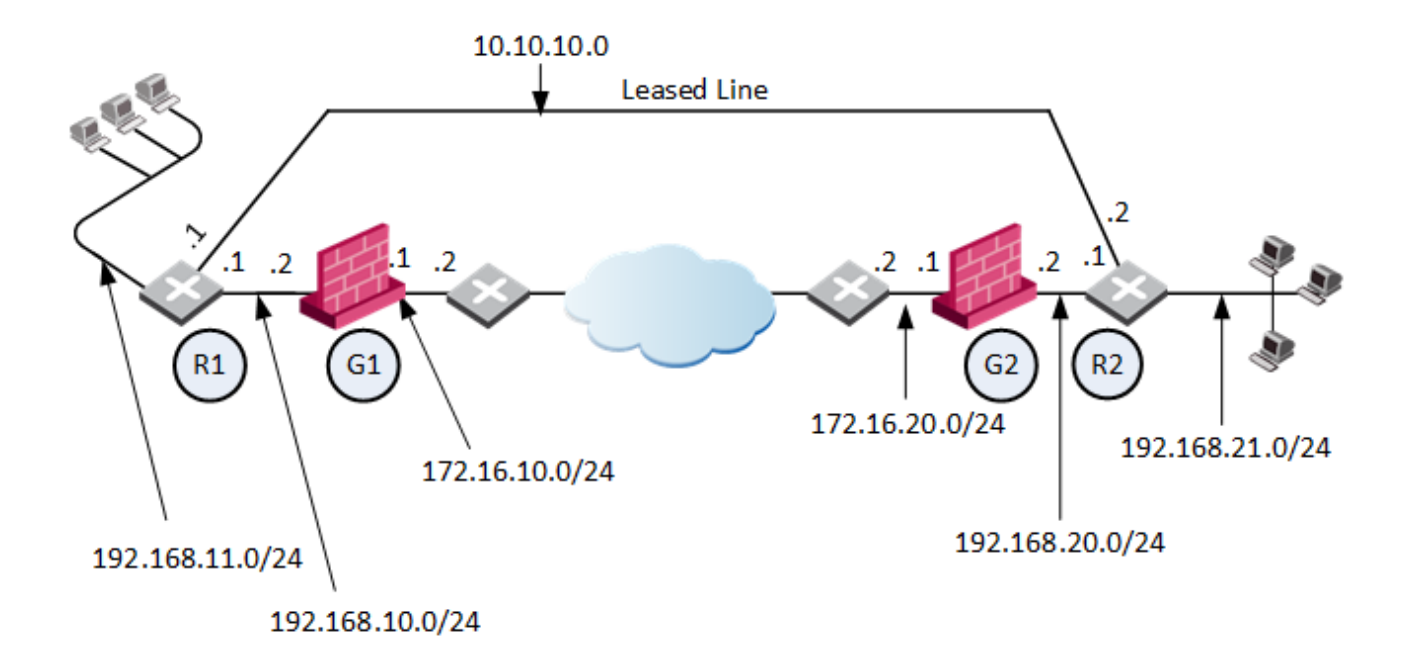

| Label | Meaning            |
|-------|--------------------|
| R1    | Router 1           |
| G1    | Security Gateway 1 |
| R2    | Router 2           |
| G2    | Security Gateway 2 |

- RIM is enabled in the VPN community in which Security Gateway 1 and Security Gateway 2 participate.
- When the Security Gateways create a VPN tunnel, and the Permanent Tunnel status changes to "UP", RIM updates the routing tables:
  - The routing table on Security Gateway 1 gets the routes for the encryption domain of Security Gateway 2.
  - The routing table on Security Gateway 2 gets the routes for the encryption domain of Security Gateway 1.
- Security Gateway 1 has a dynamic routing neighborship with Router 1 and propagates RIM routes to Router 1.
- Security Gateway 2 has a dynamic routing neighborship with Router 2 and propagates RIM routes to Router 2.

If the VPN tunnel becomes unavailable (Permanent Tunnel status with a peer changes to "DOWN"), then RIM removes routes from the routing tables of Security Gateway 1 and Security Gateway 2. The Security Gateways update their corresponding neighbors: Router 1 and Router 2. The routers start to send traffic over the leased line.

Below are the routing tables on the Security Gateways and Routers based on the diagram above. Entries in bold represent routes that RIM injected into the Security Gateway's local routing table:

### For Security Gateway 1:

| Destination  | Netmask       | Next Hop     | Metric |
|--------------|---------------|--------------|--------|
| 0.0.0.0      | 0.0.0.0       | 172.16.10.2  | 1      |
| 192.168.21.0 | 255.255.255.0 | 172.16.10.2  | 1      |
| 192.168.11.0 | 255.255.255.0 | 192.168.10.1 | 1      |

### Security Gateway 2:

| Destination  | Netmask       | Next Hop     | Metric |
|--------------|---------------|--------------|--------|
| 0.0.0.0      | 0.0.0.0       | 172.16.20.2  | 1      |
| 192.168.11.0 | 255.255.255.0 | 172.16.20.2  | 1      |
| 192.168.21.0 | 255.255.255.0 | 192.168.20.1 | 1      |

### Router 1 (behind Security Gateway 1):

| Destination  | Netmask       | Next Hop     | Metric |
|--------------|---------------|--------------|--------|
| 0.0.0.0      | 0.0.0.0       | 192.168.10.2 | 1      |
| 192.168.21.0 | 255.255.255.0 | 192.168.10.2 | 1      |
| 192.168.21.0 | 255.255.255.0 | 10.10.10.2   | 2      |

| Destination  | Netmask       | Next Hop     | Metric |
|--------------|---------------|--------------|--------|
| 0.0.0.0      | 0.0.0.0       | 192.168.20.2 | 1      |
| 192.168.11.0 | 255.255.255.0 | 192.168.20.2 | 1      |
| 192.168.11.0 | 255.255.255.0 | 10.10.10.1   | 2      |

Router 2 (behind Security Gateway 2):

## **Custom Scripts**

### Explanation

Custom scripts can be run on any Security Gateway in the community. These scripts are executed whenever a tunnel changes its state (example: goes "up" or "down"). Such an event, for example, can be the trigger that initiates a dial-up connection.

There is a script template **custom\_rim** (with a .**sh** or .**bat** extension depending on the operating system) in the **\$FWDIR/scripts/** directory.

### Sample customized script:

```
#!/bin/sh
# This script is invoked each time a tunnel is configured with
the RIM option
# and the tunnel changed state.
#
# You may add your custom commands to be invoked here.
# Parameters read from command line.
RIM PEER GW=$1
RIM NEW STATE=$2
RIM HA STATE=$3
RIM FIRST TIME=$4
RIM PEER ENC NET=$5
case "${RIM NEW STATE}" in
      up)
            # Place your action for tunnels that came up
            ;;
      down)
            # Place your action for tunnel that went down
            ;;
esac
```

Where:

- RIM\_PEER\_GW: Peer Security Gateway
- RIM\_NEW\_STATE: Change in the state of the Security Gateway,(example: up or down).
- RIM\_HA\_STATE: State of a single Security Gateway in a cluster (example: standby or active).
- RIM\_FIRST\_TIME: The script is executed separately for each network in the peer's encryption domain. Though the script can be executed multiple times on a peer, this parameter is transferred to the script with the value of '1' only the first time the script runs on the peer. The value '1' indicates the first time this script is executed. The next time the script is executed, it is transferred with the value of '0' and the parameter is disregarded. For example, you can send an email alert to the system administrator the moment a tunnel goes down.
- RIM\_PEER\_ENC\_NET: VPN domain of the VPN peer.

## **Injecting Peer Security Gateway Interfaces**

### Explanation

You can inject the IP addresses of the peer Security Gateway into the routing tables, in addition to the networks behind the Security Gateway.

For example, after a VPN tunnel is created, RIM injects the encryption domain of the peer Security Gatewayinto the local routing tables of both Security Gateways.When RIM enabled Security Gateways communicate with a Security Gateway that has Hide NAT enabled, it is necessary to inject the peer's interfaces.

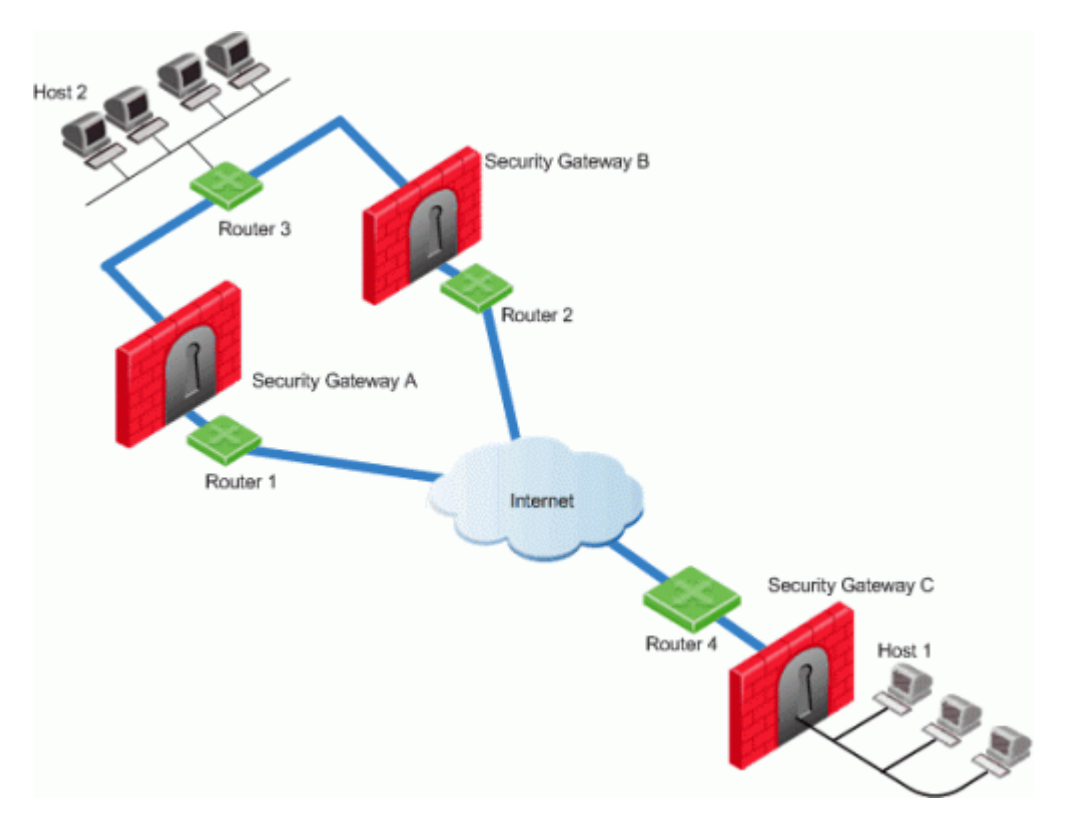

- Security Gateways A and B are both RIM enabled and Security Gateway C has Hide NAT enabled on the external interface ("hiding" all the IP addresses behind it).
- Host 1, behind Security Gateway C, initiates a VPN tunnel with Host 2, through Security Gateway A.
- Router 3 holds routes to all the hosts behind Security Gateway C. Because Router 3 does not have the Hide NAT IP address of Security Gateway C, Router 3 cannot properly route packets back to Host 1.

### To route back packets:

- 1. In SmartConsole:
  - a. Click Menu > Global properties.
  - b. Click VPN Advanced Properties > Tunnel Management.
  - c. Select **RIM\_inject\_peer\_interfaces**. This injects Router 3 with all of the IP addresses of Security Gateway C (this includes the Hide NAT address).
  - d. Click OK.
  - e. Install the Access Control Policy.
- 2. Configure the router not to propagate the information injected to other Security Gateways. For example, in the scenario shown above this could result in Security Gateway B routing traffic to Security Gateway C through Security Gateway A.

# **Configuring RIM**

Configuring RIM in a Star VPN Community

- 1. In SmartConsole, click Objects > Object Explorer (or press Ctrl E).
- 2. From the left tree, select VPN Communities.
- 3. Open the applicable Star Community object.
- 4. From the left tree, click **Tunnel Management**.
- 5. In the Permanent Tunnels section, select Set Permanent Tunnels.

These "Permanent Tunnels" on page 159 modes are available:

- On all tunnels in the community
- On all tunnels of specific Security Gateways
- On specific tunnels in the community

Note - RIM can only be enabled on permanent tunnels. If Multiple Entry Point (MEP) is enabled on the community, you must select On all tunnels in the community. See "Configuring Tunnel Features" on page 162.

- 6. Select Enable Route Injection Mechanism (RIM).
- 7. Click Settings.

The Star Community Settings window opens.

In the **Community** section:

- Enable automatic Route Injection Mechanism RIM runs automatically on the central or satellite Security Gateways.
- Enable customer editable script execution A customized script runs on central or satellite Security Gateways whenever a tunnel changes its states (goes up or down).

In the **Tracking** section, configure the applicable tracking options: **Log**, **Popup Alert**, **Mail Alert**, **SNMP Trap Alert**, **User Defined Alert** 

- 8. Click **OK** to close all configuration windows.
- 9. Close the Object Explorer.
- 10. Install the Access Control Policy.
- 11. If you selected Enable customer editable script execution, then you must edit the \$FWDIR/scripts/custom\_rim.sh script on each of the Security Gateways.

### Configuring RIM in a Meshed VPN Community

- 1. In SmartConsole, click **Objects** menu > **Object Explorer** (or press Ctrl E).
- 2. From the left tree, select VPN Communities.
- 3. Open the applicable Meshed Community object.
- 4. From the left tree, click Tunnel Management.
- 5. In the Permanent Tunnels section, select Set Permanent Tunnels.

These "Permanent Tunnels" on page 159 modes are available:

- On all tunnels in the community
- On all tunnels of specific Security Gateways
- On specific tunnels in the community
- Note RIM can only be enabled on permanent tunnels. If Multiple Entry Point (MEP) is enabled on the community, you must select On all tunnels in the community. See "Configuring Tunnel Features" on page 162.
- 6. Select Enable Route Injection Mechanism (RIM).
- 7. Click Settings.

The Meshed Community Settings window opens.

In the **Community** section:

- Enable automatic Route Injection Mechanism RIM runs automatically on the central or satellite Security Gateways.
- Enable customer editable script execution A customized script runs on central or satellite Security Gateways whenever a tunnel changes its state (goes up or down).

In the Tracking section:

• Configure the applicable tracking options:

### Log, Popup Alert, Mail Alert, SNMP Trap Alert, User Defined Alert

- 8. Click **OK** to close all configuration windows.
- 9. Close the Object Explorer.
- 10. Install the Access Control Policy.
- 11. If you selected Enable customer editable script execution, then you must edit the \$FWDIR/scripts/custom\_rim.sh script on each of the Security Gateways.

### Enabling the RIM\_inject\_peer\_interfaces flag

- 1. In SmartConsole, click **Menu > Global properties**.
- 2. Click Advanced > Configure.
- 3. Click VPN Advanced Properties > Tunnel Management.
- 4. Select RIM\_inject\_peer\_interfaces.
- 5. Click OK.
- 6. Install the Access Control Policy.

### **Configuring RIM in Gaia**

#### Explanation

RIM automatically configures routes for peer encryption domains in the Gaia OS kernel on Security Gateways:

- When a VPN tunnel is up, RIM adds the applicable routes.
- When a VPN tunnel is down, RIM removes the applicable routes.

If the VPN tunnel state changes from "DOWN" to "UP" again, it can take time for the routes for peer encryption domains to appear again in the routing table on Security Gateways. You can configure the Gaia OS kernel to keep these routes even when the VPN tunnel is down.

Configure the applicable settings on Security Gateways in Gaia Portal or in Gaia Clish.

- Configuration in Gaia Portal:
  - 1. In the tree view, click Advanced Routing > Routing Options.
  - 2. In the Kernel Options area, select the Kernel Routes option.
  - 3. Click **Apply**.
- Configuration in Gaia Clish:
  - 1. set kernel-routes on
  - 2. save config

#### Gaia Gateways in a Star VPN Community

For Gaia Security Gateways to publish routes, run these Gaia Clish commands on all Center Security Gateways of the VPN Community.

For more information, see the R82 Gaia Advanced Routing Administration Guide.

1. set routemap <Routemap Name> id <ID Number>

#### For example:

set routemap RIM id 5

 set routemap <Routemap Name> id <ID Number> match protocol kernel

#### For example:

set routemap RIM id 5 match protocol kernel

3. set ospf export-routemap <Routemap Name> preference 1 on

#### For example:

set ospf export-routemap RIM preference 1 on

4. set routemap <Routemap Name> id <ID Number> allow

#### For example:

set routemap RIM id 5 allow

5. set routemap < Routemap Name> id < ID Number> on

#### For example:

set routemap RIM2 id 10 on

6. set routemap <Routemap Name> id <ID Number> match nexthop <IP Address of OSPF Interface of the other RIM GW> on

#### For example:

set routemap RIM2 id 10 match nexthop <10.16.50.3> on

7. set routemap <Routemap Name> id <ID Number> restrict

#### For example:

set routemap RIM2 id 10 restrict

8. set ospf import-routemap <Routemap Name> preference 1 on

#### For example:

set ospf import-routemap RIM2 preference 1 on

9. save config

# Wire Mode

### **Overview of Wire Mode**

The *Wire Mode* improves connectivity by allowing existing connections to fail over successfully by bypassing firewall enforcement. Traffic within a VPN community is, by definition, private and secure. In many cases, the firewall and the rule on the firewall concerning VPN connections is unnecessary. With the *Wire Mode*, the firewall can be bypassed for VPN connections by defining internal interfaces and communities as "trusted".

When a packet reaches a Security Gateway, the Security Gateway asks itself two questions regarding the packet(s):

Is this information coming from a "trusted" source?

Is this information going to a "trusted" destination?

If the answer to both questions is yes, and the VPN Community to which both Security Gateways belong is designated as "*Wire Mode* enabled," stateful inspection is not enforced and the traffic between the trusted interfaces bypasses the firewall. Since no stateful inspection takes place, no packets can be discarded. The VPN connection is no different from any other connection along a dedicated wire. This is the meaning of "*Wire Mode*." Since stateful inspection no longer takes place, dynamic routing protocols (which do not survive state verification in non-wire mode configuration) can now be deployed. *Wire Mode* thus facilitates "*Route-Based VPN*" on page 129.

### Wire Mode Scenarios

Wire mode can be used to improve connectivity and performance in different infrastructures. This section describes scenarios that benefit from the implementation of wire mode.

### Wire Mode in a MEP Configuration

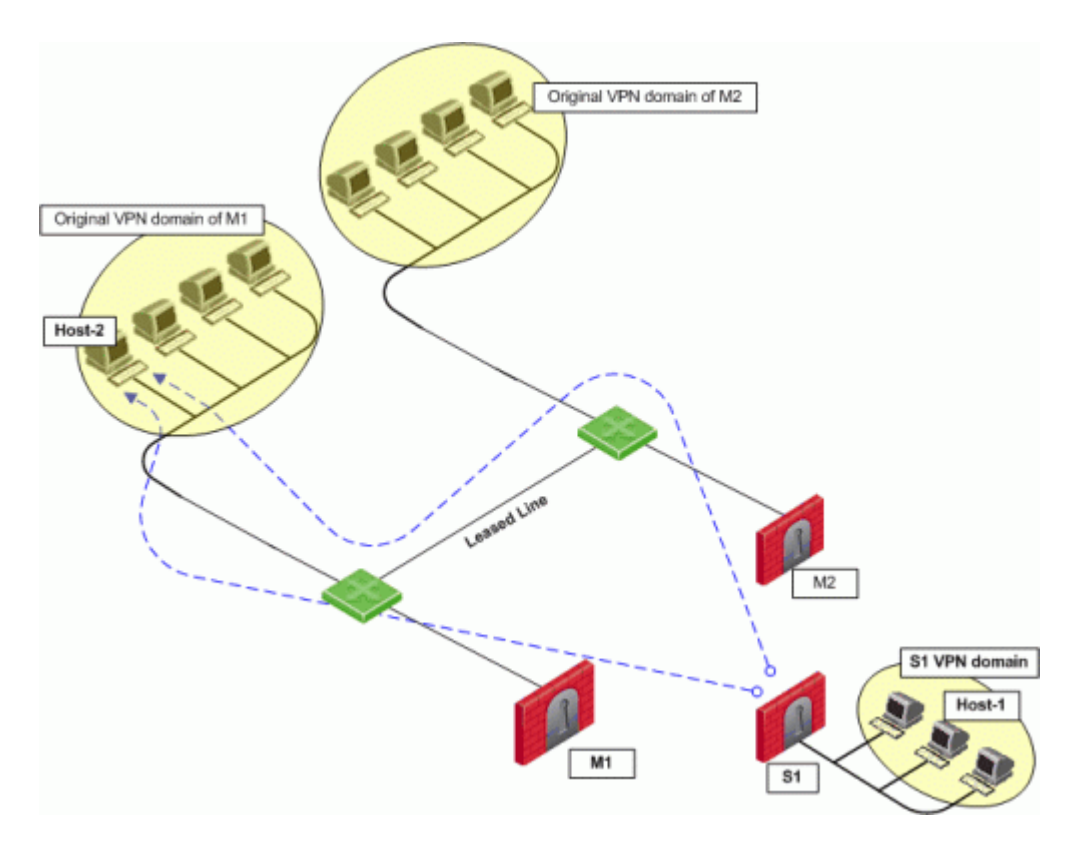

- Security Gateway M1 and Security Gateway M2 are both wire mode enabled and have trusted internal interfaces.
- The community where Security Gateway M1 and Security Gateway M2 reside, is wire mode enabled.
- Host 1, residing behind Security Gateway S1 is communicating through a VPN tunnel with Host 2 residing behind Security Gateway M1.
- MEP is configured for Security Gateway M1 and Security Gateway M2 with Security Gateway M1 being the primary Security Gateway and Security Gateway M2 as the backup.

In this case, if Security Gateway M1 goes down, the connection fails over to Security Gateway M2. A packet leaving Host 2 will be redirected by the router behind Security Gateway M1 to Security Gateway M2 since Security Gateway M2 is designated as the backup Security Gateway. Without wire mode, stateful inspection is enforced at Security Gateway M2 and the connection is dropped. Packets that come into a Security Gateway whose session was initiated through a different Security Gateway, are considered "out-ofstate" packets. Since Security Gateway M2's internal interface is "trusted," and wire mode in enabled on the community, no stateful inspection is performed and Security Gateway M2 will successfully continue the connection without losing any information.

### Wire Mode with Route-Based VPN

### Wire Mode

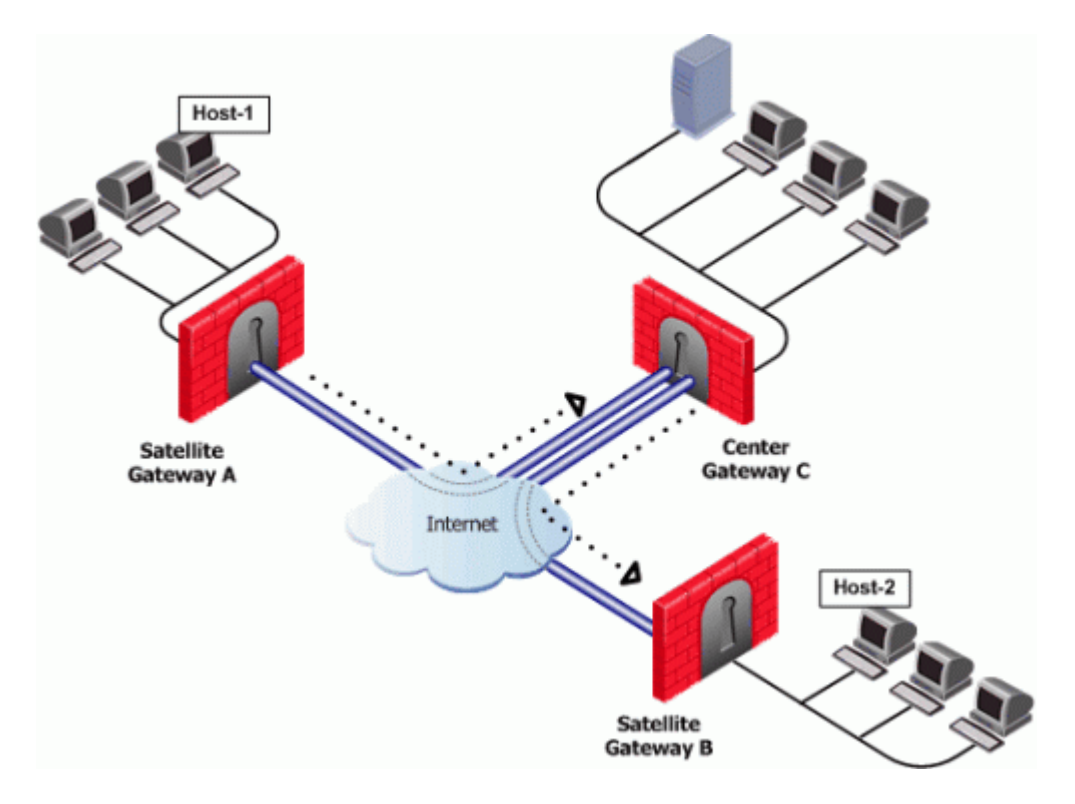

- Wire mode is enabled on Center Security Gateway C (without an internal trusted interface specified).
- The community is wire mode enabled.
- Host 1 residing behind Satellite Security Gateway A wishes to open a connection through a VPN tunnel with Host 2 behind Satellite Security Gateway B.

In a satellite community, Center Security Gateways are used to route traffic between Satellite Security Gateways within the community.

In this case, traffic from the Satellite Security Gateways is only rerouted by Security Gateway C and cannot pass through Security Gateway C's firewall. Therefore, stateful inspection does not need to take place at Security Gateway C. Since wire mode is enabled on the community and on Security Gateway C, making them trusted, stateful inspection is bypassed. Stateful inspection, however, does take place on Security Gateways A and B.

### Wire Mode Between Two VPN Communities
#### Wire Mode

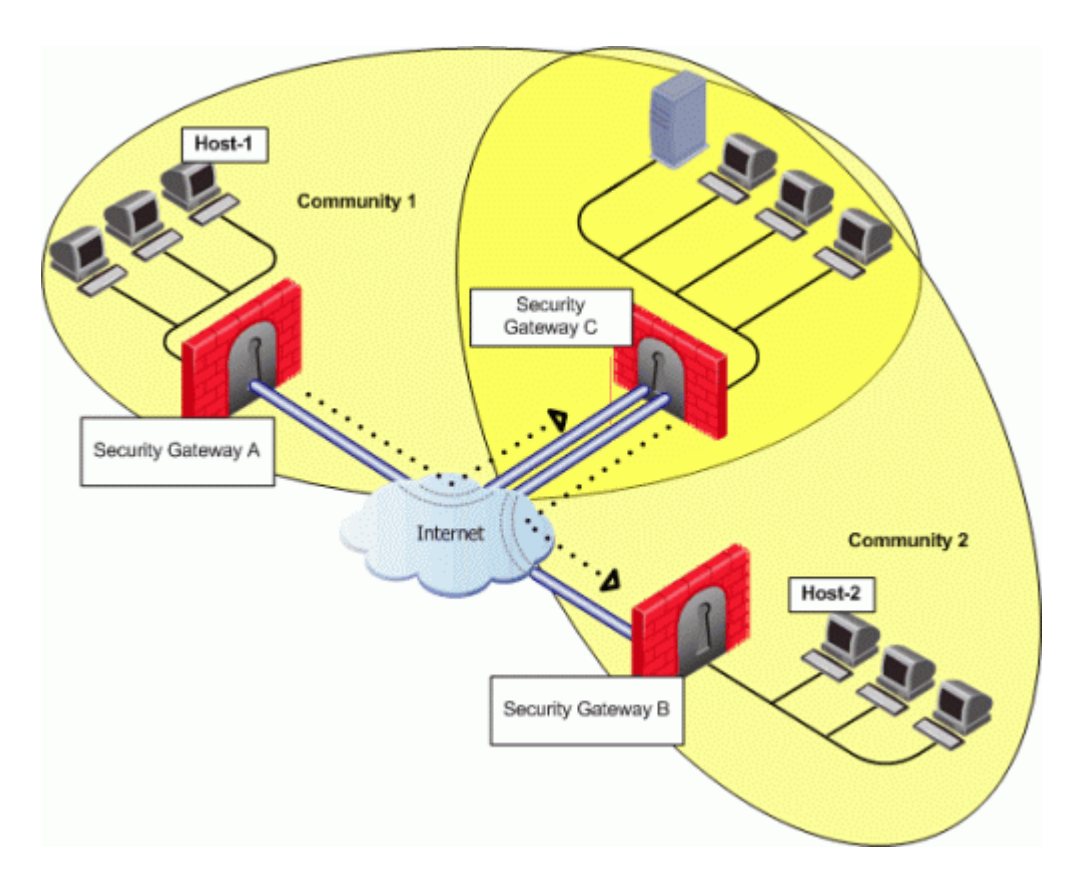

- Security Gateway A belongs to Community 1.
- Security Gateway B belongs to Community 2.
- Security Gateway C belongs to Communities 1 and 2.
- Wire mode is enabled on Center Security Gateway C (without an internal trusted interface specified).
- Wire mode is enabled on both communities.
- Host 1 residing behind Satellite Security Gateway A wishes to open a connection through a VPN tunnel with Host 2 behind Satellite Security Gateway B.

Wire mode can also be enabled for routing VPN traffic between two Security Gateways which are not members of the same community. Security Gateway C is a member of both communities and therefore recognizes both communities as trusted. When host 1 behind Security Gateway A initiates a connection to host 2 behind Security Gateway B, Security Gateway C is used to route traffic between the two communities. Since the traffic is not actually entering Security Gateway C, there is no need for stateful inspection to take place at that Security Gateway. Stateful inspection, however, does take place on Security Gateways A and B.

## **Special Considerations for Wire Mode**

Wire Mode does not work with IPv6.

## **Configuring Wire Mode**

Wire mode is configured in two places:

- Community Properties (Meshed or Star)
- Security Gateway Properties

#### Enabling Wire Mode in a VPN Community

- 1. In SmartConsole, click the **Objects** menu > **Object Explorer**.
- 2. From the left tree, select the VPN Communities.
- 3. Open the VPN Community object.
- 4. From the left tree, click **Wire Mode**.
- 5. Select Allow uninspected encrypted traffic between Wire mode interfaces of the Community members.
- 6. To enable Wire Mode Routing, select **Wire Mode Routing Allow members to route uninspected encrypted traffic in VPN routing configurations**.
- 7. Click OK.
- 8. Install the Access Control Policy.

#### Enabling Wire Mode on a Specific Security Gateway

- 1. In SmartConsole, from the left navigation panel, click Gateways & Servers.
- 2. Open the applicable Security Gateway object.
- 3. From the left tree, click **IPsec VPN > VPN Advanced**.
- 4. In the Wire mode section:
  - a. Select Support Wire Mode (and Wire mode routing route uninspected encrypted traffic in VPN routing configurations).
  - b. Click Add.
  - c. Select the interfaces to be trusted by the selected Security Gateway.
  - d. Click OK.
  - e. Select Log Wire mode traffic to log the Wire Mode activity.
- 5. Click OK.
- 6. Install the Access Control Policy.

## **Directional VPN Enforcement**

## **Overview of Directional VPN**

When a VPN community is selected in the VPN column of the Security Policy Rule Base, the source and destination IP addresses can belong to any of the Security Gateways in the community. In other words, the traffic is bidirectional; any of the Security Gateways can be the source of a connection, any of the Security Gateways can be the destination endpoint. But what if the administrator (in line with the company's security policy) wished to enforce traffic in one direction only? Or to allow encrypted traffic to or from Security Gateways **not** included in the VPN community? To enable enforcement within VPN communities, VPN implements Directional VPN.

Directional VPN specifies where the source address must be, and where the destination address must be. In this way, enforcement can take place:

- Within a single VPN Community
- Between VPN Communities

## **Directional Enforcement within a Community**

#### Explanation

The example figure below shows a simple meshed VPN community called *MyIntranet*.

VPN traffic within the "MyIntranet Mesh" is bidirectional. Meaning, either of the Security Gateways (or the hosts behind the Security Gateways in the VPN domains) can be the source or destination address for a connection.

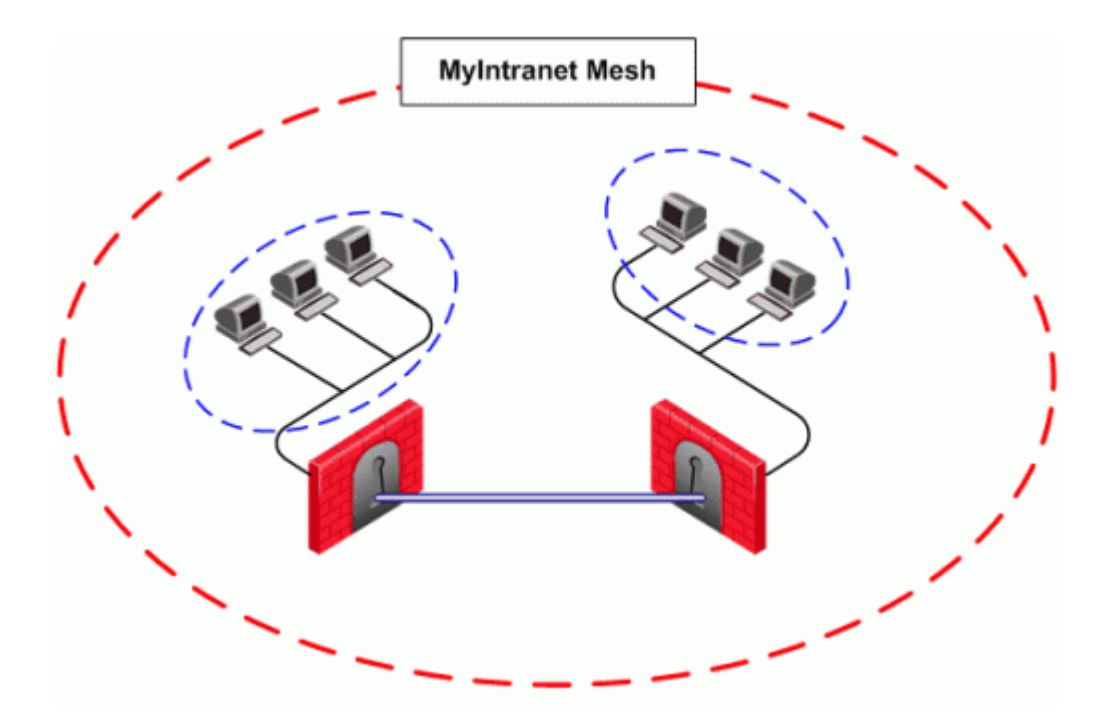

| Source | Destination | VPN                                                                                                    | Service | Action | Track |
|--------|-------------|----------------------------------------------------------------------------------------------------|---------|--------|-------|
| *Any   | *Any        | <pre>MyIntranet =&gt; MyIntranet MyIntranet =&gt;internal_ clear internal_clear =&gt; MyIntranet</pre> | telnet  | Accept | Log   |
| *Any   | *Any        | MyIntranet                                                                                             | telnet  | Accept | Log   |

The match conditions are represented by a series of compound objects. The match conditions enforce traffic in the following directions:

- To and from the VPN Community via VPN routing (**MyIntranet => MyIntranet**)
- From the Community to the local VPN domains (MyIntranet =>internal\_clear)
- From the local VPN domains to the VPN community (internal\_clear => MyIntranet)

## **Configurable Objects in a Direction**

#### Explanation

The table below shows all the objects that can be configured in a direction, including three new objects created for Directional VPN:

| Name of Object   | Description                                                |
|------------------|------------------------------------------------------------|
| Remote Access    | Remote Access VPN community                                |
| Site to Site VPN | Regular Star or Mesh VPN community                         |
| Any Traffic      | Any traffic                                                |
| All_GwToGw       | All Site to Site VPN communities                           |
| All_Communities  | All Site to Site and Remote Access VPN communities         |
| External_clear   | For traffic outside the VPN community                      |
| Internal_clear   | For traffic between local domains within the VPN community |

Note - Clear text connections originating from these objects are not subject to enforcement:

- Any Traffic
- External\_clear
- Internal\_clear

There is **no limit** to the number of VPN directions that you can configure in a single rule. In general, if you have many directional enforcements, consider replacing them with a standard bidirectional condition.

## Directional Enforcement Between VPN Communities

#### Explanation

VPN Directional Enforcement can take place between two VPN communities. In this case, one Security Gateway must be configured as a member of both communities and the enforcement point between them. Every other peer Security Gateway in both communities must have a route entry to the enforcement point Security Gateway in the corresponding vpn\_route.conf file (configured on the Management Server).

#### To add a route entry to the enforcement point Security Gateway:

On the management module of each Security Gateway in the community (except for the enforcement point Security Gateway), add an entry in the corresponding vpn\_route.conf file (configured on the Management Server):

| Destination                                                    | Next hop router interface                                  | Install on                                  |
|----------------------------------------------------------------|------------------------------------------------------------|---------------------------------------------|
| <destination_community_<br>obj&gt;</destination_community_<br> | <pre><enforcement_point_ gw=""></enforcement_point_></pre> | <managed_fw_<br>object&gt;</managed_fw_<br> |

These are the variables in the entry:

- destination\_community\_obj a network object for the combined encryption
  domain of the community
- enforcement\_point\_gw the Security Gateway that is a member of both communities and transfers the encrypted traffic between them
- managed\_FW\_object all community members that are managed by the management module

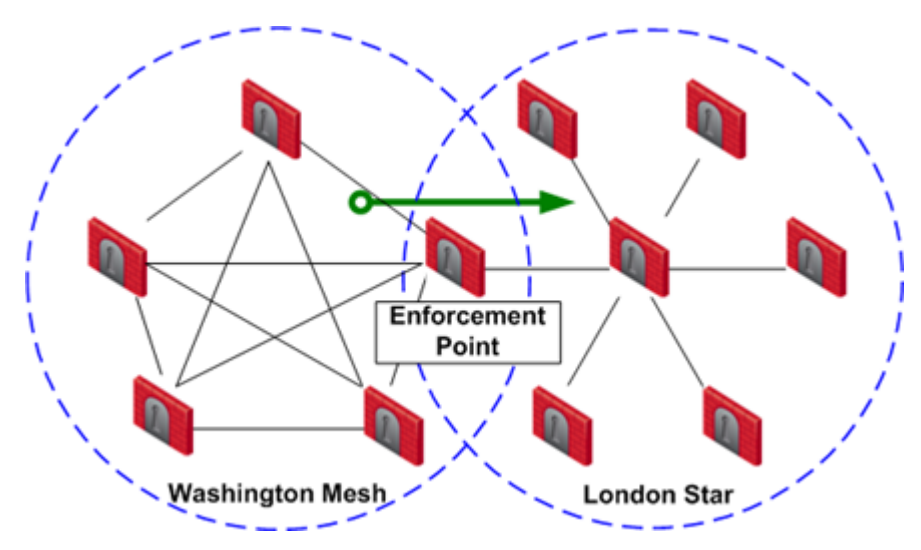

In the example below, Washington is a Mesh community, and London is a VPN Star.

The directional VPN rule below must be configured for the enforcement point Security Gateway in the Access Control Policy Rule Base:

| Source | Destination | VPN                     | Services &<br>Applications | Action |
|--------|-------------|-------------------------|----------------------------|--------|
| *Any   | *Any        | Washington =><br>London | *Any                       | Accept |

The rule is applied to all VPN traffic that passes through the enforcement point Security Gateway between the Washington and London communities. If a connection is opened from a source in the Washington Mesh, and the destination is in the London Star, the connection is allowed. Otherwise, the connection is denied. **Note** - The Directional Enforcement applies only to the first packet of a connection. If the connection is permitted, the following packets of this connection are also permitted, including the packets in the opposite direction.

## Configuring Directional VPN Within a VPN Community

#### Procedure

- 1. In SmartConsole, click Menu > Global properties > VPN > Advanced.
- 2. Select Enable VPN Directional Match in VPN Column.
- 3. Click OK.
- 4. In SmartConsole, from the left navigation panel, click Security Policies.
- 5. In the Access Control section, click in the applicable rule.
- 6. In the VPN column of this rule, select Directional Match Condition.

The New Directional Match Condition window opens.

- 7. In the **Traffic reaching from** drop-down box, select the object for **Internal\_clear** (the source).
- 8. In the **Traffic leaving to** drop-down box, select the applicable VPN community object (the destination).
- 9. Add another directional match, in which the applicable VPN community object is both the source and destination.

This allows traffic from the local domain to the community, and within the community.

- 10. Click OK.
- 11. Install the Access Control Policy.

## Configuring Directional VPN Between VPN Communities

#### Procedure

- 1. In SmartConsole, click Menu > Global properties > VPN > Advanced.
- 2. Select Enable VPN Directional Match in VPN Column.
- 3. Click OK.

- 4. In SmartConsole, from the left navigation panel, click Security Policies.
- 5. In the Access Control section, click in the applicable rule.
- In the VPN column of this rule, select Directional Match Condition.
   The New Directional Match Condition window opens.
- 7. In the **Traffic reaching from** drop-down box, select the source of the connection.
- 8. In the **Traffic leaving to** drop-down box, select the destination of the connection
- 9. Click OK.
- 10. Install the Access Control Policy.

## **Multiple Entry Point (MEP) VPNs**

## **Overview of MEP**

Multiple Entry Point (MEP) is a feature that provides a High Availability and Load Sharing solution for VPN connections. The VPN module is installed on a Security Gateway that provides a single point of entry to the internal network. This Security Gateway makes the internal network "available" to peer Security Gateways. If the Security Gateway becomes unavailable, then peer Security Gateways cannot access the internal network.

A MEP environment has two or more Security Gateways that enable access to the same VPN domain. In a MEP environment, peer Security Gateways provide redundancy for uninterrupted access to the internal network.

### VPN High Availability Using MEP or Clustering

#### Explanation

Both MEP and Clustering are ways of achieving High Availability and Load Sharing.

However:

- Unlike the members of a ClusterXL Security Gateway Cluster, there is no physical restriction on the location of MEP Security Gateways. MEP Security Gateways can be geographically separated machines. In a cluster, the clustered Security Gateways need to be in the same location, directly connected via a *sync* interface.
- MEP Security Gateways can be managed by different Security Management Servers. Cluster members must be managed by the same Security Management Server.
- In a MEP configuration there is no "state synchronization" between the MEP Security Gateways. In a cluster, all of the Security Gateways hold the "state" of all the connections to the internal network. If one of the Security Gateways fails, the connection passes seamlessly over (performs *failover*) to another Security Gateway, and the connection continues. In a MEP configuration, if a Security Gateway fails, the current connection is lost and one of the backup Security Gateways picks up the *next* connection.
- In a MEP environment, the decision which Security Gateway to use is taken on the remote side; in a cluster, the decision is taken on the Security Gateway side.

#### Implementation

MEP is implemented using RDP for Check Point Security Gateways and DPD for 3rd party Gateways / Cloud vendors.

- RDP is a proprietary Probing Protocol (PP) that sends special UDP RDP packets to port 259 to discover whether an IP is reachable. This protocol is proprietary to Check Point and does not conform to RDP as specified in RFC 908 / RFC 1151.
   Note - These UDP RDP packets are not encrypted, and only test the availability of a peer.
- DPD is a different method that discovers whether an IP is reachable. It supports thirdparty Security Gateways / Cloud vendors based on IKEv1/IKEv2.

Note -In an MEP environment, a Security Gateway determines which protocol to use automatically.

The peer continuously probes or polls all MEP Security Gateways in order to discover which of the Security Gateways are "up", and chooses a Security Gateway according to the configured selection mechanism. Since RDP/DPD packets are constantly being sent, the status of all Security Gateways is known and updated when changes occur. As a result, all Security Gateways that are "up" are known.

There are two available methods to implement MEP:

| MEP<br>Method   | Description                                                                                                    |
|-----------------|----------------------------------------------------------------------------------------------------|
| Explicit<br>MEP | Only Star communities with more than one central Security Gateway can<br>enable explicit MEP.<br>This MEP method provides multiple entry points to the network behind the<br>Security Gateways.<br>When available, Explicit MEP is the recommended method. |
| Implicit<br>MEP | This MEP method is supported in all scenarios, where fully or partially overlapping encryption domains exist, or where Primary-Backup Security Gateways are configured.                                                                                    |

## **Explicit MEP**

#### Explanation

In a Site to Site VPN community of type Star, explicit MEP is configured in the VPN Community object. When MEP is enabled, the satellites consider the "unified" VPN domain of all the Security Gateways as the VPN domain for each Security Gateway. This unified VPN domain is considered the VPN domain of each Security Gateway:

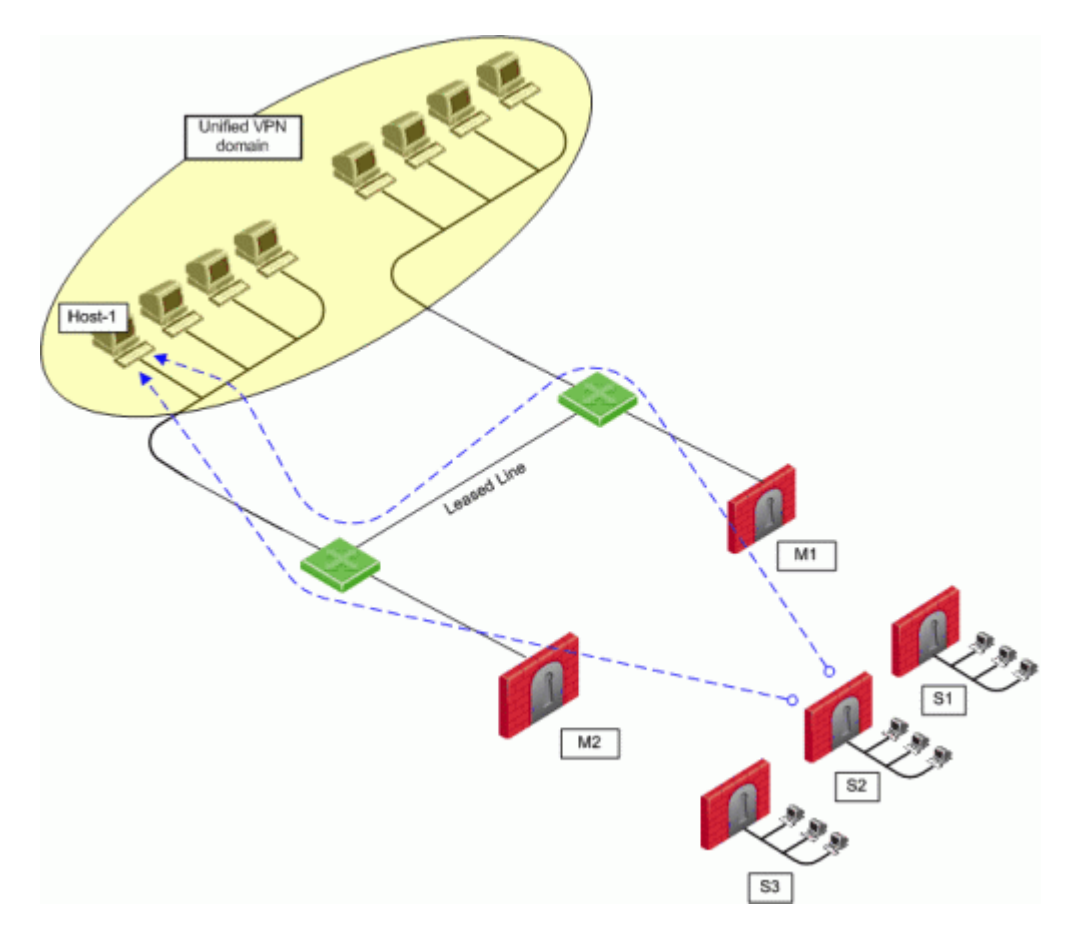

In the figure, a Star VPN Community has two center Security Gateways, **M1** and **M2** (for which MEP has been enabled), and three satellite Security Gateways - **S1**, **S2**, and **S3**. When **S2** opens a connection with **Host-1** (which is behind **M1** and **M2**), the session is initiated through either **M1** or **M2**. Priority among the MEP Security Gateways is determined by the MEP entry point selection mechanism.

If M2 is the selected entry point and becomes unavailable, the connection to Host-1 fails over to M1. Returning packets will be rerouted with RIM or IP Pool NAT. For more information about returning packets, see the section "Routing Return Packets".

There are four methods used to choose which of the Security Gateways will be used as the entry point for any given connection:

| Method                                             | Description           |
|----------------------------------------------------|-----------------------|
| Select the closest Security Gateway to source      | First to respond      |
| Select the closest Security Gateway to destination | By VPN domain         |
| Random selection                                   | For Load distribution |
| Manually set priority list                         | MEP rules             |

If you select either **By VPN domain**, or **Manually set priority list**, then **Advanced** options provide additional granularity.

### **MEP Selection Methods**

#### Explanation

| MEP<br>Selection<br>Method       | Description                                                                                                    |
|----------------------------------|----------------------------------------------------------------------------------------------------|
| First to<br>Respond              | The first Security Gateway to reply to the peer Security Gateway is<br>chosen.<br>An organization would choose this option if, for example, the organization<br>has two Security Gateways in a MEP configuration - one in London, the<br>other in New York.<br>It makes sense for VPN peers located in England to try the London<br>Security Gateway first and the NY Security Gateway second.<br>Being geographically closer to the peers in England, the London Security<br>Gateway will be the first to respond, and becomes the entry point to the<br>internal network.<br>See "Overview of the "First to Respond" method" below. |
| VPN<br>Domain                    | If the destination IP address belongs to a particular VPN domain, the<br>Security Gateway of that domain becomes the chosen entry point.<br>This Security Gateway becomes the Primary Security Gateway, while<br>other Security Gateways in the MEP configuration become its Backup<br>Security Gateways.<br>See <i>"Overview of the "By VPN Domain" method" on the next page</i> .                                                                                                    |
| Random<br>Selection              | The remote peer randomly selects a Security Gateway, with which to<br>open a VPN connection.<br>For each source/destination IP address pair, a new Security Gateway is<br>randomly selected.<br>An organization might have a number of Security Gateways with equal<br>performance abilities. In this case, it makes sense to enable load<br>distribution to use these Security Gateways in a random and equal way.<br>See <i>"Overview of the "Random Selection" method" on page 195</i> .                                                                                                    |
| Manually<br>set priority<br>list | Priorities of Security Gateways can be set manually for the entire VPN Community, or for individual satellite Security Gateways.<br>See <i>"Overview of the "Manually Set Priority List" method" on page 195</i> .                                                                                                    |

#### Overview of the "First to Respond" method

When there is no primary Security Gateway, all Security Gateways share "equal priority".

When all Security Gateways share equal priority:

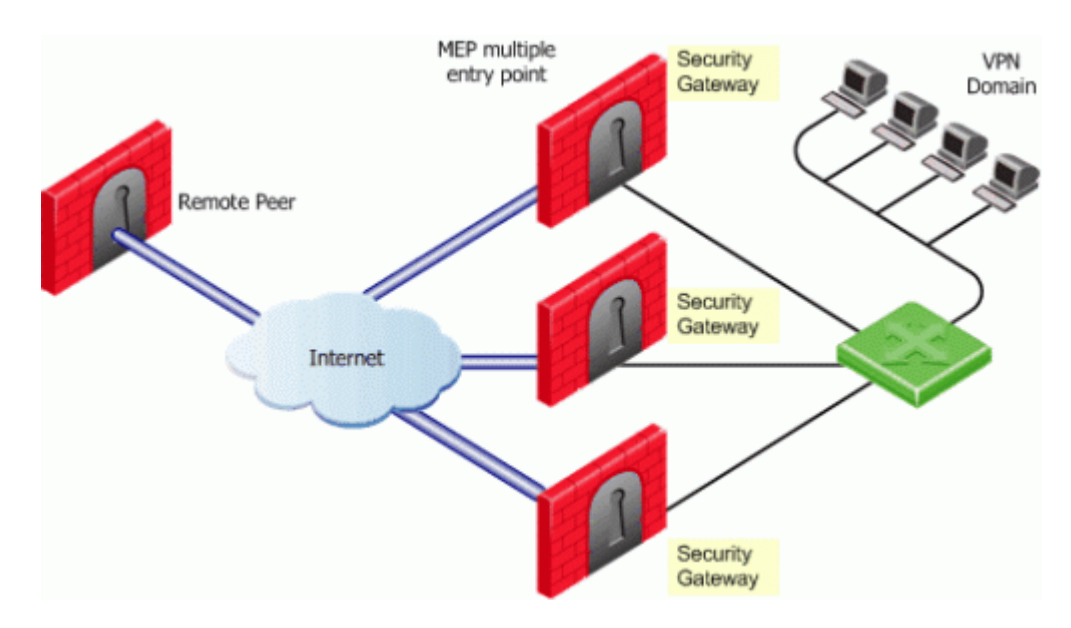

- 1. Remote peers send RDP/DPD packets to all the Security Gateways in the MEP configuration.
- 2. The first Security Gateway to respond to the probing RDP/DPD packets gets chosen as the entry point to network.

The idea behind *first to respond* is proximity. The Security Gateway, which is "closer" to the remote peer, responds first.

- 3. A VPN tunnel is opened with the first to respond. All subsequent connections pass through the chosen Security Gateway.
- 4. If the Security Gateway ceases to respond, a new Security Gateway is chosen.

#### Overview of the "By VPN Domain" method

Before you enable MEP, each IP address belongs to a specific VPN domain. With **By VPN Domain**, the Security Gateway of that domain becomes the chosen entry point.

In the example figure below, the VPN Star community has two central MEP Security Gateways (M1 and M2, each with its own VPN domain), and remote satellite S1.

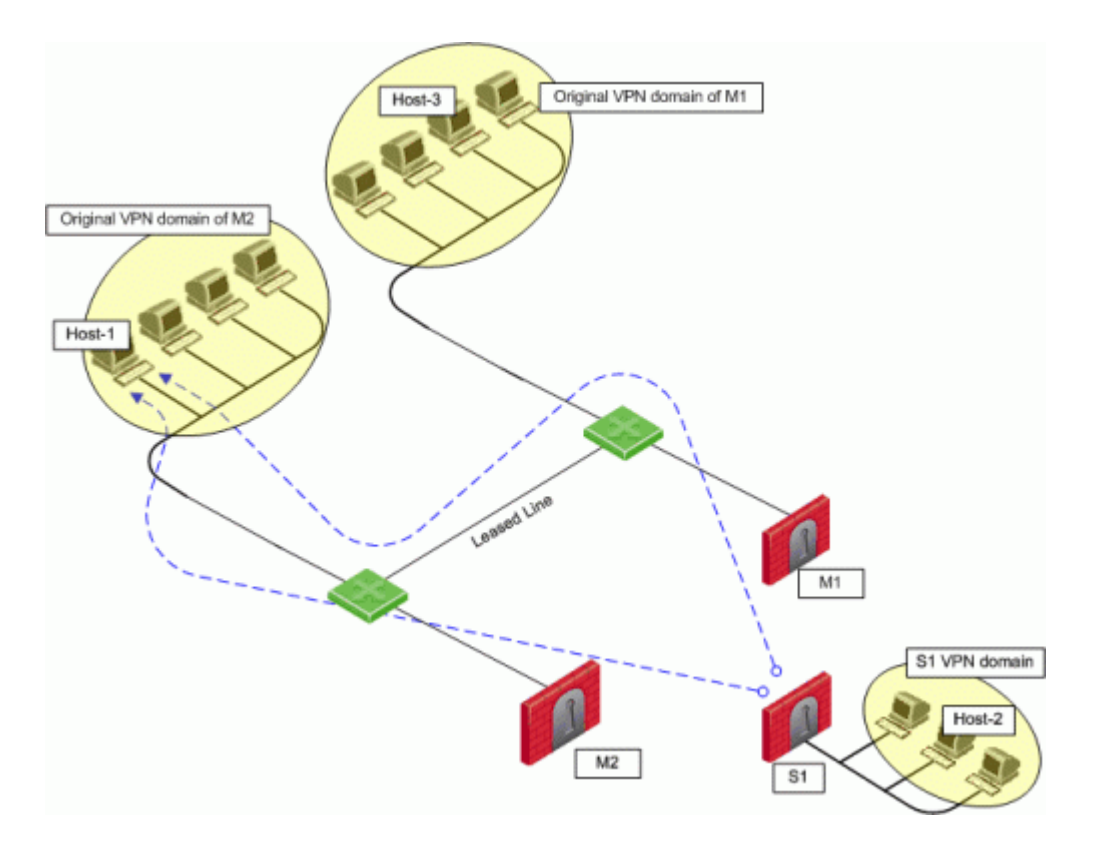

Host-2 (in the VPN domain of satellite S1 initiates a connection with Host-1. The connection can be directed through either M1 or M2. However, Host-1 is within M2's original VPN domain. For this reason, M2 is considered the Security Gateway "closest" to the destination IP address. M2 is therefore considered the primary Security Gateway and M1 the backup Security Gateway for Host-1. If there were additional Security Gateways in the center, these Security Gateways would also be considered as backup Security Gateways for M2.

If the VPN domains have fully or partially overlapping encryption domains, then more than one Security Gateway will be chosen as the "closest" entry point to the network. As a result, more than one Security Gateway will be considered as "primary." When there are more than one primary or backup Security Gateways available, the Security Gateway is selected with an additional selection mechanism. This advanced selection mechanism can be either (see the section "Advanced Settings"):

- First to Respond
- Random Selection (for load distribution)

For return packets you can use RIM on the center Security Gateways. If RIM is also enabled, set a metric with a lower priority value for the leased line than the VPN tunnel. The satellite **S1** might simultaneously have more than one VPN tunnel open with the MEP Security Gateways, for example **M2** as the chosen entry point for **Host-1** and **M1** as the chosen entry point for **Host-3**. While both **M1** and **M2** will publish routes to **Host-1** and **Host-3**, the lower priority metric will ensure the leased line is used only when one of the Security Gateways goes down.

#### Overview of the "Random Selection" method

With this method, a different Security Gateway is randomly selected as an entry point for incoming traffic. Evenly distributing the incoming traffic through all the available Security Gateways can help prevent one Security Gateway from becoming overwhelmed with too much incoming traffic.

The Security Gateways are probed with RDP/DPD packets, as in all other MEP configurations, to create a list of responding Security Gateways. A Security Gateway is randomly chosen from the list of responding Security Gateways. If a Security Gateway stops responding, another Security Gateway is (randomly) chosen.

A new Security Gateway is randomly selected for every source/destination IP addresses pair. While the source and destination IP addresses remain the same, the connection continues through the chosen Security Gateway.

*In such a configuration, RIM is not supported.* IP Pool NAT must be enabled to ensure return packets are correctly routed through the chosen Security Gateway.

#### Overview of the "Manually Set Priority List" method

The Security Gateway that will be chosen (from the center Security Gateways in the Star VPN Community) as the entry point to the core network can be controlled by manually setting a priority per source Security Gateway.

Each priority constitutes a MEP Rule.

In the figure below, three MEP members (M1, M2, M3) provide entry points to the network for three satellite Security Gateways (S1, S2, S3). Satellite S1 can be configured to try the Security Gateways in the following order: M1, M2, M3, giving the highest priority to M1, and the lowest priority to M3. Satellite S2 can be configured to try the Security Gateways in the following order: M2, M3 (but not to try M1).

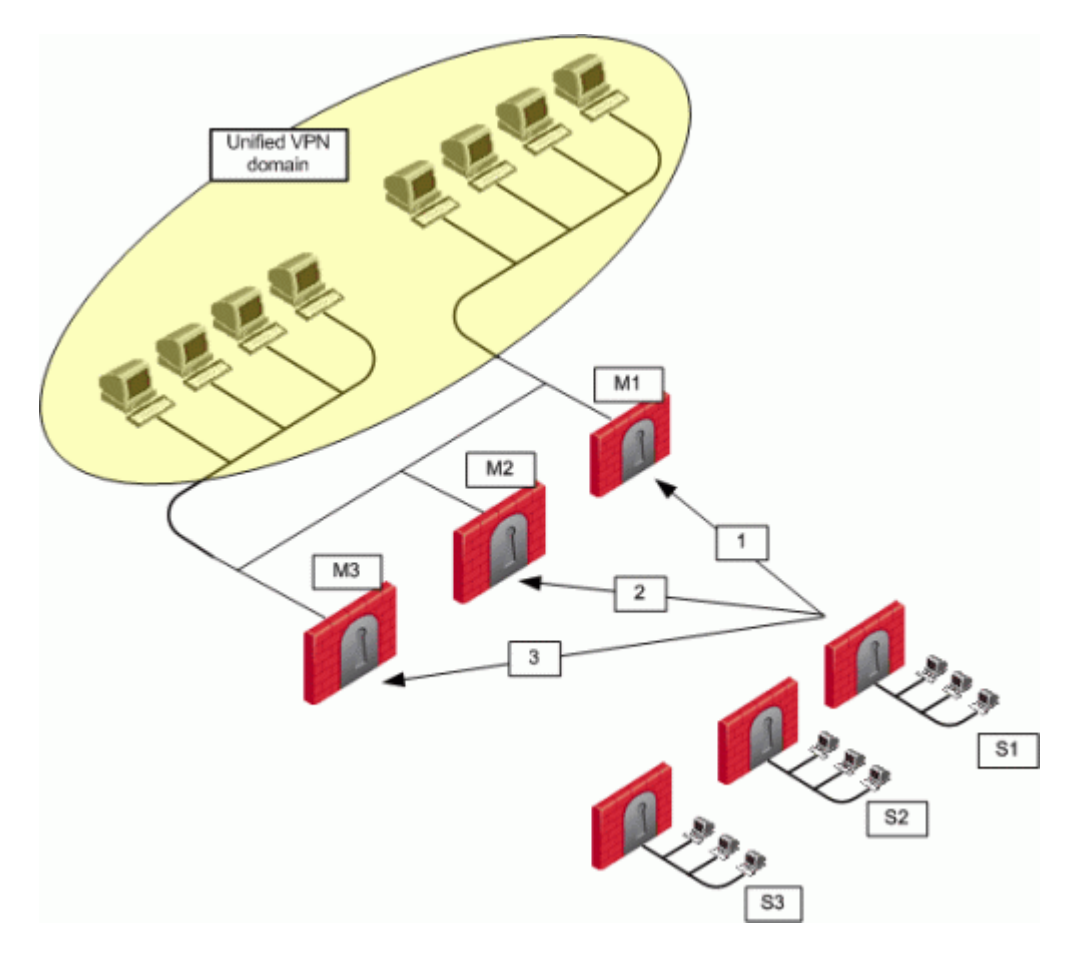

Each of these priorities constitutes a MEP rule in the MEP manual priority list window:

| ltem | Description      |
|------|------------------|
| 1    | Default MEP Rule |
| 2    | First MEP Rule   |
| 3    | Second MEP Rule  |

The MEP manual priority list window is divided into the default rule, and rules which provide exceptions to the default rule. The default MEP rule takes effect when:

- No MEP rules are defined
- When the source of the connection cannot be found in the Exception priority rules

The Exception priority rules section contains three priority levels: primary, secondary, and tertiary. While there are only three priority levels,

- The same priority can be assigned to several central Security Gateways
- The same rule can be assigned to several satellite Security Gateways
- A priority level can be left blank

In the second MEP rule below:

Central Security Gateways M3 and M1 have equal priority. The same rule is being applied to satellites S2 and S3.

When more than one Security Gateway is assigned the same priority level, which Security Gateway will be chosen is resolved according to the **Advanced** settings.

#### **Advanced Settings**

In some instances, more than one Security Gateway is available in the center with no obvious priority between them. For example - as shown in the second example of the second MEP rule, above - more than one Security Gateway is assigned "second" priority. In this scenario, **Advanced** options are used to decide which Security Gateway is chosen: **First to Respond**, or **Random Selection**. (Choose **Random Selection** to enable load balancing between the Security Gateways.)

When "manually set priority list" is the MEP selection mechanism, *RIM is supported*. RIM can be configured with "manually set priority list" because the "random selection" mechanism available on the **Advanced** button is different from the random selection mechanism used for MEP.

For the "random selection" mechanism employed for MEP, a different Security Gateway is selected for each source/destination IP addresses pair. For the random selection mechanism available from the **Advanced** button, a single MEP entry point is randomly selected and then used for all connections, and does not change according to source/destination pair. Load distribution is therefore achieved since every satellite Security Gateway is randomly assigned a Security Gateway as its entry point. This makes it possible to enable RIM at the same time.

#### **Tracking in MEP**

If the **Tracking** option is enabled for MEP, this information is logged by each satellite Security Gateway:

- The resolved peer Security Gateway (a Security Gateway in the MEP)
- The priority of the resolved Security Gateway (primary, secondary, tertiary)
- Whether the resolved Security Gateway is responding

For example, in the scenario shown in the section "Manually Set Priority List", satellite S1 opens a connection to the VPN domain that includes Security GatewaysM1, M2, and M3. M1 is the resolved peer. If tracking is enabled, the log reads:

Resolved peer for tunnel from S1 to the MEP that contains M1, M2, and M3, is: M1 (Primary Security Gateway, responding).

## Implicit MEP

#### Explanation

These are the methods to implement implicit MEP:

| Method              | Description                                                                                                    |
|---------------------|----------------------------------------------------------------------------------------------------|
| First to<br>Respond | <ul> <li>The first Security Gateway to reply to the peer Security Gateway is chosen.</li> <li>An organization would choose this option if, for example, the organization has two Security Gateways in a MEP configuration - one in London, the other in New York.</li> <li>It makes sense for VPN peers located in England to try the London Security Gateway first and the NY Security Gateway second.</li> <li>Being geographically closer to the peers in England, the London Security Gateway will be the first to respond, and becomes the entry point to the internal network.</li> <li>Note - First to Respond MEP is configured by default.</li> </ul>                                                                                                    |
| Primary-<br>Backup  | <ul> <li>One or multiple backup Security Gateways provide "high availability" for a primary Security Gateway.</li> <li>The remote peer is configured to work with the primary Security Gateway, but switches to the backup Security Gateway if the primary goes down.</li> <li>An organization might decide to use this configuration if it has two Security Gateways in a MEP environment, one of which is stronger than the other.</li> <li>It makes sense to configure the stronger Security Gateway as the primary. Or perhaps both Security Gateways are the same in terms of strength of performance, but one has a cheaper or faster connection to the Internet. In this case, the Security Gateway with the better Internet connection should be configured as the primary.</li> <li>See "Overview of the "Implicit Primary-Backup Security Gateways" method" on page 200 and "Configuring the "Implicit Primary-Backup "method" on page 204.</li> </ul> |

| Method               | Description                                                                                                    |
|----------------------|----------------------------------------------------------------------------------------------------|
| Load<br>Distribution | The remote peer randomly selects a Security Gateway, with which to<br>open a VPN connection.<br>For each source/destination IP address pair, a new Security Gateway is<br>randomly selected.<br>An organization might have a number of Security Gateways with equal<br>performance abilities. In this case, it makes sense to enable load<br>distribution to use these Security Gateways in a random and equal way.<br>See <i>"Overview of the "Implicit Load Distribution" method" on page 201</i><br>and <i>"Configuring the "Implicit Load Distribution" method" on page 206</i> . |

Implicit MEP is supported, if the Security Gateways with overlapping encryption domains are in the same community. If they are located in different communities, only one of the Security Gateways will be used for this encryption domain.

#### Overview of the "Implicit First to Respond" method

When there is no primary Security Gateway, all Security Gateways share "equal priority".

When all Security Gateways share "equal priority":

- Remote VPN peers send RDP/DPD packets to all the Security Gateways in the MEP configuration.
- The first Security Gateway to respond to the probing RDP/DPD packets gets chosen as the entry point to network.

The idea behind *first to respond* is "proximity". The Security Gateway which is "closer" to the remote VPN peer responds first.

- A VPN tunnel is opened with the first to respond. All subsequent connections pass through the chosen Security Gateway.
- If the Security Gateway ceases to respond, a new Security Gateway is chosen.

In a star VPN Community, RDP/DPD packets are sent to the Security Gateways and the first to respond is used for routing only when:

- 1. There is more than one center Security Gateway
- 2. One of the following VPN routing options was selected:

- To center and to other satellites through center
- To center, or through the center to other satellites, to internet and other VPN targets

This setting is found on the **Community Properties > VPN Advanced > VPN Routing** page.

In this example scenario:

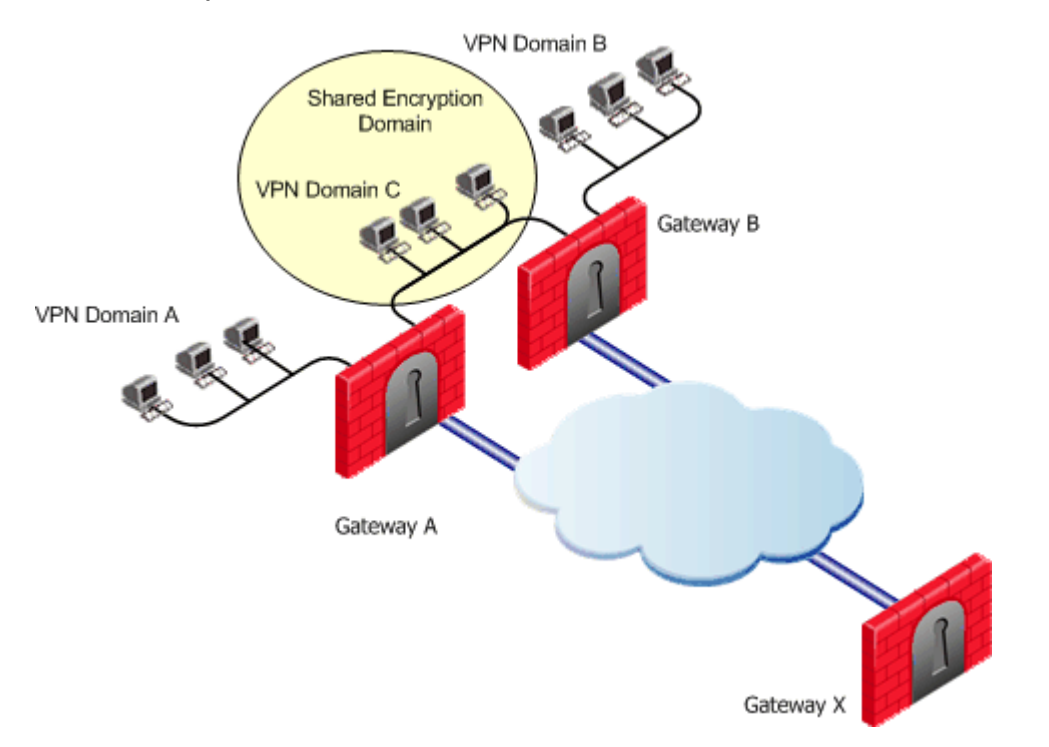

- MEP is not enabled on the VPN Community
- First to respond method is used
- Security Gateway X accesses VPN domain A through Security Gateway A
- Security Gateway X accesses VPN domain B through Security Gateway B
- Security Gateway X accesses VPN domain C through Security Gateway A or B

#### Overview of the "Implicit Primary-Backup Security Gateways" method

Backup Security Gateways provide redundancy for primary Security Gateways.

The first Security Gateway is configured as the "primary," and the second Security Gateway as the "backup." If the primary Security Gateway fails, for whatever reason, the remote VPN peer detects that the link has gone down and works through the backup Security Gateway. The backup Security Gateway inherits the complete VPN domain of the primary Security Gateway. Failover within an existing connection is not supported; the current connection is lost.

When the primary Security Gateway is restored, new connections go through the primary Security Gateway, while connections that already exist will continue to work through the backup Security Gateway.

**Important** - When you use the Primary-Backup Security Gateways method, the encryption domains should not overlap.

#### Overview of the "Implicit Load Distribution" method

To prevent any one Security Gateway from being flooded with connections, the connections can be evenly shared amongst all the Security Gateways to distribute the load. When all Security Gateways share equal priority (no primary) and are MEP to the *same* VPN domain, it is possible to enable load distribution between the Security Gateways. The Security Gateways are probed with RDP/DPD packets, as in all other MEP configurations, to create a list of responding Security Gateways. A Security Gateway is randomly chosen from the list of responding Security Gateways. If a Security Gateway stops responding, a new Security Gateway is (randomly) chosen.

A new Security Gateway is randomly selected for every source/destination IP addresses pair. While the source and destination IP addresses remain the same, the connection continues through the chosen Security Gateway.

## **Routing Return Packets**

#### Explanation

To make sure return packets are routed correctly, the MEP Security Gateway can make use of either of these:

- IP Pool NAT (Static NAT)
- Route Injection Mechanism (RIM)

#### **IP Pool NAT**

IP Pool NAT is a type of NAT, in which source IP addresses from remote VPN domains are mapped to an IP address drawing from a pool of registered IP addresses. In order to maintain symmetric sessions with MEP Security Gateways, the MEP Security Gateway performs NAT with a range of IP addresses dedicated to that specific Security Gateway and should be routed within the internal network to the originating Security Gateway. When the returning packets reach the Security Gateway, the Security Gateway restores the original source IP address and forwards the packets to the source.

#### **Route Injection Mechanism**

Route Injection Mechanism (RIM) enables a Security Gateway to use a dynamic routing protocol to propagate the encryption domain of a VPN peer Security Gateway to the internal network. When a VPN tunnel is created, RIM updates the local routing table of the Security Gateway to include the encryption domain of the VPN peer.

When a tunnel to a MEP Security Gateway goes down, the Security Gateway removes the applicable "return route" from its own local routing table. This change is then distributed backwards to the routers behind the Security Gateway.

RIM is based both on the ability of the Security Gateway to update its local routing table, and the presence of a dynamic routing protocol to distribute the change to the network behind the Security Gateway. There is little sense in enabling RIM on the Security Gateway if a dynamic routing protocol is not available to distribute changes.

When MEP is enabled, RIM can be enabled only if permanent tunnels are enabled for the whole community. In a MEP configuration RIM is available when you use the **First to Respond**, **Manual set priority list**, and **VPN Domain** mechanisms. In the first two options, satellite Security Gateways "see" the center Security Gateways as unified as if one tunnel is connecting them. As a result, only the chosen MEP Security Gateway will inject the routes. In **VPN Domain** MEP, it could be that all MEP Security Gateways will inject the routes, which requires configuring the routers behind the MEP Security Gateways to return packets to the correct Security Gateway.

RIM is not available when **Random Selection** is the selected entry point mechanism.

For more information, see "Route Injection Mechanism" on page 168.

## **Special Considerations**

#### Explanation

- 1. If one of the central Security Gateways is an externally managed Security Gateway:
  - The VPN domain of the central Security Gateways will not be automatically inherited by an externally managed Security Gateway
  - The RIM configuration will not be automatically downloaded
- 2. DAIP Security Gateways require DNS resolving in order to be configured as MEP Security Gateways.

## **Configuring MEP**

#### Workflow

To configure MEP, decide on:

- 1. The MEP method:
  - Explicit MEP.
  - Implicit MEP.
- 2. If required, method for returning reply packets:
  - IP Pool NAT
  - Route Injection Mechanism (see "Route Injection Mechanism" on page 168).

### **Configuring Explicit MEP**

#### Procedure

Explicit MEP is only available in Site to Site VPN Communities of type Star where multiple center Security Gateways are defined.

- 1. In SmartConsole, click **Objects** menu **> Object Explorer**.
- 2. From the left tree, select VPN Communities.
- 3. Open the Star VPN Community object.
- 4. From the left tree, click **MEP**.
- 5. Select Enable center gateways as MEP.
- 6. Select the applicable entry point mechanism:
  - First to respond
  - By VPN domain
  - Random selection
  - Manual priority list

Notes:

- If you select By VPN domain or Manually set priority list, then in the Advanced section choose First to respond or Random selection to resolve how more than one Security Gateway with equal priority should be selected.
- If you select Manually set priority list, then click Set to create a series of MEP rules.
- 7. Select a Tracking option, if required.
- 8. Click OK.
- 9. Install the Access Control Policy.

### **Configuring Implicit MEP**

#### Configuring the "Implicit Primary-Backup" method

Configure the VPN Domain that includes the Primary Security Gateway and another VPN Domain that includes only the Backup Security Gateways.

Configure each Security Gateway as either the Primary Security Gateway, or a Backup Security Gateway.

#### Procedure:

| Step | Instructions                                                                                                    |
|------|----------------------------------------------------------------------------------------------------|
| 1    | Enable the Backup Gateway options in Global properties:                                                                                                    |
|      | <ol> <li>Click Menu &gt; Global properties &gt; VPN &gt; Advanced.</li> <li>Select Enable Backup Gateway.</li> <li>Click OK to close the Global properties window.</li> </ol>                                                                                                    |
| 2    | Configure a Network Group object:                                                                                                    |
|      | <ol> <li>Click Objects menu &gt; Object Explorer.</li> <li>At the top, click New &gt; Network Group.</li> <li>Configure this Network Group object to contain only Backup Security<br/>Gateways.</li> <li>Click OK to close the Network Group object window.</li> </ol>                                                                                                    |
| 3    | Configure the Primary Security Gateway object:                                                                                                    |
|      | <ol> <li>Click Objects menu &gt; Object Explorer.</li> <li>From the left tree, select Network Objects &gt; Gateways &amp; Servers.</li> <li>Open the Primary Security Gateway object.</li> <li>Click IPsec VPN.</li> <li>Select Use Backup Gateways.</li> <li>In the drop-down menu, select the Network Group object that contains the Backup Security Gateways.</li> <li>Click OK to close the Primary Security Gateway object.</li> </ol> |
|      | This Security Gateway is now the Primary Security Gateway for this VPN domain.                                                                                                    |
| 4    | Define the VPN for the Backup Security Gateways.<br>Backup Security Gateways do not always have a VPN Domain of their own.<br>They simply back up the Primary Security Gateway.                                                                                                    |

| Step | Instructions                                                                                                    |
|------|----------------------------------------------------------------------------------------------------|
| 5    | If the Backup Security Gateway does <b>not</b> have a VPN Domain of its own, the VPN Domain should include only the Backup Security Gateway itself:                                                                                                    |
|      | <ol> <li>Click Objects menu &gt; Object Explorer.</li> <li>From the left tree, select Network Objects &gt; Gateways &amp; Servers.</li> <li>Open the Backup Security Gateway object.</li> <li>Click Network Management &gt; VPN Domain.</li> <li>Select Manually defined.</li> <li>Click the [] button.</li> <li>Select the Network Group object that contains only the Backup Security<br/>Gateways.</li> <li>Click OK to close the Backup Security Gateway object.</li> <li>Install the Access Control Policy on the Backup Security Gateways.</li> </ol>                                                                                                    |
| 6    | If the Backup Security Gateway <b>does</b> have a VPN Domain of its own:                                                                                                    |
|      | <ol> <li>Click Objects menu &gt; Object Explorer.</li> <li>From the left tree, select Network Objects &gt; Gateways &amp; Servers.</li> <li>Open the Backup Security Gateway object.</li> <li>Click Network Management &gt; VPN Domain.</li> <li>Make sure that the IP address of the Backup Security Gateway is not<br/>included in the VPN Domain of the Primary Security Gateway.</li> <li>For each Backup Security Gateway, define a VPN Domain that does not<br/>overlap with the VPN Domain of other Backup Security Gateways.</li> <li>Click OK to close the Backup Security Gateway object.</li> <li>Install the Access Control Policy on the Backup Security Gateways.</li> </ol> |
|      | Important - There must be no overlap between the VPN Domain of the Primary<br>Security Gateway and the VPN Domain of the Backup Security Gateways - no<br>IP address can belong to both VPN Domains.                                                                                                    |

#### Configuring the "Implicit Load Distribution" method

| To configure | e implicit MEP | for random Securit | y Gatewar | y selection in | SmartConsole: |
|--------------|----------------|--------------------|-----------|----------------|---------------|
| 0            |                |                    |           | 4              |               |

| Step | Instructions                                                                                                    |  |  |
|------|----------------------------------------------------------------------------------------------------|--|--|
| 1    | Enable load distribution for MEP configurations:                                                                                                    |  |  |
|      | <ol> <li>Click Menu &gt; Global properties.</li> <li>From the left tree, click VPN &gt; Advanced.</li> <li>Select Enable load distribution for Multiple Entry Point configurations<br/>(Site to Site connections).</li> <li>Click OK to close the Global properties window.</li> </ol>                                                                                                    |  |  |
| 2    | Configure a <b>Network Group</b> object:                                                                                                    |  |  |
|      | <ol> <li>Click Objects menu &gt; Object Explorer.</li> <li>At the top, click New &gt; Network Group.</li> <li>Configure this Network Group object to contain all the Security<br/>Gateways.</li> <li>Click OK to close the Network Group object window.</li> </ol>                                                                                                    |  |  |
| 3    | Define the same VPN Domain for all the Security Gateways:                                                                                                    |  |  |
|      | <ol> <li>Click Objects menu &gt; Object Explorer.</li> <li>From the left tree, select Network Objects &gt; Gateways &amp; Servers.</li> <li>Open each Security Gateway object.</li> <li>Click Network Management &gt; VPN Domain.</li> <li>Select Manually defined.</li> <li>Click the [] button.</li> <li>Select the Network Group object that contains all the Security Gateways.</li> <li>Click OK to close the Security Gateway object.</li> </ol> |  |  |
| 4    | Install the Access Control Policy on all the Security Gateways.                                                                                                    |  |  |

## **Configuring IP Pool NAT**

To configure IP Pool NAT for Site to Site VPN in SmartConsole

| Step | Instructions                                                                                                    |
|------|----------------------------------------------------------------------------------------------------|
| 1    | <ul> <li>Enable IP Pool NAT in the Global Properties:</li> <li>1. Click Menu &gt; Global properties.</li> <li>2. Click NAT - Network Address Translation.</li> <li>3. Select Enable IP Pool NAT.</li> <li>4. Select the applicable options (None, Log, or Alert) for: <ul> <li>Address exhaustion track</li> <li>Address allocation and release track</li> </ul> </li> <li>5. Click OK to close the Global properties window.</li> </ul>                                                                                                    |
| 2    | <ul> <li>For <i>each</i>Security Gateway, configure an object that represents the IP Pool NAT addresses for that Security Gateway:</li> <li>1. Click Objects menu &gt; Object Explorer.</li> <li>2. The object that represents the IP Pool NAT addresses can be one of these objects: <ul> <li>Network - At the top, click New &gt; Network</li> <li>Network Group - At the top, click New &gt; Network Group</li> <li>Address Range - At the top, click New &gt; Network Object &gt; Address Range &gt; Address Range.</li> </ul> </li> <li>3. Configure this object to contain the applicable IP addresses.</li> <li>4. Click OK to close the object with IP Pool NAT addresses.</li> </ul> |

| Step | Instructions                                                                                                    |  |  |
|------|----------------------------------------------------------------------------------------------------|--|--|
| 3    | In eachSecurity Gateway, configure IP Pool NAT settings:                                                                                                    |  |  |
|      | <ol> <li>Click Objects menu &gt; Object Explorer.</li> <li>From the left tree, select Network Objects &gt; Gateways &amp; Servers.</li> <li>Open <i>each</i>Security Gateway object.</li> <li>Click NAT &gt; IP Pool NAT.</li> <li>Select one of these two options:</li> </ol>                                                                                                    |  |  |
|      | <ul> <li>Allocate IP Addresses from.<br/>If you choose this option, then select the object that represents the IP<br/>Pool NAT addresses for that Security Gateway.</li> <li>Define IP Pool addresses on Gateway interfaces.<br/>If you choose this option, then you must configure the IP Pool NAT on<br/><i>each</i> required interface:         <ul> <li>(i) From the left tree, click Network Management.</li> <li>(ii) Edit each required interface.</li> <li>(iii) From the left tree, click General.</li> <li>(iv) In the Topology section, click Modify.</li> <li>(v) In the IP Pool NAT section, select the object that represents the IP<br/>Pool NAT addresses.</li> <li>(vi) Click OK.</li> </ul> </li> </ul> |  |  |
|      | <ol> <li>Select the applicable options:         <ul> <li>Use IP Pool NAT for VPN clients connections</li> <li>Use IP Pool NAT for gateway to gateway connections</li> <li>Prefer IP Pool NAT over Hide NAT</li> </ul> </li> <li>Click Advanced to configure the advanced IP Pool NAT settings. Click OK.</li> <li>Click OK to close the Security Gateway object.</li> </ol>                                                                                                    |  |  |
| 4    | Install the Access Control Policy on all Security Gateways.                                                                                                    |  |  |
| 5    | Edit the routing table for each internal router, so that packets with an IP address assigned from the IP Pool NAT are routed to the applicable Security Gateway.                                                                                                    |  |  |

## VPN with a Virtual Gateway in a Cloud

This section describes Site to Site VPN Tunnel between an on-premises VPN Gateway and a Virtual Gateway in a Cloud.

You can configure a Site to Site VPN tunnel between an on-premises Check Point Security Gateway and a Virtual Gateway in a Virtual Private Cloud.

R82 supports this feature only for:

- Amazon Web Services (AWS)
- Microsoft Azure

# Configuration Flow for Site to Site VPN Tunnels with a Cloud

- 1. An Administrator configures the required settings in SmartConsole configures a new Site to Site VPN Tunnel, or deletes an existing Site to Site VPN Tunnel.
- 2. An Administrator installs the Security Policy on the on-premises VPN Gateway / VPN Cluster automatically.
- 3. In addition to the Security Policy, the Management Server creates the required one-time configuration instructions (VTI, Dynamic Routing) for the on-premises VPN Gateway / VPN Cluster Members.
- 4. The Management Server sends the Security Policy and the one-time configuration instructions to the on-premises VPN Gateway / VPN Cluster Members
- 5. The on-premises VPN Gateway / VPN Cluster Members install the Security Policy.
- 6. The on-premises VPN Gateway / VPN Cluster Members run the one-time configuration instructions (VTI, Dynamic Routing).
- 7. The Management Server deletes these one-time configuration instructions (VTI, Dynamic Routing) from its database.

## Prerequisites for Site to Site VPN Tunnels with a Cloud

- 1. Publish the SmartConsole session.
- 2. Install the applicable Security Policies on the on-premises VPN Gateway / VPN Cluster, for which you plan to configure (or remove) the Site to Site VPN Tunnel with a Virtual Gateway in a Cloud.

## Limitations of Site to Site VPN Tunnels with a Cloud

- This configuration is not supported in the Global Domain on a Multi-Domain Server.
- When you configure a new Site to Site VPN Tunnel or delete an existing Site to Site VPN Tunnel, do not change the configuration of the VPN Tunnel Interfaces (VTIs) on the on-premises VPN Gateway / VPN Cluster until the Management Server finishes the policy installation.

When you configure a new Site to Site VPN Tunnel or delete an existing Site to Site VPN Tunnel, do not change the configuration of the VPN Tunnel Interfaces (VTIs) on the onpremises VPN Gateway / VPN Cluster until the Management Server finishes the policy installation.

 On-premises Security Gateways with a Dynamically Assigned IP Address (DAIP) do not support this configuration.

# Important Notes for Site to Site VPN Tunnels with a Cloud

When you configure a new Site to Site VPN Tunnel or delete an existing one, you must not configure other settings or objects that the procedures below do not mention explicitly.

If you must make other configuration changes, you must do them **before** or **after** the procedures below.

- If the configuration of a new Site to Site VPN Tunnel does not work, then delete the current configuration, install the Security Policy, and configure the required settings again.
- If it is necessary to change the configuration of an existing Site to Site VPN Tunnel (for example, select a different Virtual Gateway in the cloud), then delete the current configuration, install the Security Policy, and configure the required settings.
- If it is necessary to revert to a Database Revision on the Management Server, you must make sure the Site to Site VPN Tunnel configuration in that Database Revision matches the Site to Site VPN Tunnel configuration on the on-premises VPN Gateway / VPN Cluster Members.

For information about Database Revision, see the <u>*R82 Security Management</u></u> <u><i>Administration Guide* > Chapter "Preferences and Management Settings" > Section "Database Revisions".</u></u>

You must follow the applicable scenario:

Important - If you do the revert procedure incorrectly or it fails, the Site to Site VPN Tunnel configuration on Security Gateway and Management Server does not match anymore. Contact <u>Check Point Support</u> and refer to <u>sk179691</u>.

| Scenario                                                                                                    | State of Cloud VPN<br>Configuration                                                                                                    | How to Revert<br>Completely to a<br>Database Revision                                                                                                    |  |
|----------------------------------------------------------------------------------------------------|----------------------------------------------------------------------------------------------------|----------------------------------------------------------------------------------------------------|--|
| <ol> <li>Created a Database<br/>Revision on the<br/>Management Server<br/>without the Site to Site<br/>VPN Tunnel<br/>configuration.</li> <li>Configured the<br/>required settings in<br/>SmartConsole for a<br/>new Site to Site VPN<br/>Tunnel.</li> <li>Installed policy on the<br/>on-premises VPN<br/>Gateway / VPN<br/>Cluster.</li> <li>Reverted to the<br/>Database Revision on<br/>the Management<br/>Server.</li> </ol> | <ul> <li>Management<br/>Server:<br/>Cloud VPN<br/>configuration<br/>does not exist<br/>"yet" (as if you did<br/>not configure<br/>anything).</li> <li>VPN Gateway /<br/>VPN Cluster<br/>Members:<br/>Cloud VPN<br/>configuration<br/>exists (because<br/>revert occurs only<br/>on the<br/>Management<br/>Server).</li> </ul> | <ol> <li>Do one of these to<br/>remove the Site to<br/>Site VPN tunnel<br/>configuration:         <ul> <li>Remove the<br/>on-premises<br/>VPN</li> <li>Gateway /<br/>VPN Cluster<br/>object from<br/>the VPN</li> <li>Remove the<br/>Virtual<br/>Gateway</li> <li>Remove the<br/>Virtual<br/>Gateway</li> <li>Install policy on the<br/>on-premises VPN</li> <li>Gateway / VPN</li> <li>Cluster.</li> </ul> </li> </ol> |  |

Scenario 1 - Revert to the initial state without the Site to Site VPN Tunnel configuration

| Scenario                                                                                                    | State of Cloud VPN<br>Configuration                                                                                                    | How to Revert<br>Completely to a<br>Database Revision                                                                                                    |
|----------------------------------------------------------------------------------------------------|----------------------------------------------------------------------------------------------------|----------------------------------------------------------------------------------------------------|
| <ol> <li>Created a Database<br/>Revision on the<br/>Management Server that<br/>contains an existing Site<br/>to Site VPN Tunnel<br/>configuration.</li> <li>Removed an existing<br/>Site to Site VPN Tunnel<br/>configuration.</li> <li>Installed policy on the</li> </ol> | <ul> <li>Management<br/>Server:<br/>Cloud VPN<br/>configuration<br/>exists again.</li> <li>VPN Gateway /<br/>VPN Cluster<br/>Members:<br/>Cloud VPN<br/>configuration</li> </ul> | <ol> <li>Do one of these to restore the Site to Site VPN tunnel configuration:         <ul> <li>Add the on-premises VPN Gateway / VPN Cluster object to the</li> </ul> </li> </ol> |
| on-premises VPN<br>Gateway / VPN Cluster.                                                                                                    | does not exist anymore.                                                                                                    | VPN<br>Community.                                                                                                    |
| 4. Reverted to the<br>Database Revision on<br>the Management Server.                                                                                                    |                                                                                                    | <ul> <li>Add the<br/>Virtual<br/>Gateway<br/>object to the<br/>VPN<br/>Community.</li> <li>Install policy on the<br/>VPN Gateway /<br/>VPN Cluster.</li> </ul>                     |

#### Scenario 2 - Revert to the state with the Site to Site VPN Tunnel configuration

# Configuring a New Site to Site VPN Tunnel with a Cloud

Step 1 - Configure the required settings in the Virtual Private Cloud

Use the cloud provider's user interface to configure:

- The Data Center
- The Virtual Gateways
- The applicable VPN settings

#### Step 2 - Configure the on-premises Check Point Security Gateway

- 1. Connect with SmartConsole to the Check Point Management Server that manages the on-premises Check Point Security Gateway.
- 2. From the left navigation panel, click Gateways & Servers.
- 3. Create and configure the Security Gateway object, if you did not do so yet.

See the <u>R82 Security Management Administration Guide</u>. > Chapter Managing Gateways > Section Creating a New Security Gateway.

4. Create a new Data Center object for your cloud provider.

If you already have a Data Center object configured, open it, and run a test on its connection to the cloud.

See the <u>R82 CloudGuard Controller Administration Guide</u> > Chapter Supported Data Centers.

- 5. Import the applicable Virtual Gateways (VGW):
  - a. In the top right corner, click the **Objects** pane > **Data Centers**.
  - b. Right-click the applicable Data Center object.
  - c. Click Import.
  - d. Select and add the applicable Virtual Gateway (VGW) objects.
  - e. Close the Data Center window.
- 6. Add these objects to the applicable VPN Community (see "Getting Started with Site to Site VPN" on page 20):
  - The on-premises Check Point Security Gateway
  - The imported Virtual Gateways (VGW)
- 7. Click OK.

Important - It is not necessary to configure the VPN Community settings. The Virtual Gateway (VGW) controls the VPN Community settings for this Site to Site VPN tunnel.

8. Configure the applicable Access Control rules.

See <u>*R82 Security Management Administration Guide* > Chapter Creating an Access Control Policy.</u>

- 9. Publish the SmartConsole session.
- 10. Install the Access Control Policy on the Check Point Security Gateway.

# Removing an Existing Site to Site VPN Tunnels with a Cloud

- 1. In SmartConsole, delete the applicable configuration from the Virtual Gateway or the onpremises Check Point Security Gateway.
- 2. Publish the SmartConsole session.
- 3. Install the Access Control Policy on the Check Point Security Gateway.

## Monitoring Site to Site VPN with Cloud

Starting from R82, use automated synchronization for your cloud and on-premises environments with Check Point's advanced self-healing solution. Through continuous monitoring, it autonomously detects changes and seamlessly applies them, which provides optimal functionality for your Site to Site VPN tunnels.

- When changes are applied to encryption settings within the cloud environment (such as AWS, Azure, and Google Workspace), they seamlessly synchronize with the corresponding configurations on the on-premises infrastructure. For these adjustments to become operational, the on-premises administrator is required to install the relevant policies. An informative notification is displayed in the SmartConsole interface, alerting the administrator to this requirement. In addition, these alterations are duly documented in the system logs for reference and auditing purposes.
- Changes to BGP (Border Gateway Protocol) and routing configurations enacted in the cloud environment are automatically propagated to the corresponding setups on the on-premises infrastructure. However, the implementation of these changes is contingent upon the installation of the requisite policies. Administrators are immediately notified of this requirement through popup messages. Furthermore, comprehensive logging mechanisms document these adjustments for traceability and analysis purposes.
- When a Site to Site VPN tunnel is deleted in the cloud infrastructure, the corresponding tunnel on the on-premises side is automatically removed, subject to pending policy installation. Administrators are immediately alerted to this event through a pop-up notifications and comprehensive logging records are generated. Similarly, should the Site to Site VPN tunnel be re-established within the cloud environment, the corresponding tunnel on the on-premises infrastructure is automatically reinstated. This is provided that both the cloud VPN peer and the on-premises Security Gateway remain within the same VPN Community.

## **VPN with External VPN Gateways**

## Configuring Site to Site VPN with External VPN Gateways Using Certificates

This section applies to typical configurations of a VPN with External Security Gateways, and assumes that the peers work with certificates.

If this is not the case, see "Configuring Site to Site VPN with External VPN Gateways Using Pre-Shared Secret" on page 219.

To configure Site to Site VPN with an externally managed VPN peer, you and the peer administrator must choose the same Certificate Authority (CA) for communication between the two VPN peers.

Even if each of the peer VPN Gateways uses a Check Point Internal CA (ICA), if they are not managed by the same Security Management Server then their ICAs are different.

Example - A Check Point Security Gateway located at a headquarters office and a peer Check Point Security Gateway located at a branch office are managed separately. Each peer Security Gateway uses a different Check Point ICA and has different parameters for encryption. The administrators of the two networks must agree on a CA for communication between the two peers.

**Note** - Configuring a VPN with PKI and certificates is more secure than with pre-shared secrets.

#### Procedure

1. Get the certificate of the CA that issued the certificate for the peer VPN Security Gateways. Request this from the peer administrator.

If the peer Security Gateway uses the Internal Certificate Authority, then to obtain the Certificate Authority certificate file, connect with a web browser to this portal:

In R81.10 and higher:

http://<IP address of Management Server that manages
the peer Security Gateway>:18268

In R81 and lower:

```
http://<IP address of Management Server that manages
the peer Security Gateway>:18265
```
2. In SmartConsole, configure the Certificate Authority object for the Certificate Authority that issued the certificate for the peer.

See "Enrolling with a Certificate Authority" on page 107.

3. Configure a Certificate Authority to issue certificates for your side in case the Certificate issued by ICA is not applicable for the required VPN tunnel.

You may have to export the CA certificate and supply it to the peer administrator.

- 4. Define the Network Object(s) of the Security Gateway(s) that are internally managed:
  - In the General Properties page of the Security Gateway object, select IPsec VPN.
  - In the Network Management page, define the Topology.
  - In the VPN Domain page, define the VPN Domain.

If the VPN domain does not contain all the IP addresses behind the Security Gateway, then configure the VPN domain manually by defining a group or network of machines and setting them as the VPN Domain.

- 5. If the ICA certificate is not applicable for this VPN tunnel, then generate a certificate from the applicable Certificate Authority on the **IPsec VPN** page.
- 6. Define the Network Object(s) of the externally managed Security Gateway(s).
  - If it is not a Check Point Security Gateway, define an Interoperable Device:

In Object Explorer, click New > Network Object > More > Interoperable Device.

 If it is a Check Point Security Gateway, define an Externally Managed VPN Gateway:

In Object Explorer, click New > Network Object > Gateways and Servers > More > Externally Managed VPN Gateway.

- 7. Set the attributes of the peer Security Gateway.
  - For an externally managed Check Point Security Gateway:

In the **General Properties** page of the Security Gateway object, select **IPsec VPN**.

• Define the **Topology**.

- Define the VPN Domain with the VPN Domain information obtained from the peer administrator. If the VPN Domain does not contain all the IP addresses behind the Security Gateway, define the VPN domain manually by defining a group or network of machines and setting them as the VPN Domain.
- For an Externally Managed Check Point Security Gateway:

On the IPsec VPN page, define the **Matching Criteria**. Specify that the peer must present a certificate signed by its own Certificate Authority. If possible, enforce details that appear in the certificate.

8. Define the VPN Community.

If you are configuring a Meshed VPN Community rather than a Star VPN Community, ignore the difference between the Center Security Gateways and the Satellite Security Gateways.

- Agree with the peer administrator about the various IKE properties and set them in the Encryption page and the Advanced page of the VPN Community object.
- Define the Center Security Gateways.

In most cases these are internal.

If no other VPN Community is defined for them, decide whether to mesh the Center Security Gateways.

If they are already in a VPN Community, do not mesh the Center Security Gateways.

- Define the Satellite Security Gateways. In most cases these are external.
- 9. Click OK.
- 10. Publish the SmartConsole session.
- 11. Define the applicable Access Control rules.
- 12. Add the VPN Community in the VPN column, the services in the Service & Applications column, the Action, and the applicable Track option.
- 13. Install the Access Control Policy on all Security Gateways that participate in the VPN Community.

# Configuring Site to Site VPN with External VPN Gateways Using Pre-Shared Secret

Administrators of the peer VPN Security Gateways must coordinate with each other and agree on all details. The administrators must manually supply details such as the IP address and the VPN domain topology. These details cannot be detected automatically.

There are many possible scenarios for VPN with external Security Gateways. The next procedure is meant for typical cases and assumes that the peers work with pre-shared secrets. If the peers do not work with pre-shared secrets, see **Configuring a VPN with External Security Gateways Using Certificates**".

a

**Note** - It is more secure to configure a VPN with public key infrastructure (PKI) and certificates than with pre-shared secrets.

## To configure a VPN using pre-shared secrets with the external Security Gateways as satellites in a star VPN Community:

- 1. Define the Network Object(s) of the Security Gateways that are locally managed.
  - In the General Properties page of the Security Gateway object, in the Network Security tab, select IPsec VPN.
  - In the **Network Management** page, define the Topology.
  - In the **Network Management > VPN Domain** page, define the VPN Domain.

If the VPN domain does not contain all IP addresses behind the Security Gateway, define the VPN Domain manually by defining a group or network of machines and setting them as the VPN Domain.

- 2. Define the Network Object(s) of the externally managed Security Gateway(s).
  - If it is not a Check Point Security Gateway, define an Interoperable Device:

In Object Explorer, click **New > Network Object > More > Interoperable Device**.

 If it is a Check Point Security Gateway, define an Externally Managed VPN Gateway:

In Object Explorer, click New > Network Object > Gateways and Servers > More > Externally Managed VPN Gateway.

- 3. Set the attributes of the peer Security Gateway.
  - In the **Topology** page, define the Topology and the VPN Domain with the VPN Domain information obtained from the peer administrator.

- If the VPN Domain does not contain all the IP addresses behind the Security Gateway, configure the VPN Domain manually by defining a group or network of machines and setting them as the VPN Domain.
- 4. Define the VPN Community.

If you are configuring a Mesh VPN Community rather than a Star VPN Community, ignore the difference between the Center Security Gateways and the Satellite Security Gateways.

- Agree with the peer administrator about the IKE properties. Set the IKE properties in the Encryption page and the Advanced page of the VPN Community object.
- Define the Center Security Gateways.

These are usually the locally managed Security Gateways.

If there is no another VPN Community defined for them, decide whether to mesh the central Security Gateways.

If the Center Security Gateways are already in a VPN Community, do not mesh them.

Define the Satellite Security Gateways.

These are usually the external Security Gateways.

- 5. Publish the changes in SmartConsole.
- Agree on a pre-shared secret with the administrator of the external VPN Community members. Then, in the Shared Secret page of the VPN Community, select Use only Shared Secret for all external members. For each external member, enter the preshared secret.
- 7. Define the applicable Access Control rules in the Access Control Policy.

Add the VPN Community in the VPN column, the services in the Services & Applications column, the desired Action, and the applicable Track option.

8. Install the Access Control Policy on all Security Gateways that participate in this VPN Community.

# Firewall Control Connections in VPN Communities

## Overview

Check Point Security Gateways communicate with other Check Point Nodes through control connections. For example a Security Management Server and a Security Gateway use a control connection when the Security Policy is installed from the Security Management Server to the Security Gateway. In addition, Security Gateways send logs to the Security Management Server across control connections. Control connections use Secure Internal Communication (SIC).

Implied Rules in the Access Control Rule Base allow the Control connections. The Management Server adds and removes the Implied Rules in the Access Control Rule Base when you select or clear options in the SmartConsole > **Menu** > **Global properties** > **Firewall** page.

Some administrators do not rely on implied rules, and instead define explicit rules in the Access Control Rule Base.

# Why Disabling Implied Rules Blocks Firewall Control Connections

If you disable implicit rules, you may not be able to install an Access Control Policy on a remote Security Gateway.

Even if you configure explicit rules rather than implied rules, you may still not be able to install the policy:

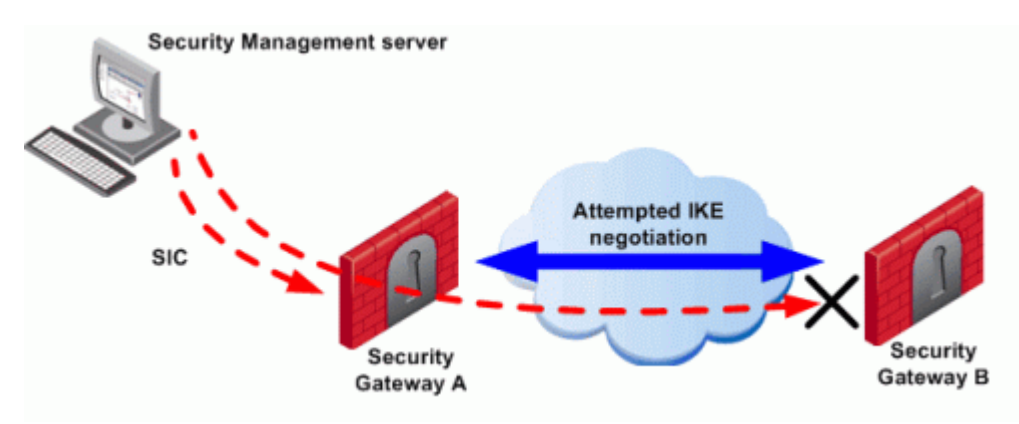

To configure a VPN between the Security Gateway "A" and the Security Gateway "B" through SmartConsole, the administrator must install a Policy from the Security Management Server to the Security Gateways.

- The Security Management Server successfully installs the Policy on Security Gateway
   "A". Security Gateway "A" recognizes that Security Gateways "A" and "B" now belong to
   the same VPN Community. However, Security Gateway "B" does not yet have the Policy.
- 2. The Security Management Server opens a connection to Security Gateway B to install the Policy.
- Security Gateway "A" allows the connection because of the explicit rules that allow the control connections. Security Gateway "A" starts IKE negotiation with Security Gateway "B" to build a VPN tunnel for the control connection.
- 4. Security Gateway "B" cannot negotiate with Security Gateway "A" because it does not yet have the Policy. Therefore, Policy installation on Security Gateway "B" fails.

Make sure that control connections do not have to pass through a VPN tunnel.

# Allowing Firewall Control Connections Inside a VPN

If you disable implied rules, then you must follow <u>sk179346 - Configuring Explicit Rules instead</u> of Implied Rules.

**Note** - Although control connections between the Security Management Server and the Security Gateway are not encrypted by the community, they are still encrypted and authenticated with Secure Internal Communication (SIC).

# **Resolving Connectivity Issues**

## **IPsec NAT-Traversal**

NAT-T (NAT traversal or UDP encapsulation) makes sure that IPsec VPN connections stay open when traffic goes through Security Gateways or devices that use NAT.

When an IP packet passes through a network address translator device, it is changed in a way that is not compatible with IPsec. To protect the original IPsec encoded packet, NAT traversal encapsulates it with an additional layer of UDP and IP headers.

For IPsec to work with NAT traversal, these protocols must be allowed through the NAT interface(s):

- IKE UDP port 500
- IPsec NAT-T UDP port 4500
- Encapsulating Security Payload (ESP) IP protocol number 50
- Authentication Header (AH) IP protocol number 51

#### **Configuring NAT-Traversal**

- 1. In SmartConsole, from the left navigation panel, click Gateways & Servers.
- 2. Open the applicable Security Gateway object with enabled IPsec VPN Software Blade.
- 3. From the left tree, click **IPsec VPN > VPN Advanced**.
- 4. Make sure to select **Support NAT traversal (applies to Remote Access and Site to Site connections)**.

NAT-Traversal is enabled by default when a NAT device is detected.

- 5. Click OK.
- 6. Install the Access Control Policy.

#### Advanced NAT-T Configuration

These kernel parameters are defined for each Security Gateway and control NAT-T for Site to Site VPN

| ltem                 | Description                                                                  | Default<br>Value |
|----------------------|------------------------------------------------------------------------------|------------------|
| offer_nat_t_initator | Initiator sends NAT-T traffic<br>For more information, see <u>sk177823</u> . | true             |

| ltem                                       | Description                                                                                                    | Default<br>Value |
|--------------------------------------------|----------------------------------------------------------------------------------------------------|------------------|
| offer_nat_t_<br>responder_for_known_<br>gw | Responder accepts NAT-T traffic from known Security Gateways                                                                                                    | true             |
| force_nat_t                                | Force NAT-T, even if there is no NAT-T<br>device<br>For more information, see <u>sk166037</u> .<br><b>Important -</b> The value of this parameter must<br>be the same for all VPN peers. | false            |

You can edit these parameters with Database Tool (GuiDBEdit Tool):

- 1. (Recommended) Back up the Security Management Server / Domain Management Server.
- 2. Close all SmartConsole windows connected to the Management Server.
- 3. Connect with <u>Database Tool (GuiDBEdit Tool)</u> to the Security Management Server / Domain Management Server.
- 4. In the upper left pane, go to Table Network Objects network\_objects.
- 5. In the upper right pane, select the relevant Security Gateway / Cluster object.
- 6. Press CTRL + F (or go to Search menu Find) paste < NAME OF PARAMETER> click Find Next.
- 7. In the lower pane, right click <NAME OF PARAMETER> click Edit... configure the desired value.
- 8. Save the changes (File menu > Save All).
- 9. Close the Database Tool (GuiDBEdit Tool).
- 10. Connect with SmartConsole to the Security Management Server / Domain Management Server.
- 11. Install the Access Control Policy.

# **Command Line Reference**

VPN commands generate status information regarding VPN processes, or are used to stop and start specific VPN services.

All VPN commands are executed on the Security Gateway and Cluster Members.

For more information, see the:

- <u>R82 CLI Reference Guide</u>.
- R82 Remote Access VPN Administration Guide.

This section contains a shortened list of applicable commands.

# Syntax Legend for CLI Commands

Whenever possible, this guide lists commands, parameters and options in the alphabetical order.

This guide uses this convention in the Command Line Interface (CLI) syntax:

| Character                          | Description                                                                                                    |
|------------------------------------|----------------------------------------------------------------------------------------------------|
| ТАВ                                | Shows the available nested subcommands:                                                                                                    |
|                                    | main command<br>$\rightarrow$ nested subcommand 1<br>$\rightarrow$ $\rightarrow$ nested subsubcommand 1-1<br>$\rightarrow$ $\rightarrow$ nested subsubcommand 1-2<br>$\rightarrow$ nested subcommand 2 |
|                                    | Example:                                                                                                    |
|                                    | <pre>cpwd_admin<br/>config<br/>-a <options><br/>-d <options><br/>-p<br/>-r<br/>del <options><br/>Meaning. vou can run only one of these commands:</options></options></options></pre>                  |
|                                    | <ul> <li>This command:</li> </ul>                                                                                                    |
|                                    | cpwd admin config -a <options></options>                                                                                                    |
|                                    | <ul> <li>Or this command:</li> </ul>                                                                                                    |
|                                    | cpwd_admin config -d < <i>options</i> >                                                                                                    |
|                                    | Or this command:                                                                                                    |
|                                    | cpwd_admin config -p                                                                                                    |
|                                    | Or this command:                                                                                                    |
|                                    | cpwd_admin config -r                                                                                                    |
|                                    | Or this command:                                                                                                    |
|                                    | cpwd_admin del < <i>options</i> >                                                                                                    |
| Curly brackets or<br>braces<br>{ } | Enclose a list of available commands or parameters, separated by the vertical bar  .<br>User can enter only one of the available commands or parameters.                                               |

| Character                      | Description                                                            |
|--------------------------------|------------------------------------------------------------------------|
| Angle brackets<br>< >          | Enclose a variable.<br>User must explicitly specify a supported value. |
| Square brackets or brackets [] | Enclose an optional command or parameter, which user can also enter.   |

ike debug

# ike debug

#### Background

Starting in R81.10, separate daemons handle different VPN connections.

Starting in R81.20, these are the responsibilities of the different daemons - vpnd, iked, and cccd:

#### The VPN daemon "vpnd"

Handles these VPN connections:

- All connections from non-IKE Remote Access clients (SSL Network Extender, Capsule VPN)
- Multi-Portal traffic (SSL / TLS) to a Security Gateway

The VPN daemon on a Security Gateway listens on these ports:

- Tunnel Test: 18234 (UDP)
- L2TP: 1701 (UDP)
- Check Point RDP: 259 (UDP)
- Session infrastructure manager: 9996 (TCP)

The "vpnd" daemon is a child of the FWD daemon (see the \$FWDIR/conf/fwauthd.conf file on a Security Gateway).

#### The IKE daemon "iked"

Introduced in the R81.10 version.

Handles these VPN connections:

- All connections from IKE Remote Access clients (for example, Endpoint clients)
- All IKE Site-to-Site connections from peer Security Gateways
- Large Scale VPN (LSV) connections
- Connections from SmartLSM ROBO gateways

Listens on these ports on a Security Gateway:

- IKE: 30500 30563 (UDP)
- IKE NAT-T: 34500 34563 (UDP)
- Tunnel Test: 48234 48297 (UDP)
- Check Point RDP: 30259 30322 (UDP)
- L2TP: 31701 31764 (UDP)

CLI Syntax to control the IKE daemon "iked":

vpn iked {status | enable | disable | calc <Peer IP address>}

Starting in R81.20, there can be a maximum of 64 instances of the "iked" daemon that are calculated based on this formula:

Number of IKED instances = (Number of CoreXL Firewall Instances)
/ (Value of Kernel Parameter 'ike\_num\_instances\_per\_daemon')

**Note** - You can configure different values for the kernel parameter 'ike\_num\_instances\_ per\_daemon'.

The CCC daemon "cccd"

Introduced in the R81.10 version.

Responsible for the Client Communication Channel (CCC) protocol, while:

- IKE for the same clients runs in the IKE daemon "iked"
- The TLS layer of the CCC protocol for the same clients runs in the VPN daemon "vpnd"

CLI Syntax to control the CCC daemon "cccd":

vpn cccd {status | enable | disable}

The "cccd" daemon is a child of the FWD daemon (see the \$FWDIR/conf/fwauthd.conf file on a Security Gateway).

#### Enabling and Disabling the IKE daemon "iked"

By default, the IKE daemon "iked" is enabled on the Security Gateway.

If you disable the IKE daemon "iked", then in such a legacy mode the VPN daemon "vpnd" handles all VPN connections.

| Procedure to enable the IKE daem | on "iked" |
|----------------------------------|-----------|
|----------------------------------|-----------|

| Step | Instructions                                                                                                    |
|------|----------------------------------------------------------------------------------------------------|
| 1    | Connect to the command line on the Security Gateway / each Cluster Member.                                                                                                    |
| 2    | Log in to the Expert mode.                                                                                                    |
| 3    | Examine the current status:<br>vpn iked status<br>Possible outputs:<br>• vpn: 'iked' is enabled<br>Means the IKE daemon iked is enabled (new mode available in R81.10<br>and higher).<br>This is the default.<br>There is nothing else to do. Stop this procedure.<br>• vpn: 'iked' is disabled<br>Means the IKE daemon iked is disabled (legacy mode as works in R81<br>and lower).<br>Proceed to the next step. |
| 4    | <ul> <li>Enable the IKE daemon:</li> <li>vpn iked enable</li> <li>Important:</li> <li>This command makes the required changes in the<br/>\$FWDIR/boot/modules/fwkern.conf file.</li> <li>This command fetches the local policy (this may disconnect your<br/>SSH session).</li> <li>This change survives reboot.</li> </ul>                                                                                       |

#### Procedure to disable the IKE daemon "iked"

| Step | Instructions                                                                                                    |
|------|----------------------------------------------------------------------------------------------------|
| 1    | Connect to the command line on the Security Gateway / each Cluster Member.                                                                                                    |
| 2    | Log in to the Expert mode.                                                                                                    |
| 3    | Examine the current status:<br>vpn iked status<br>Possible outputs:<br>vpn: 'iked' is enabled<br>Means the IKE daemon iked is enabled (new mode in R81.10 and<br>higher).<br>This is the default.<br>Proceed to the next step.<br>vpn: 'iked' is disabled<br>Means the IKE daemon iked is disabled (legacy mode as works in R81<br>and lower).<br>There is nothing else to do. Stop this procedure. |
| 4    | Disable the IKE daemon:<br>vpn iked disable<br>Important<br>This command makes the required changes in the<br>\$FWDIR/boot/modules/fwkern.conf file.<br>This command fetches the local policy (this may disconnect your<br>SSH session)<br>This change survives reboot.                                                                                                    |

#### Enabling and Disabling the CCC Daemon "cccd"

By default, the CCC daemon "cccd" is disabled on the Security Gateway.

In such a legacy mode, the VPN daemon vpnd handles all VPN connections.

If you enable the CCC daemon "cccd", then this dedicated daemon handles the Client Communication Channel protocol.

Procedure to enable the CCC daemon "cccd"

| Step | Instructions                                                                                                    |
|------|----------------------------------------------------------------------------------------------------|
| 1    | Connect to the command line on the Security Gateway / each Cluster Member.                                                                                                    |
| 2    | Log in to the Expert mode.                                                                                                    |
| 3    | Examine the current status: vpn cccd status                                                                                                    |
|      | <ul> <li>Possible outputs:</li> <li>vpn: 'cccd' is enabled<br/>Means the CCC daemon cccd is enabled (new mode available in R81.10<br/>and higher).<br/>There is nothing else to do. Stop this procedure.</li> <li>vpn: 'cccd' is disabled<br/>Means the CCC daemon cccd is disabled (legacy mode as works in R81<br/>and lower).<br/>This is the default.<br/>Proceed to the next step.</li> </ul> |
| 4    | <ul> <li>Enable the CCC daemon:</li> <li>vpn cccd enable</li> <li>Important:</li> <li>This command makes the required changes in the<br/>\$FWDIR/boot/modules/fwkern.conf file.</li> <li>This command fetches the local policy (this may disconnect your<br/>SSH session)</li> <li>This change survives reboot.</li> </ul>                                                                         |

#### Procedure to disable the CCC daemon "cccd"

| Step | Instructions                                                                                                    |
|------|----------------------------------------------------------------------------------------------------|
| 1    | Connect to the command line on the Security Gateway / each Cluster Member.                                                                                                    |
| 2    | Log in to the Expert mode.                                                                                                    |
| 3    | Examine the current status:<br>vpn cccd status                                                                                                    |
|      | <ul> <li>vpn: 'cccd' is enabled</li> <li>Means the CCC daemon cccd is enabled (new mode available in R81.10 and higher).</li> <li>Proceed to the next step.</li> <li>vpn: 'cccd' is disabled</li> <li>Means the CCC daemon cccd is disabled (legacy mode as works in R81 and lower).</li> <li>This is the default.</li> <li>There is nothing else to do. Stop this procedure.</li> </ul> |
| 4    | Disable the CCC daemon:          vpn cccd disable         Important         This command makes the required changes in the SEWDIR/boot/modules/fwkern_conf file                                                                                                    |
|      | <ul> <li>This command installs the local policy(this may disconnect your SSH session).</li> <li>This change survives reboot.</li> </ul>                                                                                                    |

#### Description

The "ike debug" command instructs the IKE daemon "iked" to write debug messages to these log files:

| File Description       | Log File for each IKED instance                                                                    |
|------------------------|----------------------------------------------------------------------------------------------------|
| Main debug output file | \$FWDIR/log/iked0.elg<br>\$FWDIR/log/iked1.elg<br><br>\$FWDIR/log/iked64.elg                       |
| IKEv1 output           | <pre>\$FWDIR/log/iked0.ikev1trace \$FWDIR/log/iked1.ikev1trace \$FWDIR/log/iked64.ikev1trace</pre> |
| IKEv2 output           | <pre>\$FWDIR/log/iked0.ikev2trace \$FWDIR/log/iked1.ikev2trace \$FWDIR/log/iked64.ikev2trace</pre> |

Debugging of the IKE daemon "iked" is based on Debug Topics and Debug Levels:

• A Debug Topic is a specific area, on which to perform debugging.

Check Point Support provides the specific Debug Topics when needed.

 Debug Levels range from 1 (least informative) to 5 (most informative - write all debug messages).

In addition, see "vpn debug" on page 254.

#### How to see the index number of an IKE daemon "iked" that handles a VPN connection

- 1. Connect to the command line on the Security Gateway / each Cluster Member / Security Group.
- 2. Log in to the Expert mode.
- 3. Get the list of all VPN tunnels (see vpn tu tlist):

vpn tu tlist -z

- 4. Examine these items in the output:
  - a. In the top section, examine the row "MSPI:".

The number that appears after "d:" is the number of the IKE daemon "iked" instance.

b. In the bottom section, the "Tunnel Mapping" summary shows the IKE daemon "iked" instance that handles this VPN tunnel.

#### Syntax

Best Practice - Use the command "vpn debug trunc ALL=5" that also enables the debug of the IKE daemon "iked" and of the CCC daemon "cccd". See <u>sk180488</u>.

```
ike debug
on [<Debug_Topic>=<Debug_Level>]
off
ikeon [-s <Size_in_MB>]
ikeoff
[-i <IKED Index>] trunc [<Debug_Topic>=<Debug_Level>]
truncon [<Debug_Topic>=<Debug_Level>]
truncoff
timeon [<Seconds>]
timeoff
ikefail [-s <Size_in_MB>]
mon
moff
say ["String"]
tunnel [<Level>]
```

#### Parameters

| Parameter     | Description               |
|---------------|---------------------------|
| No Parameters | Shows the built-in usage. |

| Parameter                                                              | Description                                                                                                    |
|------------------------------------------------------------------------|----------------------------------------------------------------------------------------------------|
| on                                                                     | <pre>Turns on high level IKE debug.<br/>The debug writes the information in these files:<br/>\$FWDIR/log/iked<index>.elg*<br/>\$FWDIR/log/iked<index>.ikev1trace*<br/>\$FWDIR/log/iked<index>.ikev2trace*</index></index></index></pre>                                                                                                    |
| <debug_<br>Topic<br/>&gt;=<debug_<br>Level&gt;</debug_<br></debug_<br> | <ul> <li>Specifies the Debug Topic and the Debug Level.</li> <li><u>Check Point Support</u> provides these.</li> <li>Best Practice - Run this command to start the debug:         <ul> <li>ike debug trunc ALL=5</li> </ul> </li> </ul>                                                                                                    |
| off                                                                    | Turns off all IKE debug.          Sest Practice - Run one of these commands to stop the IKE debug:         ike debug off         ike debug truncoff                                                                                                    |
| ikeon [-s<br>< <i>Size_in_MB</i> >]                                    | Turns on the IKE trace.<br>The debug writes the information in these files:<br>\$FWDIR/log/iked <index>.elg*<br/>You can specify the size of the output file, when to perform the log<br/>rotation (close the current active file, rename it, open a new active file).</index>                                                                                                    |
| ikeoff                                                                 | Turns off the IKE trace.<br>Run this command to stop the IKE trace:<br>ike debug ikeoff                                                                                                    |
| trunc<br><i>or</i><br>truncon                                          | <ul> <li>This command: <ol> <li>Rotates the \$FWDIR/log/iked<index>.elg file</index></li> <li>Rotates the \$FWDIR/log/iked<index>.ikev1trace* file</index></li> <li>Rotates the \$FWDIR/log/iked<index>.ikev2trace* file</index></li> <li>Starts the IKE daemon debug</li> </ol> </li> <li>Best Practice - Run this command to start the IKE debug: <ol> <li>ike debug trunc ALL=5</li> </ol> </li> <li>Note - Use the "-i <iked index="">" option to start the IKE debug</iked></li> </ul> |

| Parameter                             | Description                                                                                                    |
|---------------------------------------|----------------------------------------------------------------------------------------------------|
| truncoff                              | Stops the IKE daemon debug.<br>Run one of these commands to stop the IKE debug:                                                                                                    |
|                                       | ike debug truncoff                                                                                                    |
|                                       | ike debug off                                                                                                    |
| timeon<br>[< <i>Seconds</i> >]        | Enables the timestamp in the log files.<br>Prints one timestamp after the specified number of seconds.<br>By default, prints the timestamp every 10 seconds.                                                                |
| timeoff                               | Disables the timestamp in the log files every number of seconds.                                                                                                    |
| ikefail [-s<br>< <i>Size_in_MB</i> >] | Logs failed IKE negotiations.<br>You can specify the size of the output file, when to perform the log<br>rotation (close the current active file, rename it, open a new active file).                                       |
| mon                                   | Enables the IKE Monitor.<br>Writes the IKE packets in this file:<br>\$FWDIR/log/ikemonitor.snoop<br>Warning - The output file may contain user X-Auth passwords.<br>Make sure the file is protected.                        |
| moff                                  | Disables the IKE Monitor.                                                                                                    |
| say " <i>String</i> "                 | Writes the specified text string in this file:<br>\$FWDIR/log/iked <index>.elg<br/>For example, run:<br/>ike debug say "BEGIN TEST"<br/>Notes:</index>                                                                      |
|                                       | <ul> <li>Run this command after you start the VPN debug (with one of these commands: "ike debug on", "ike debug trunc", or "ike debug truncon").</li> <li>The length of the string is limited to 255 characters.</li> </ul> |

| Parameter                                                         | Description                                                                                                    |
|-------------------------------------------------------------------|----------------------------------------------------------------------------------------------------|
| tunnel<br>[ <i><debug_< i=""><br/><i>Level&gt;</i>]</debug_<></i> | <pre>This command: 1. Rotates the \$FWDIR/log/iked<index>.elg file 2. Starts the IKE daemon debug with these two Debug Topics:     tunnel     ikev2 If the <debug_level> is 2,3,4 or 5, then also enables this     Debug Topic:     CRLCache</debug_level></index></pre> |
|                                                                   | <pre>The debug writes the information in these files:     \$FWDIR/log/iked<index>.elg     \$FWDIR/log/iked<index>.ikev1trace*     \$FWDIR/log/iked<index>.ikev2trace*</index></index></index></pre>                                                                      |

#### **Return Values**

- 0 (zero) for success
- any other value for failure (typically, -1 or 1)

## probemon

#### Description

On Security Gateways R82 and higher, shows the status of Site to Site VPN Tunnels based on the configured Network Probes (see <u>sk181994</u>).

This command controls the Probe Monitor daemon (probemond) on the Security Gateway.

#### Notes:

- You must run this command in the Expert mode.
   On Scalable Platforms (Maestro and Chassis), you must run the applicable commands in the Expert mode on the applicable Security Group.
- The "probemon" command does not support IPv6 tunnels.
- The "probemon" command is limited to a maximum of 500 Network Probes.
- In ClusterXL, the Standby Cluster Members may report the status "DOWN" when they use spoofed ICMP probes.
- The "probemond" daemon listens to RPC requests on port 9877 from either the "probemon" CLI or its consumers

It is possible to configure a different port number in the

\$FWDIR/conf/probemond.C file (required the restart of the daemon).

- The "probemond" daemon uses these probing methods (based on the configuration in the Network Probe):
  - HTTP / HTTPS:

The Security Gateway sends HTTP / HTTPS requests to the URL configured in the Network Probe.

The Security Gateway sends these HTTP / HTTPS requests based on standard routing and DNS lookup configuration.

#### • ICMP:

• Direct ICMP:

The Security Gateway sends ICMP 'Echo Request' packets to the destination IP address / object configured in the Network Probe. The Security Gateway sends these ICMP requests based on the standard routing flow.

Spoofed ICMP:

The Security Gateway injects ICMP packets as if they arrive at one of the Security Gateway's interfaces.

In case of the ICMP probing, the probemond daemon automatically determines the ICMP method (Direct ICMP or Spoofed ICMP).

• The "probemond" daemon saves its events in the \$FWDIR/log/probemon.elg\* files.

### Syntax

| probemon [-d]                       |
|-------------------------------------|
| help                                |
| start                               |
| status                              |
| stop                                |
| report [ <parameters>]</parameters> |
| debug [ <parameters>]</parameters>  |

#### Parameters

| Parameter | Description                                                           |
|-----------|-----------------------------------------------------------------------|
| -d        | Run the command in the debug mode.                                    |
| help      | Shows the built-in help for the command and for each sub-<br>command. |
| start     | Starts the probemond daemon.<br>This is the default status.           |
| status    | Shows the current status of the probemond daemon.                     |
| stop      | Starts the probemond daemon.                                          |

| Parameter                                               | Description                                                                                                    |
|---------------------------------------------------------|----------------------------------------------------------------------------------------------------|
| <pre>Parameter report [<parameters>]</parameters></pre> | <pre>Description Shows the probing report. Available parameters:     essential_only     Shows only the essential Network Probes in the report.     extended     Shows additional details in the report.     live     Shows an animated report in real time until you press the     CTRL+C keys.     max_elems <number>     Specifies the maximum number of Network Probes to show in     the report (for paging).     offset <number>     Specifies the offset (from which position to start) in the list of     Network Probes (for paging).     order {ascending   descending}     Specifies the report sort order.     probes     Shows only the Network Probes in the report (without the     statiscs).     sort_by {id   status   destination}     Specifies the report sort column.     stats     Shows only statistics in the report (without the monitored </number></number></pre> |
|                                                         | <ul> <li>Network Probes).</li> <li>status_max {up   down   unknown}<br/>Shows the probe status maximum constraints.</li> <li>status_min {up   down   unknown}<br/>Shows the probe status minimum constraints.</li> </ul>                                                                                                    |
| debug<br>[ <parameters>]</parameters>                   | <ul> <li>Controls the debug of the Probe Monitor daemon (probemond).</li> <li>Available parameters: <ul> <li>on</li> <li>Starts the debug.</li> <li>off</li> <li>Stops the debug.</li> <li>trunc</li> <li>Starts the debug and automatically rotates the current log file (\$FWDIR/log/probemon.elg).</li> </ul> </li> </ul>                                                                                                    |

#### Examples

#### Example 1 - Status

```
[Expert@MyGW:0]# probemon status
Probe monitor daemon has been up and running for: 148h, 14m,
50s.
[Expert@MyGW:0]#
```

#### Example 2 - Report (without any Network Probes configured)

```
[Expert@MyGW:0] # probemon report
Report:
Monitored probes:
 # Probe ID Probe Name
                       Status Monitoring Mode Change Probe Probing
Source Probing Destination
_____
      _____
No probes.
Statistics:
 _____
 Probes up:
                    0
                     0
 Probes down:
 Probes with unknown status: 0
 ____
                      0
 Total probes:
[Expert@MyGW:0]#
```

## vpn

### Description

Configures VPN settings.

Shows VPN information.

#### Syntax

| vpn |                                  |
|-----|----------------------------------|
|     | check_ttm                        |
|     | compreset                        |
|     | compstat                         |
|     | crl_zap                          |
|     | crlview                          |
|     | debug                            |
|     | dll                              |
|     | drv                              |
|     | dump_psk                         |
|     | ipafile_check                    |
|     | ipafile_users_capacity           |
|     | macutil                          |
|     | mep_refresh                      |
|     | neo_proto                        |
|     | nssm_topology                    |
|     | overlap_encdom                   |
|     | rim_cleanup                      |
|     | rll                              |
|     | set_slim_server                  |
|     | <pre>set_snx_encdom_groups</pre> |
|     | set_trac                         |
|     | shell                            |
|     | show_tcpt                        |
|     | sw_topology                      |
|     | {tunnelutil   tu}                |
|     | ver                              |

#### Parameters

| Parameter                      | Description                                                                                                    |  |
|--------------------------------|----------------------------------------------------------------------------------------------------|--|
| check_ttm                      | Makes sure the specified TTM file is valid.<br>See "vpn check_ttm" on page 248.                                                                    |  |
| compreset                      | Resets compression and decompression statistics counters.<br>See "vpn compreset" on page 249.                                                      |  |
| compstat                       | Shows compression and decompression statistics counters.<br>See "vpn compstat" on page 250.                                                        |  |
| crl_zap                        | Erases all Certificate Revocation Lists (CRLs) from the cache.<br>See " <i>vpn crl_zap</i> " on page 251.                                          |  |
| crlview                        | Retrieves the Certificate Revocation List (CRL) from various distribution points and shows it for the user. See <i>"vpn crlview" on page 252</i> . |  |
| debug                          | Controls the debug of vpnd daemon and IKE.<br>See "vpn debug" on page 254.                                                                         |  |
| dll                            | Works with DNS Lookup Layer.<br>See <i>"vpn dll" on page 266</i> .                                                                                 |  |
| drv                            | Controls the VPN kernel module.<br>See <i>"vpn drv" on page 267</i> .                                                                              |  |
| dump_psk                       | Shows hash (SHA256) of peers' pre-shared-keys.<br>See "vpn dump_psk" on page 268.                                                                  |  |
| ipafile_check                  | <pre>Verifies a candidate for the \$FWDIR/conf/ipassignment.conf file. See "vpn ipafile_check" on page 269.</pre>                                  |  |
| ipafile_<br>users_<br>capacity | Shows and configures the capacity in the<br>\$FWDIR/conf/ipassignment.conf file.<br>See "vpn ipafile_users_capacity" on page 270.                  |  |
| macutil                        | Shows a generated MAC address for each user name when you use<br>Remote Access VPN with Office Mode.<br>See " <i>vpn macutil</i> " on page 271.    |  |
| mep_refresh                    | Initiates MEP re-decision.<br>See <i>"vpn mep_refresh" on page 272.</i>                                                                            |  |

| Parameter                 | Description                                                                                                    |
|---------------------------|----------------------------------------------------------------------------------------------------|
| neo_proto                 | Controls the NEO client protocol.<br>See "vpn neo_proto" on page 273.                                                                                                    |
| nssm_topology             | Generates and uploads a topology in NSSM format to an NSSM server.<br>See "vpn nssm_toplogy" on page 274.                                                                                                    |
| overlap_<br>encdom        | Shows all overlapping VPN domains.<br>See <i>"vpn overlap_encdom" on page 275</i> .                                                                                                    |
| rim_cleanup               | Cleans RIM routes.<br>See "vpn rim_cleanup" on page 277.                                                                                                    |
| rll                       | Works with Route Lookup Layer.<br>See "vpn rll" on page 278.                                                                                                    |
| set_slim_<br>server       | Deprecated.<br>See "vpn set_slim_server" on page 279.                                                                                                    |
| set_snx_<br>encdom_groups | Controls the encryption domain per usergroup feature for SSL<br>Network Extender.<br>See "vpn set_snx_encdom_groups" on page 280.                                                                                                    |
| set_trac                  | Controls the TRAC server.<br>See "vpn set_trac" on page 281.                                                                                                    |
| shell                     | VPN Command Line Interface.<br>See "vpn shell" on page 282.                                                                                                    |
| show_tcpt                 | Shows Visitor Mode users.<br>See <i>"vpn show_tcpt" on page 289</i> .                                                                                                    |
| sw_topology               | <ul> <li>Downloads the topology for a UTM-1 Edge or Safe@Office device.</li> <li>Note - R82 does not support UTM-1 Edge and Safe@Office devices. The information about this command is provided only to describe the existing syntax option until it is removed completely.</li> <li>See "vpn sw_topology" on page 290.</li> </ul> |
| tunnelutil  <br>tu        | Launches the TunnelUtil tool, which is used to control VPN tunnels.<br>See "vpn tu" on page 291.                                                                                                    |
| ver                       | Shows the major version number and build number of the VPN kernel module.<br>See "vpn ver" on page 311.                                                                                                    |

## vpn check\_ttm

#### Description

Makes sure the specified TTM file contains valid syntax.

#### Syntax

vpn check ttm <Path to TTM file>

#### Parameters

| Parameter                          | Description                                       |
|------------------------------------|---------------------------------------------------|
| <path file="" to="" ttm=""></path> | Specifies the full path and name of the TTM file. |

#### Example

| <pre>[Expert@MyGW:0]# find / -name \*.ttm -type f<br/>find: /proc/64899: No such file or directory<br/>/var/opt/CPsuite-R82/fw1/conf/fw_client_1.ttm<br/>/var/opt/CPsuite-R82/fw1/conf/neo_client_1.ttm<br/>/var/opt/CPsuite-R82/fw1/conf/iphone_client_1.ttm<br/>/var/opt/CPsuite-R82/fw1/conf/topology_trans_tmp1.ttm<br/>/var/opt/CPsuite-R82/fw1/conf/vpn_client_1.ttm<br/>/var/opt/CPsuite-R82/fw1/conf/trac_client_1.ttm</pre> |  |
|----------------------------------------------------------------------------------------------------|--|
| <pre> [Expert@MyGW:0]# [Expert@MyGW:0]# vpn check_ttm /var/opt/CPsuite-R82/fw1/conf/trac_client_1.ttm</pre>                                                                                                    |  |
| Summary for the file: trac_client_1.ttm result: the file passed the check without any problems                                                                                                    |  |
| [Expert@MyGW:0]#                                                                                                    |  |

## vpn compreset

#### Description

Resets compression and decompression statistics counters.

#### Syntax

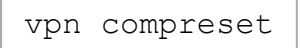

#### Example

```
[Expert@MyGW:0] # vpn compreset
Compression statistics were reset.
[Expert@MyGW:0] #
```

## vpn compstat

#### Description

Shows compression and decompression statistics counters.

#### Syntax

vpn compstat

#### Example

## vpn crl\_zap

#### Description

Erases all Certificate Revocation Lists (CRLs) from the cache.

#### Syntax

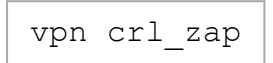

#### **Return Values**

- 0 (zero) for success
- any other value for failure

## vpn crlview

#### Description

Retrieves the Certificate Revocation List (CRL) from various distribution points and shows it for the user.

#### Syntax

```
vpn crlview [-d]
    -obj <Network Object Name> -cert <Certificate Object Name>
    -f <Certificate File>
    -view
```

#### Parameters

| Parameter                                              | Description                                                                                                    |
|--------------------------------------------------------|----------------------------------------------------------------------------------------------------|
| -d                                                     | <ul> <li>Runs the command in debug mode.</li> <li>Use only if you troubleshoot the command itself.</li> <li>Best Practice - If you use this parameter, then redirect the output to a file, or use the <u>script</u> command to save the entire CLI session.</li> </ul> |
| -obj <network name="" object=""></network>             | Specifies the name of the CA network object.                                                                                                    |
| -cert <certificate object<br="">Name&gt;</certificate> | Specifies the name of the certificate object.                                                                                                    |
| -f < <i>Certificate File</i> >                         | Specifies the path and the name of the certificate file.                                                                                                    |
| -view                                                  | Shows the CRL.                                                                                                    |

#### **Return Values**

- 0 (zero) for success
- any other value for failure
#### Example 1

vpn crlview -obj <MyCA> -cert <MyCert>

- 1. The VPN daemon contacts the Certificate Authority called **MyCA** and locates the certificate called **MyCert**.
- 2. The VPN daemon extracts the certificate distribution point from the certificate.
- 3. The VPN daemon goes to the distribution point and retrieves the CRL. The distribution point can be an LDAP or HTTP server.
- 4. The VPN daemon shows it to the standard output.

#### Example 2

| vpn crlview -f | /var/log/MyCert |
|----------------|-----------------|
|----------------|-----------------|

- 1. The VPN daemon extracts the certificate distribution point from the certificate file called **MyCert**.
- 2. The VPN daemon goes to the distribution point and retrieves the CRL. The distribution point can be an LDAP or HTTP server.
- 3. The VPN daemon shows the CRL to the standard output.

#### Example 3

vpn crlview -view <Lastest CRL>

If the CRL was retrieved in the past, this command instructs the VPN daemon to show the contents to the standard output.

vpn debug

# vpn debug

### Background

Starting in R81.10, separate daemons handle different VPN connections.

Starting in R81.20, these are the responsibilities of the different daemons - vpnd, iked, and cccd:

#### The VPN daemon "vpnd"

Handles these VPN connections:

- All connections from non-IKE Remote Access clients (SSL Network Extender, Capsule VPN)
- Multi-Portal traffic (SSL / TLS) to a Security Gateway

The VPN daemon on a Security Gateway listens on these ports:

- Tunnel Test: 18234 (UDP)
- L2TP: 1701 (UDP)
- Check Point RDP: 259 (UDP)
- Session infrastructure manager: 9996 (TCP)

The "vpnd" daemon is a child of the FWD daemon (see the \$FWDIR/conf/fwauthd.conf file on a Security Gateway).

#### The IKE daemon "iked"

Introduced in the R81.10 version.

Handles these VPN connections:

- All connections from IKE Remote Access clients (for example, Endpoint clients)
- All IKE Site-to-Site connections from peer Security Gateways
- Large Scale VPN (LSV) connections
- Connections from SmartLSM ROBO gateways

Listens on these ports on a Security Gateway:

- IKE: 30500 30563 (UDP)
- IKE NAT-T: 34500 34563 (UDP)
- Tunnel Test: 48234 48297 (UDP)
- Check Point RDP: 30259 30322 (UDP)
- L2TP: 31701 31764 (UDP)

CLI Syntax to control the IKE daemon "iked":

vpn iked {status | enable | disable | calc <Peer IP address>}

Starting in R81.20, there can be a maximum of 64 instances of the "iked" daemon that are calculated based on this formula:

Number of IKED instances = (Number of CoreXL Firewall Instances)
/ (Value of Kernel Parameter 'ike\_num\_instances\_per\_daemon')

**Note** - You can configure different values for the kernel parameter 'ike\_num\_instances\_ per\_daemon'.

The CCC daemon "cccd"

Introduced in the R81.10 version.

Responsible for the Client Communication Channel (CCC) protocol, while:

- IKE for the same clients runs in the IKE daemon "iked"
- The TLS layer of the CCC protocol for the same clients runs in the VPN daemon "vpnd"

CLI Syntax to control the CCC daemon "cccd":

vpn cccd {status | enable | disable}

The "cccd" daemon is a child of the FWD daemon (see the \$FWDIR/conf/fwauthd.conf file on a Security Gateway).

#### Enabling and Disabling the IKE daemon "iked"

By default, the IKE daemon "iked" is enabled on the Security Gateway.

If you disable the IKE daemon "iked", then in such a legacy mode the VPN daemon "vpnd" handles all VPN connections.

| Procedure to enable the IKE daem | on "iked" |
|----------------------------------|-----------|
|----------------------------------|-----------|

| Step | Instructions                                                                                                    |
|------|----------------------------------------------------------------------------------------------------|
| 1    | Connect to the command line on the Security Gateway / each Cluster Member.                                                                                                    |
| 2    | Log in to the Expert mode.                                                                                                    |
| 3    | Examine the current status:          vpn iked status         Possible outputs:                                                                                                    |
|      | <ul> <li>vpn: 'iked' is enabled<br/>Means the IKE daemon iked is enabled (new mode available in R81.10<br/>and higher).<br/>This is the default.<br/>There is nothing else to do. Stop this procedure.</li> <li>vpn: 'iked' is disabled<br/>Means the IKE daemon iked is disabled (legacy mode as works in R81<br/>and lower).<br/>Proceed to the next step.</li> </ul> |
| 4    | <ul> <li>Enable the IKE daemon:</li> <li>vpn iked enable</li> <li>important:</li> <li>This command makes the required changes in the<br/>\$FWDIR/boot/modules/fwkern.conf file.</li> <li>This command fetches the local policy (this may disconnect your<br/>SSH session).</li> <li>This change survives reboot.</li> </ul>                                             |

### Procedure to disable the IKE daemon "iked"

| Step | Instructions                                                                                                    |
|------|----------------------------------------------------------------------------------------------------|
| 1    | Connect to the command line on the Security Gateway / each Cluster Member.                                                                                                    |
| 2    | Log in to the Expert mode.                                                                                                    |
| 3    | Examine the current status:<br>vpn iked status<br>Possible outputs:<br>vpn: 'iked' is enabled<br>Means the IKE daemon iked is enabled (new mode in R81.10 and<br>higher).<br>This is the default.<br>Proceed to the next step.<br>vpn: 'iked' is disabled<br>Means the IKE daemon iked is disabled (legacy mode as works in R81<br>and lower).<br>There is nothing else to do. Stop this procedure. |
| 4    | Disable the IKE daemon:<br>vpn iked disable<br>Important<br>This command makes the required changes in the<br>\$FWDIR/boot/modules/fwkern.conf file.<br>This command fetches the local policy (this may disconnect your<br>SSH session)<br>This change survives reboot.                                                                                                    |

#### Enabling and Disabling the CCC Daemon "cccd"

By default, the CCC daemon "cccd" is disabled on the Security Gateway.

In such a legacy mode, the VPN daemon vpnd handles all VPN connections.

If you enable the CCC daemon "cccd", then this dedicated daemon handles the Client Communication Channel protocol.

Procedure to enable the CCC daemon "cccd"

| Step | Instructions                                                                                                    |
|------|----------------------------------------------------------------------------------------------------|
| 1    | Connect to the command line on the Security Gateway / each Cluster Member.                                                                                                    |
| 2    | Log in to the Expert mode.                                                                                                    |
| 3    | Examine the current status:<br>vpn cccd status<br>Possible outputs:<br>• vpn: 'cccd' is enabled<br>Means the CCC deemen acced is enabled (now mode available in P81.10                                                                                                    |
|      | <ul> <li>Means the CCC daemon cool is enabled (new mode available in R81.10 and higher).</li> <li>There is nothing else to do. Stop this procedure.</li> <li>vpn: 'cccd' is disabled</li> <li>Means the CCC daemon cool is disabled (legacy mode as works in R81 and lower).</li> <li>This is the default.</li> <li>Proceed to the next step.</li> </ul> |
| 4    | Enable the CCC daemon: <pre>vpn cccd enable</pre> f Important:                                                                                                    |
|      | <ul> <li>This command makes the required changes in the<br/>\$FWDIR/boot/modules/fwkern.conf file.</li> <li>This command fetches the local policy (this may disconnect your<br/>SSH session)</li> <li>This change survives reboot.</li> </ul>                                                                                                    |

## Procedure to disable the CCC daemon "cccd"

| Step | Instructions                                                                                                    |
|------|----------------------------------------------------------------------------------------------------|
| 1    | Connect to the command line on the Security Gateway / each Cluster Member.                                                                                                    |
| 2    | Log in to the Expert mode.                                                                                                    |
| 3    | Examine the current status:<br>vpn cccd status                                                                                                    |
|      | <ul> <li>vpn: 'cccd' is enabled</li> <li>Means the CCC daemon cccd is enabled (new mode available in R81.10 and higher).</li> <li>Proceed to the next step.</li> <li>vpn: 'cccd' is disabled</li> <li>Means the CCC daemon cccd is disabled (legacy mode as works in R81 and lower).</li> <li>This is the default.</li> <li>There is nothing else to do. Stop this procedure.</li> </ul> |
| 4    | Disable the CCC daemon:          vpn cccd disable         Important         This command makes the required changes in the SEWDIR/boot/modules/fwkern_conf file                                                                                                    |
|      | <ul> <li>This command installs the local policy(this may disconnect your SSH session).</li> <li>This change survives reboot.</li> </ul>                                                                                                    |

#### Description

This " ${\tt vpn}\ {\tt debug}$ " command instructs the VPN daemon " ${\tt vpnd}$ " to write debug messages to these log files:

| File<br>Descripti<br>on         | VPND Log File                   | IKED Log File for Each<br>Instance                                                                    | CCCD Log File            |
|---------------------------------|---------------------------------|----------------------------------------------------------------------------------------------------|--------------------------|
| Main<br>debug<br>output<br>file | \$FWDIR/log/vpnd.el<br>g*       | <pre>\$FWDIR/log/iked0.elg \$FWDIR/log/iked1.elg \$FWDIR/log/iked64.el g</pre>                        | \$FWDIR/log/ccc<br>d.elg |
| IKEv1<br>output                 | \$FWDIR/log/vpnd.ike<br>v1trace | <pre>\$FWDIR/log/iked0.ike v1trace \$FWDIR/log/iked1.ike v1trace \$FWDIR/log/iked64.ik ev1trace</pre> | N / A                    |
| IKEv2<br>output                 | \$FWDIR/log/vpnd.ike<br>v2trace | <pre>\$FWDIR/log/iked0.ike v2trace \$FWDIR/log/iked1.ike v2trace \$FWDIR/log/iked64.ik ev2trace</pre> | N / A                    |

Debugging of the VPN daemon "vpnd" is based on Debug Topics and Debug Levels:

• A Debug Topic is a specific area, on which to perform debugging.

For example, if the Debug Topic is LDAP, all traffic between the VPN daemon and the LDAP server is written to the log file.

Check Point Support provides the specific Debug Topics when needed.

 Debug Levels range from 1 (least informative) to 5 (most informative - write all debug messages).

For more information, see <u>sk180488</u>.

In addition, see "ike debug" on page 228.

### Syntax

```
vpn debug
on [<Debug_Topic>=<Debug_Level>]
off
ikeon [-s <Size_in_MB>]
ikeoff
trunc [<Debug_Topic>=<Debug_Level>]
truncon [<Debug_Topic>=<Debug_Level>]
truncoff
timeon [<Seconds>]
timeoff
ikefail [-s <Size_in_MB>]
mon
moff
say ["String"]
tunnel [<Level>]
```

| Parameter                                                              | Description                                                                                                    |
|------------------------------------------------------------------------|----------------------------------------------------------------------------------------------------|
| No Parameters                                                          | Shows the built-in usage.                                                                                                    |
| on                                                                     | <pre>Turns on high level VPN debug.<br/>The debug writes the information in these files:<br/>\$FWDIR/log/vpnd.elg*<br/>Note - If you disabled the IKE daemon "iked" to work in the legacy<br/>mode, then the debug also writes the information in these files:<br/>\$FWDIR/log/iked<index>.ikev1trace<br/>\$FWDIR/log/iked<index>.ikev1trace</index></index></pre> |
| <debug_<br>Topic<br/>&gt;=<debug_<br>Level&gt;</debug_<br></debug_<br> | <ul> <li>Specifies the Debug Topic and the Debug Level.</li> <li><u>Check Point Support</u> provides these.</li> <li>Best Practice - Run this command to start the VPN debug:</li> <li>vpn debug trunc ALL=5</li> </ul>                                                                                                    |

| Parameter                           | Description                                                                                                    |
|-------------------------------------|----------------------------------------------------------------------------------------------------|
| off                                 | Turns off the VPN debug (in legacy mode, also turns off the IKE debug).         Image: Constraint of the second second |
| ikeon [-s<br>< <i>Size_in_MB</i> >] | <pre>Note - Applies only if you disabled the IKE daemon "iked" to work in<br/>the legacy mode.<br/>Turns on the IKE trace.<br/>The debug writes the information in these files:<br/>\$FWDIR/log/iked<index>.ikev1trace<br/>\$FWDIR/log/iked<index>.ikev2trace<br/>You can specify the size of these files, when to perform the log rotation<br/>(close the current active file, rename it, open a new active file).</index></index></pre>                                                                                                    |
| ikeoff                              | Note - Applies only if you disabled the IKE daemon "iked" to work in<br>the legacy mode.<br>Turns off the IKE trace.<br>Run this command to stop the IKE trace:<br>vpn debug ikeoff                                                                                                    |
| trunc<br><i>or</i><br>truncon       | <ul> <li>This command: <ol> <li>Rotates the \$FWDIR/log/vpnd.elg file</li> <li>If you disabled the IKE daemon "iked" to work in the legacy mode: <ul> <li>a. Truncates the<br/>\$FWDIR/log/iked<index>.ikev1trace file</index></li> <li>Truncates the<br/>\$FWDIR/log/iked<index>.ikev2trace file</index></li> </ul> </li> <li>Starts the VPN daemon "vpnd" debug</li> <li>If you disabled the IKE daemon "iked" to work in the legacy mode: <ul> <li>a. Starts the IKE debug</li> </ul> </li> <li>Best Practice - Run this command to start the VPN debug: vpn debug trunc ALL=5</li> </ol></li></ul>                                                                                                    |

| Parameter                             | Description                                                                                                    |
|---------------------------------------|----------------------------------------------------------------------------------------------------|
| truncoff                              | Stops the VPN daemon debug.Run one of these commands to stop the VPN debug:vpn debug truncoffvpn debug off                                                                                                    |
| timeon<br>[< <i>Seconds</i> >]        | Enables the timestamp in the log files.<br>Prints one timestamp after the specified number of seconds.<br>By default, prints the timestamp every 10 seconds.                                                                                                    |
| timeoff                               | Disables the timestamp in the log files every number of seconds.                                                                                                    |
| ikefail [-s<br>< <i>Size_in_MB</i> >] | Note - Applies only if you disabled the IKE daemon "iked" to work in<br>the legacy mode.<br>Logs failed IKE negotiations.<br>You can specify the size of these files when to perform the log rotation<br>(close the current active file, rename it, open a new active file):<br>\$FWDIR/log/iked <index>.ikev1trace<br/>\$FWDIR/log/iked<index>.ikev2trace</index></index>                         |
| mon                                   | <ul> <li>Note - Applies only if you disabled the IKE daemon "iked" to work in the legacy mode.</li> <li>Enables the IKE Monitor.</li> <li>Writes the IKE packets in this file:</li> <li>\$FWDIR/log/ikemonitor.snoop</li> <li>Warning - The output file may contain user X-Auth passwords. Make sure the file is protected.</li> </ul>                                                             |
| moff                                  | Note - Applies only if you disabled the IKE daemon "iked" to work in the legacy mode.<br>Disables the IKE Monitor.                                                                                                    |
| say "String"                          | <ul> <li>Writes the specified text string in this file:<br/>\$FWDIR/log/vpnd.elg</li> <li>For example, run:<br/>vpn debug say "BEGIN TEST"</li> <li>Notes: <ul> <li>Run this command after you start the VPN debug (with one of these commands: "vpn debug on", "vpn debug trunc", or "vpn debug truncon").</li> <li>The length of the string is limited to 255 characters.</li> </ul> </li> </ul> |

| Parameter                                                         | Description                                                                                                    |
|-------------------------------------------------------------------|----------------------------------------------------------------------------------------------------|
| tunnel<br>[ <i><debug_< i=""><br/><i>Level&gt;</i>]</debug_<></i> | <pre>This command:     1. Rotates the \$FWDIR/log/vpnd.elg file     2. Truncates the \$FWDIR/log/iked<index>.ikev1trace file     3. Truncates the \$FWDIR/log/iked<index>.ikev2trace file     4. Starts the VPN daemon debug with these two Debug Topics:         tunnel         ikev2         If the <debug_level> is 2,3,4 or 5, then also enables this         Debug Topic:         CRLCache     5. Starts the IKE debug (if you disabled the IKE daemon "iked" to         work in the legacy mode)</debug_level></index></index></pre> |

### **Return Values**

- 0 (zero) for success
- any other value for failure (typically, -1 or 1)

# vpn dll

## Description

Works with VPN DNS Lookup Layer:

- Save the DNS Lookup Layer information to the specified file.
- Resolve the specified hostname.

## Syntax

```
vpn dll
    dump <File>
    resolve <HostName>
```

| Parameter                        | Description                                                                                                    |
|----------------------------------|----------------------------------------------------------------------------------------------------|
| dump < <i>File</i> >             | Saves the DNS Lookup Layer information (DNS Names and IP Addresses) to the specified file.                                  |
| resolve<br><hostname></hostname> | Resolves the specified hostname.<br>The command saves the last specified hostname in this file:<br>\$FWDIR/tmp/vpnd_cmd.tmp |

# vpn drv

## Description

Controls the VPN kernel module.

## Syntax

```
vpn drv {off | on | stat}
```

### Parameters

| Parameter | Description                                       |
|-----------|---------------------------------------------------|
| off       | Stops the VPN kernel module                       |
| on        | Starts the VPN kernel module                      |
| stat      | Shows the current status of the VPN kernel module |

## Example

[Expert@MyGW:0]# vpn drv stat VPN-1 module active [Expert@MyGW:0]#

# vpn dump\_psk

## Description

Shows hash (SHA256) of peers' pre-shared-keys.

## Syntax

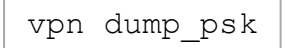

# vpn ipafile\_check

### Description

Verifies a candidate for the \$FWDIR/conf/ipassignment.conf file.

#### Syntax

```
vpn ipafile_check <File> [{err | warn | detail}] [verify_group_
names]
```

| Parameter                | Description                                                                                       |
|--------------------------|---------------------------------------------------------------------------------------------------|
| <file></file>            | Specifies the full path and name of the candidate file.                                           |
| {err   warn  <br>detail} | Specifies the how much information to show about the candidate file:                              |
|                          | <ul> <li>err - Only errors</li> <li>warn - Only warnings</li> <li>detail - All details</li> </ul> |
| verify_group_names       | Examines the group names.                                                                         |

# vpn ipafile\_users\_capacity

## Description

- Shows the current capacity in the *\$FWDIR/conf/ipassignment.conf* file.
- Configures the new capacity in the <code>\$FWDIR/conf/ipassignment.conf</code> file.

### Syntax

```
vpn ipafile_users_capacity get
vpn ipafile_users_capacity set <128-32768>
```

## Parameters

| Parameter       | Description                                                                                                    |  |
|-----------------|----------------------------------------------------------------------------------------------------|--|
| get             | Shows the current capacity.                                                                                                    |  |
| set <128-32768> | Configures the new capacity to the specified number of use <b>Notes:</b>                                                            |  |
|                 | <ul> <li>The default is 1024 entries.</li> <li>This command configures the amount of memory reserved to store usernames.</li> </ul> |  |

## Example

```
[Expert@MyGW:0]# vpn ipafile_users_capacity get
The gateway can currently read 1024 users from the ipassignment.conf file
[Expert@MyGW:0]#
```

## vpn macutil

## Description

Shows a generated MAC address for each user name when you use Remote Access VPN with Office Mode.

This command is applicable only when allocating IP addresses through DHCP.

Remote Access VPN users in Office Mode receive an IP address, which is mapped to a hardware or MAC address.

### Syntax

vpn macutil <username>

## Example

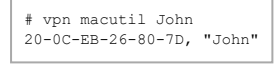

# vpn mep\_refresh

#### Description

Initiates MEP re-decision.

Used in "backup stickiness" configuration to initiate MEP re-decision (fail back to primary Security Gateway, if possible).

#### Syntax

vpn mep\_refresh

## vpn neo\_proto

## Description

Controls the NEO client protocol.

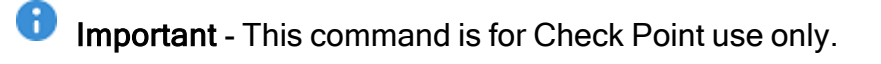

### Syntax

vpn neo\_proto {off | on}

| Parameter | Description                       |
|-----------|-----------------------------------|
| off       | Disables the NEO client protocol. |
| on        | Enables the NEO client protocol.  |

# vpn nssm\_toplogy

### Description

Generates and uploads a topology in NSSM format to an NSSM server.

### Syntax

```
vpn nssm_topology -url <"url"> -dn <"dn"> -name <"name"> -pass
<"password"> [-action {bypass | drop}] [-print_xml]
```

| Parameter                      | Description                                                                                                    |
|--------------------------------|----------------------------------------------------------------------------------------------------|
| -url <" <i>url</i> ">          | URL of the NSSM server.                                                                                                    |
| -dn <" <i>dn</i> ">            | Distinguished Name of the NSSM server (needed to establish an SSL connection).                                                                         |
| -name<br><" <i>name</i> ">     | Valid login name for the NSSM server.                                                                                                    |
| -pass<br><" <i>password</i> "> | Valid password for the NSSM server.                                                                                                    |
| -action<br>{bypass  <br>drop}  | Specifies the action that the Symbian client should take, if the packet is not destined for an IP address in the VPN domain.<br>Bypass is the default. |
| -print_xml                     | Writes the topology to a file in XML format.                                                                                                    |

## vpn overlap\_encdom

### Description

Shows all overlapping VPN domains.

Some IP addresses might belong to two or more VPN domains.

The command alerts for overlapping encryption domains if one or both of the following conditions exist:

- The same VPN domain is defined for both Security Gateways.
- If the Security Gateway has multiple interfaces, and one or more of the interfaces has the same IP address and netmask.

#### Syntax

```
vpn overlap_encdom [communities | traditional]
```

| Parameter   | Description                                                                                                    |
|-------------|----------------------------------------------------------------------------------------------------|
| communities | Shows all pairs of objects with overlapping VPN domains, only if the objects (that represent VPN sites) are included in the same VPN community.<br>This parameter is also used, if the same destination IP can be reached through more than one VPN community. |
| traditional | Default parameter.<br>Shows all pairs of objects with overlapping VPN domains.                                                                                                    |

#### Example

```
# vpn overlap encdom communities
The objects Paris and London have overlapping encryption domains.
The overlapping domain is:
10.8.8.1 - 10.8.8.1
10.10.8.0 - 10.10.9.255
- This overlapping encryption domain generates a multiple entry points configuration in
MyIntranet and RemoteAccess communities.
- Same destination address can be reached in more than one community (Meshed, Star). This
configuration is not supported.
The objects Paris and Chicago have overlapping encryption domains. The overlapping domain is:
10.8.8.1 - 10.8.8.1
- Same destination address can be reached in more than one community (MyIntranet, NewStar). This
configuration is not supported.
The objects Washington and Tokyo have overlapping encryption domains.
The overlapping domain is:
10.12.10.68 - 10.12.10.68
10.12.12.0 - 10.12.12.127
10.12.14.0 - 10.12.14.255
- This overlapping encryption domain generates a multiple entry points configuration in Meshed,
Star and NewStar communities.
```

# vpn rim\_cleanup

## Description

Cleans RIM routes.

## Syntax

vpn rim\_cleanup

# vpn rll

## Description

Controls the VPN Route Lookup Layer:

- Saves the Route Lookup Layer information to the specified file.
- Synchronizes the routing table.

## Syntax

```
vpn rll
dump <File>
sync
```

| Parameter          | Description                                                                                                    |  |
|--------------------|----------------------------------------------------------------------------------------------------|--|
| dump <file></file> | Saves the Route Lookup Layer information to the specified file:                                                                                                    |  |
|                    | <ul> <li>ISP Redundancy Default Routes (Next Hop, Interface,<br/>Metric)</li> <li>Route Shadow (Interface and Metric, IP/Mask, Next Hop)</li> <li>Monitored IP Addresses (Data, IP/Mask)</li> </ul> |  |
| sync               | Synchronizes the routing table.                                                                                                    |  |

# vpn set\_slim\_server

#### Description

This command is deprecated.

Delete the *FWDIR/conf/slim.conf* file and use the Management Server to configure SSL Network Extender.

As long as the *SFWDIR/conf/slim.conf* file exists, it overrides the settings you configure on the Management Server.

# vpn set\_snx\_encdom\_groups

## Description

Controls the encryption domain per usergroup feature for SSL Network Extender.

## Syntax

vpn set\_snx\_encdom\_groups
 off
 on

| Parameter | Description                                           |
|-----------|-------------------------------------------------------|
| off       | Disables the encryption domain per usergroup feature. |
| on        | Enables the encryption domain per usergroup feature.  |

## vpn set\_trac

### Description

Controls the TRAC server.

## Syntax

```
vpn set_trac
disable
enable
```

#### Parameters

| Parameter | Description               |
|-----------|---------------------------|
| disable   | Disables the TRAC server. |
| enable    | Enables the TRAC server.  |

#### Example

```
[Expert@MyGW:0] # vpn set_trac enable
Trac client enabled, Install Policy for this change to take effect
[Expert@MyGW:0] #
[Expert@MyGW:0] # vpn set_trac disable
Trac client disabled, Install Policy for this change to take effect
[Expert@MyGW:0] #
```

# vpn shell

### Description

VPN Command Line Interface.

## Syntax for IPv4

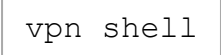

### Syntax for IPv6

vpn6 shell

#### **Menu Options**

```
[Expert@MyGW:0] # vpn shell
? - This help
.. - Go up one level
quit - Quit
[interface ] - Manipulate tunnel interfaces
[show ] - Show internal data
[tunnels ] - Manipulate tunnel data
[license ] - Display SCM licenses
VPN shell:[/] >
```

#### Menu Sub-Options

| inter | face  |       |       |                                                   |          |
|-------|-------|-------|-------|---------------------------------------------------|----------|
|       | add   |       |       |                                                   |          |
|       | modif | У     |       |                                                   |          |
|       | delet | е     |       |                                                   |          |
|       | show  |       |       |                                                   |          |
| show  |       |       |       |                                                   |          |
|       | inter | face  |       |                                                   |          |
|       | tunne | ls    |       |                                                   |          |
|       |       | IKE   |       |                                                   |          |
|       |       |       | all   |                                                   |          |
|       |       |       | peer  | <internal< td=""><td>Peer IP&gt;</td></internal<> | Peer IP> |
|       |       | IPsec |       |                                                   |          |
|       |       |       | all   |                                                   |          |
|       |       |       | peer  | <internal< td=""><td>Peer IP&gt;</td></internal<> | Peer IP> |
| tunne | ls    |       |       |                                                   |          |
|       | show  |       |       |                                                   |          |
|       |       | IKE   |       |                                                   |          |
|       |       |       | all   |                                                   |          |
|       |       |       | peer  | <internal< td=""><td>Peer IP&gt;</td></internal<> | Peer IP> |
|       |       | IPsec |       |                                                   |          |
|       |       |       | all   |                                                   |          |
|       |       |       | peer  | <internal< td=""><td>Peer IP&gt;</td></internal<> | Peer IP> |
|       | delet | е     |       |                                                   |          |
|       |       | IKE   |       |                                                   |          |
|       |       |       | peer  | <security< td=""><td>Gateway&gt;</td></security<> | Gateway> |
|       |       |       | user  | <username< td=""><td>&gt;</td></username<>        | >        |
|       |       |       | all   |                                                   |          |
|       |       | IPsec |       |                                                   |          |
|       |       |       | peer  | <security< td=""><td>Gateway&gt;</td></security<> | Gateway> |
|       |       |       | user  | <username></username>                             | >        |
|       |       |       | all   |                                                   |          |
|       |       | all   |       |                                                   |          |
|       |       |       | IKE   |                                                   |          |
|       |       |       | IPsed | C                                                 |          |
| licen | se    |       |       |                                                   |          |
|       | scm   |       |       |                                                   |          |
|       |       | statu | S     |                                                   |          |
|       |       | list  |       |                                                   |          |

## **Description of Options and Sub-Options**

| Option    | Description                                                                                                    |  |  |
|-----------|----------------------------------------------------------------------------------------------------|--|--|
| ?         | Shows the available advanced commands in the current menu level.                                                                                                    |  |  |
|           | Goes up one level in the menu.                                                                                                    |  |  |
| quit      | Quits the VPN shell (available only in the main level).                                                                                                    |  |  |
| interface | These commands are deprecated on Gaia OS.<br>Use the applicable options in Gaia Portal or the applicable commands in<br>Gaia Clish.<br>See the <u>R82 Gaia Administration Guide</u> .                                                                                                    |  |  |
| show      | <ul> <li>Shows internal data.</li> <li>The available options are:</li> <li>Show and configure tunnel interfaces: <ul> <li>show &gt; interface</li> </ul> </li> <li>These commands are deprecated on Gaia OS.</li> <li>Use the applicable options in Gaia Portal or the applicable commands in Gaia Clish.</li> <li>See the <u>R82 Gaia Administration Guide</u>.</li> </ul> |  |  |

| Option | Description                                                                                                    |
|--------|----------------------------------------------------------------------------------------------------|
|        | Show Security Associations (SAs):                                                                                                    |
|        | show > tunnels                                                                                                    |
|        | The available sub-options are:<br>• Show all IKE SAs                                                                                                    |
|        | show > tunnels > IKE > all                                                                                                    |
|        | <ul> <li>Note - This sub-option is the same as:         <ul> <li>In the main "vpn tu" on page 291 menu, the option (3)<br/>List all IKE SAs for a given peer (GW).</li> <li>The "vpn tu [-w] list ike" command (see "vpn tu list" on page 296).</li> </ul> </li> <li>Show all IKE SAs for a specified VPN peer:</li> </ul> |
|        | <pre>show &gt; tunnels &gt; IKE &gt; peer <internal ip="" peer=""></internal></pre>                                                                                                    |
|        | <ul> <li>Note - This sub-option is the same as:         <ul> <li>In the main "vpn tu" on page 291 menu, the option (1)<br/>List all IKE SAs.</li> <li>The "vpn tu [-w] list peer_ike <ip<br>Address&gt;" command (see "vpn tu list" on page 296).</ip<br></li> </ul> </li> <li>Show all IPsec SAs</li> </ul>               |
|        | <pre>show &gt; tunnels &gt; IPsec &gt; all</pre>                                                                                                    |
|        | <ul> <li>Note - This sub-option is the same as:         <ul> <li>In the main "vpn tu" on page 291 menu, the option (2)<br/>List all IPsec SAs.</li> <li>The "vpn tu [-w] list ipsec" command (see<br/>"vpn tu list" on page 296).</li> </ul> </li> </ul>                                                                   |
|        | Show all IPsec SAs for a specified VPN peer:                                                                                                    |
|        | show > tunnels > IPsec > peer < <i>Internal Peer</i><br><i>IP</i> >                                                                                                    |
|        | <ul> <li>Note - This sub-option is the same as:         <ul> <li>In the main "vpn tu" on page 291 menu, the option (4)<br/>List all IPsec SAs for a given peer (GW).</li> <li>The "vpn tu [-w] list peer_ipsec <ip<br>Address&gt;" command (see "vpn tu list" on page 296).</ip<br></li> </ul> </li> </ul>                 |

| Option  | Description                                                                                                    |                                                                                                    |
|---------|----------------------------------------------------------------------------------------------------|----------------------------------------------------------------------------------------------------|
| tunnels | Shows and deletes Security Associations (SAs).<br>The available options are:                                                                |                                                                                                    |
|         | Show Security Associations (SAs):                                                                                                    |                                                                                                    |
|         | tunnels > show                                                                                                    |                                                                                                    |
|         | <pre>The available sub-options are:     Show all IKE SAs:     tunnels &gt; show &gt; IKE &gt; all     This sub-option is the same as:</pre> |                                                                                                    |
|         |                                                                                                    | Show all IPsec SAs for a specified VPN peer                                                                                                    |
|         |                                                                                                    | <pre>tunnels &gt; show &gt; IPsec &gt; peer <internal ip="" peer=""></internal></pre>                                                                                                    |
|         |                                                                                                    | <ul> <li>Note - This sub-option is the same as:         <ul> <li>In the main "vpn tu" on page 291 menu, the option (4)<br/>List all IPsec SAs for a given peer (GW).</li> <li>The "vpn tu [-w] list peer_ipsec <ip<br>Address&gt;" command (see "vpn tu list" on page 296).</ip<br></li> </ul> </li> </ul> |

| Option | Description                                                                                                    |
|--------|----------------------------------------------------------------------------------------------------|
|        | Delete Security Associations (SAs):                                                                                                    |
|        | tunnels > delete                                                                                                    |
|        | <ul><li>The available sub-options are:</li><li>Delete all IKE for a specified VPN peer:</li></ul>                                                                                                    |
|        | <pre>tunnels &gt; delete &gt; IKE &gt; peer <internal ip="" peer=""></internal></pre>                                                                                                    |
|        | Delete all IKE for a specified user:                                                                                                    |
|        | <pre>tunnels &gt; delete &gt; IKE &gt; user <username></username></pre>                                                                                                    |
|        | <ul> <li>Delete all IKE SAs for all VPN peers and users:</li> </ul>                                                                                                    |
|        | tunnels > delete > IKE > all                                                                                                    |
|        | tunnels > delete > all > IKE                                                                                                    |
|        | <ul> <li>Delete all IPsec SAs for a specified VPN peer:</li> </ul>                                                                                                    |
|        | <pre>tunnels &gt; delete &gt; IPsec &gt; peer <internal ip="" peer=""></internal></pre>                                                                                                    |
|        | <ul> <li>In the main "vpn tu" on page 291 menu, the option (5)<br/>Delete all IPsec SAs for a given peer (GW).</li> <li>The "vpn tu [-w] del ipsec <ip address="">"<br/>command (see "vpn tu del" on page 293).</ip></li> <li>Delete all IPsec SAs for a specified user:</li> </ul>            |
|        | <pre>tunnels &gt; delete &gt; IPsec &gt; user <username></username></pre>                                                                                                    |
|        | <ul> <li>Note - This sub-option is the same as:</li> <li>In the main "vpn tu" on page 291 menu, the option (6)<br/>Delete all IPsec SAs for a given User (Client).</li> <li>The "vpn tu [-w] del ipsec <ip address=""><br/><username>" command (see "vpn tu del" on</username></ip></li> </ul> |
|        | <i>page 293</i> ).                                                                                                    |
|        | Delete all IPsec SAs for all VPN peers and users:                                                                                                    |
|        | tunnels > delete > lPsec > all                                                                                                    |
|        | tunnels > delete > all > IPsec                                                                                                    |
|        | <ul> <li>Note - This sub-option is the same as:         <ul> <li>In the main "vpn tu" on page 291 menu, the option (9)</li> <li>Delete all IPsec SAs for ALL peers and users.</li> <li>The "vpn tu [-w] del ipsec all" command (see "vpn tu del" on page 293).</li> </ul> </li> </ul>          |

| Option  | Description                                                                     |
|---------|---------------------------------------------------------------------------------|
| license | Shows the SecureClient Mobile (SCM) licenses.<br>The available sub-options are: |
|         | Show the current status of SCM licenses:                                        |
|         | license > scm > status                                                          |
|         | Show the list of SCM licensed devices:                                          |
|         | license > scm > list                                                            |
### vpn show\_tcpt

### Description

Shows users connected in Visitor Mode.

### Syntax

vpn show\_tcpt

### vpn sw\_topology

• Note - R82 does not support UTM-1 Edge and Safe@Office devices. The information about this command is provided only to describe the existing syntax option until it is removed completely.

### Description

Downloads the topology for a UTM-1 Edge or Safe@Office device.

#### Syntax

```
vpn [-d] sw_toplogy -dir <directory> -name <name> -profile
<profile> [-filename <filename>]
```

| Parameter                          | Description                                                                                                    |  |
|------------------------------------|----------------------------------------------------------------------------------------------------|--|
| -d                                 | <ul> <li>Runs the command in debug mode.</li> <li>Use only if you troubleshoot the command itself.</li> <li>Best Practice - If you use this parameter, then redirect the output to a file, or use the script command to save the entire CLI session.</li> </ul> |  |
| -dir < <i>directory</i> >          | Output directory for file.                                                                                                    |  |
| -name < <i>name</i> >              | Nickname of site, which appears in remote client.                                                                                                    |  |
| -profile<br><profile></profile>    | Name of the UTM-1 Edge or Safe@Office profile, for which the topology is created.                                                                                                    |  |
| -filename<br><filename></filename> | Name of the output file.                                                                                                    |  |

### vpn tu

### Description

Launches the TunnelUtil tool, which is used to control VPN tunnels.

### **General Syntax**

| vpn | tu         |
|-----|------------|
| vpn | tunnelutil |

### Menu Options

```
[Expert@MyGW:0] # vpn tu
********
              Select Option
                                * * * * * * * * * *
                 List all IKE SAs
(1)
(2)
               * List all IPsec SAs
(3)
                 List all IKE SAs for a given peer (GW)
(4)
               * List all IPsec SAs for a given peer (GW)
(5)
                 Delete all IPsec SAs for a given peer (GW)
(6)
                 Delete all IPsec SAs for a given User (Client)
(7)
                 Delete all IPsec+IKE SAs for a given peer (GW)
(8)
                 Delete all IPsec+IKE SAs for a given User
(Client)
(9)
                 Delete all IPsec SAs for ALL peers
(0)
                 Delete all IPsec+IKE SAs for ALL peers
* To list data for a specific CoreXL instance, append "-i
<instance number>" to your selection.
(Q)
                 Ouit
```

Note - When you view Security Associations for a specific VPN peer, you must specify the IP address in dotted decimal notation.

### Advanced Syntax

| vpn tu [-w]               |
|---------------------------|
| help                      |
| conn < <i>options</i> >   |
| del < <i>options</i> >    |
| list <options></options>  |
| mstats                    |
| tlist <options></options> |

| Parameter                    | Description                                                                                                    |  |  |
|------------------------------|----------------------------------------------------------------------------------------------------|--|--|
| help                         | Shows the available advanced commands.                                                                          |  |  |
| -w                           | Shows various warnings on the screen.                                                                           |  |  |
| conn<br>< <i>options</i> >   | Shows VPN information for the specified traffic connections.                                                    |  |  |
| del < <i>options</i> >       | Deletes IPsec and IKE SAs.<br>See <i>"vpn tu del" on page 293</i> .                                             |  |  |
| list<br><options></options>  | Shows IPsec and IKE SAs.<br>See <i>"vpn tu list" on page 296</i> .                                              |  |  |
| mstats                       | Shows distribution of VPN tunnels (SPIs) between CoreXL Firewall instances.<br>See "vpn tu mstats" on page 299. |  |  |
| tlist<br><options></options> | Shows information about VPN tunnels.<br>See <i>"vpn tu tlist" on page 300</i> .                                 |  |  |

### vpn tu del

### Description

Deletes IPsec Security Associations (SAs) and IKE Security Associations (SAs).

### Syntax for IPv4

```
vpn tu [-w] del
all
ipsec
all
<IPv4 Address>
<IPv4 Address> <Username>
<IPv4 Address> <Local IPv4 Address> <Remote IPv4
Address> <IPv4 Address>
<IPv4 Address>
<IPv4 Address>
<IPv4 Address>
<IPv4 Address> <Username>
<IPv4 Address> <Local IPv4 Address> <Remote IPv4 Address>
<IPv4 Address> <Local IPv4 Address> <Remote IPv4 Address>
<IPv4 Address>
```

### Syntax for IPv6

```
vpn tu [-w] del
    all
    ipsec
        all
        <IPv6 Address>
        <IPv6 Address>
        <IPv6 Address>
```

| Parameter | Description                           |
|-----------|---------------------------------------|
| -w        | Shows various warnings on the screen. |

| Parameter                 | Description                                                                                                    |  |  |
|---------------------------|----------------------------------------------------------------------------------------------------|--|--|
| all                       | Deletes all IPsec SAs and IKE SAs for all VPN peers and users.<br><b>Note</b> - This command is the same as:                                                                                                    |  |  |
|                           | <ul> <li>In the main "vpn tu" on page 291 menu, the option (0)<br/>Delete all IPsec+IKE SAs for ALL peers and users.</li> <li>In the "vpn shell" on page 282 menu, the option<br/>tunnels &gt; delete &gt; all &gt; IKE and the option tunnels &gt;<br/>delete &gt; all &gt; IPsec.</li> </ul>  |  |  |
| ipsec <options></options> | Deletes the specified IPsec SAs.<br>The available < <i>options</i> > are:                                                                                                    |  |  |
|                           | Delete all IPsec SAs for all peers and users:                                                                                                    |  |  |
|                           | vpn tu [-w] del ipsec all                                                                                                    |  |  |
|                           | <b>Note</b> - This command is the same as:                                                                                                    |  |  |
|                           | <ul> <li>In the main "vpn tu" on page 291 menu, the<br/>option (9) Delete all IPsec SAs for ALL peers<br/>and users.</li> </ul>                                                                                                    |  |  |
|                           | <ul> <li>In the "vpn shell" on page 282 menu, the option<br/>tunnels &gt; delete &gt; all &gt; IPsec.</li> </ul>                                                                                                    |  |  |
|                           | Delete all IPsec SAs for the specified VPN peer:                                                                                                    |  |  |
|                           | vpn tu [-w] del ipsec < <i>IP Address</i> >                                                                                                    |  |  |
|                           | <ul> <li>Note - This command is the same as:</li> <li>In the main "vpn tu" on page 291 menu, the option (5) Delete all IPsec SAs for a given peer (GW).</li> <li>In the "vpn shell" on page 282 menu, the option tunnels &gt; delete &gt; IPsec &gt; peer &lt; Internal Peer IP&gt;.</li> </ul> |  |  |

| Parameter                                      | Description                                                                                                    |  |  |
|------------------------------------------------|----------------------------------------------------------------------------------------------------|--|--|
|                                                | <ul> <li>Delete all IPsec SAs for the specified VPN peer and the<br/>specified user:</li> </ul>                                                                                                    |  |  |
|                                                | vpn tu [-w] del ipsec < <i>IPv4 Address&gt;</i><br>< <i>Username&gt;</i>                                                                                                    |  |  |
|                                                | Notes:                                                                                                    |  |  |
|                                                | <ul> <li>This command is the same as:</li> <li>In the main "vpn tu" on page 291 menu, the option (6) Delete all IPsec SAs for a given User (Client).</li> <li>In the "vpn shell" on page 282 menu, the option tunnels &gt; delete &gt; IPsec &gt; user &lt; Username&gt;.</li> <li>This command does not support IPv6 addresses.</li> </ul> |  |  |
| <ip address=""></ip>                           | <ul> <li>Deletes all IPsec SAs and IKE SAs for the specified VPN peer.</li> <li>Note - This command is the same as the option (7) Delete all IPsec+IKE SAs for a given peer (GW) in the main "vpn tu" on page 291 menu.</li> </ul>                                                                                                    |  |  |
| <ip address=""><br/><username></username></ip> | <ul> <li>Deletes all IPsec SAs and IKE SAs for the specified VPN peer and the specified user.</li> <li>Note - This command is the same as the option (8) Delete all IPsec+IKE SAs for a given User (Client) in the main "vpn tu" on page 291 menu.</li> </ul>                                                                               |  |  |

### vpn tu list

### Description

Shows IPsec SAs and IKE SAs.

### Syntax for IPv4 and IPv6

```
vpn tu [-w] list
    ike
    ipsec
    peer_ike <IP Address>
    peer_ipsec <IP Address>
    probes [{-e | -m | -s}]
    tunnels
```

| Parameter | Description                                                                                                    |
|-----------|----------------------------------------------------------------------------------------------------|
| -w        | Shows various warnings on the screen.                                                                                                    |
| ike       | <ul> <li>Shows all IKE SAs.</li> <li>Note - This command is the same as:</li> <li>In the main "vpn tu" on page 291 menu, the option (1)<br/>List all IKE SAs.</li> <li>In the "vpn shell" on page 282 menu, the option show<br/>&gt; tunnels &gt; IKE &gt; all or the option tunnels &gt; show &gt;<br/>IKE &gt; all.</li> </ul>         |
| ipsec     | <ul> <li>Shows all IPsec SAs.</li> <li>Note - This command is the same as:</li> <li>In the main "vpn tu" on page 291 menu, the option (2)<br/>List all IPsec SAs.</li> <li>In the "vpn shell" on page 282 menu, the option show<br/>&gt; tunnels &gt; IPsec &gt; all or the option tunnels &gt; show &gt;<br/>IPsec &gt; all.</li> </ul> |

| Parameter                                                 | Description                                                                                                    |
|-----------------------------------------------------------|----------------------------------------------------------------------------------------------------|
| peer_ike <i><ip< i=""><br/><i>Address</i>&gt;</ip<></i>   | Shows all IKE SAs for the specified VPN peer.<br><b>Note</b> - This command is the same as:                                                                                                    |
|                                                           | <ul> <li>In the main "vpn tu" on page 291 menu, the option (3)<br/>List all IKE SAs for a given peer (GW).</li> <li>In the "vpn shell" on page 282 menu, the option show<br/>&gt; tunnels &gt; IKE &gt; peer &lt; Internal Peer IP&gt; or the<br/>option tunnels &gt; show &gt; IKE &gt; peer &lt; Internal Peer<br/>IP&gt;.</li> </ul>                                            |
| peer_ipsec <i><ip< i=""><br/><i>Address</i>&gt;</ip<></i> | Shows all IPsec SAs for the specified VPN peer.<br><b>Note</b> - This command is the same as:                                                                                                    |
|                                                           | <ul> <li>In the main "vpn tu" on page 291 menu, the option (4)<br/>List all IPsec SAs for a given peer (GW).</li> <li>In the "vpn shell" on page 282 menu, the option show<br/>&gt; tunnels &gt; IPsec &gt; peer &lt; Internal Peer IP&gt; or the<br/>option tunnels &gt; show &gt; IPsec &gt; peer &lt; Internal Peer<br/>IP&gt;.</li> </ul>                                      |
| probes [{-e   -m<br>  -s}]                                | <pre>Shows information about VPN Network Probes.<br/>Optional parameters:     -e     Filters the output by the encryption state (encrypted,<br/>non-encrypted, waiting)     -m     Filters the output by the probing mode (direct-icmp,<br/>spoofed-icmp, http)     -s     Filters the output by the probe status (up, down, unknown) In addition, see the probemon command.</pre> |
| tunnels                                                   | Shows information about VPN tunnels.<br>In addition, see the <i>"vpn tu tlist" on page 300</i> command.                                                                                                    |

Example of vpn tu list probes

#### vpn tu list

| [Expert@GW:0]# vpn tu list probe    | es                                               |                   |
|-------------------------------------|--------------------------------------------------|-------------------|
| +                                   | ++                                               | +                 |
| Probe Name: R82                     | Peer: 10.20.1.182 - 3980_Cluster                 | MSA: 7ff1402ad8b6 |
| Probe ID: 6c99e61a                  | Methods: ESP Tunnel AES-GCM-128                  | I                 |
| Mode: Direct ICMP                   | Local TS: 10.20.5.188/31                         | In Stat: 19.76    |
| Source: 10.20.5.188                 | Remote TS: 30.2.2.8/29                           | Out Stat: 20.42   |
| Destination: 30.2.2.10              | MSPI: 2000004 (i: 4, p: e, d: 0)                 | Out SPI: b6e5c800 |
| Status: Up                          | Tunnel created: Mar 20 12:05:4                   | IPsec             |
| <br>  Last Changed: Mar 20 10:09:54 | <pre>   Tunnel expiration: Mar 20 12:35:42</pre> | Connected         |
| +                                   | ++                                               | +                 |
| +                                   |                                                  |                   |
| Probe statistics:                   |                                                  |                   |
| Probes up:                          | 1                                                |                   |
| Probes down:                        | 0                                                |                   |
| Probes with unknown statu           | us: 0                                            |                   |
| Direct ICMP probes:                 | 1                                                |                   |
| Spoofed ICMP probes:                | 0                                                |                   |
| HTTP(s) probes:                     | 0                                                |                   |
| Encrypted probes:                   | 1                                                |                   |
| Non-encrypted probes:               | 0                                                |                   |
| Waiting for state probes:           | : 0                                              |                   |
| Total probes:                       | 1                                                |                   |

### vpn tu mstats

#### Description

Shows the distribution of VPN traffic between CoreXL Firewall instances.

For more information, see sk118097 - MultiCore Support for IPsec VPN in R80.10 and above.

#### Syntax for IPv4

| vpn | tu | - w | mstats |
|-----|----|-----|--------|
| - T |    | L J |        |

#### Syntax for IPv6

vpn6 tu [-w] mstats

#### **Parameters**

| ltem | Description                           |
|------|---------------------------------------|
| -w   | Shows various warnings on the screen. |

#### Example for IPv4

### Example for IPv6

### vpn tu tlist

### Description

Shows information about VPN tunnels.

### Syntax for IPv4

```
vpn tu [-w] tlist
    {-h | -help}
    [clear]
    [start]
    [state]
    [stop]
    [<Sort Options>]
```

### Syntax for IPv6

```
vpn6 tu [-w] tlist
    {-h | -help}
    [clear]
    [start]
    [state]
    [stop]
    [<Sort Options>]
    [<Output Options>]
```

| Parameter  | Description                                            |  |
|------------|--------------------------------------------------------|--|
| -w         | Shows various warnings on the screen.                  |  |
| -h   -help | Shows the built-in usage.                              |  |
| clear      | Clears the Tunnel List volume statistics.              |  |
| start      | Turns on the Tunnel List volume statistics.            |  |
| state      | Shows the current Tunnel List volume statistics state. |  |
| stop       | Turns off the Tunnel List volume statistics.           |  |

| Parameter                      | Description                                                                                                    |
|--------------------------------|----------------------------------------------------------------------------------------------------|
| <sort<br>Options&gt;</sort<br> | <ul> <li>The available sort options are:</li> <li>-b</li> <li>Sorts the output by total (encrypted + decrypted) bytes.</li> <li>-d</li> <li>Sorts the output by inbound (decrypted) bytes.</li> <li>-e</li> <li>Sorts the output by outbound (encrypted) bytes.</li> <li>-i</li> <li>Combines list rows for each CoreXL Firewall instance with accumulated traffic.</li> <li>The default order is descending by total bytes.</li> <li>-m</li> <li>Sorts the output by VPN peer name.</li> <li>-p &lt; <i>IP</i> Address&gt;</li> <li>Shows tunnels only for a VPN peer with the specified IP address.</li> <li>-r</li> <li>Sorts the output by SPI.</li> <li>-t</li> <li>Combines list rows for each VPN peer with accumulated traffic.</li> <li>The default order is descending by total bytes.</li> </ul> |
|                                | <pre>If you specify more than one sort option, you can:     Separate the options with spaces:        <option1> -<option2> -<option3>         For example: -v -t -b -r         Write the options together:        <option1><option2><option3>         Eor example: -wthr</option3></option2></option1></option3></option2></option1></pre>                                                                                                    |

| Parameter                          | Description                                                                                                    |
|------------------------------------|----------------------------------------------------------------------------------------------------|
| <output<br>Options&gt;</output<br> | The available output options are (you can specify more than one output option):                                                                                                    |
|                                    | <ul> <li>-a {on   off}</li> <li>Shows only accelerated tunnels ("-a on") or only non-accelerated tunnels ("-a off").</li> <li>-c {ra_nat_t   ra_vm   ra_ssl   ra_l2tp   ra_strongSwan   ra_android   ra_ios}</li> <li>Shows only tunnels with the corresponding type: <ul> <li>ra_nat_t - NAT-T</li> <li>ra_vm - Visitor Mode</li> <li>ra_l2tp - L2TP</li> <li>ra_android - Remote Access clients on Android</li> <li>ra_ios - Remote Access clients on iOS</li> </ul> </li> <li>-w <width 1="" column="" of="">, <width 2="" column="" of="">, <width 3="" column="" of=""></width></width></width></li> <li>Configures the width of the table columns.<br/>You must always enter 3 values. Example: -w 46,33,20</li> <li>-y</li> <li>Shows only the peer summary, without the list of VPN tunnels.</li> <li>-z</li> </ul> |

### Example for IPv4

```
-----+
                                  _____
+----+
| Peer: 172.16.10.1 (c05ea6c62d82122c) | MSA: ffffc90047aa08d8
| i: 3 ref: 1 |
| Client public IP: 10.20.4.12
                             | Authenticated at: Aug 1 17:22:01
                             | Methods: SSL Tunnel 3DES MDS
| My TS: 0.0.0/0
| Peer TS: 172.16.10.1
| User: user 1
| MSPI: 1c00001 (i: 3, p: -)
Aug 1 17:22 | SSL
| Tunnel created:
| Tunnel expiration: Aug 1 17:31:58 | Connected
               +----+
                          | MSA: ffffc90047aa0ae
| Peer: 10.20.3.198 - SGW4
|i: 9 ref: --57/60 |
| Methods: ESP Tunnel AES-128 SHA1
                             | My TS: 10.20.5.4/31
| Peer TS:
| MSPI:
                              | No outbound SPI
| Tunnel created:
                             | IPsec
| Tunnel expiration:
                             | Disconnected
_____+
+-----
(1) Site-to-Site tunnels are up:
IPSEC
           1
NAT-T
          0
(1) Number of Active Clients:
NAT-T 0
```

#### vpn tu tlist

| Visitor Mode | 0 |
|--------------|---|
| SSL          | 1 |
| L2TP         | 0 |

### **Explanations About Output**

The output of the "vpn tu tlist" command is a table with counters below it.

Each row of the table shows information for one VPN peer.

These fields can appear in the **left column** of the table:

| Field in Left<br>Column | Explanation                                                                                                    |
|-------------------------|----------------------------------------------------------------------------------------------------|
| Peer: [IP<br>ADDRESS]   | IP address of the remote peer that communicates with the VPN Gateway through the VPN tunnel.                                                                                                    |
| Client public<br>IP     | In a Remote Access VPN tunnel, shows the public IP address of the Remote Access client.                                                                                                    |
| Authenticated<br>at     | Date and time when the VPN Gateway finished establishing the tunnel with a Remote Access VPN client.                                                                                                    |
| Methods                 | Encryption methods configured for the VPN tunnel.<br>Examples:<br>tunnel type - SSL, ESP<br>encryption type - 3DES, AES-128<br>data integrity algorithm - MD5, SHA1                                                                                                    |
| My TS                   | Traffic Selector - Subnets, sections of subnets, or a single IP<br>address behind the VPN Gateway that can be destinations for traffic<br>that passes through the VPN Tunnel.                                                                                                    |
| Peer TS                 | <ul> <li>Peer Traffic Selector:</li> <li>In a Site to Site VPN tunnel, shows subnets, sections of subnets, or a single IP address behind the peer gateway that can be destinations for traffic that passes through the VPN tunnel.</li> <li>In a Remote Access VPN tunnel, shows the IP address of a computer connected to Remote Access VPN.</li> </ul> |
| User                    | In a Remote Access VPN tunnel, shows the username of the remote access user.                                                                                                    |

| Field in Left<br>Column | Explanation                                                                                                    |                  |                                                                                                    |
|-------------------------|----------------------------------------------------------------------------------------------------|------------------|----------------------------------------------------------------------------------------------------|
| MSPI                    | Indicator                                                                                                    | Value            | Explanation                                                                                                    |
|                         | Hash                                                                                                    | [STRING]         | Unique indicator for the VPN tunnel<br>to a Security Gateway.<br>If the VPN peer is a Cluster, each<br>Cluster Member has its own hash. |
|                         | i                                                                                                    | [INTEGER]        | The number of the firewall instance on which the VPN tunnel is opened.                                                                  |
|                         | р                                                                                                    | -                | The tunnel is <b>not</b> accelerated.                                                                                                   |
|                         |                                                                                                    | [INTEGER]        | The tunnel <b>is</b> accelerated.<br>The number indicates the<br>SecureXL instance that handles the<br>tunnel.                          |
|                         | d                                                                                                    | [INTEGER]        | The number of the IKE daemon<br>"iked" instance that handles traffic<br>in the VPN tunnel.                                              |
| Tunnel created          | If the VPN tuni                                                                                                    | nel is connected | , shows the date and time when the                                                                                                    |
|                         | VPN tunnel was created.<br>If the VPN tunnel is disconnected, shows no value.                                                                  |                  |                                                                                                    |
| Tunnel<br>expiration    | If the VPN tunnel is connected, shows the date and time when the VPN tunnel will expire.<br>If the VPN tunnel is disconnected, shows no value. |                  |                                                                                                    |

These fields can appear in the **middle column** of the table:

| Field in Middle<br>Column | Explanation                                                                                                    |  |
|---------------------------|----------------------------------------------------------------------------------------------------|--|
| MSA [HASH ID]             | The unique hash ID of the Security Association.                                                                                                    |  |
| IPsec                     | The VPN tunnel is of type IPsec.                                                                                                    |  |
| SSL                       | The VPN tunnel is of type SSL.                                                                                                    |  |
| No outbound<br>SPI        | There is no Security Parameter Index (SPI) for outbound traffic.                                                                                                    |  |
| Connected                 | The VPN Gateway has encryption keys for the VPN tunnel.                                                                                                    |  |
| Disconnected              | The VPN Gateway does <b>not</b> have encryption keys for the VPN tunnel.                                                                                                    |  |
| Eclipsed<br>Narrow        | When the initiator of the negotiation requests Traffic Selectors (TS) that are wider than the one the responder is willing to accept, the responder replies with a narrower range. The final TS is set to the narrowed range.                          |  |
|                           | <ul> <li>If there is narrowing and the local Security Gateway is the initiator, you see the text: * * * Eclipsed * * *</li> <li>If narrowing occurred and the local Security Gateway is the responder, you see the text: * * * Narrow * * *</li> </ul> |  |

These fields can appear in the **right column** of the table:

| Field in<br>Right<br>Column | Value                      | Explanation                                                                                                    |
|-----------------------------|----------------------------|----------------------------------------------------------------------------------------------------|
| i                           | [INTEGER]                  | The number of the firewall instance on which the VPN tunnel is opened.                                                                                                    |
| ref                         | [INTEGER]                  | The number of connections that the firewall instance handles.                                                                                                    |
|                             | <br>[INTEGER]/<br>[INTEGER | The tunnel is disconnected and there is a countdown until<br>termination or re-establishment of the tunnel.<br>The integer before the slash is the number of seconds left<br>in the countdown backwards to 0.<br>The integer after the slash is the total length of the<br>countdown.<br>Example:<br>"ref: 57/60" means the tunnel is disconnected.<br>There are 57 seconds left in a 60-second countdown until<br>tunnel termination or re-establishment. |

These counters appear below "Site-to-Site tunnels are up":

| Field | Explanation                                                                        |
|-------|------------------------------------------------------------------------------------|
| IPsec | The number of Site to Site VPN tunnels of type IPsec connected to the VPN Gateway. |
| NAT-T | The number of Site to Site VPN tunnels of type NAT-Tconnected to the VPN Gateway.  |

| These counters appear b | <b>below</b> "Number | of | Active | Clients": |
|-------------------------|----------------------|----|--------|-----------|
|-------------------------|----------------------|----|--------|-----------|

| Field           | Explanation                                                                                     |
|-----------------|-------------------------------------------------------------------------------------------------|
| NAT-T           | The number of Remote Access clients connected to the VPN Gateway in NAT Traversal (NAT-T) mode. |
| Visitor<br>Mode | The number of Remote Access clients connected to the VPN Gateway in Visitor Mode.               |
| SSL             | The number of Remote Access clients connected to the VPN Gateway in SSL mode.                   |
| L2TP            | The number of Remote Access clients connected to the VPN Gateway in L2TP mode.                  |
| strongSwan      | The number of Remote Access clients connected to the VPN Gateway in strongSwan mode.            |

### vpn ver

### Description

Shows the major version number and build number of the VPN kernel module.

### Syntax

```
vpn ver [-k] [-f <filename>]
```

### Parameters

| Parameter | Description                                                          |
|-----------|----------------------------------------------------------------------|
| -k        | Shows the version name and build number and the kernel build number. |
| -f        | Saves the information to the specified text file.                    |

### Example

```
[Expert@MyGW:0]# vpn ver -k
This is Check Point VPN-1(TM) R82 - Build 123
kernel: R82 - Build 456
[Expert@MyGW:0]#
```

### mcc

### Description

The VPN Multi-Certificate CA (MCC) commands let you manage certificates and Certificate Authorities on a Security Management Server or Domain Management Server:

- Shows Certificate Authorities
- Shows certificates
- Adds certificates
- Deletes certificates

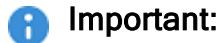

- Before you run this command, you must close all SmartConsole clients, <u>Database Tool (GuiDBEdit Tool)</u> clients, and "dbedit" clients (see <u>skl3301</u>) to prevent a lock of the management database. The only exceptions are the "mcc lca" and "mcc show" commands.
- The mcc commands require the cpca process to be up and running. Run this command:

```
ps auxw | egrep "cpca|COMMAND"
```

 On a Multi-Domain Server, you must run this command in the context of the applicable Domain Management Server:

mdsenv <IP Address or Name of Domain Management Server>

### Syntax

```
mcc
    -h
    add <options>
    add2main <options>
    del <options>
    lca
    main2add <options>
    show <options>
```

| Parameter | Description               |  |
|-----------|---------------------------|--|
| -h        | Shows the built-in usage. |  |

| Parameter                   | Description                                                                                               |  |
|-----------------------------|----------------------------------------------------------------------------------------------------|--|
| add < <i>options</i> >      | Adds certificates.<br>See <i>"mcc add" on page 314</i> .                                                  |  |
| add2main < <i>options</i> > | Promotes an additional certificate to be the main certificate.<br>See <i>"mcc add2main" on page 315</i> . |  |
| del <options></options>     | Deletes certificates.<br>See <i>"mcc del" on page 316</i> .                                               |  |
| lca                         | Shows Certificate Authorities.<br>See "mcc lca" on page 317.                                              |  |
| main2add < <i>options</i> > | Adds main certificate to additional certificates.<br>See "mcc main2add" on page 318.                      |  |
| show <options></options>    | Shows certificates.<br>See "mcc show" on page 319.                                                        |  |

### mcc add

### Description

Adds a certificate stored in DER format in a specified file, as an additional certificate to the specified CA. The new certificate receives an index number higher by one than the highest existing certificate index number.

The new certificate receives an index number higher by one than the highest existing certificate index number.

Syntax

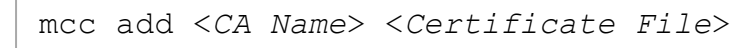

### Note

On a Multi-Domain Server, you must run this command in the context of the applicable Domain Management Server:

mdsenv <IP Address or Name of Domain Management Server>

Important - Before you run this command, you must close all SmartConsole clients, <u>Database Tool (GuiDBEdit Tool)</u> clients, and "dbedit" clients (see <u>skl3301</u>) to prevent a lock of the management database.

### Parameters

| Parameter                                 | Description                                                                                                    |
|-------------------------------------------|----------------------------------------------------------------------------------------------------|
| <ca name=""></ca>                         | Specifies the name of the CA, as defined in the Management Server database.                                            |
| <certificate<br>File&gt;</certificate<br> | Specifies the path and the name of the certificate file.<br>To show the main certificate of a CA, omit this parameter. |

## Example - Add the certificate stored in the /var/log/Mycert.cer file to the CA called "MyCA"

mcc add MyCA /var/log/Mycert.cer

### mcc add2main

### Description

Copies the additional certificate of the specified index number of the specified CA to the main position and overwrites the previous main certificate.

### Syntax

mcc add2main <CA Name> <Certificate Index Number>

#### Note

On a Multi-Domain Server, you must run this command in the context of the applicable Domain Management Server:

mdsenv <IP Address or Name of Domain Management Server>

Important - Before you run this command, you must close all SmartConsole clients, <u>Database Tool (GuiDBEdit Tool)</u> clients, and "dbedit" clients (see <u>skl3301</u>) to prevent a lock of the management database.

### Parameters

| Parameter                                         | Description                                                                 |
|---------------------------------------------------|-----------------------------------------------------------------------------|
| <ca name=""></ca>                                 | Specifies the name of the CA, as defined in the Management Server database. |
| <certificate index<br="">Number&gt;</certificate> | Specifies the certificate index number.                                     |

### Example - Copy certificate #1 of a CA called "MyCA" to the main position

mcc add2main MyCA 1

### mcc del

### Description

Removes the additional certificate of the specified index number from the specified CA.

Greater index numbers (of other additional certificates) are reduced by one.

### Syntax

mcc del <CA Name> <Certificate Index Number>

Note

On a Multi-Domain Server, you must run this command in the context of the applicable Domain Management Server:

mdsenv <IP Address or Name of Domain Management Server>

Important - Before you run this command, you must close all SmartConsole clients, <u>Database Tool (GuiDBEdit Tool)</u> clients, and "dbedit" clients (see <u>skl3301</u>) to prevent a lock of the management database.

### Parameters

| Parameter                                         | Description                                                                 |  |
|---------------------------------------------------|-----------------------------------------------------------------------------|--|
| <ca name=""></ca>                                 | Specifies the name of the CA, as defined in the Management Server database. |  |
| <certificate index<br="">Number&gt;</certificate> | Specifies the certificate index number.                                     |  |

### Example - Remove certificate #1 of a CA called "MyCA"

mcc del MyCA 1

### mcc lca

### Description

Shows all Certificate Authorities (CAs) defined in the Management Server database, with the number of additional CA certificates for each CA.

### Syntax

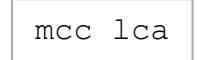

### Note

On a Multi-Domain Server, you must run this command in the context of the applicable Domain Management Server:

mdsenv <IP Address or Name of Domain Management Server>

### Example

```
[Expert@MGMT:0] # mcc lca
MCC: Here is a list of the CAs, with the number of additional CA certificates
    1. internal_ca (0)
[Expert@MGMT:0] #
```

### mcc main2add

### Description

Copies the main certificate of the specified CA to an additional position.

The copied certificate receives an index number higher by one than the highest existing certificate index number.

### Syntax

| mcc | main2add | <ca< th=""><th>Name&gt;</th><th></th></ca<> | Name> |  |
|-----|----------|---------------------------------------------|-------|--|
|     |          |                                             |       |  |

Note

On a Multi-Domain Server, you must run this command in the context of the applicable Domain Management Server:

mdsenv <IP Address or Name of Domain Management Server>

Important - Before you run this command, you must close all SmartConsole clients, <u>Database Tool (GuiDBEdit Tool)</u> clients, and "dbedit" clients (see <u>skl3301</u>) to prevent a lock of the management database.

### Parameters

| Parameter         | Description                                                                 |
|-------------------|-----------------------------------------------------------------------------|
| <ca name=""></ca> | Specifies the name of the CA, as defined in the Management Server database. |

### Example

The CA called "MyCA" has a main certificate and one additional certificate.

If you run this command, then the CA will have two additional certificates, and additional certificate #2 will be identical to the main certificate:

mcc main2add MyCA

### mcc show

### Description

Shows details for a specified certificate of a specified CA.

### Syntax

```
mcc show <CA Name> [<Certificate Index Number>]
```

### Note

## On a Multi-Domain Server, you must run this command in the context of the applicable Domain Management Server:

mdsenv <IP Address or Name of Domain Management Server>

### Parameters

| Parameter                                         | Description                                                                                                    |  |
|---------------------------------------------------|----------------------------------------------------------------------------------------------------|--|
| <ca name=""></ca>                                 | Specifies the name of the CA, as defined in the Management Server database.                                        |  |
| <certificate index<br="">Number&gt;</certificate> | Optional.<br>Specifies the certificate index number.<br>To show the main certificate of a CA, omit this parameter. |  |

### Example 1 - Show certificate #1 of a CA called MyCA

mcc show MyCA 1

### Example 2 - Show certificate of a CA called "internal ca"

```
[Expert@MGMT:0] # mcc lca
MCC: Here is a list of the CAs, with the number of additional CA certificates
    1. internal ca (0)
[Expert@MGMT:0]#
[Expert@MGMT:0] # mcc show internal_ca
 PubKey:
 Modulus:
 ae b3 75 36 64 e4 1a 40 fe c2 ad 2f 9b 83 0b 45 fl 00 04 bc
  3f 77 77 76 d1 de 8a cf 9f 32 78 8b d4 b1 b4 be db 75 cc c8
 a3 9d 8b 0a de 05 fb 5c 44 2e 29 e3 3e f4 dd 50 01 0f 86 9d
 55 16 a3 4d f8 90 2d 13 c6 c1 28 57 f8 3e 7c 59
 Exponent: 65537 (0x10001)
X509 Certificate Version 3
refCount: 1
Serial Number: 1
Issuer: O=MyServer.checkpoint.com.s6t98x
Subject: O=MyServer.checkpoint.com.s6t98x
Not valid before: Sun Apr 8 13:41:00 2018 Local Time
Not valid after: Fri Jan 1 05:14:07 2038 Local Time
Signature Algorithm: RSA with SHA-256 Public key: RSA (2048 bits)
Extensions:
        Key Usage:
                digitalSignature
                keyCertSign
                cRLSign
        Basic Constraint (Critical):
                is CA
[Expert@MGMT:0]#
```

# **Working with Kernel Parameters**

See the <u>R82 Quantum Security Gateway Guide</u> > Chapter "Working with Kernel Parameters".

# **Kernel Debug**

See the <u>*R82 Quantum Security Gateway Guide*</u> > Chapter "Kernel Debug on Security Gateway".

# Appendix

## Configuring specific settings for each VPN Community

By default, many global VPN settings you configure in SmartConsole (in **Global properties**) apply to all managed Security Gateways.

You can override these global settings for a specific VPN Community:

- Time interval, in seconds, for sending life sign packets.
- Maximum number of concurrent Internet Key Exchange (IKE) negotiations that occur at the same time.

### Procedure

1. Back up the Security Management Server / applicable Domain Management Server.

Refer to:

- sk108902 Best Practices Backup on Gaia OS.
- sk91400 System Backup and Restore feature in Gaia.
- sk98153 How to take a snapshot of Endpoint Security Management Server database.
- 2. Close all SmartConsole windows.

**Note** - To make sure there are no active sessions, run the "cpstat mg" command in the Expert mode on the Security Management Server / in the context of *each* Domain Management Server.

- 3. Connect with Database Tool (GuiDBEdit Tool) to the Security Management Server / applicable Domain Management Server.
- 4. In the upper left pane, click **Tables > Managed Objects > Communities**.
- 5. In the upper right pane, select the applicable VPN Community.
- 6. Press CTRL+F (or click Search > Find).
- 7. Enter the name of the applicable attribute

See the summary table below.

- 8. Click Find Next.
- 9. In the lower pane, right click the attribute name.

- 10. Select Edit.
- 11. Configure the applicable value.
- 12. Click OK.
- 13. Save the changes. Click **File > Save All**.
- 14. Close the Database Tool (GuiDBEdit Tool).
- 15. Connect with SmartConsole to the Security Management Server or the applicable Domain Management Server.
- 16. Install the Access Control policy on all Security Gateways and Cluster objects that participate in this VPN Community.

#### Attributes

| VPN Feature                     | Attribute                                                        | Valid<br>Values                             | Description                                               |
|---------------------------------|------------------------------------------------------------------|---------------------------------------------|-----------------------------------------------------------|
| Dead Peer<br>Detection<br>(DPD) | life_sign_<br>timeout                                            | Range: 5-<br>3600 sec<br>Default:<br>40 sec | Controls the DPD timeout in a VPN community               |
|                                 | life_sign_<br>transmitter_<br>interval                           | Range: 5-<br>600 sec<br>Default:<br>10 sec  | Controls the DPD transmission interval in a VPN community |
|                                 | override_<br>global_<br>settings_for_<br>life_sign_<br>intervals | Range:<br>true, false<br>Default:<br>false  | Override the global settings for life sign intervals      |
# Appendix

| VPN Feature         | Attribute                                           | Valid<br>Values                            | Description                                                                                                    |
|---------------------|-----------------------------------------------------|--------------------------------------------|----------------------------------------------------------------------------------------------------|
| IKE<br>Negotiations | max_<br>negotiations                                | Range: 1-<br>10000<br>Default:<br>10000    | Controls the number of IKE<br>negotiations in a VPN community<br>This helps VPN Gateways to cope<br>with a situation of boot-storm over<br>slow WAN links.<br>After a new IKE/IPsec (IKEv1 or<br>IKEv2) negotiation starts with a VPN<br>peer, the VPN Gateway allows or<br>denies it based on the configured<br>threshold.<br>Note- IKE informational packets (for<br>example, DPD) are not counted as<br>negotiation. |
|                     | override_max_<br>concurrent_<br>ike_<br>negotiation | Range:<br>true, false<br>Default:<br>false | Overrides the Maximum number of<br>concurrent IKE negotiations per<br>community                                                                                                    |

# Glossary

# Α

## Anti-Bot

Check Point Software Blade on a Security Gateway that blocks botnet behavior and communication to Command and Control (C&C) centers. Acronyms: AB, ABOT.

## Anti-Spam

Check Point Software Blade on a Security Gateway that provides comprehensive protection for email inspection. Synonym: Anti-Spam & Email Security. Acronyms: AS, ASPAM.

#### Anti-Virus

Check Point Software Blade on a Security Gateway that uses real-time virus signatures and anomaly-based protections from ThreatCloud to detect and block malware at the Security Gateway before users are affected. Acronym: AV.

## **Application Control**

Check Point Software Blade on a Security Gateway that allows granular control over specific web-enabled applications by using deep packet inspection. Acronym: APPI.

#### Audit Log

Log that contains administrator actions on a Management Server (login and logout, creation or modification of an object, installation of a policy, and so on).

# В

## **Bridge Mode**

Security Gateway or Virtual System that works as a Layer 2 bridge device for easy deployment in an existing topology.

# С

#### Cluster

Two or more Security Gateways that work together in a redundant configuration - High Availability, or Load Sharing.

## **Cluster Member**

Security Gateway that is part of a cluster.

## Compliance

Check Point Software Blade on a Management Server to view and apply the Security Best Practices to the managed Security Gateways. This Software Blade includes a library of Check Point-defined Security Best Practices to use as a baseline for good Security Gateway and Policy configuration.

## **Content Awareness**

Check Point Software Blade on a Security Gateway that provides data visibility and enforcement. Acronym: CTNT.

#### CoreXL

Performance-enhancing technology for Security Gateways on multi-core processing platforms. Multiple Check Point Firewall instances are running in parallel on multiple CPU cores.

## **CoreXL Firewall Instance**

On a Security Gateway with CoreXL enabled, the Firewall kernel is copied multiple times. Each replicated copy, or firewall instance, runs on one processing CPU core. These firewall instances handle traffic at the same time, and each firewall instance is a complete and independent firewall inspection kernel. Synonym: CoreXL FW Instance.

## CoreXL SND

Secure Network Distributer. Part of CoreXL that is responsible for: Processing incoming traffic from the network interfaces; Securely accelerating authorized packets (if SecureXL is enabled); Distributing non-accelerated packets between Firewall kernel instances (SND maintains global dispatching table, which maps connections that were assigned to CoreXL Firewall instances). Traffic distribution between CoreXL Firewall instances is statically based on Source IP addresses, Destination IP addresses, and the IP 'Protocol' type. The CoreXL SND does not really "touch" packets. The decision to stick to a particular FWK daemon is done at the first packet of connection on a very high level, before anything else. Depending on the SecureXL settings, and in most of the cases, the SecureXL can be offloading decryption calculations. However, in some other cases, such as with Route-Based VPN, it is done by FWK daemon.

## CPUSE

Check Point Upgrade Service Engine for Gaia Operating System. With CPUSE, you can automatically update Check Point products for the Gaia OS, and the Gaia OS itself.

#### **DAIP Gateway**

D

Dynamically Assigned IP (DAIP) Security Gateway is a Security Gateway, on which the IP address of the external interface is assigned dynamically by the ISP.

## **Data Loss Prevention**

Check Point Software Blade on a Security Gateway that detects and prevents the unauthorized transmission of confidential information outside the organization. Acronym: DLP.

#### Data Type

Classification of data in a Check Point Security Policy for the Content Awareness Software Blade.

#### **Distributed Deployment**

Configuration in which the Check Point Security Gateway and the Security Management Server products are installed on different computers.

#### **Dynamic Object**

Special object type, whose IP address is not known in advance. The Security Gateway resolves the IP address of this object in real time.

## Ε

## **Encryption Domain**

The networks that a Security Gateway protects and for which it encrypts and decrypts VPN traffic.

## Endpoint Policy Management

Check Point Software Blade on a Management Server to manage an on-premises Harmony Endpoint Security environment.

#### Expert Mode

The name of the elevated command line shell that gives full system root permissions in the Check Point Gaia operating system.

#### Gaia

G

Check Point security operating system that combines the strengths of both SecurePlatform and IPSO operating systems.

## Gaia Clish

The name of the default command line shell in Check Point Gaia operating system. This is a restricted shell (role-based administration controls the number of commands available in the shell).

#### Gaia Portal

Web interface for the Check Point Gaia operating system.

# Η

#### Hotfix

Software package installed on top of the current software version to fix a wrong or undesired behavior, and to add a new behavior.

## **HTTPS Inspection**

Feature on a Security Gateway that inspects traffic encrypted by the Secure Sockets Layer (SSL) protocol for malware or suspicious patterns. Synonym: SSL Inspection. Acronyms: HTTPSI, HTTPSI.

#### L

## ICA

Internal Certificate Authority. A component on Check Point Management Server that issues certificates for authentication.

#### **Identity Awareness**

Check Point Software Blade on a Security Gateway that enforces network access and audits data based on network location, the identity of the user, and the identity of the computer. Acronym: IDA.

## **Identity Logging**

Check Point Software Blade on a Management Server to view Identity Logs from the managed Security Gateways with enabled Identity Awareness Software Blade.

#### **Internal Network**

Computers and resources protected by the Firewall and accessed by authenticated users.

#### IPS

Check Point Software Blade on a Security Gateway that inspects and analyzes packets and data for numerous types of risks (Intrusion Prevention System).

#### **IPsec VPN**

Check Point Software Blade on a Security Gateway that provides a Site to Site VPN and Remote Access VPN access.

## J

## Jumbo Hotfix Accumulator

Collection of hotfixes combined into a single package. Acronyms: JHA, JHF, JHFA.

# Κ

#### Kerberos

An authentication server for Microsoft Windows Active Directory Federation Services (ADFS).

#### L

## Log Server

Dedicated Check Point server that runs Check Point software to store and process logs.

#### Logging & Status

Check Point Software Blade on a Management Server to view Security Logs from the managed Security Gateways.

#### Management Interface

Μ

(1) Interface on a Gaia Security Gateway or Cluster member, through which Management Server connects to the Security Gateway or Cluster member. (2) Interface on Gaia computer, through which users connect to Gaia Portal or CLI.

#### Management Server

Check Point Single-Domain Security Management Server or a Multi-Domain Security Management Server.

#### **Manual NAT Rules**

Manual configuration of NAT rules by the administrator of the Check Point Management Server.

#### **Mobile Access**

Check Point Software Blade on a Security Gateway that provides a Remote Access VPN access for managed and unmanaged clients. Acronym: MAB.

#### Multi-Domain Log Server

Dedicated Check Point server that runs Check Point software to store and process logs in a Multi-Domain Security Management environment. The Multi-Domain Log Server consists of Domain Log Servers that store and process logs from Security Gateways that are managed by the corresponding Domain Management Servers. Acronym: MDLS.

#### **Multi-Domain Server**

Dedicated Check Point server that runs Check Point software to host virtual Security Management Servers called Domain Management Servers. Synonym: Multi-Domain Security Management Server. Acronym: MDS.

#### Ν

## **Network Object**

Logical object that represents different parts of corporate topology - computers, IP addresses, traffic protocols, and so on. Administrators use these objects in Security Policies.

#### Network Policy Management

Check Point Software Blade on a Management Server to manage an on-premises environment with an Access Control and Threat Prevention policies.

# 0

## **Open Server**

Physical computer manufactured and distributed by a company, other than Check Point.

#### Ρ

## Provisioning

Check Point Software Blade on a Management Server that manages large-scale deployments of Check Point Security Gateways using configuration profiles. Synonyms: SmartProvisioning, SmartLSM, Large-Scale Management, LSM.

# Q

## QoS

Check Point Software Blade on a Security Gateway that provides policy-based traffic bandwidth management to prioritize business-critical traffic and guarantee bandwidth and control latency.

# R

## Remote Access VPN

An encrypted tunnel between remote access clients (such as Endpoint Security VPN) and a Security Gateway.

## **Route-Based VPN**

A routing method for participants in a VPN community, defined by network routes.

#### Rule

Set of traffic parameters and other conditions in a Rule Base (Security Policy) that cause specified actions to be taken for a communication session.

#### **Rule Base**

All rules configured in a given Security Policy. Synonym: Rulebase.

#### SecureXL

S

Check Point product on a Security Gateway that accelerates IPv4 and IPv6 traffic that passes through a Security Gateway.

## **Security Gateway**

Dedicated Check Point server that runs Check Point software to inspect traffic and enforce Security Policies for connected network resources.

#### Security Management Server

Dedicated Check Point server that runs Check Point software to manage the objects and policies in a Check Point environment within a single management Domain. Synonym: Single-Domain Security Management Server.

#### **Security Policy**

Collection of rules that control network traffic and enforce organization guidelines for data protection and access to resources with packet inspection.

#### SIC

Secure Internal Communication. The Check Point proprietary mechanism with which Check Point computers that run Check Point software authenticate each other over SSL, for secure communication. This authentication is based on the certificates issued by the ICA on a Check Point Management Server.

#### Site to Site VPN

An encrypted tunnel between two or more Security Gateways. Synonym: Site-to-Site VPN. Contractions: S2S VPN, S-to-S VPN.

## SmartConsole

Check Point GUI application used to manage a Check Point environment - configure Security Policies, configure devices, monitor products and events, install updates, and so on.

## SmartDashboard

Legacy Check Point GUI client used to create and manage the security settings in versions R77.30 and lower. In versions R80.X and higher is still used to configure specific legacy settings.

#### SmartProvisioning

Check Point Software Blade on a Management Server (the actual name is "Provisioning") that manages large-scale deployments of Check Point Security Gateways using configuration profiles. Synonyms: Large-Scale Management, SmartLSM, LSM.

#### SmartUpdate

Legacy Check Point GUI client used to manage licenses and contracts in a Check Point environment.

#### Software Blade

Specific security solution (module): (1) On a Security Gateway, each Software Blade inspects specific characteristics of the traffic (2) On a Management Server, each Software Blade enables different management capabilities.

#### Standalone

Configuration in which the Security Gateway and the Security Management Server products are installed and configured on the same server.

# Т

#### **Threat Emulation**

Check Point Software Blade on a Security Gateway that monitors the behavior of files in a sandbox to determine whether or not they are malicious. Acronym: TE.

#### Threat Extraction

Check Point Software Blade on a Security Gateway that removes malicious content from files. Acronym: TEX.

#### U

## Updatable Object

Network object that represents an external service, such as Microsoft 365, AWS, Geo locations, and more.

#### **URL Filtering**

Check Point Software Blade on a Security Gateway that allows granular control over which web sites can be accessed by a given group of users, computers or networks. Acronym: URLF.

## User Directory

Check Point Software Blade on a Management Server that integrates LDAP and other external user management servers with Check Point products and security solutions.

#### V

## **VPN** Community

A named collection of VPN domains, each protected by a VPN gateway.

## **VPN Tunnel**

An encrypted connection between two hosts using standard protocols (such as L2TP) to encrypt traffic going in and decrypt it coming out, creating an encapsulated network through which data can be safely shared as though on a physical private line.

## VSX

Virtual System Extension. Check Point virtual networking solution, hosted on a computer or cluster with virtual abstractions of Check Point Security Gateways and other network devices. These Virtual Devices provide the same functionality as their physical counterparts.

#### VSX Gateway

Physical server that hosts VSX virtual networks, including all Virtual Devices that provide the functionality of physical network devices. It holds at least one Virtual System, which is called VS0.

# Ζ

## Zero Phishing

Check Point Software Blade on a Security Gateway (R81.20 and higher) that provides real-time phishing prevention based on URLs. Acronym: ZPH.